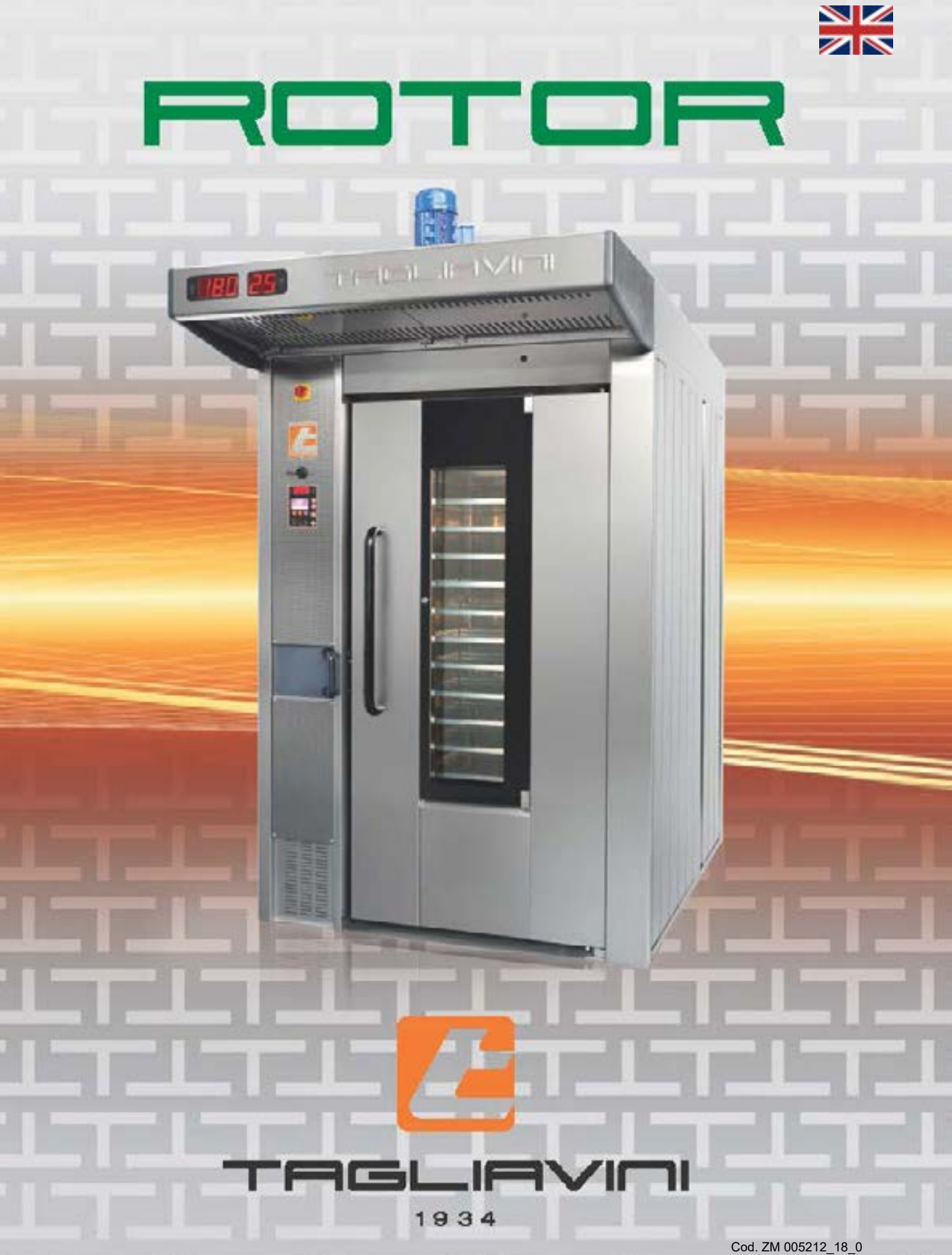

ELECTRIC VERSION Ver. 1.0 from 24/06/2018

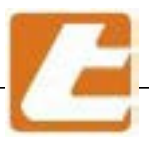

This manual, is an integral part of the product and provides essential information regarding installation, use, operation and proper maintenance safety and must be handed over to the user. It must be kept handy in a safe place for any future reference and find itself wherever the oven is.

This manual is related to machinery and equipment produced by **TAGLIAVINI S.p.A.**, hence disclosure and/ or distribution to third parties, even partial, in any form without prior written permission from **TAGLIAVINI S.p.A.** is forbidden.

TAGLIAVINI S.p.A. reserves every legal action designed to protect this legal right.

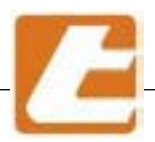

USEFUL INFORMATION

# TAGLIAVINI S.p.a.

Via Ponte Taro 27/B - 43015 NOCETO (PR)

tel. 0521/628844 - FAX 0521/628763

E-MAIL: info@tagliavini.com

WEB SITE: www.tagliavini.com

Technical Volume produced by TAGLIAVINI s.p.a. Copyright 2004 The rights of total or partial reproduction and adaptation by any means (including microfilm and photostatic copies) are reserved regarding all countries

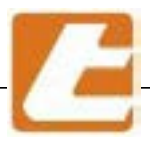

# Table of contents

| 1. <b>Ge</b>         | neral documentation                                            | page  | 6        |
|----------------------|----------------------------------------------------------------|-------|----------|
| 1.1                  | Oven identification plate                                      | page  | 6        |
| 1.2                  | "EC" declaration of conformity                                 | page  | 7        |
| 1.3                  | Label                                                          | page  | 8        |
| 1.4                  | General warnings                                               | page  | 9        |
| 1.5                  | Equipment intended use                                         | page  | 10       |
| 1.6                  | General safety regulations                                     | page  | 11       |
| 1.7                  | Transport                                                      | page  | 13       |
| 1.8                  | Oven decommissioning                                           | page  | 15       |
| 2. <b>Te</b>         | chnical characteristics                                        | page  | 16       |
| 2.1                  | Oven description                                               | page  | 16       |
| 3 <b>Ins</b>         | tallation standards                                            | page  | 19       |
| 3.1                  | Electrical connection                                          | page  | 19       |
| 3.2                  | Water connection                                               | page  | 19       |
| 3.3                  | Overflow drain                                                 | page  | 20       |
| 3.4                  | Steam discharge                                                | page  | 20       |
| 3.5                  | Establishment ventilation                                      | page  | 21       |
| 4. <b>Ide</b>        | ntification page                                               | page  | 22       |
| 4.1                  | Oven illustration                                              | page  | 22       |
| 4.2                  | Oven general information                                       | page  | 23       |
| 4.3                  | Oven model technical data                                      | page  | 24       |
| 4.4                  | Racks dimensions and characteristics                           | page  | 30       |
| 5. <b>Ov</b>         | en set-up                                                      | page  | 33       |
| 5.1                  | Oven set-up instructions                                       | page  | 33       |
| 6. <b>Ov</b>         | en connection                                                  | pagie | 34       |
| 6.1                  | Norms, technical regulations and directives                    | page  | 34       |
| 6.2                  | Oven connection instructions                                   | page  | 34       |
| 7. <b>Fir</b>        | st start-up (or after long inactivity periods)                 | page  | 35       |
| 7.1                  | First start-up o re-ignition after a long period of inactivity | page  | 35       |
| 7.2                  | Start-up                                                       | page  | 35       |
| 8. <b>Ov</b>         | en utilisation                                                 | page  | 36       |
| 8.1                  | Daily start-up and component utilisation                       | page  | 36       |
| 8.2                  | Switching-off                                                  | page  | 37       |
| 9. <b>Ro</b>         | utine and scheduled maintenance                                | page  | 38       |
| 9.1                  | Basic safety standards                                         | page  | 39       |
| 9.2                  | Cleaning interventions                                         | page  | 39       |
| 9.3                  | Steam extraction nood                                          | page  | 43       |
| 9.4                  | Carriage lock-down (due to lack of current or another cause)   | page  | 44       |
| 9.5                  |                                                                | page  | 45       |
| 9.6                  | Canaral alastria nanal assess                                  | page  | 40       |
| 9.7                  | General electric panel access                                  | page  | 47       |
| 9.8                  | Notorization group inclion adjustment                          | page  | 49       |
| 9.9<br>10 <b>6</b> - |                                                                | page  | 50       |
| 10. <b>3</b> a       | Sofoty signs                                                   | page  | 52<br>50 |
| 10.1                 | Jaiciy siyiis                                                  | paye  | 52       |
| 10.2                 | ו וכמריכטטנמווג צוטעכט<br>Annaral                              | paye  | 53       |
| 10.3                 | Apparen                                                        | paye  | 53       |
| 10.4                 |                                                                | paye  | 55       |

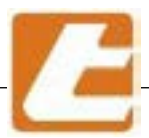

# 

| 11. <b>Tro</b> | ubleshooting and possible immediate interventions        | page | 54  |
|----------------|----------------------------------------------------------|------|-----|
| 12. Hea        | ting elements connection                                 | page | 58  |
| 13. Cor        | nponent list and adjustments                             | page | 60  |
| 13.1           | Motor unit hook/platform display                         | page | 60  |
| 13.2           | Motor unit elevator display                              | page | 64  |
| 13.3           | Motorization particularity list                          | page | 68  |
| 13.4           | Micro door and seals                                     | page | 70  |
| 13.5           | steam extraction hood display (OPTIONAL)                 | page | 72  |
| 13.6           | Water connectionelectrovalve - liters counter (OPTIONAL) | page | 74  |
| 13.7           | Door lock                                                | page | 75  |
| 13.8           | Automatic valve steam exhaust display (OPTIONAL)         | page | 76  |
| 13.9           | Air slot adjustment                                      | page | 78  |
| 14. "SM        | IART" control panel                                      | page | 82  |
| 14.1 '         | 'SMART" control panel description                        | page | 83  |
| 14.2           | Manual operation                                         | page | 85  |
| 14.3           | Automatic operation (using a program)                    | page | 87  |
| 14.4           | Day and hour set-up                                      | page | 89  |
| 14.5           | Programmed ignition                                      | page | 90  |
| 14.6           | Steam flow adjustment                                    | page | 91  |
| 14.7           | Level 1setup                                             | page | 92  |
| 14.8           | "SMART" unit alarm list                                  | page | 102 |
| 14.9           | Data transfer USB slot                                   | page | 104 |
| 14.10          | Procedure to update the SMART control unit software      | page | 105 |
| 15. <b>Hov</b> | v to request spare parts                                 | page | 106 |
| 16. <b>Cor</b> | nection SMART units                                      | page | 108 |
| 17. Cor        | nection IBAKE units                                      | page | 112 |
| 18. Wir        | ing diagram                                              | page | 114 |

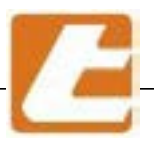

# **1. GENERAL DOCUMENTATION**

### 1.1 Oven identification plate

Information about the Manufacturer:

TAGLIAVINI S.p.A. Via Pontetaro 27/B 43015 NOCETO (PR) tel. 0521 / 628844 Fax 0521 / 628763

| Model:                 | ROTOR            | mod. <b>RT</b> |
|------------------------|------------------|----------------|
| Serial numb            | er:              |                |
| Year of fabri          | cation:          |                |
|                        |                  |                |
| Voltage (V)            | 380-400 415      |                |
| Frequency (            | Hz): 50 60       |                |
| Installed Ele<br>[kW]: | ctrical Capacity | (see § 4.3)    |

Other oven characteristics

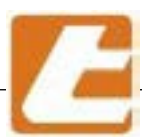

# TAGLIAVIOI

# **1.2 "EC" DECLARATION OF CONFORMITY**

|                                                                          | 2006/42/CE Machines Directive                                                                                                    |                     |
|--------------------------------------------------------------------------|----------------------------------------------------------------------------------------------------|---------------------|
| 20                                                                       | 14/30/EU "Electromagnetic Compatibility" Directive<br>35/2004/CE "Ecod Contact Maturials" Recy at on                                                                                                    |                     |
|                                                                          |                                                                                                    |                     |
| Pro                                                                      | duci ROTARY RACK OVEN                                                                                                    |                     |
| Matriculation nu                                                         | mber                                                                                                    |                     |
| Year of constru                                                          | ction                                                                                                    |                     |
| Wen the presider                                                         |                                                                                                    |                     |
| <b>7</b>                                                                 |                                                                                                    |                     |
|                                                                          |                                                                                                    |                     |
|                                                                          |                                                                                                    | I                   |
| Via                                                                      | Pontetaro 27/8 - CAP 43015 - NOCETO - PARMA                                                                                                    |                     |
|                                                                          |                                                                                                    |                     |
| declares on its own respo                                                | ors billy. It all the above- merciated product have been marked                                                                                                    | actured accurding   |
| The following 5U carecture 2017                                          | and Machines 2006/32/CF 2014/30/20 (Electromagnetic Contraction) and a statistical lateration of the second statement in the second statement is a second statement in the second statement in the second statement is a second statement in the second statement in the second statement is a second statement in the second statement in the second statement in the second statement is a second statement in the second statement in the second statement is a second statement in the second statement in the second statement is a second statement in the second statement in the second statement is a second statement in the second statement in the second statement is a second statement in the second statement in the second statement is a second statement in the second statement in the second statement is a second statement in the second statement in the second statement is a second statement in the second statement in the second statement is a second statement in the second statement in the second statement is a second statement in the second statement in the second statement is a second statement in the second statement in the second statement is a second statement in the second statement in the second statement in the second statement is a second statement in the second statement in the second statement in the second statement is a second statement in the second statement in the second s    | Compation by 1, an  |
| tolowing harmonised star                                                 | and a second conductivity rate of the content of the content of th | Shah verritte by it |
| EN 1673 EN 1672, EN 6<br>14121.                                          | 6204, EN 614 EN 12100, UNI EN ISC 14123, UNI EN ISC                                                                                                    | 21469 UNI SO/       |
| T                                                                        |                                                                                                    |                     |
| The constructor coulty sys                                               | Stem is ben/ked by the instructions GA international<br>Bradley Court                                                                                                    |                     |
|                                                                          | Dudley Board                                                                                                    |                     |
|                                                                          | In and Long dates                                                                                                    |                     |
|                                                                          | United kingdom<br>Springter Ou143G                                                                                                    |                     |
| ldentification number                                                    | United kingdom<br>Darlingter Out 43G<br>946.                                                                                                    |                     |
| ldon)fication number                                                     | United kingdom<br>Dortingter O⊾14GG<br>948.                                                                                                    |                     |
| Bontfaster number<br>The polses wattering to                             | United kingdom<br>Darlingter Out 4GG<br>946.<br>•••(Abi withe technical doster is Vr. Stefano Galbazzi to ht                                                                                                    | e abave, meniloni   |
| ldontfication number<br>The patison wather/nd to<br>adress               | United kingdom<br>Durlingter Out 40G<br>948.<br>•••(«b) withe technical dosper is Mr. Stefano Galbazzi to ht                                                                                                    | e above- monitore   |
| identification number<br>The parts to wather and to<br>adress            | United kingdom<br>Dartingter Out 400<br>946.<br>•••(«b) shi lihe technical dosper is Mr. Spefano Galbezzi (p.in                                                                                                    | e above, menilone   |
| ldonification number<br>The patient authorited to<br>adress<br>Noceto.   | Uning kingdom<br>Dirtingter Out 4GG<br>948.<br>•••(4b) stillhe lectionical doster is Mr. Stefano Galbazzi (oltr                                                                                                    | e above, menioor    |
| lden(ficulter number<br>The polses authorited to<br>adress<br>Noceto.    | Uningt kingdom<br>Derlingter Out 400<br>946.<br>•••(45) sei lihe leutinicat dossier is Mill Stefano Guipazzi (olfin                                                                                                    | e above, menioor    |
| ldentification number<br>The particle wathdevind to<br>adress<br>Noceto. | Uningt kingdom<br>Dartingter Out 4GG<br>948.<br>•••(Abi willihe let funcs) doster is Mr. Stefano Galbazzi (oltri                                                                                                    | e above, menioor    |
| ldontficulion number<br>The pathon wathownel to<br>adress<br>Noceto.     | United kingdom<br>Dirtingter Out 4GG<br>948.<br>••••••••••••••••••••••••••••••••••••                                                                                                    | e abave, menilona   |
| ldentification number<br>The parts to wather and 10<br>adress<br>Noceto. | United kingdom<br>Dartingter Out 400<br>946.<br>•••(Abi shi life let finical dostrer is Mr. Stefano Guipazzi to hi<br>TAGLIAVINI S.p.A.<br>the Cheirman                                                                                                    | e above- monione    |
| ldentification number<br>The particle wathdevind to<br>adress<br>Noceto. | United kingdom<br>Dartingter OutlaGG<br>U46.<br>••••(wb) withe technical dosper is Mr. Stefano Guipazzi to th<br>TAGLIAVIet S.p.A.<br>the Cheirman                                                                                                    | e above: montione   |
| identification number<br>The polision wathowind to<br>adress<br>Noceto.  | United kingdom<br>Distingter OutkOG<br>948.<br>•••!«bi stillhe lectiones: dosser is Wri Stefano Guibazzi to hi<br>TAGLIAVIel S.p.A.<br>the Cheirman                                                                                                    | e above- meni-one   |
| ldon(ficulton number<br>The patision authorited to<br>adress<br>Noceto,  | United kingdom<br>Daringter OutkGG<br>948.<br>•••tabi shi the technical dosser is Wri Stefano Guibazzi is th<br>TAGLIAVIel S.p.A.<br>the Cheimean                                                                                                    | e above- menicon    |
| ldentification number<br>The particle wathdevind to<br>adress<br>Noceto. | United kingdom<br>Duringter OutkigG<br>948.<br>••••••••••••••••••••••••••••••••••••                                                                                                    | e above: menione    |
| Identification number<br>The polision women in to<br>adress<br>Noceto.   | United kingdom<br>Distingter Outlage<br>948.<br>•••!«bi stillhe lectinics: dosser is Wri Stefano Guibazzi (o hi<br>TAGLIAVIel 3.p.A.<br>the Chairman                                                                                                    | e above- menione    |
| Identification number<br>The pathon authorities to<br>adress<br>Noceto,  | United kingdom<br>Daringter Outlage<br>948.<br>•••tabi saithe technical dosser is Wri Stefano Guipazzi is hi<br>TAGLIAVINI S.p.A.<br>The Chairman<br>Obsolution<br>(Claudio Gerbazzi)                                                                                                    | e aboxe: menicon    |
| laonification number<br>The particle authorited to<br>adress<br>Noceto.  | United kingdom<br>Duringter Outkidd<br>entabli willite lectinical dosseer is Wr. Stefano Guibazzi to th<br>TAGLIAVIel S.p.A.<br>The Cheirman<br>USADA                                                                                                    | e above menione     |
| identification number<br>The polision wombering to<br>adress<br>Noceto.  | Janad kingdom<br>Distingtor Outlage<br>248.<br>•••table stillhe lectinical dostaer is Wri Stefano Galbazzi (o ho<br>TAGLIAVIel S.p.A.<br>the Cheirman<br>JChaudio Gerbazzi)                                                                                                    | e above- mentione   |

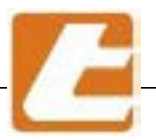

### 1.3 Label

Essential technical data regarding the equipment are displayed on the serial number plate and all connections are marked on the oven as shown in the following figure.

Whenever contacting the manufacturer or the assistance centre please indicate the model, code, and serial number.

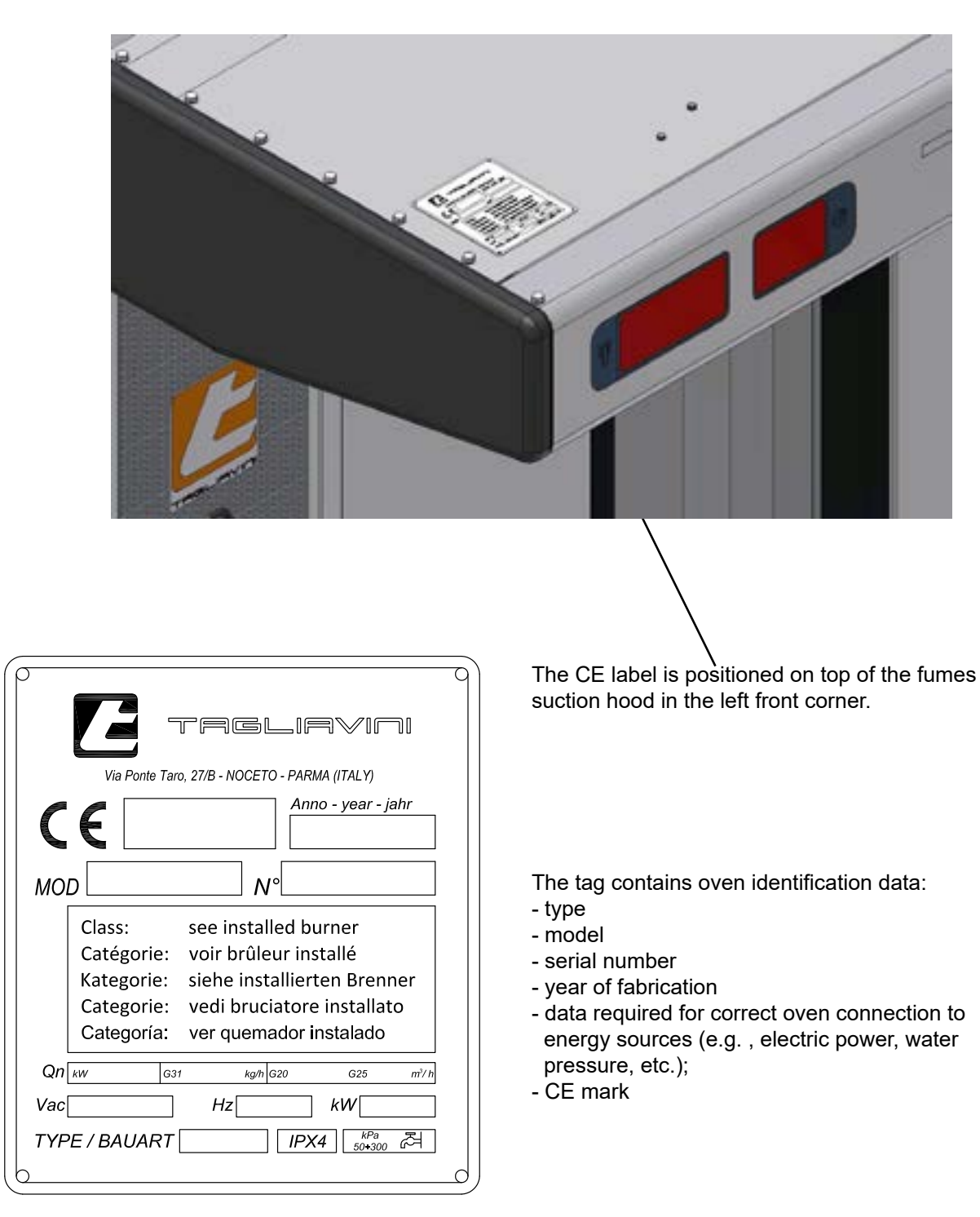

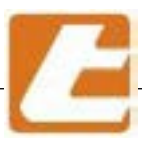

### 1.4 General warnings

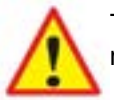

This security symbol identifies imported messages presented throughout this manual. Carefully reading of the following message is advised in order to prevent malfunctions or accidents.

Read this manual thoroughly before proceeding with the installation, connection, use, maintenance, and other oven interventions, carefully following instructions and warnings.

In particular, paragraph careful reading and rereading is advised (paragraphs are indicated by the § symbol): General safety rules (§ 1.5) and safety instructions (§ 10), for adequate knowledge of oven safety devices, as well as residual risks that the oven presents, in conclusion a correct use of the oven itself. The employer must provide operators trained for oven safe operation within laboratories where the equipment is installed and also knowledgeable of general and specific workplace risks; this manual can be a valuable support for the accomplishment of such a delicate task, even if, for obvious reasons, cannot be considered as an comprehensive list since it is not strictly related to the oven itself.

Check that all safety devices are present and functioning as described in this manual. If this is not the case please contact immediately the manufacturer.

This manual should be considered an integral part of the equipment intended for professional use and, therefore, can never replace user adequate preparation and experience.

As a recommendation keep this document in a dry place, known and accessible to employees. It's always a good idea store the document in an envelope, allowing protectionist against dust, moisture and light, so as to ensure its integrity during time until the equipment is disassembled. Keep a copy of this manual in the oven vicinity so all operators (installer, connection responsible, user, routine maintenance responsible, special maintenance responsible) may consult the document in a quick and easy way.

The manual contains all the instructions, data, information required by various operators, from installation to oven disposal with particular reference to safe and proper use, maintenance and cleaning included. The manual reflects the state of the art technology existing at the time of the oven market release and cannot be considered inadequate only because it is updated based on new experiences and new technical solutions. The Manufacturer reserves the right to implement updates to the oven and, consequently, to the present document, without being required to update previous oven lots, and/or manuals, except in extraordinary cases.

The following professionals must be defined in order to identify tasks and responsibilities.

- **Technical personnel responsible for equipment connections**: people with certain technical skills entrusted with equipment connections: electrical, hydraulic and chimney; registered accordingly, and therefore able to assume full responsibility for their actions.
- **Installer**: qualified technician who performs oven installation and commissioning in accordance with instructions contained in this manual.
- **User**: the one who, after carefully reading the manual, paying particular attention to General safety rules paragraphs (§ 1.5 ) and safety instructions (§ 10), uses the oven for it's intended purpose.
- **Routine maintenance responsible**: qualified technician able to carry out oven routine maintenance operations according to this manual's instructions (§ 9).
- **Special maintenance responsible**: qualified technician, authorized by the manufacturer, capable of carrying out special oven maintenance (see example § 9).

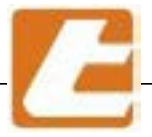

The manufacturer does not guarantee local technical personnel suitability for oven installation and support services, although, all information regarding the equipment's proper connection is presented in a special section of this manual.

In this regard, it is advisable that a user appeals to an expert professional technician's advice regarding laws or local regulations.

The manufacturer reminds the user about his obligation to examine local legislation regarding workplace safety and health.

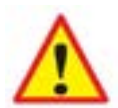

**IMPORTANT**: oven warranty is closely linked to compliance with all the rules referred to in this manual.

### 1.5 Equipment intended use.

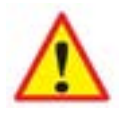

**IMPORTANT**: the oven is designed exclusively for food cooking, more precisely for bread and piastre cooking, and must operate in accordance to the manufacturer's instructions. The oven should be used only for it's intended purpose. Any other use is considered inappropriate and therefore unreasonable.

The manufacturer cannot be held responsible for any damage caused by erroneous and inappropriate utilisation, such as:

- oven utilisation for non-alimentary product cooking;
- improper use by untrained personnel;
- modifications or unauthorized intervention;
- serious deficiencies in scheduled maintenance;
- use of non-genuine or different model parts;
- failure to respect the instructions, even partially;
- exceptional events.

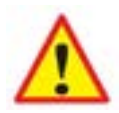

**WARNING**: inserting alcohol solution in the cooking chamber is dangerous due to the fact that high temperatures cause alcohol evaporation. This phenomenon may cause an explosion. For the same reason drying operations are not permitted (e.g. , silicone baking pan drying). Furthermore, combustible substance insertion in the cooking chamber is forbidden (for example sugar). These may can create a fire hazard.

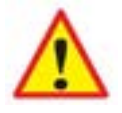

ATTENTION: the oven is not suitable for explosive environments

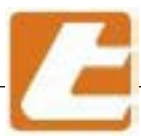

### 1.6 General safety regulations

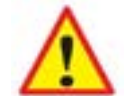

The user is liable for the operations performed on the oven by neglecting the instructions presented in this manual.

In particular, in order for someone to use the oven, he needs to have an understanding of oven operational mode, control devices, safety standards and accident prevention as well as warnings regarding the oven.

Learn these concepts prior to equipment start-up.

Do not allow untrained people with lack of appropriate knowledge to use the oven. Making sure the information is received, understood and put into practice is the employer's duty.

The main general safety rules are listed below:

- do not touch, much less use the oven with wet or damp hands or feet
- do not use the oven for drying products that are not food products
- do not introduce products containing solutions that are alcoholic, flammable or harmful to your health in the cooking chamber
- do not allow children or unauthorized personnel to operate the equipment
- grip and adequately support the tins when removing them from the cooking carriage in order to prevent them from falling out
- move the pans from the oven using high temperature gloves
- pay attention to the oven's hot surfaces: door, cooking chamber
- be careful during steam delivery, correct positioning is at the sides of the oven
- pay attention to steam and heat flow during the opening of the cooking chamber's access door
- do not insert tools or other objects between shields or moving parts
- do not tamper with safety devices
- do not remove oven protections (for example the peripheral panels, the crankcase covering the electrical connections)
- do not block ventilation openings, such as those place on column's sides and above, on the oven's front and on the profile connecting the oven to the floor
- disconnect the power supply before accessing the electrical panel
- position the furnace, keeping a minimum distance from any wall as indicated in this manual

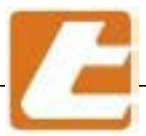

- place the oven at a safe distance from flammable or not low heat resistant surfaces
- place the oven on a flat surface able to support the required loads
- do not operate the oven if you the vapour drain has not been connected In order to rule out any possible contact with moving parts (impeller), provide the vapour discharge with a pipe, rigidly fixed and resistant to shocks, with a minimum length of 800 mm
- do not put anything on top of the oven, do not step on the oven
- before performing cleaning or maintenance operations, disconnect the oven from the electric power supply network and the water supply
- any repair operations, recording, block, adjustment of mechanical parts must be executed only after the power supply has been disconnected physically and visually in order to avoid oven start-up, even if it's accidental.
- do not wash the oven using water jets
- in case of oven failure and/or malfunction, disconnect power supply, water supply and refrain from any attempt to repair or direct intervention. You will need to contact only qualified personnel
- do not apply accessories that do not comply with safety rules
- perform periodic maintenance as instructed in this manual

#### **Emergency Operations in the event of a fire:**

- disconnect the general power supply
- do not use water jets
- use dry powder or foam fire extinguishers.

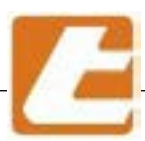

## 1.7 Transport ( disassembled oven version )

The equipment in question is a convection oven with rotating carriage.

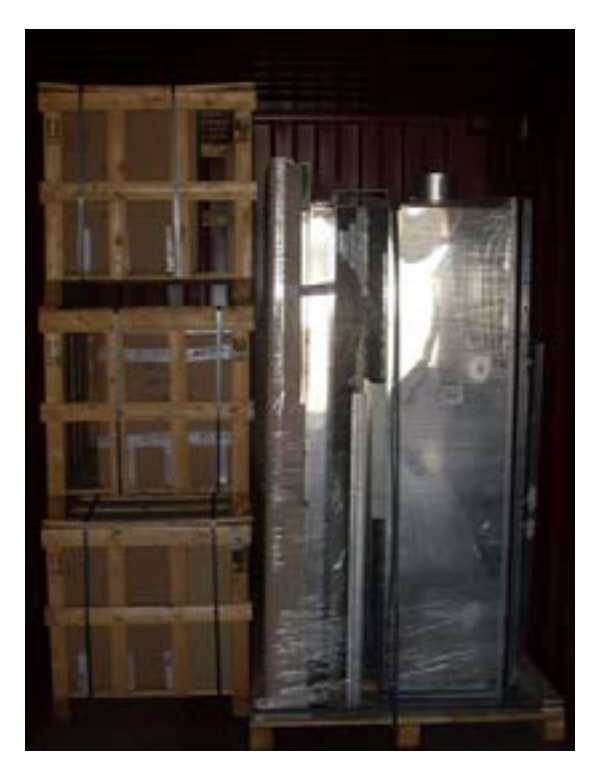

The oven is usually shipped disassembled, the parts with larger dimensions are the combustion chambers (see table) the remaining components of the furnace are to be sent to:

PALLET

CARDBOARD BOXES - WOODEN CRATES

Cooking chamber parts, door and combustion chamber

Electrical panel outer coating hardware, nuts and bolts

PLASTIC BAGS

insulating material

It is essential that the packages are not exposed to rain or subjected to relevant temperature variations. In fact, in some packages contain electronic and electrical equipment that can be easily damaged by moisture and excessive thermal surge.

Product loading and unloading to/from their transport means and handling can be achieved by using a forklift truck equipped with suitable forks (length equal to at least 2/3 of the load) or by using a crane.

Lifting means and ropes must be adequately selected based on package's weight (the following table presents each furnace model, weight and the size of bulky pieces).

When transporting the products, all necessary precautions must be taken to avoid damaging the various parts of the oven.

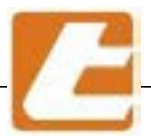

#### 1.7.1 Transport (assembled oven version)

The oven may be packed in wooden box supported by a pallet bench.

The oven bay be transported fully assembled. Lifting may be accomplished using ropes hooked to the eyebolts placed on top of the oven

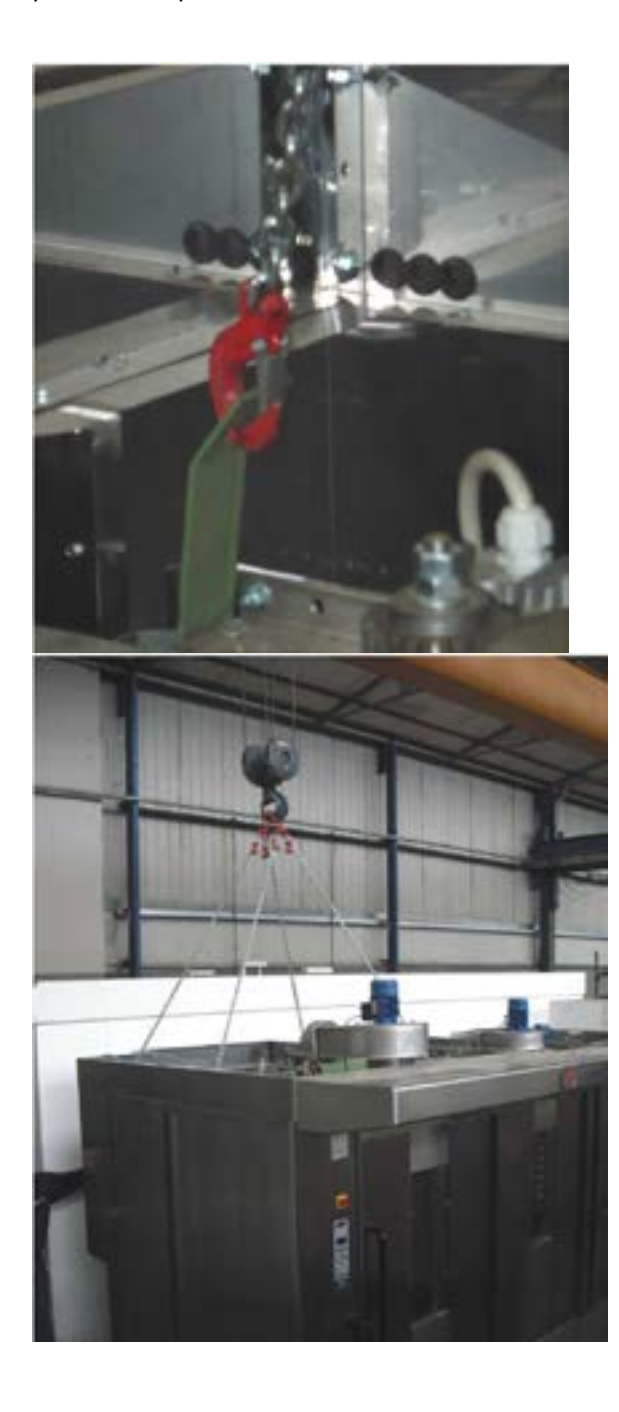

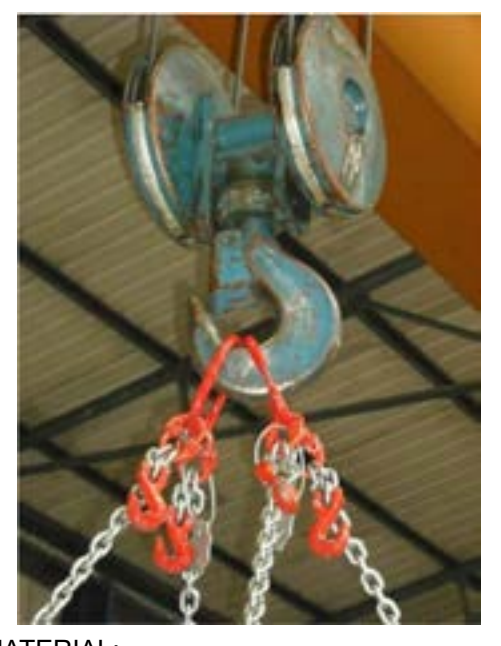

REQUIRED MATERIAL: Nr 1 forklift truck, carrying capacity higher then 1,500 kg Nr 2 adjustable lift chains pair, carrying capacity higher then 2,250 kg (see photo)

A pair is used to hook the front and the other for the rear, clip the hooks in the appropriate eyebolts Gently apply tension to chains and verified if both sides raise equally.

Using the adjustments provided for in the chains' upper part, shortened by 5 links the pair of chains corresponding to the side that is not properly raised.

When the furnace is parallel to the ground, move the oven.

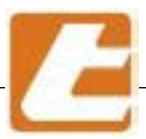

For the larger parts' dimensions see technical data table § 4.3

### 1.8 Oven decommissioning

### 1.8.1 Prolonged inactivity

When preparing for oven prolonged inactivity, the energy source must be disconnected.

All oven parts must be wiped clean, lubricated, and protected by a waterproof material shell, so dust, insects, rodents, etc. are not able to reach the machine.

The protection process must avoid oven damage damaged due to impacts, tampering and various abuse.

The place where the oven is located must be kept dry and protected from atmospheric agents.

Before oven operation is restored a careful preliminary examination of its integrity by specialized personnel must be carried out.

### 1.8.2 Oven decommissioning

Oven decommissioning must be conducted by a specialist firm authorized for waste disposal.

The same firm will conduct oven dismantling by separating the materials by their type, and send them to a more appropriate final destination: recovery or storage in landfill.

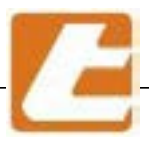

# 2 Technical Characteristics

### 2.1 Oven description

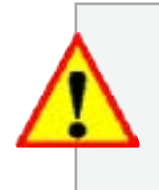

SUITABLE FOR COOKING, AT TEMPERATURES NOT HIGHER THAN 280 C°, BREAD AND PASTRY PRODUCTS, EXCLUDING FLAMMABLE, EXPLOSIVE OR ALCOHOL-BASED PRODUCTS SUCH AS CHERRY, COGNAC, ANISE, ETC., AND THOSE THAT MAY POSSES DANGEROUS CHARACTERISTICS (ENVIRONMENT POLLUTION IS ONE OTHER ASPECT) AS A RESULT OF TEMPERATURE INCREASE.

The product in question is a convection oven with a rotating carriage, which is suitable for cooking, at temperatures not higher than 280 °C, bread and pastry products, excluding flammable and explosive products and those that may posses dangerous characteristics (environmental pollution) as a result of temperature increase.

The oven in question, suitable for cooking bread and/or pastry in general, consists of an incombustible metal structure, creating a cooking chamber, in which a carriage is introduced suitable for tin support. The carriage revolves around a vertical axis so warm air would evenly bathe it.

This air has passed through previously, pushed by a suitable fan, a heat exchanger composed of a battery of armoured electrical resistors.

The carriage enters the cooking chamber and from here it's extracted through a door, provided with control device, a lock and a micro security device, which allows an automatic steam extractor ignition when the door is opened.

Insulation is achieved by using suitable mineral wool spacers interposed between the chamber and the coating. The coating is made form incombustible steel sheets.

In the chamber is provided with a forced draught valve for steam evacuation. This steam travels to the oven's hood. The hood is equipped with an steam aspirator. The steam is extracted from the room. Even the steam that would come out of the cooking chamber when the door is opened is extracted. The coil battery is driven by a thermoregulator inserted in the control panel which also controls the steam extractor and door opening. The hot air's flow inside the heat exchanger encounters a safety thermostat designed to detect combustion fumes is also mounted, set to 400 °C. The thermostat interrupts the power supply in case the safety temperature is accidentally reached.

Thermostat failure will cause armoured coil power supply interruption.

The electrical panel is placed in a specific container (IP 54 protection degree) located in the oven's left column. All furnace controls operate with low voltage.

The average life expectancy of the furnace is 10 years. Service operations are not provided during the furnace's operation life.

There are no general revisions during the life of the furnace.

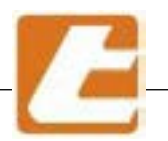

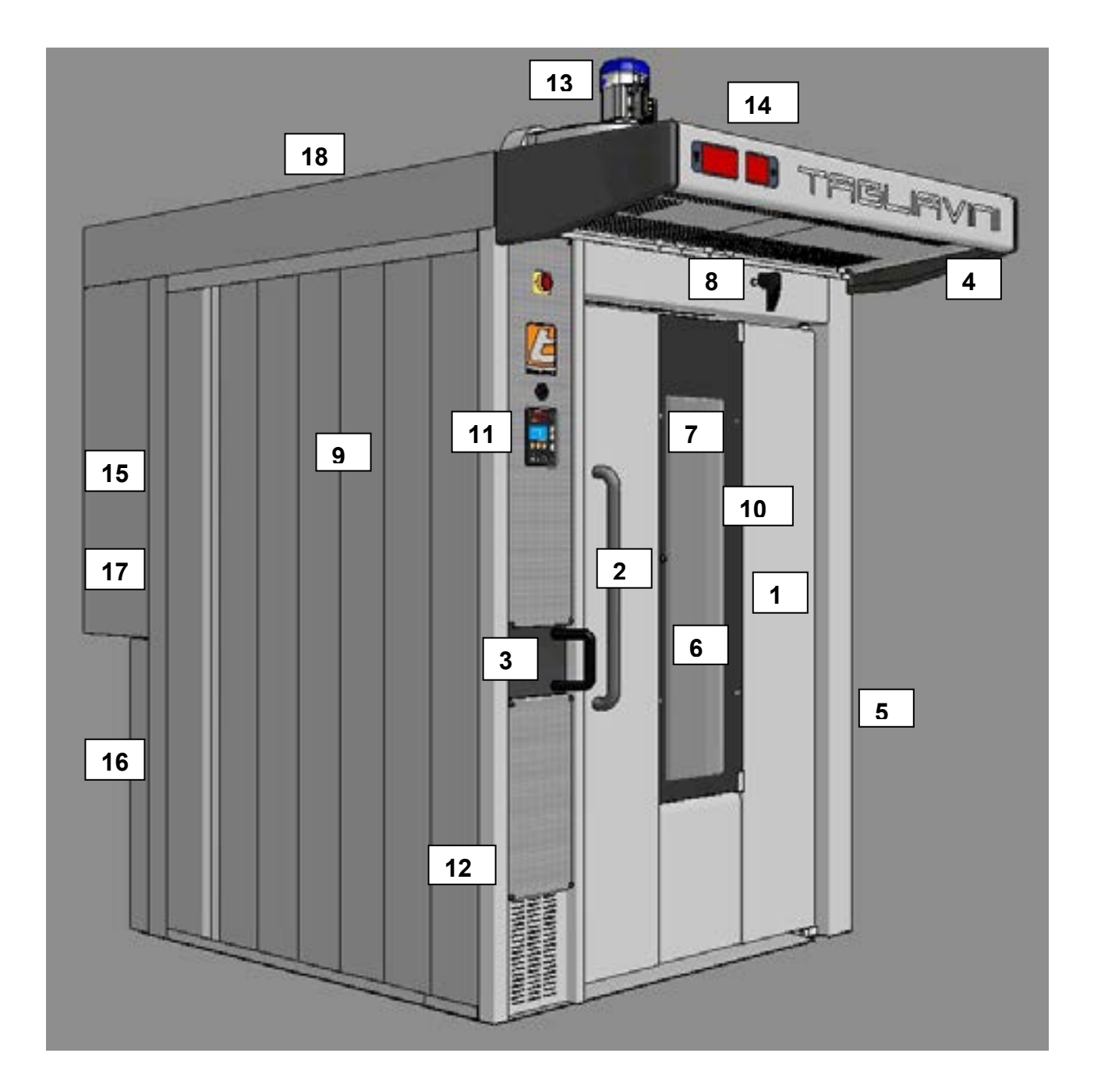

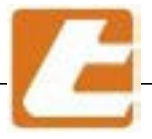

The oven is composed of the following components:

#### COOKING CHAMBER (7)

The cooking chamber is built entirely out of stainless steel, is hermetically sealed and adapted to contain the steam. It's enclosed in a thick thermal insulation. Inside the cooking chamber, in the upper part, the carriage rotation shaft is positioned. The shaft can be provided with a hook, lifting device or turntable. The vaporizer is placed in the rear part of the cooking chamber. It consists of overlapping cast iron elements . The adjustable hot air output louvres are positioned on the right side of the vaporiser, while the air return pipe is located on the left side.

The heat exchange chamber is located at the rear of the oven, behind the cooking chamber, where the coil batteries are housed (15).

#### CARRIAGE INPUT DOOR (1)

It consists of a stainless steel structure, insulated on the inside, with thick glass on the inside and a hinged outside glass (6) in order to facilitate cleaning or lamps replacement, as the lamps illuminate the room(10). Door hinges are special hinges that raise during it's opening. The door is equipped with a special silicone rubber seal to prevent steam and heat escape from the cooking chamber. The door can be moved using an ergonomic handle (2); the door opening/closing lever (3) is positioned on the left column (12).

#### CARRIAGE MOTORIZED ROTATION(18)

The motor drive system is mounted on the upper part of the furnace, allowing carriage rotation during cooking. The motor drive system is composed of a geared motor mounted on an aluminium structure provided with bearings and greased fittings for rotating shaft lubrication.

### HOT AIR RECIRCULATION FAN (17)

The fan generates hot air recirculation inside the cooking chamber inducing product baking; the air is sucked from the cooking chamber, and then is introduced into the heating compartment. Here the air travels through the heat exchanger (15) or the electrical coils. It follows the delivery channel into the cooking chamber and is injected through adjustable louvres. The recirculation fan can have 1 or 2 speeds.

#### FRONT

Consists of: two front columns (5 - 12), a protuberant hood (4) and a carriage access door into the cooking chamber (1). The two front columns are a wider, so as to contain the control panel, one being closer to the opposite side. The controls (11) are always located on the left-hand column.

#### SUCTION HOOD (4)

Entirely made out of stainless steel and large in size, the hood is equipped with a stainless steel, two-speed motor vapour extractor (13) able to suck up the excess steam emanating from the chamber, during carriage extraction. The suction hood, in addition to vapour collection from the oven opening, collects the excess baking chamber vapour during the cooking phase. A screen able to display cooking time and temperature may be mounted on the hood (14 - optional)

#### COATING(9)

The coating is made out of stainless steel panels. The long fibre mineral wool mattress insulation ensures low heat dispersal into the environment.

#### FRAMEWORK AND ELECTRICAL SYSTEM

Consists of an electronic control panel (3) placed on the left side of the front column and a control panel placed on the same column.

The electronic control unit manages all oven functionality including burner control, armoured coil control while the room temperature is kept constant. Above the control panel a USB port has been inserted in order to be able to insert recipes or update controller software.

The oven's electrical system is built in compliance with European Union in force regulations.

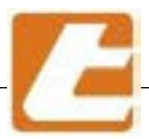

# 3. Installation standards

Before proceeding with oven set-up, make sure the doors allow furnace or bulky part passage, and make sure the establishment has been provided with:

### 3.1 Electrical Connection

5-pole cable with earth and neutral, with a cross-section and insulation suitable for that particular installed power (see § 4.1), coercively provided with an upstream automatic circuit barker (RCD - residual current device) The connection to the oven's circuit breaker should be made with an appropriate size cable (for sizing see the wiring diagram data), protected by a RCD (minimum 3 mm contact opening) placed in an easily accessible position on a wall. The RCD must have an adequate maximum furnace power carrying capacity and a breaking capacity suitable for assumed connection point short circuit current. In addition, provide the furnace with an equipotential circuit connection (general earthing of the building), using the appropriate terminal, identified by the symbol placed at the front bottom right-hand column of the furnace (minimum cable cross-section<sup>2</sup>).

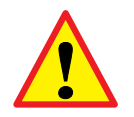

**IMPORTANT:** - connecting the appliance to a effective earthing system is essential. Check earthing system efficiency, and in case of doubt, inspect through a qualified person; - do not pull on the electrical cables and keep them away from heat sources.

### 3.2 Water Supply Connection

G1/2 SS drinking water a tube with pressure between 1.5 and 2 bar, possibly obtained by installing a suitable pressure reducer. If the water hardness exceeds 12° F, a water softener is recommended to be installed upstream of the furnace connection;

- A <u>Filter</u>
- B Manometer (0÷5 bar)
- <u>C 5 dm<sup>3</sup> water storage tank</u>
- D Pressure reducer
- E Ball valve
- F\_\_\_Oven\_\_\_\_
- G Network

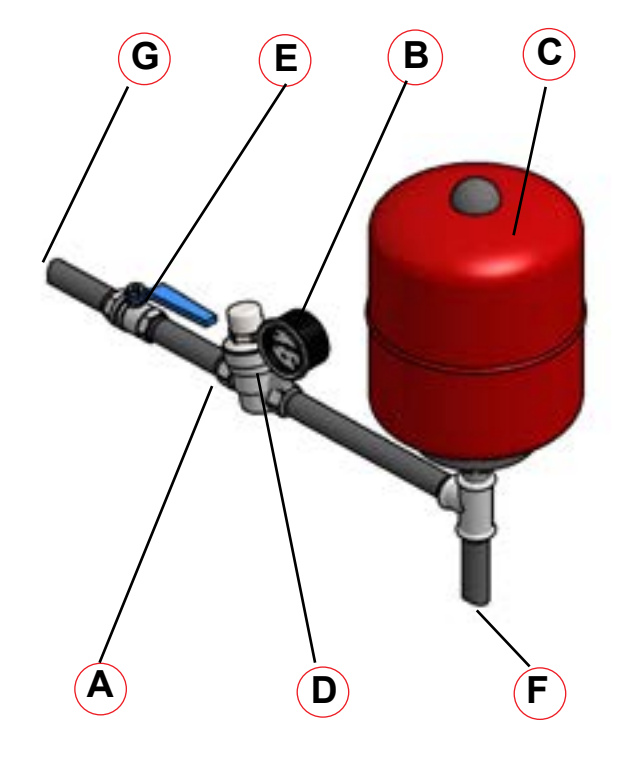

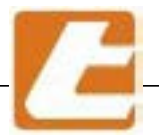

**N.B.**: for a vaporiser and water system longer operating life, the use of water with a total hardness below twelve French degrees 12° F - 6.5° dH (German degrees ) or 8.4° Ck (Clark degrees) is recommended. Using water softeners with ion-exchange resins temporary removes water hardness, but at the same time lowers PH. PH values lower than 7 indicate the acidic water therefore a corrosive water. Water acidity can be neutralised by polyphosphates that can be added using a suitable dispensing unit. We recommend in any case always to analyse the water using specialized personnel in order to avoid serious damage to oven parts and water system.

## 3.3 Overflow drain

Serves as a discharge for non vaporized water. The pipework must be made out of seamless galvanised iron, 60 mm diameter, placed flush with the floor as indicated in the connection plans. Keep in mind that the water discharged from vaporisers has a high temperature (80-90 °C) and in the case of steam generators, the discharged water/steam can even reach 120 °C.

The condensate drain pipe should not: have bottlenecks or reductions in diameter, have slopes less than 4 °, have an excessive length (greater than 2m). A siphon drain should be mounted at the tube's point of insertion into the sewer, to prevent the ascent of malodorous vapours.

### 3.4 Steam discharge

Make sure that discharge course wideness (curves, variations in cross section and slope etc.) are reduced to a minimum. Take care to ensure furnace connection to the chimney base has an upward trend with a minimum 5 % slope, and proper insulation in order to avoid damaging condensate, noise and excessive temperature. The pipes must be made out of staipless steel and suitably insulated to avoid barmful condensate, noise and

The pipes must be made out of stainless steel and suitably insulated to avoid harmful condensate, noise and excessive temperature.

For whatever else not specified, follow the laws regulation. The pipe's diameter will have to remain constant throughout its length, its dimensions being larger or equal to the exhauster's exit diameter, a minimum vacuum of 15Pa (0.17 mbar,  $1.7 \text{ mm H}_2\text{O}$ ) must be ensured at the base of the pipe.

For horizontal tube sections smaller than 2 meters insert a cup with condensate drain at the base of the vertical pipe. For horizontal tube sections larger than 2 meters insert after about 1 meter from the aspirator a cup for the condensate drain (see drawing).

The chimney must rise over the roof top at least two meters and be provided with an adequate chimney upwind. Mixing oven exhaust pipe steams with fumes from other oven or combustion equipment is not recommended; it could create highly noxious gas apart from and also compromise the chimney draft.

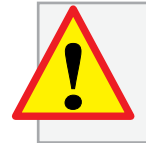

**ATTENTION:** in order to rule out any possible contact with the steam exhauster moving parts, the steam exhauster feeding must be provided with a rigidly fixed and impact resistant pipe with minimum length of 800 mm

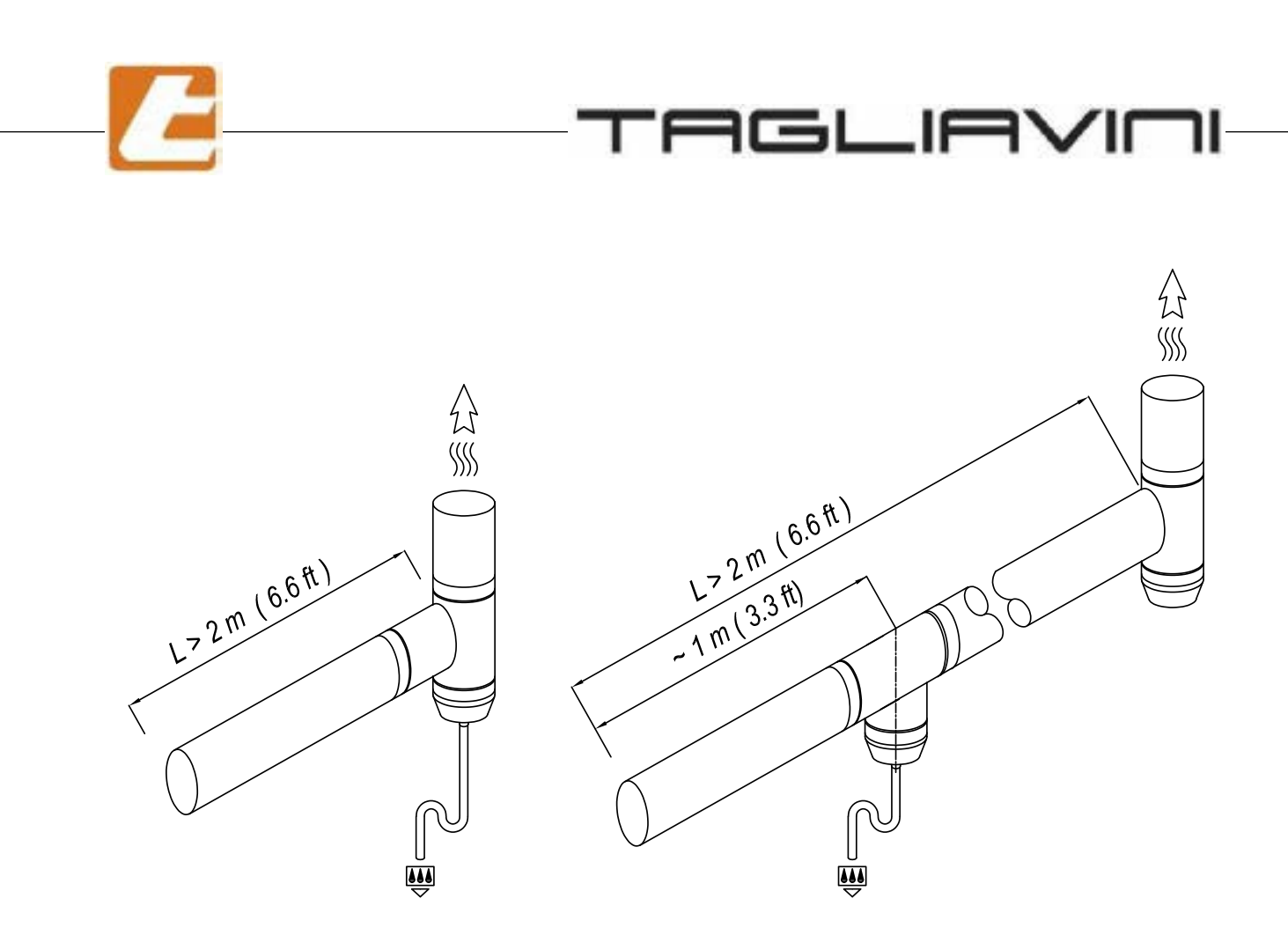

### 3.5 Establishment ventilation

• For electric heating models, the establishment must have ventilation slots greater or at least equal to the aspirator's carrying capacity. This can be obtained through a socket equipped with a protection grid facing towards the outside of at least 500 cm2. To this we must add the value obtained form other combustion equipment, air extractors, fume hoods or any thing that pulls air from the room in where the oven in question is installed.

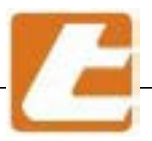

- 4. Identification Page
- 4.1 Image of the oven

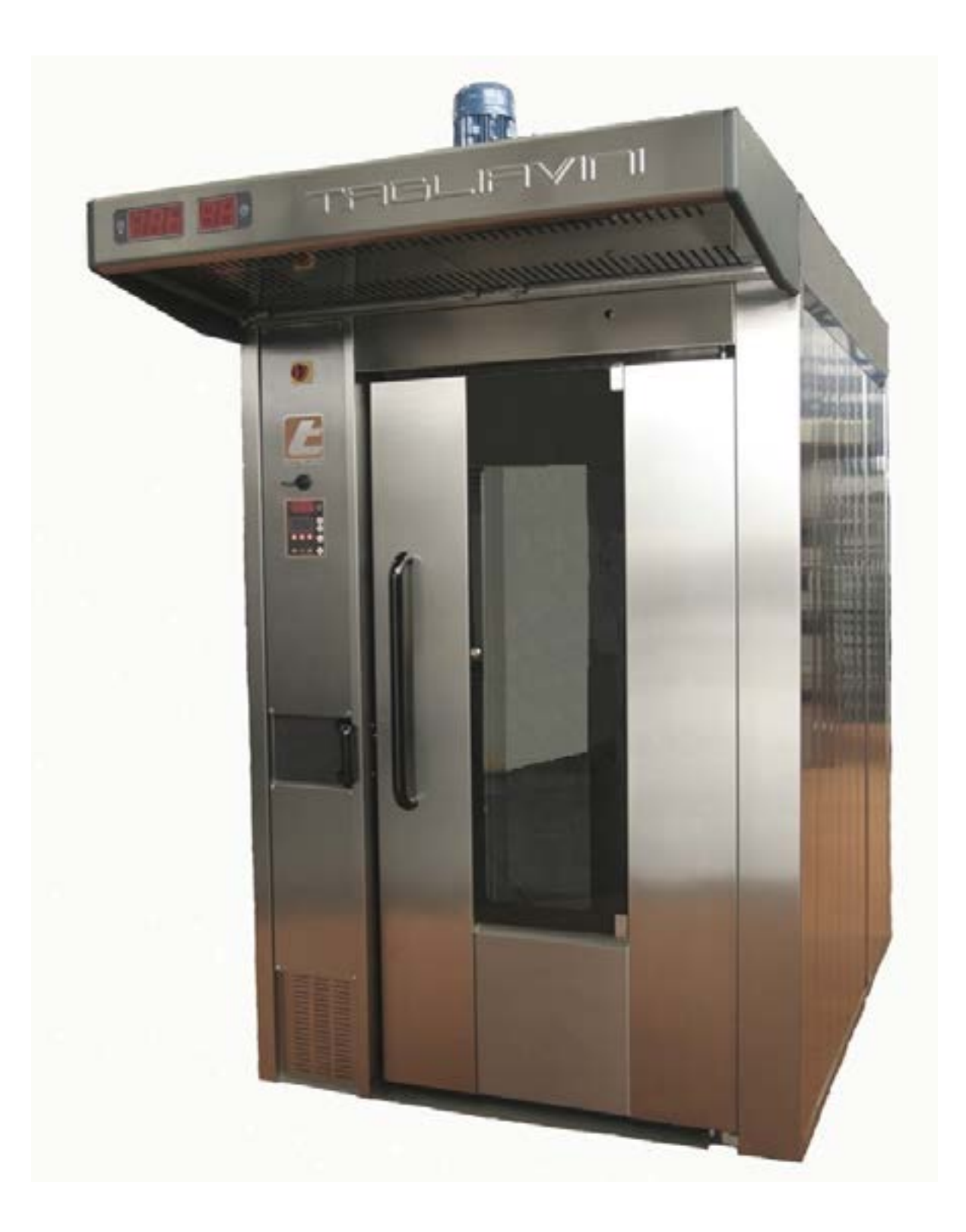

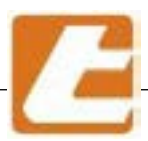

# 4.2 Oven general information

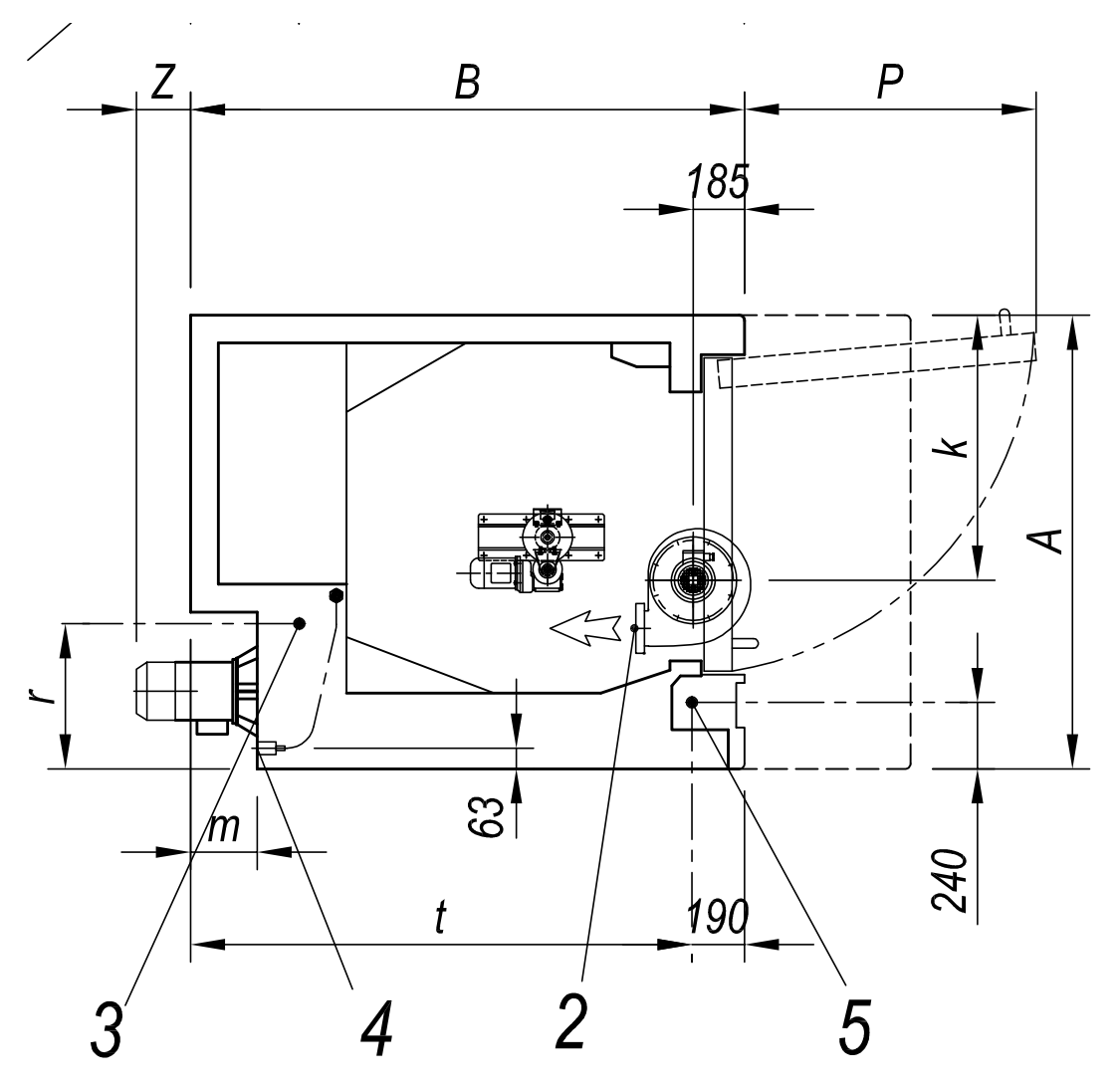

## **GENERAL TECHNICAL CHARACTERISTICS**

| Description                      | Data                                                         |                       |          |
|----------------------------------|--------------------------------------------------------------|-----------------------|----------|
| 2 SPEED ASPIRATOR MOD. 250       | Min. 950 rpm – 0.18 kW                                       |                       |          |
| (RT68 - RT88 - RT810)            | Max. 1480 rpm – 0.25 kW                                      | capacity<br>1440 m³/h | 2        |
| 2 SPEED ASPIRATOR MOD. 300       | Min. 960 rpm – 0.37 kW                                       | Max. delivery         | <b>_</b> |
| (RT812)                          | Max. 1430 rpm – 0.55 kW capacity<br>1730 m³/h                |                       |          |
| WATER DRAIN CONNECTION           | Ø60 mm flush with the floor<br>Fluid max. temperature 120 °C |                       |          |
| COLD WATER CONNECTION Ø1/2" TUBE |                                                              |                       |          |
| NETWORK PRESSURE                 | 1.5 ÷ 2 bar                                                  |                       | 4        |
| ELECTRICAL CONNECTION            | H=2100                                                       |                       | E        |
| STANDARD ELECTRICAL VOLTAGE      | 400V 3N+T                                                    |                       |          |

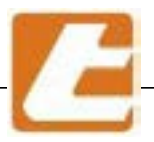

# 4.3 Oven model technical data

| Dimmensions and mass               |        | <u>RTE 68</u>      | <u>RTE 88</u>      | <u>RTE 810</u>                  | <u>RTE 812</u>                  | <u>Rif.</u> |
|------------------------------------|--------|--------------------|--------------------|---------------------------------|---------------------------------|-------------|
| Maximum span                       | mm     | 1450               | 1640               | 1640                            | 1900                            | A           |
| Depth                              | mm     | 1710               | 2060               | 2060                            | 2370                            | В           |
| Maximum height (including engines  | ;) mm  | 2680               | 2680               | 2680                            | 2730                            | С           |
| Hood depth range                   | mm     | 2540               | 2910               | 2910                            | 3230                            | D           |
| Engine overhang at one speed       | mm     | -                  | 80                 | 80                              | 80                              | Z           |
| Engine overhang at two speeds      | mm     | -                  | 180                | 180                             | 180                             | Z           |
| Open door overhang                 | mm     | 838                | 1054               | 1054                            | 1054                            | <u>P</u>    |
| Oven door passage size             | mm     | 770x1875           | 1000x1875          | 1000x1875                       | 1000x1875                       |             |
| Biggest part dimensions            | mm     | 450x1440x2100      | 515x1640x2100      | 515x1640x2100                   | 630x1850x2260                   |             |
| Total weight                       | kg     | 1300               | 1810               | 1810                            | 1920                            |             |
| Local minimal height               | m      | 2,80               | 2,80               | 2,80                            | 2,85                            |             |
| Lift max. load (optional)          | kg     | 400                | 400                | 400                             | 500                             |             |
| Conenctions                        |        | RTE 68             | RTE 88             | RT E810                         | RTE 812                         | Rif.        |
|                                    |        |                    |                    |                                 |                                 |             |
| Hood vapour exhaust                | Ø      | 170                | 170                | 170                             | 230                             | 2           |
|                                    | k      | 818                | 958                | 958                             | 1114                            |             |
|                                    | height | 2410               | 2410               | 2410                            | 2430                            |             |
| Overflow siphon drain              | Ø      | G1"                | G1"                | G1"                             | G1"                             | 3           |
|                                    | r      | 425                | 525                | 525                             | 510                             |             |
|                                    | S      | 1430               | 1610               | 1710                            | 2000                            |             |
|                                    | height | 120                | 120                | 120                             | 120                             |             |
| Water connection                   | Ø      | G <sup>1</sup> /_" | G <sup>1</sup> /_" | G <sup>1</sup> / <sub>2</sub> " | G <sup>1</sup> / <sub>2</sub> " | 4           |
|                                    | m_     | 115                | 115                | 115                             | 80                              |             |
|                                    | height | 2340               | 2340               | 2340                            | 2340                            |             |
| Electrical connection              | t      | 1700               | 1950               | 2050                            | 2350                            | 5           |
|                                    | height | 2100               | 2100               | 2100                            | 2100                            |             |
| Energetic characteristics          |        | RTE68              | RTE 88             | RTE 810                         | RTE 812                         |             |
| Std.mod. elect. resistor power     | kW     | 36                 | 45                 | 54                              | 72                              |             |
| Mod.elect. resistor power MAX      | kW     | 45                 | 63                 | 67.5                            | 90                              |             |
| Installed utility electrical power |        |                    |                    | ,•                              |                                 |             |
| (air/hood recirculation motors)    | kW     | 1.5                | 2.2                | 2.2                             | 2.9                             |             |
| Oven operation max. temperature    | C°     | 280                | 280                | 280                             | 280                             |             |

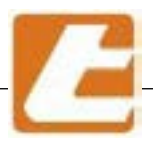

# 

| Dimmensions and mass               | RTE 68H | RTE 88H       | RTE 810H      | RTE 812H      | Rif.          |     |
|------------------------------------|---------|---------------|---------------|---------------|---------------|-----|
| Maximum span                       | mm      | 1450          | 1640          | 1640          | 1900          | _A_ |
| Depth                              | mm      | 1710          | 2060          | 2060          | 2370          | В   |
| Maximum height (including engines) | mm      | 2780          | 2780          | 2780          | 2830          | С   |
| Hood depth range                   | mm      | 2540          | 2910          | 2910          | 3230          | B   |
| Engine overhang at one speed       | mm      | -             | 80            | 80            | 80            | Z   |
| Engine overhang at two speeds      | mm      | -             | 180           | 180           | 180           | Z   |
| Open door overhang                 | mm      | 838           | 1054          | 1054          | 1054          | P   |
| Oven door passage size             | mm      | 770x1975      | 1000x1975     | 1000x1975     | 1000x1975     |     |
| Biggest part dimensions            | mm      | 450x1440x2200 | 515x1640x2200 | 515x1640x2200 | 630x1850x2200 |     |
| Total weight                       | kg      | 1480          | 2050          | 2050          | 2200          |     |
| Local minimal height               | m       | 2,90          | 2,90          | 2,90          | 2,95          |     |
| Lift max. load (optional)          | kg      | 400           | 400           | 400           | 500           |     |

| Conenctions                     |        | RT 68H                          | RT 88H  | RT 810H  | RT 812H  | Rif. |
|---------------------------------|--------|---------------------------------|---------|----------|----------|------|
| Hood vapour exhaust             | Ø      | 170                             | 170     | 170      | 230      | 2    |
|                                 | 0      | 818                             | 958     | 958      | 111/     |      |
|                                 | N      | 2510                            | 2510    | 2510     | 2520     |      |
|                                 |        | 2510                            | 2510    | 2510     | 2530     |      |
| Overflow siphon drain           | Ø      | G1"                             | G1"     | G1"      | G1"      | 3    |
|                                 | r      | 425                             | 525     | 525      | 510      |      |
|                                 | S      | 1430                            | 1610    | 1710     | 2000     |      |
|                                 | height | 120                             | 120     | 120      | 120      |      |
| Water connection                | Ø      | G <sup>1</sup> / <sub>2</sub> " | G¹/,"   | G¹/,"    | G¹/,"    | 4    |
|                                 | m      | 115                             | 115     | 115      | 80       |      |
|                                 | height | 2440                            | 2440    | 2440     | 2440     |      |
| Electrical connection           | t      | 1700                            | 1950    | 2050     | 2350     | 5    |
|                                 | height | 2200                            | 2200    | 2200     | 2200     |      |
| Energetic characteristics       |        | RTE68H                          | RTE 88H | RTE 810H | RTE 812H |      |
| Std.mod. elect. resistor power  | kW     | 40.5                            | 49.5    | 58.5     | 76.5     |      |
| Mod.elect. resistor power MAX   | kW     | 49.5                            | 67.5    | 72       | 94.5     |      |
| (air/hood recirculation motors) | kW     | 1.5                             | 2,2     | 2,2      | 2.9      |      |
| Oven operation max. temperature | C°     | 280                             | 280     | 280      | 280      |      |

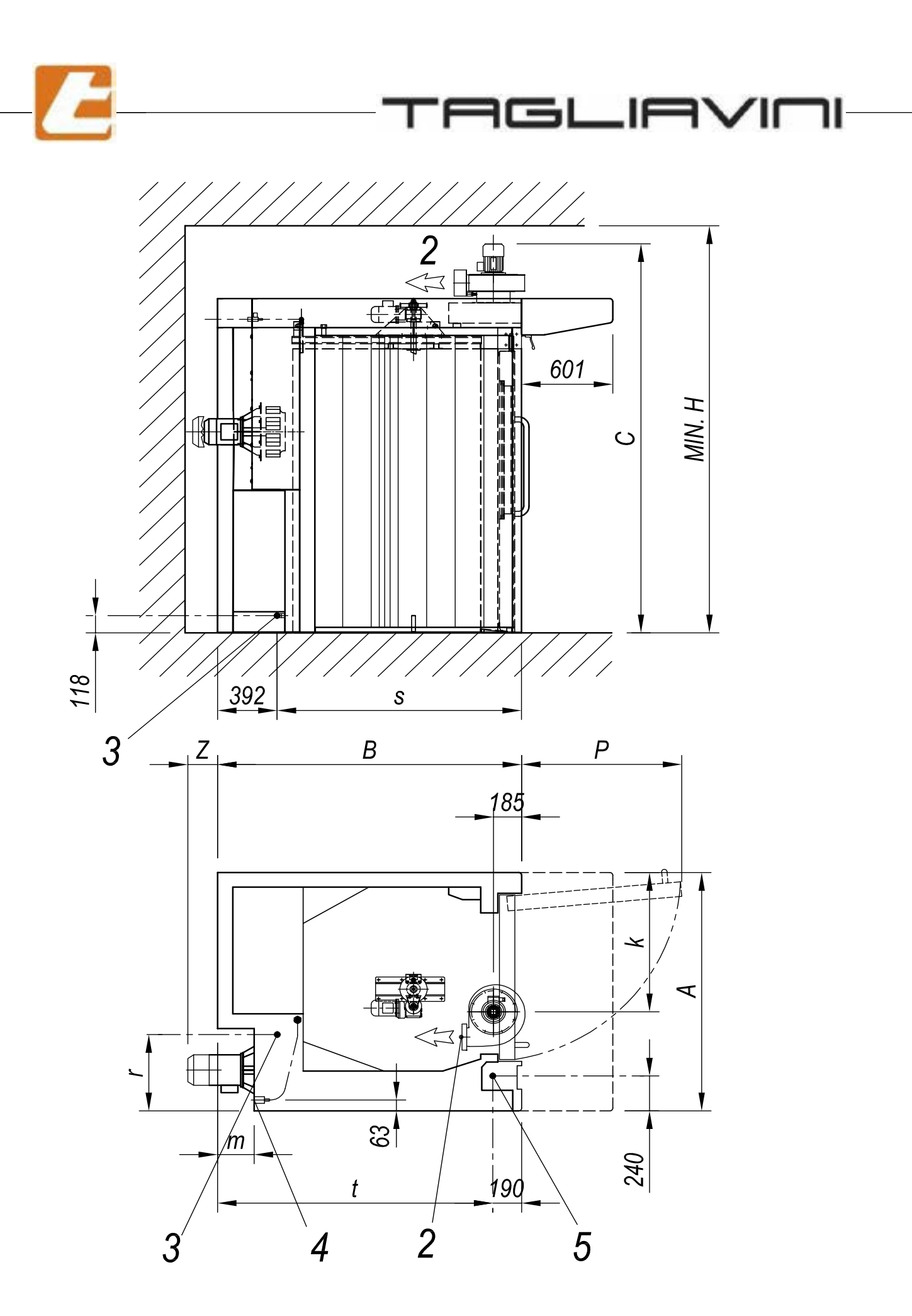

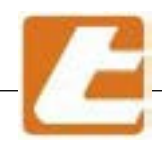

# Electrical panel cabinet positioning possibilities

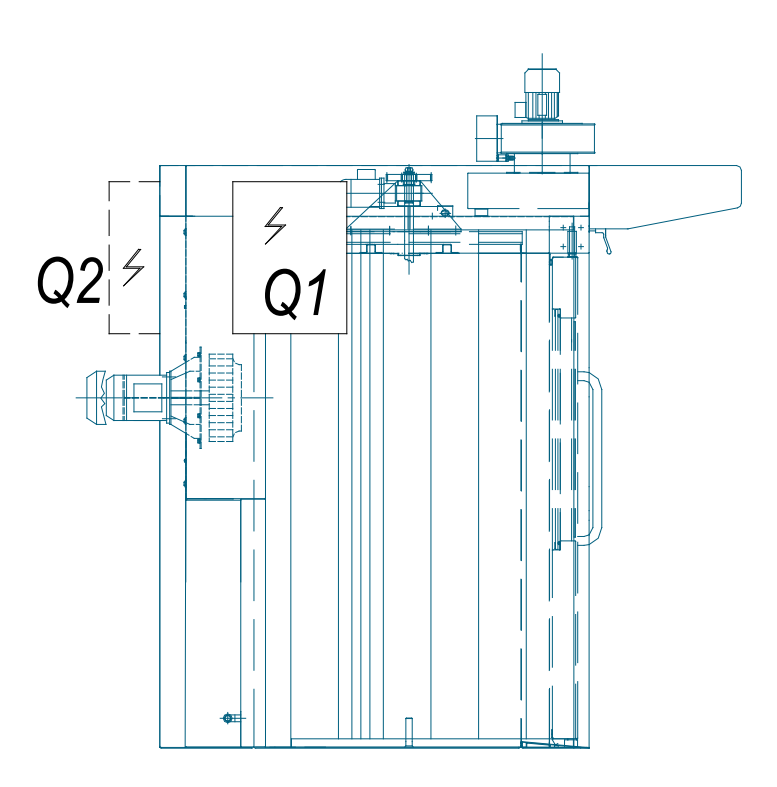

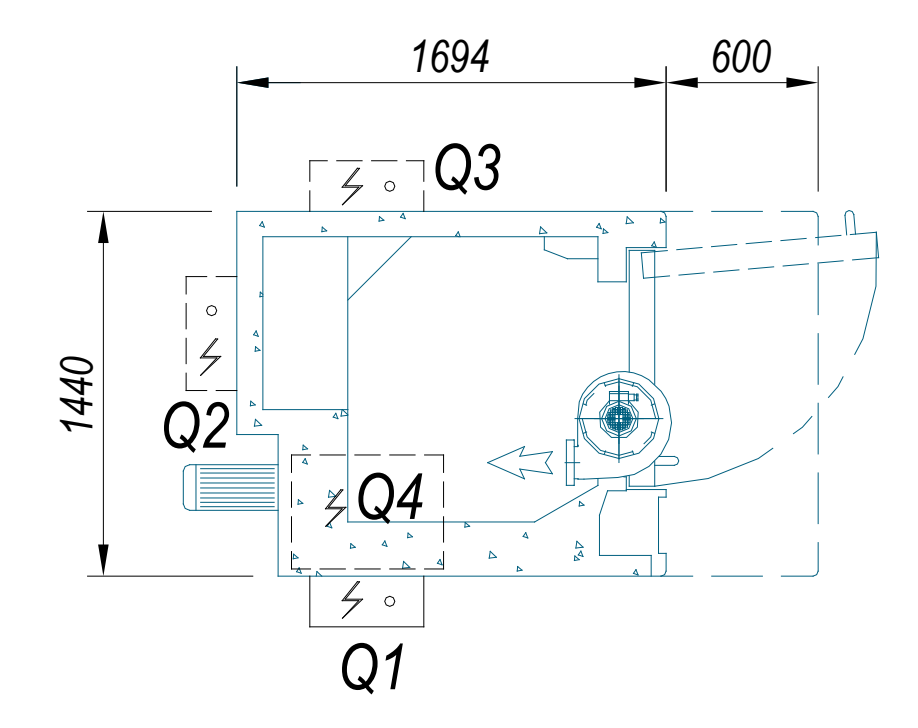

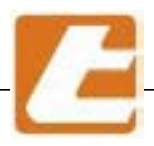

# Aspirator rotation possibility VPA250 Oven models RT68 - RT88 - RT810

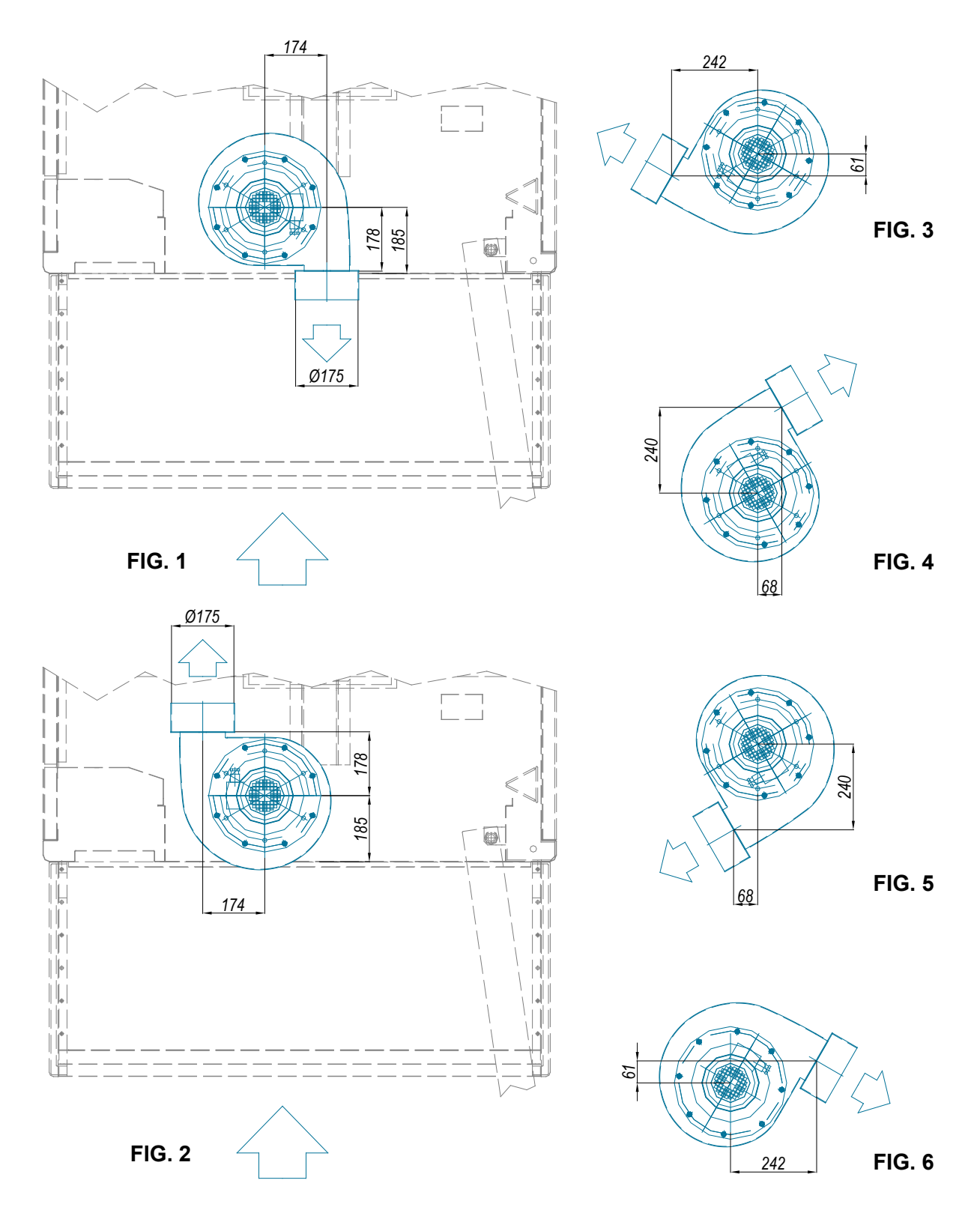

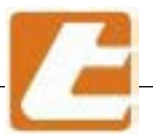

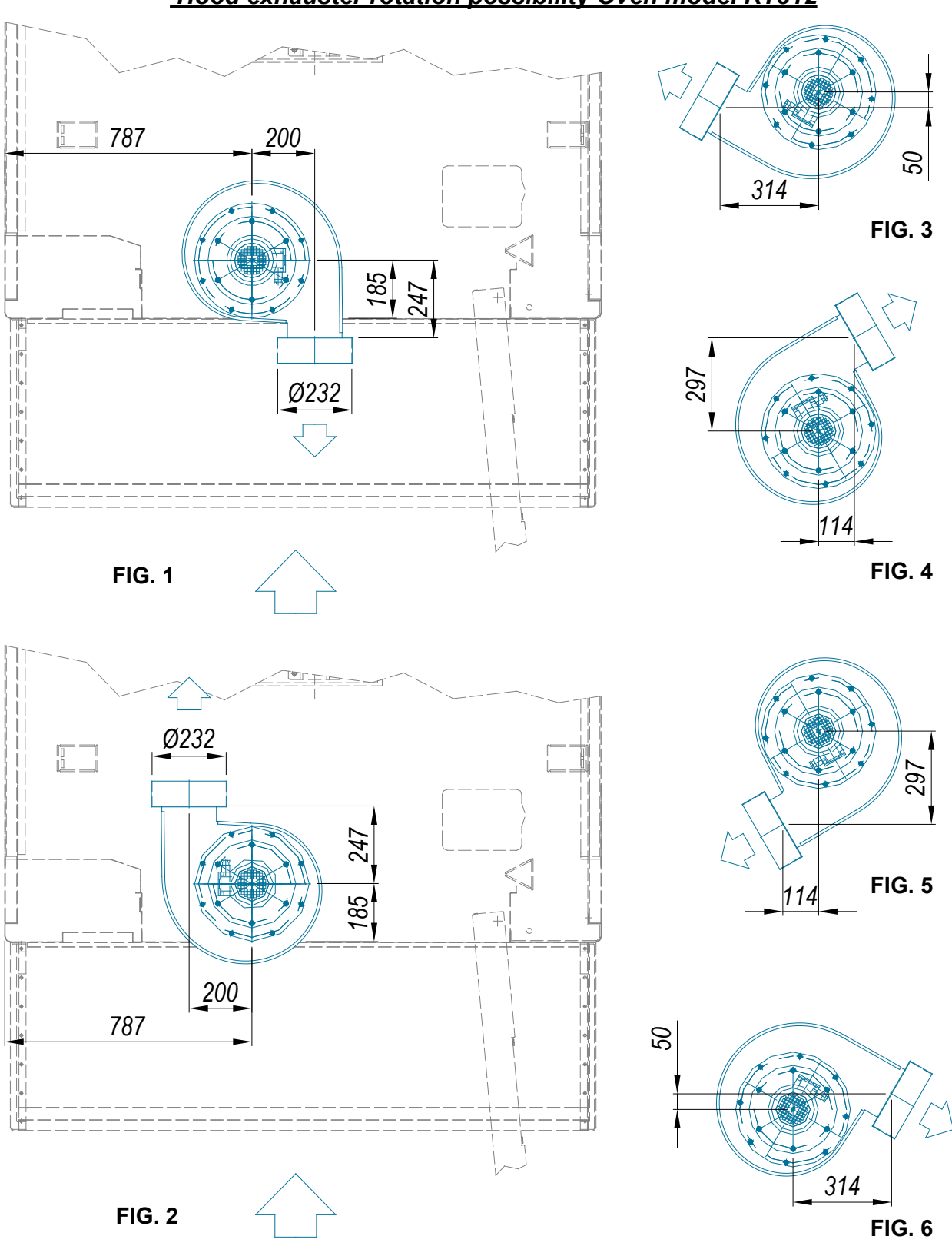

# Hood exhauster rotation possibility Oven model RT812

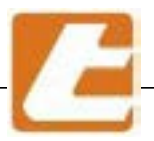

### 4.4 Racks dimensions and characteristics

#### 4.4.1 Racks dimensions and characteristics RT oven series

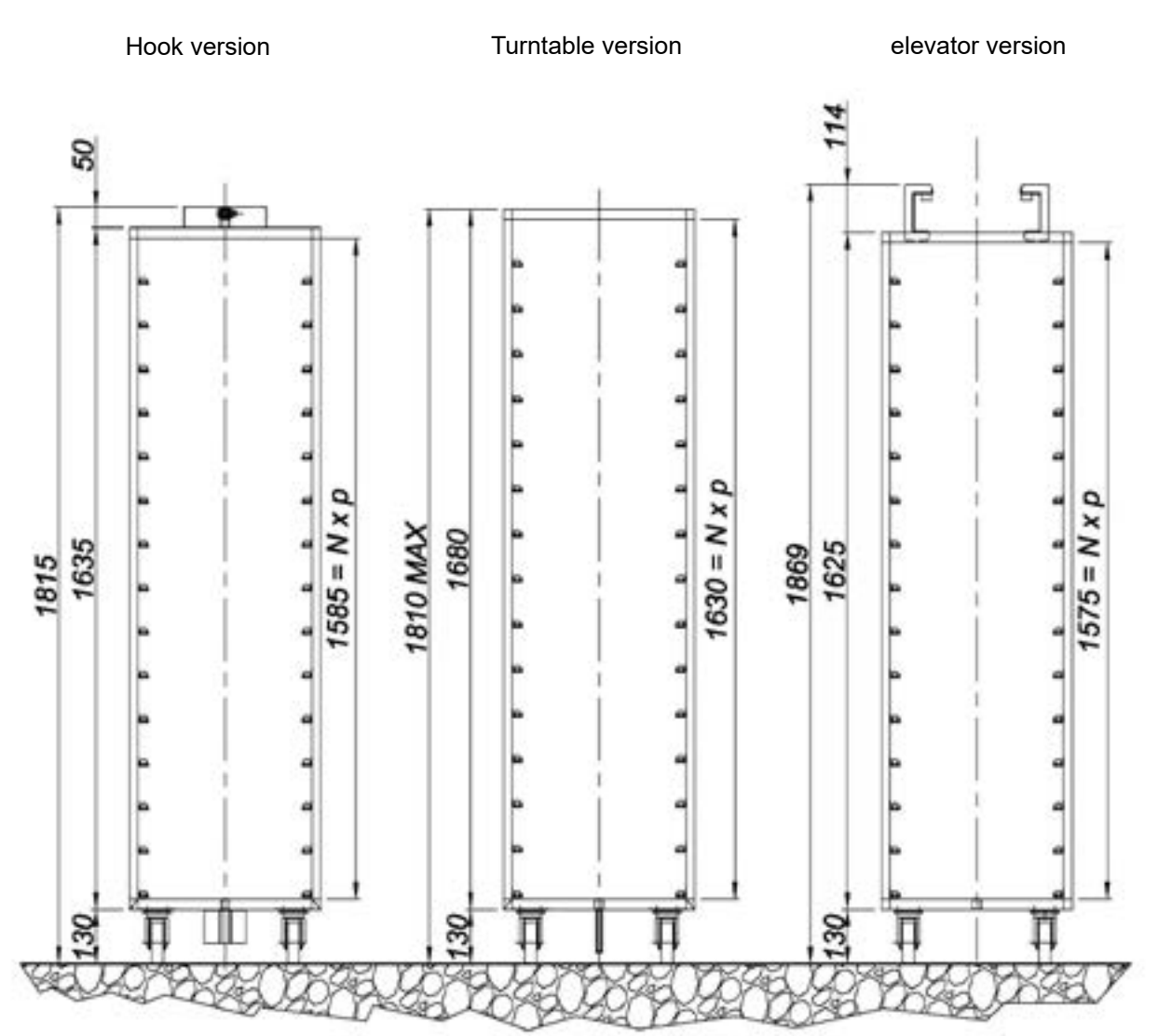

|                                      |    | Hook   | Turntable | elevator |
|--------------------------------------|----|--------|-----------|----------|
| Bread or Pastry up to 60 mm (cooked) | N* | 15     | 15        | 15       |
|                                      | p* | 105 mm | 107 mm    | 104 mm   |
| Bread or Pastry up to 40 mm (cooked) | N* | 18     | 18        | 18       |
|                                      | p* | 87 mm  | 90 mm     | 87 mm    |
| Cookies (average)                    | N* | 20     | 20        | 20       |
|                                      | p* | 78 mm  | 81 mm     | 78 mm    |

\*N Number of deliveries

\*p Guide pitch

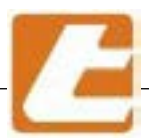

### 4.4.2 Racks dimensions and characteristics RT "H" oven series

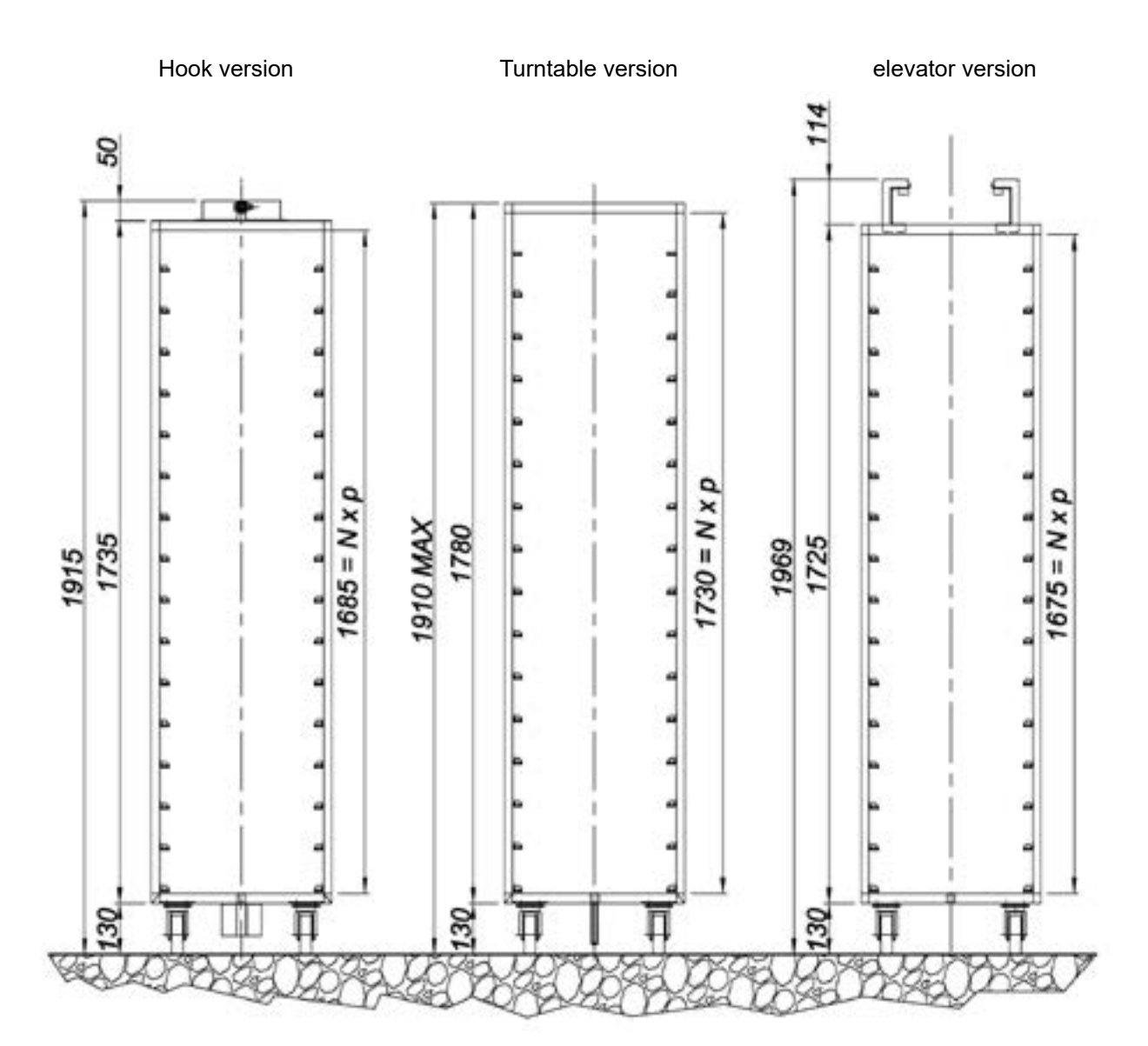

|                                              |    | Hook   | Turntable | elevator |
|----------------------------------------------|----|--------|-----------|----------|
| Bread or Pastry up to 60 mm (cooked)         | N* | 16     | 16        | 16       |
|                                              | p* | 105 mm | 107 mm    | 104 mm   |
| Bread or Pastry up to 40 mm (cook <u>ed)</u> | N* | 19     | 19        | 19       |
|                                              | p* | 87 mm  | 90 mm     | 87 mm    |
| Cookies (average)                            | N* | 21     | 21        | 21       |
|                                              | p* | 78 mm  | 81 mm     | 78 mm    |

\*N Number of deliveries

\*p Guide pitch

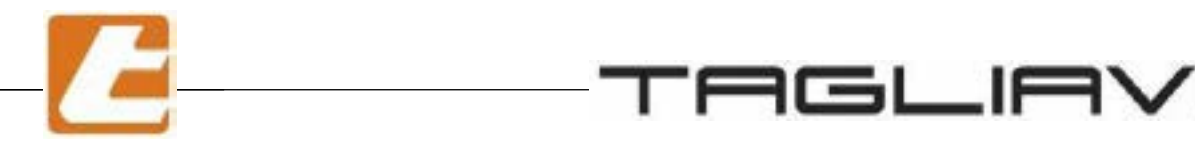

#### **4.4.1** Graphic verification of carriage rotation inside the oven Diagonal of a bulky carriage able to rotate in the oven.

(D =  $\sqrt{A^2 + B^2}$ , A e B are the carriage sides)

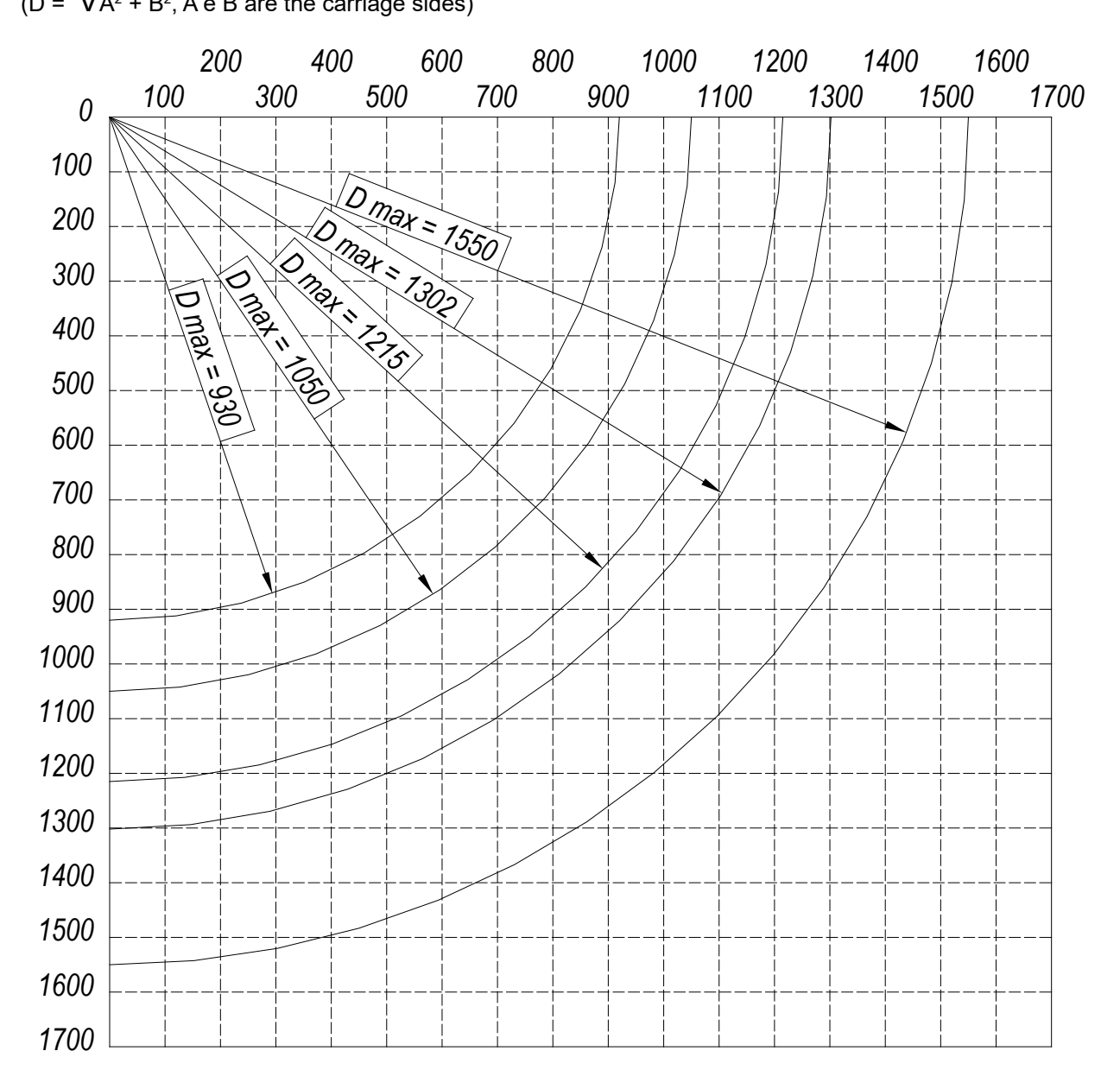

RT 680 = D max 1050

RT 880 = D max 1215

RT 810 = D max 1302

RT 812 = D max 1550

### Graph utilisation:

Using the horizontal scale, locate a side (in mm) of the carriage (A), using the vertical scale locate the other side (in mm) (B), intersect the vertical from (A) with the horizontal for (B): if the point of intersection is located inside the zone of maximum size, the zone being 920; the truck is able to rotate inside the oven

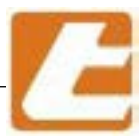

# **5 OVEN ASSEMBLY**

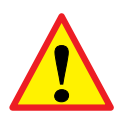

**ATTENTION:** assembly and first oven start-up must be performed by personnel qualified and authorized by the TAGLIAVINI company. During oven installation, concerned in force directives and legislation must be respected and abided, in particular the accident prevention regulations.

### 5.1 Oven assembly instructions

#### BEFORE STARTING THE INSTALLATION, THE TECHNICIAN MUST MAKE SURE THAT:

the floor is flat and made from heat-resistant materials; walls adjacent to the furnace are not flammable, otherwise you must take adequate thermal precautions, for example, apply heat radiation. protections.

#### ASSEMBLY

unpack

check component integrity

as packaging materials (wood, nails, plastic etc.) are potential danger sources, make sure none are left in the vicinity of children and that they're stored in special collection sites, especially pollutants or non-biodegradable materials.

Position the oven taking care to respect minimum distances indicated in this manual

Assemble the components according to the instructions received from the company TAGLIAVINI, taking care in particular:

- to use gloves for assembly part handling;

- to perform element between with extreme care, thus minimizing steam loss, as steam could could be damaging.

Remove protective layer from metal sheets where necessary; if glue traces remain, use a suitable solvent and dry.

Seal junctions carefully with high temperature resistant silicone.

Place the thermocouple bulb in their special support as indicated by the company.

Always check that the bulb is always deeply introduced into its support.

Install the electrical system by carefully following the wiring diagram.

Do not obstruct ventilation of heat dissipation gaps or openings (such as those placed on the door and oven's front columns upper and lower sections)

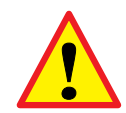

ATTENTION: Rock wool used as an insulating material may cause irritation on contact with the skin and respiratory system. Use appropriate personal protective equipment including mask and gloves.

#### USER ADDRESSED INFORMATION

- Provide the user with information regarding the appliance, its operation and utilisation and the instruction booklet.
- Take note that changes to installation environment can influence air draft and steam exhaust

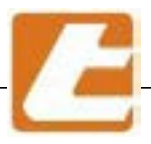

# **6 OVEN CONNECTION**

### 6.1 Norms, technical regulations and directives

Connecting the oven to energy sources must be conducted in compliance with the rules presented below:

- $\cdot$  in force law regulations regarding technical aspects;
- $\cdot$  electricity and water supply directives and standard;
- $\cdot$  in force safety rules:
- · for Italy: Law 37/08

### 6.2 Furnace connection instructions

The oven must be installed in a room compliant with the following regulations.

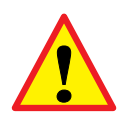

**IMPORTANT**: the establishment where oven is installed must be complete with openings able to provide fumes aspirators with necessary air. If the room where the furnace is operating, other combustion equipment and/or more air

aspirators are installed, make sure that air inlet openings have been provided, their size being able to ensure proper combustion for all the equipment and air exchange rates suitable for the aspirators.

The oven bearing surface must be flat and suitable to support the loads within the prescribed safety margins. The walls adjacent to the oven should not contain flammable materials, otherwise implement adequate precautions such as heat radiation protections. Before the technical staff appointed to equipment installation arrives, the establishment must be provided with all the energy supply connections as indicated in the diagrams.

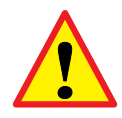

**IMPORTANT**: oven connection to power supply, water supply and fireplace exhaust must be carried out by professional technicians, capable of carrying out operations in compliance with high standard technical requirements and therefore assume full responsibility, releasing an appropriate declaration of conformity.

#### BEFORE EXECUTING THE CONNECTIONS, THE TECHNICIAN MUST MAKE SURE THAT:

- the establishment is compliant with in force regulations and is equipped, in particular, with a suitable air inlet suitable for an adequate air exchange rate needed by vapour aspirators;
- the unit's data plate is compatible with power and water supply values;
- the connections have executed as specified in this manual (electricity, water);
- fumes exhaust characteristics match with the requirements;
- utmost strict compliance with protection requirements is guaranteed.

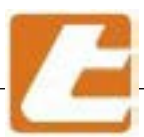

# 7 FIRST START-UP (or after long inactivity periods)

### 7.1 First start-up o re-ignition after a long period of inactivity

After oven assembly, certain verifications should be performed such as motor correct rotation and chimney draft (for combustion ovens). First heating operation of the oven must be performed gradually, checking if flame quality is good and if fuel flow rate and draft are suitable to that oven model: with an open vapour extraction valve, raise oven temperature about 50° C every 30 minutes. The oven is ready for use when insulation and baking chamber contained moisture vaporization is complete.

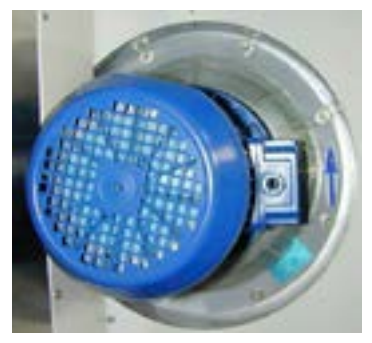

Air recirculation endorser rotation direction

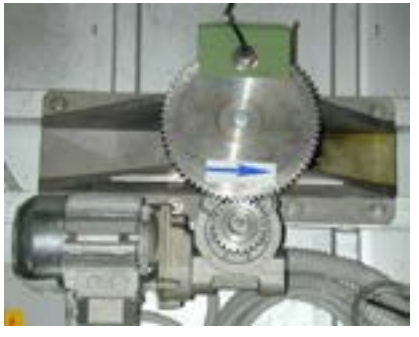

Carriage rotation direction

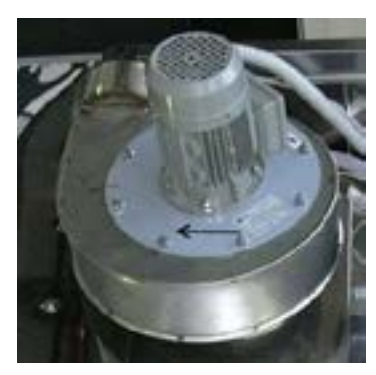

Hood aspirator rotation direction

### 7.2 Start-up

- 1) Operate the wall general switch (residual current device)
- 2) Insert the switch port locks placed in the electric panel.
- 3) Press the power button (see § 8 and 9): the lower display will indicate the set temperature, editable by specific buttons and the larger display will indicate the actual room temperature (usually inferior).
- 4) Press the button (see § 8 and 9) to power on the burner or coils to begin oven heating, once the set temperature has been reached, it will stabilize.
- 5) Check if the steam exhaust valve (see § 12.1 or 12.6 ) is closed (button pushed all the way or
- LED corresponding to access closed position).

On first daily power-up, after the oven is heated to desired temperature for about 30 minutes, the oven is ready for use.

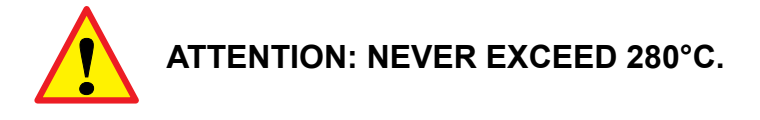

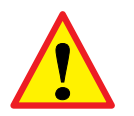

# ATTENTION: fumes are released after first heating. In order to avoid poisoning: properly ventilate the oven room and not stand in its vicinity.

**IMPORTANT:** When the oven operation comes to an end, we recommend to:

- close the water tap;
  - and in case automatic operation is not used
  - disconnect the oven's power supply by acting on the main switch.
  - For subsequent ignitions set cooking desired temperature by using the control panel.

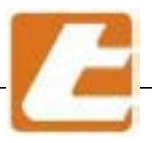

# **8 OVEN UTILISATION**

### 8.1 Daily power-up and component use

#### DAILY POWER-UP

Power-on the furnace 30-40 minutes before you start baking, due to it's considerable size. It can be performed either manually or by means of programmed ignition. Once it has been powered on, the furnace will set itself to the set temperature and maintain it by turning setting coils/burner intervals. In any case it is necessary to open the main water valve, closed at the end of the previous session.

Once operating temperature has been reached, wait another 10-15 minutes before the first cooking in order to allow the oven to acquire an homogeneous thermal mass sufficient to ensure good cooking results.

#### LOADING INTO FURNACE- COOKING - UNLOADING FORM FURNACE

Before baking make sure, that the vapour exhaust valves are closed in order to make the vapour phase effective. It is recommended that you proceed with furnace loading always using a full carriage of pans. It is also recommended to perform carriage insertion into the oven as quickly as possible. During cooking do not open the door. The furnace unloading should be done with the use of special heat-resistant gloves.

#### FUMES ASPIRATOR

The overlying hood is equipped with an extractor for vapour escaping from the oven door during carriage insertion and extraction operations. Vapours in the rooms are sucked into the hood through a stainless steel tube connected to the steam discharge valve, its lever being located in the upper part of the door. The steam valve is closed when the lever is pushed completely toward the oven and opened when the lever is pulled toward the operator. It is recommended that, during cooking, the steam aspirator operates at low speed only during carriage extraction from the oven. When the oven door is opened the steam aspirator will switch to high operating speed in order to limit vapour diffusion in the work area. The aspirator can be switched on even when the steam exhaust valve opens in order to dry the product.
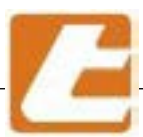

#### STEAMER

The steam generator is heated by the hot air circulating in the oven. Steam production is obtained by introducing water supplied by the network to a solenoid valve activated by the controller's dedicated button (see §). Water is dispensed through a tube onto vertically arranged cast iron plates positioned in the cooking chamber's inner wall and from here it passes through all the plates until it arrives to the drain tray. From here the excess water is drained.

#### MANUAL STEAM DRAIN VALVES

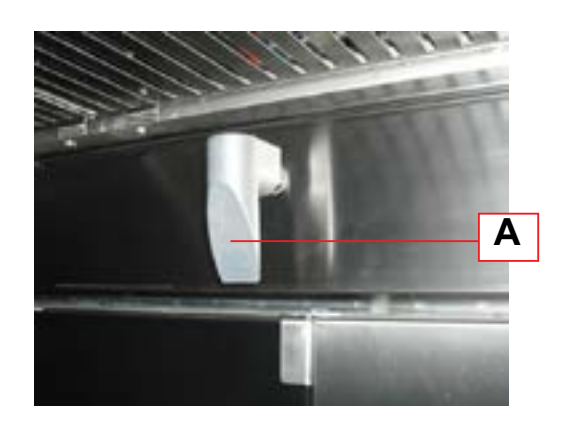

The cooking chamber is provided with a vapour evacuation valve used accordingly to the cooked product. Its opening is highlighted by the control lever's (A) protuberant position, located on the oven door, while valve closing is achieved by pushing the control itself toward the oven until it stops. In addition to the two extreme positions you can get more openings, leaving the control lever in an intermediary positions, to allow a fair and balanced steam evacuation from the chamber and avoid the chamber's excessive cooling.

#### 8.2 Shut down.

Must be performed manually and implies main water valve closing. In the operation's beginning the valve was open. Set cooking parameters to desired values (storable on digital computerized controller) before system shut down, parameters such as temperature and time. Imposed values will be the same at system start-up as they were when the system wash shut-down.

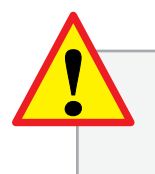

DURING THE NEXT SHUT DOWN IN ORDER TO END THE OPERATION CLOSE THE MAIN WATER VALVE AND DO NOT USE THE MAIN SWITCH TO INTERRUPT THE POWER SUPPLY TO AVOID CONTROLLER BACKUP BATTERY DISCHARGE.

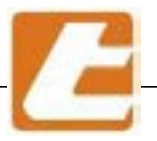

### **9 ROUTINE AND SCHEDULED MAINTENANCE**

The following information is intended to aid routine maintenance staff and users

By routine maintenance is intended all the operations carried out periodically in order to maintain efficiency and oven overall good condition, which do not require specific preparations and as such may be performed by non-specialised staff and, therefore, also by ordinary users and/or maintainers provided that this manual's instructions are scrupulously complied with.

Requirements regarding proper stainless steel part cleaning operations.

In order to ensure long life and good health to the oven's stainless steel parts it is essential to carry out effective and constant cleaning operations, especially for the parts that come most frequently in contact with substances considered aggressive to stainless steel.

In general the following operations are considered sufficient: washing with soap and water, a thorough rinsing with a water soaked cloth and a finally drying.

Good results are also obtained by washing the stainless surfaces using warm water and a mild dishware detergent.

Rinse operations may also be conducted using a water and sodium bicarbonate soaked cloth and by delicately and repeatedly running over the areas that need cleaning. Cleaning operations are composed of washing using a soft moistened cloth and a final drying phase (step particularly important for those areas where the water has an elevated hardness and leaves limestone deposits).

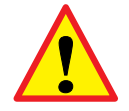

#### ATTENTION

Respect the points listed below in order to avoid stainless steel part problems like early decay and deterioration triggered by corrosive phenomenons:

- do not use scourers, brushes or abrasive discs made from other metals or alloys (e.g., common steel, aluminium, brass, etc.) or tools that have previously cleaned other metals or alloys, which in addition to scratching the surface, would cause the contamination, with consequent antistatic stains. Spangles and stainless steel brushes are compatible as they do not cause surface contamination, but pay attention not to cause any scratches.
- do not use hydrochloric acid, sulphuric acid, muriatic acid and halogenated organic acids. Also avoid contact with hydrochloric acid vapours, like those emanating from floor washing. In general, direct use of cleaners containing chlorides on stainless steel should be avoided, if used at least provide short contact periods and conduct an abundant final rinse.
- do not use abrasive coated detergent powder that might compromise the aesthetics and, more generally, the surface finish quality (for example scotch brite finish).
- do not use detergents on silver or other metal alloys.

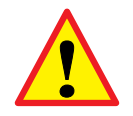

CAUTION: it is absolutely forbidden to wash the oven with water jets.

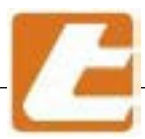

### 9.1 Basic safety standards

Please read the General safety rules (§ 1.6) and safety instructions (§ 11) paragraphs so that the user or routine maintainer can perform routine maintenance operations in absolute safety conditions.

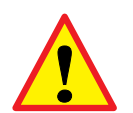

**IMPORTANT**: All cleaning and maintenance interventions must be performed after: • the oven's power supply has been disconencted; • the water supply valve has been closed.

9.2 Cleaning interventions

#### 9.2.1 Door cleaning

Clean the oven door weekly, or at every 60 operation hours, depending on baked products.

It is advisable that you wait some time after the oven's operation has been disabled to conduct washing operations. This manoeuvre should be carefully considered:

Wait until the oven has cooled down because the inner room temperature can be very high and dangerous. Work with care as short circuits or thermal shocks may cause glass breaking.

For this purpose it is recommended to simply use a cloth soaked in liquid detergent or spray (use only suitable detergents to wash surfaces that may be in contact with food).

Always rinse surfaces using a cloth soaked in warm water (40-50 °C). Cold water could can cause the glass to break or crack. (see photo below)

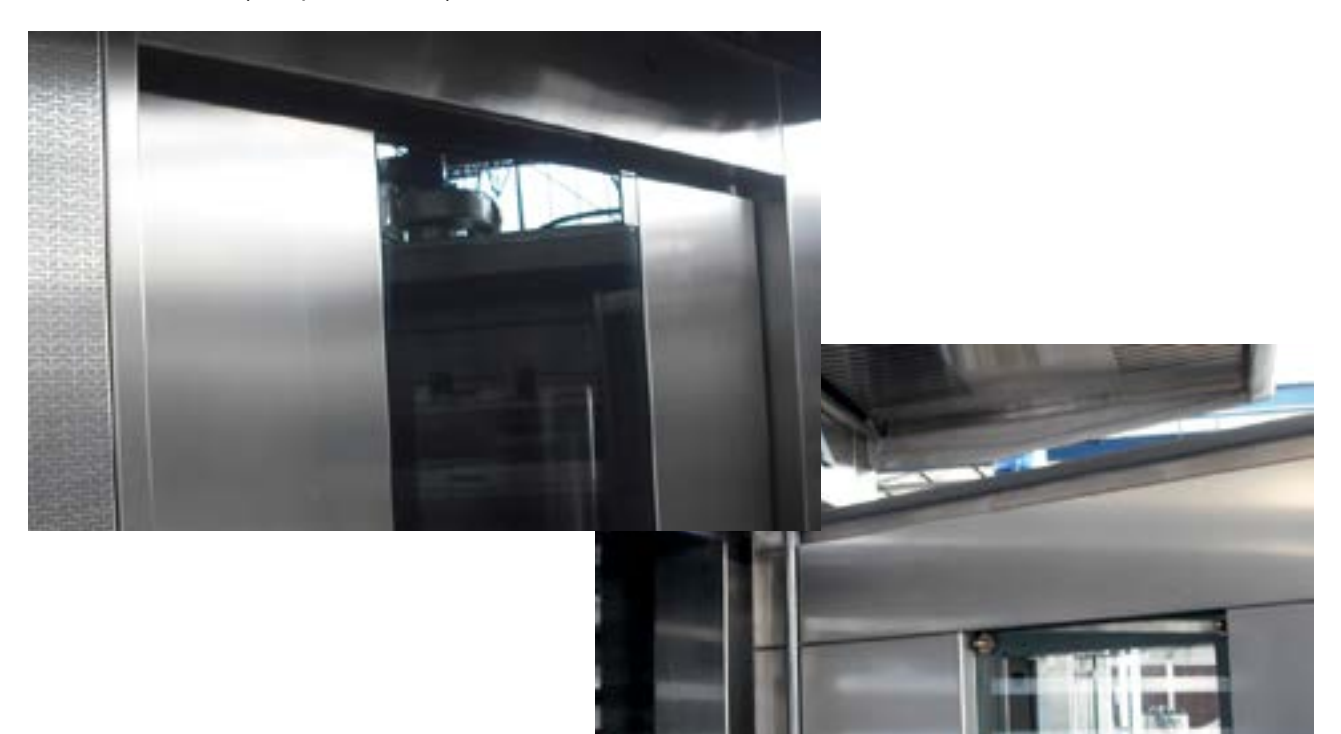

Oven internal and external cleaning operations must be carried out using heat-resistant gloves, a soft cloth, warm water and detergent in oredr to remove dirt. Absolutely avoid the use of cold water because it could induce a high thermal shock and cause sudden glass shattering.

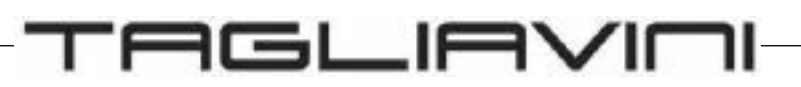

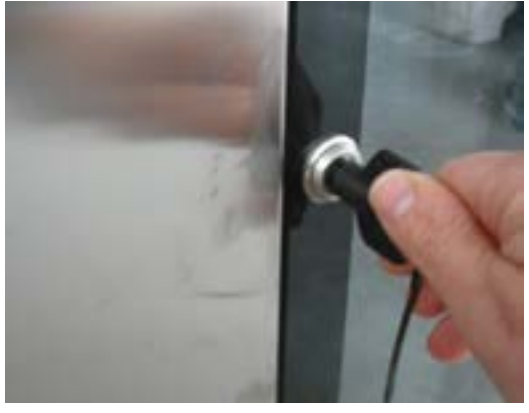

To clean the glass inside is enough to open with the key the external crystal and so you have access to the interior of the two crystals in order to clean them easily by following the procedures mentioned above.

With the external crystal is also open access to lamps and lighting on the socket and then you can proceed to a control or a replacement of any components not working.

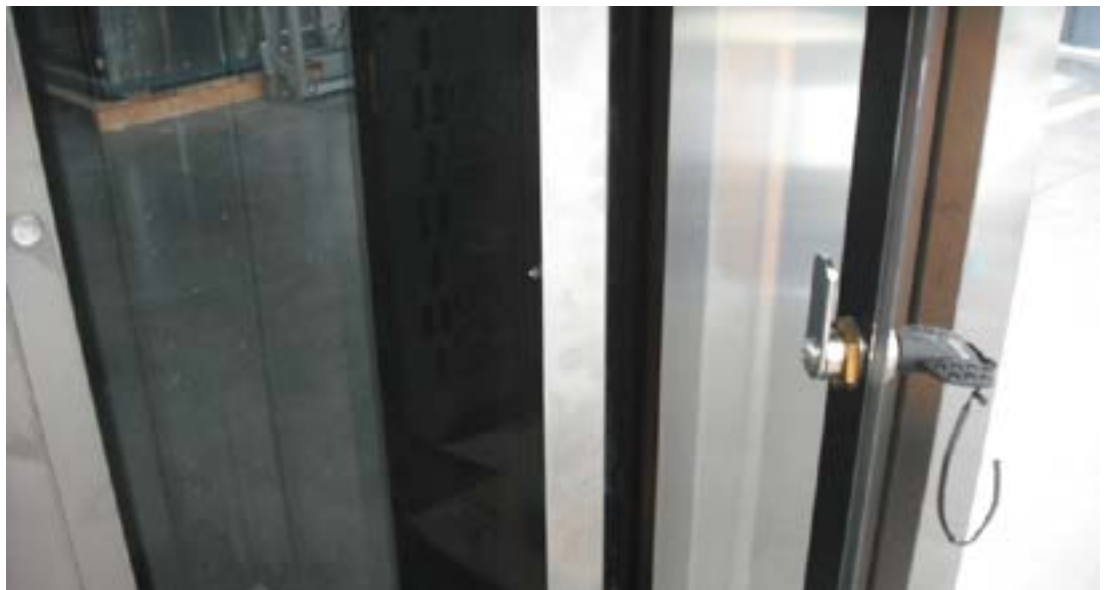

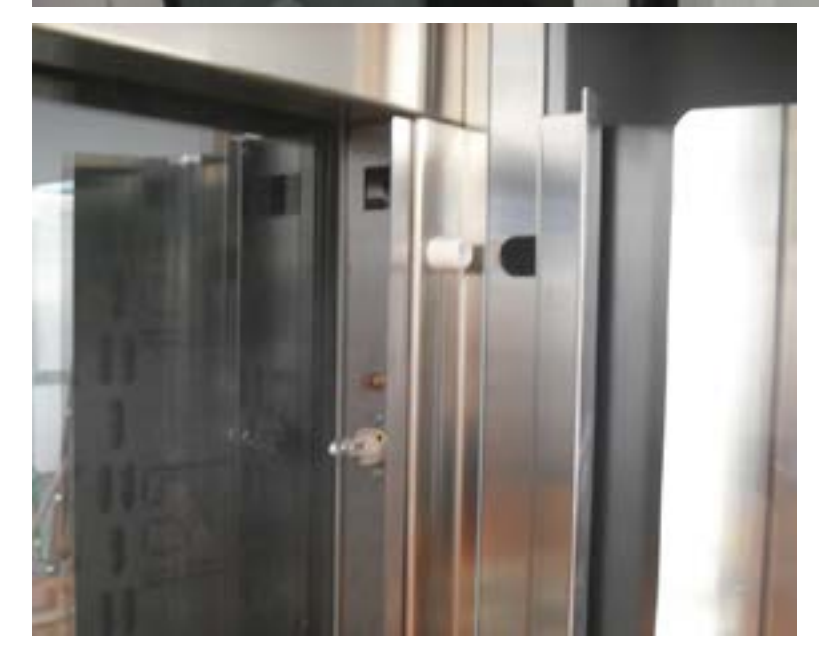

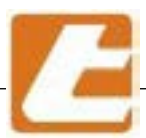

#### 9.2.2 Stainless steel front side cleaning

When cleaning the oven's metal front panel, except the two crankcase silk-screened parts, it is recommended that you use a stainless steel spray product that will simultaneously clean and polish the surfaces.

Before cleaning the front panel columns, remove and open the two lateral silk-screen crankcases, to prevent the stainless steel product of ruining the silk screen printing.

Cleaning operations are to carried out at least once every 3 months,

thoroughly clean the grills under the suction hood, that can be removed by unscrewing the "V" screws (see figure below).

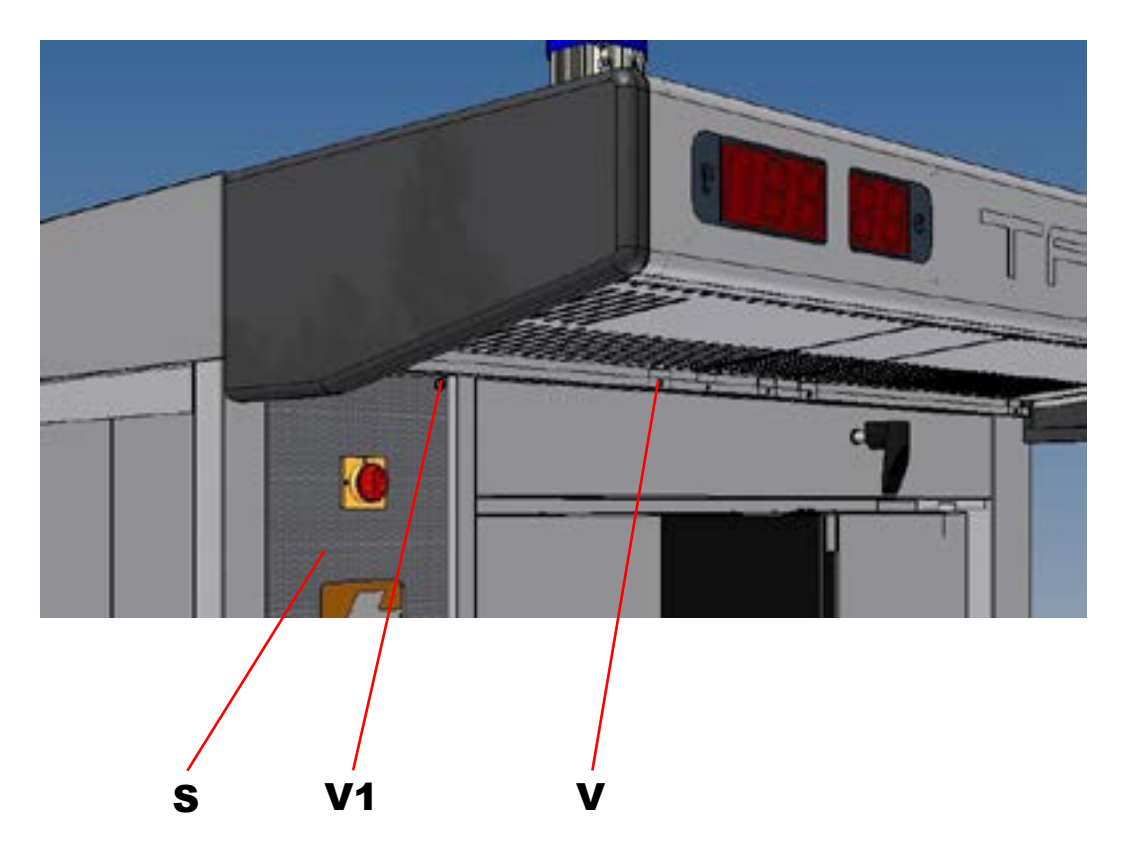

#### 9.2.3 Engine cleaning

To clean the engines, use a vacuum cleaner and carry out this operation every month.

#### 9.2.4 Silk-screened and glazed part cleaning

When cleaning the oven's silk-screened and enamel parts (for example, the front panel silk-screened panels see part. S photo above), it is recommended that you use mild detergents and a soft cloth (do not use rough or abrasive cloths).

The silk-screened panel that houses the control units can be cleaned by unscrewing the V1 screws. Cleaning operations must be carried out at least once a month trying to eliminate all traces of dirt before crystallizing,

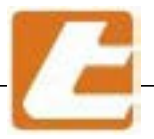

#### 9.2.5 Cleaning control units

When clean the oven's control units, it is recommended that you use mild detergents and a soft cloth (do not use rough or abrasive cloths).

Cleaning operations must be carried out at least once a month trying to eliminate all traces of dirt before crystallizing,

N.B. : do not use solvents to clean the control panels

#### 9.2.6 Cooking chamber cleaning

Clean the parts in contact with the sealing paste the end of the shift or day. Use an aspirator and a water dampened cloth or products suitable for the food industry to remove bread or grease residues from the cooking chambers. Attach the cloth to the end of the carriage extracting rod in order to reach the bottom of the chamber.

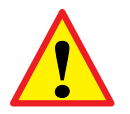

ATTENTION: execute operations using gloves and if possibly when the oven is cool

#### 9.2.7 Pans and pan carriages cleaning

For pan cleaning use warm water (60 °C maximum) and a rag. Low concentration, moderate foam alkaline detergents can be used for pan cleaning because they do not contain aggressive substances. These detergents are designed to clean articles that may come in contact with food. It is obvious that in this case a thorough rinsing using tap water and and consequent drying must be performed. It is recommended not to use steam. Once the pan's non-adhesive coating wares off, entrust the pans to a specialized company that will provide coating regeneration.

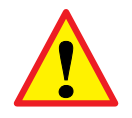

**ATTENTION**: for carriage and tin use and maintenance, in particular tins treated with non-adhesive coating, it is recommended to refer to the instructions provided by the manufacturer or supplyer.

# 9.2.8 Steam generator exhaust cleaning (fig. Side)

Once every two months, or after every 500 working hours, the frequency varies according to the use of steam generators and the quality of the water used, clean the drain pipe (S) placed on the back of the oven on the left. unscrew the pipe union (B) and enter with a tool to clean the internal encrustations. Then remove the incrustations also from the fittings that make up the siphon, reassemble everything as at the origin, restoring the gaskets of the fittings

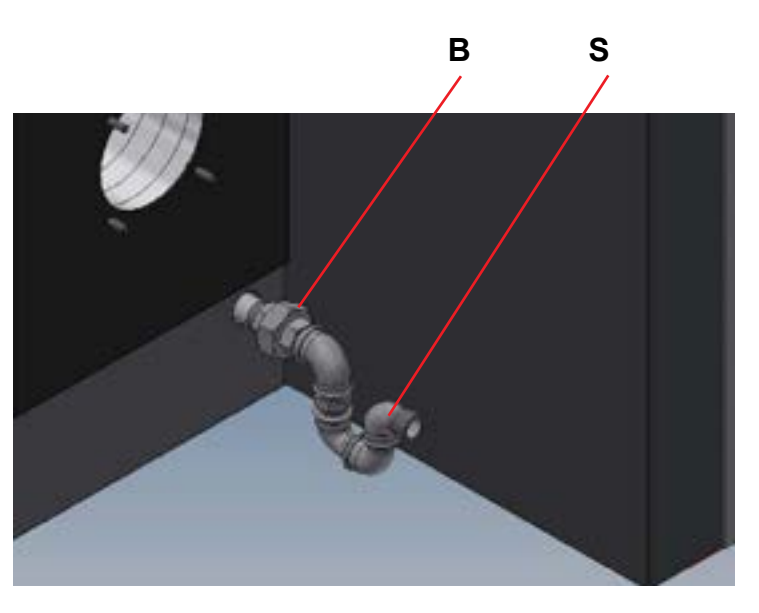

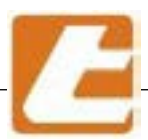

#### 9.2.9 Water filter cleaning (figure below)

Once every two months, or after every 500 operation hours, the frequency is variable, based on steamer utilisation and used water quality, clean the water manifold filter (F). To achieve this, remove lower blocking panel thus accessing the valve compartment where the solenoid valve manifold is located,

unscrew the cap (T) and pull out the filter. Wash the filter using tap water and remove possible clogging, reassemble everything as it was originally. Before you reinstall the filter cap seal the filter's thread using Teflon.

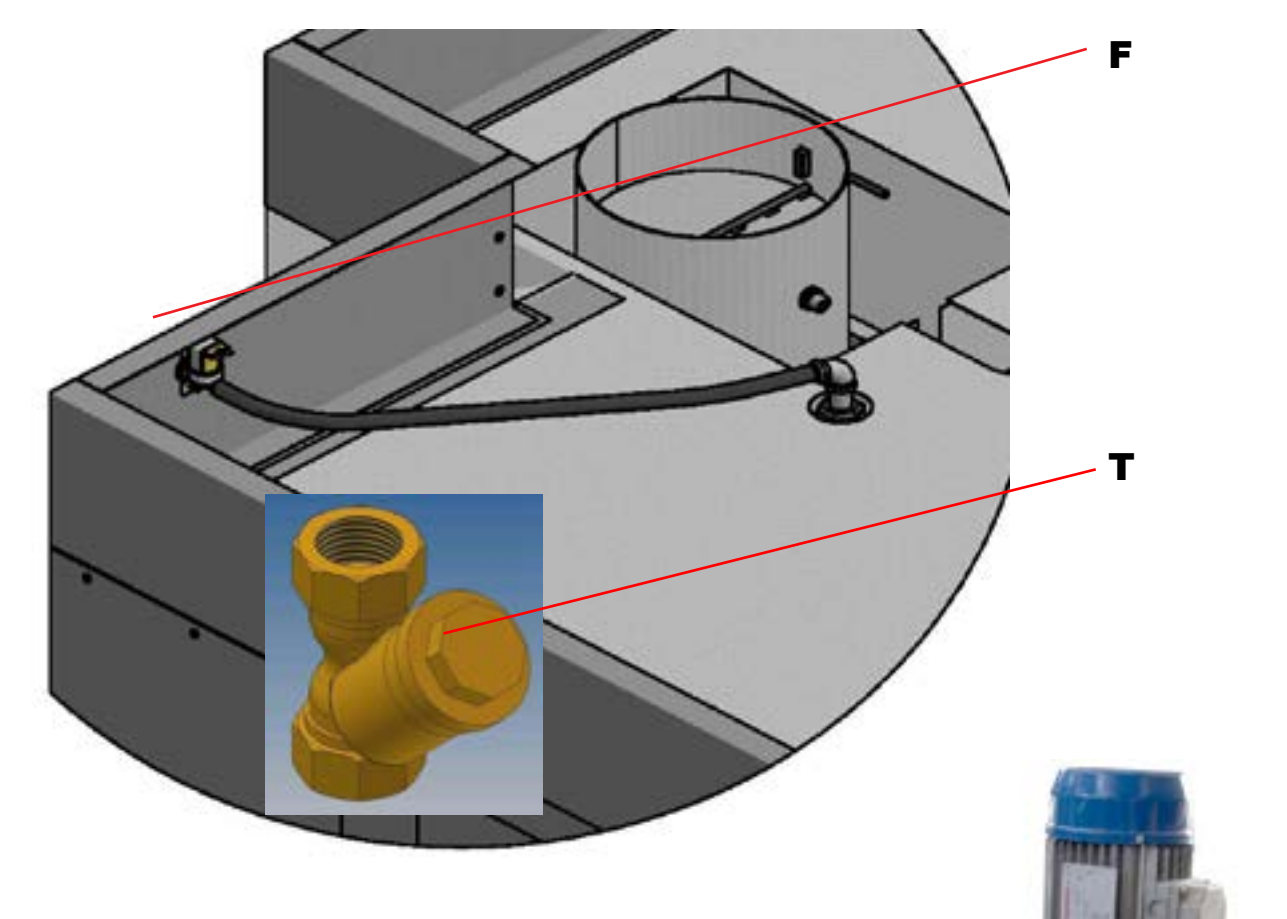

### 9.3 Steam extraction hood

In case were the suction is not sufficient thus effectiveness being reduced, then an aspirator correct operation check must be conducted as well as an outlet duct cleaning. If the extractor shows signs of an irregular or slow rotation, it will be appropriate to find the improper operation cause and possibly replace the aspirator. To do this, after the condensate collection and drain tubes have been disconnected, disconnect the aspirator from the fumes suction hood's nozzle by unscrewing the appropriate screws.

For a simple impeller replacement (most of the times the cause for malfunctioning), or motor, just unscrew the nuts and pull the motor-impeller assembly, once removed the motor will be separated from the impeller and from the mounting flange. When cleaning the impeller avoid losing or moving the balance counterweights used for a silent aspirator rotation.

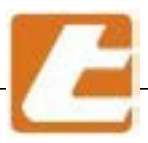

### 9.4 Carriage block inside the cooking chamber (due to power lack or other causes).

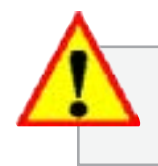

YOU MUST PAY THE UTMOST ATTENTION WHEN OPENING THE DOOR, STEAM RESIDUE LEAKAGE FROM THE COOKING CHAMBER IS POSSIBLE.

It is possible to extract a carriage that was possibly locked into the cooking chamber by performing these actions:

A

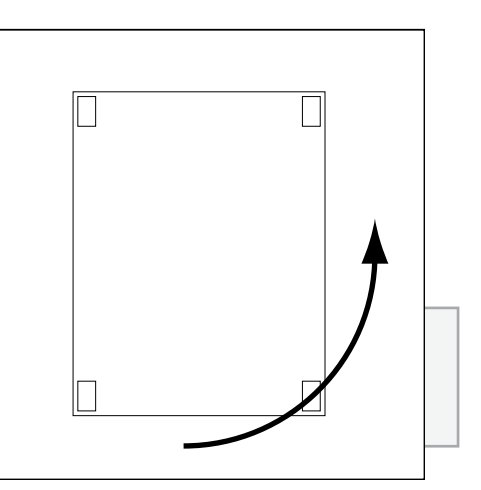

CHECK IF THE CARRIAGE'S ROTATION DIRECTION IS COUNTER-CLOCKWISE

- 1 Always turn the carriage in a counterclockwise rotation direction until the problem's resolution
- 2 in case the clutch loosens up to the point of allowing the carriage's free rotation you will have to reset the operation, tightening the nut and position lock nut. A

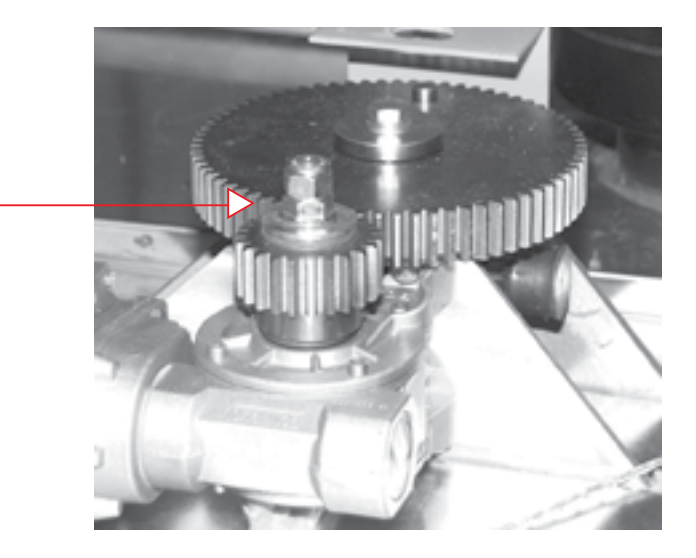

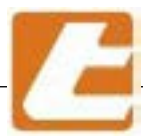

### 9.5 Steamer failure

As has already been said, the steamer's water supply tubes may become clogged by debris or calcareous deposits as time passes. In this case they must be disassembled and cleaned, operations that must also be carried out for the spray nozzles, using appropriate buffered solutions available on the market.

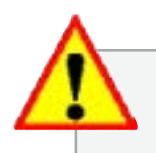

IF ABOVE MENTIONED INSPECTIONS ARE CARRIED OUT AND FOUND ANOMALIES PERSIST, IT WILL BE NECESSARY TO RESORT TO THE TAGLIAVINI'S SERVICE .

To remove the water supply tubes, the following operations must be carried out:

Unscrew the water fitting(pos. B).
Thus detaching the tube from the rest of the water system

2 Pull out the nozzle assembly by removing the water delivery tube(pos. C)

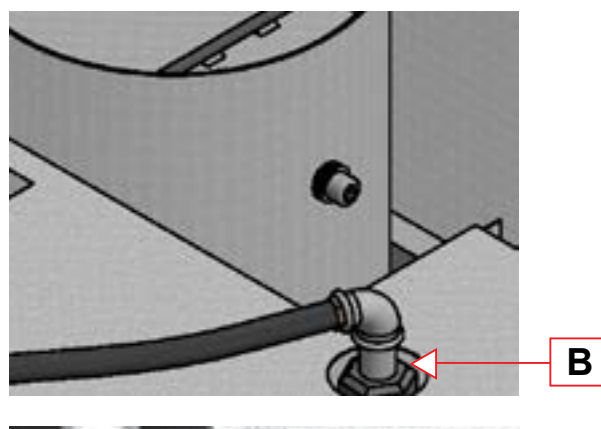

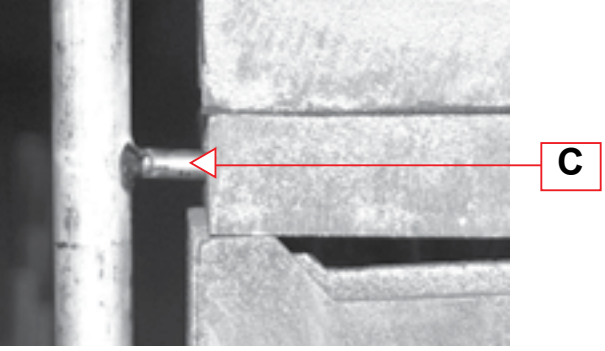

- Using a drill bit, having the same dimensions of the tube's internal dimensions, unclog the nozzles (pos. D) removing limestone obstructions
- 4 Before cleaning the nozzles the main tube must be cleaned by introducing a limescale remover into the pipe (pos. E)

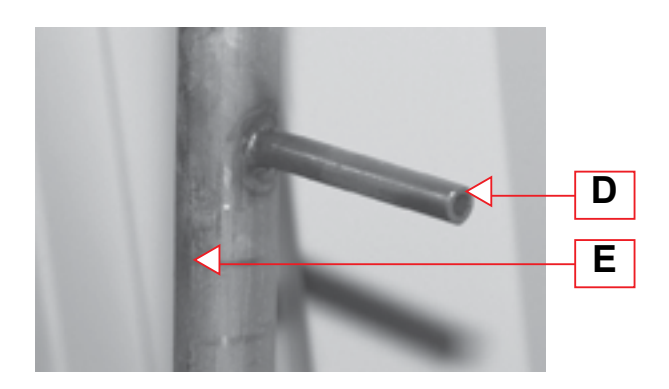

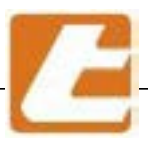

### 9.6 Lamp replacement

The oven is equipped with interior lighting located on the main door. To replace the lamps you must:

- Open the external glass panel of the door via lock S using the special wrench C provided
  - 2. At this point you may proceed with cleaning of glasses (both outside and inside)using luke warm water, with the oven cooled

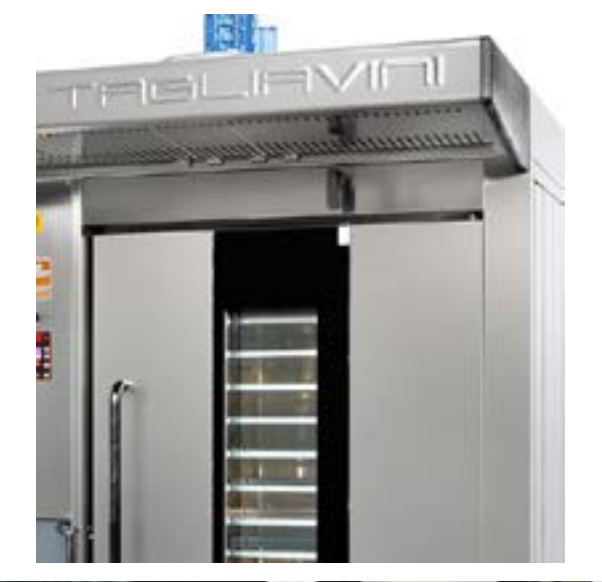

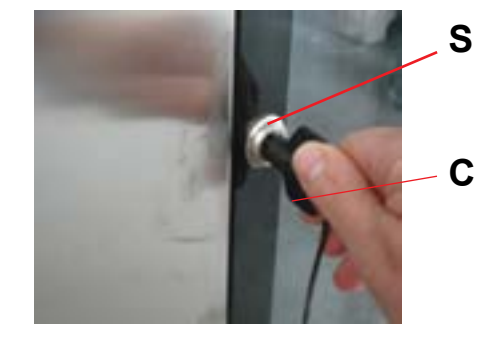

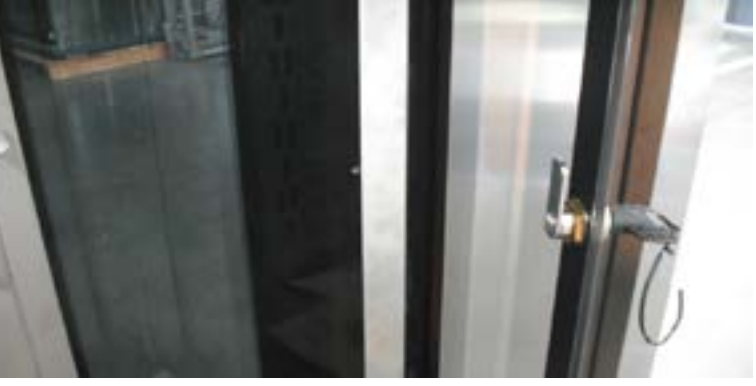

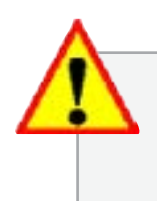

CARRY OUT ALL CLEANING AND MAINTENANCE OPERATIONS WITH THE OVEN COOLED AND UNPLUGGED FROM THE MAINS

3. After you have opened the outer glass, you will be able to easily access the lamps and lamp supports; then, you can replace the lamp/lamps, being careful to avoid handling the lamps with naked hands to preserve their duration over time.

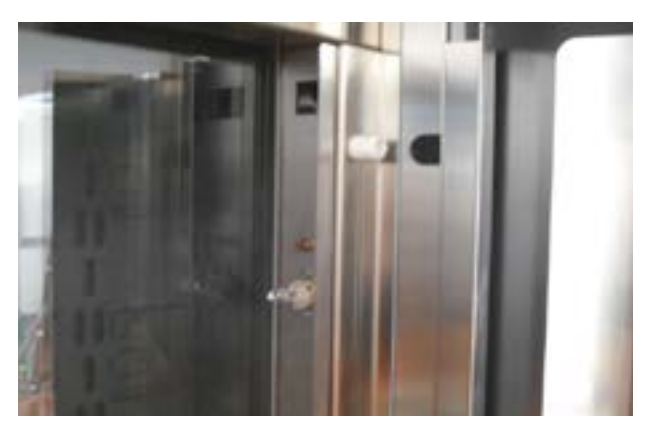

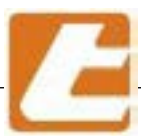

# TAGLIAVIOI

### 9.7 General electric panel access

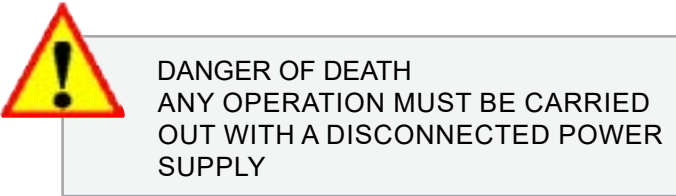

- 1. Unscrew the locking front screws from the main panel
- 2. Remove the protective crankcase fastening front bolts in order to gain access to the main electrical panel

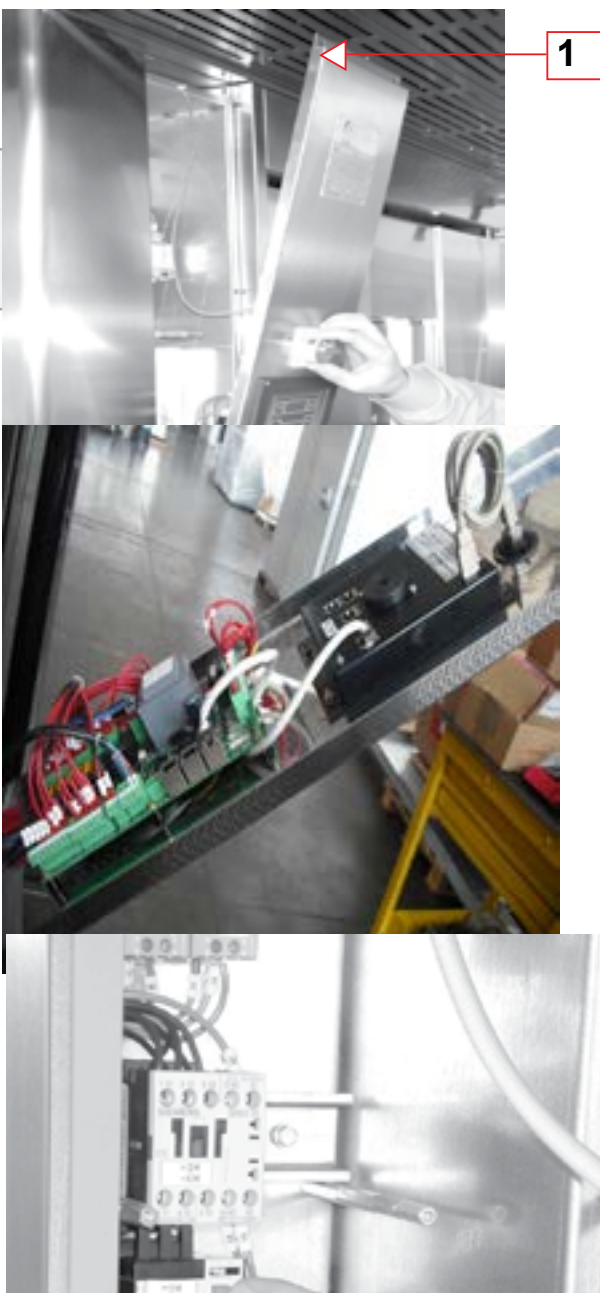

3. Electric motor magneto-thermal control switch operation restore example.

1 Dire

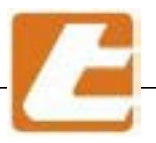

#### 9.7.1 Additional power electric panel

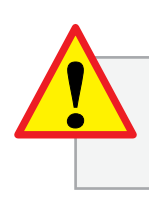

DANGER OF DEATH

ANY OPERATION MUST BE CARRIED OUT WITH A DISCONNECTED POWER SUPPLY

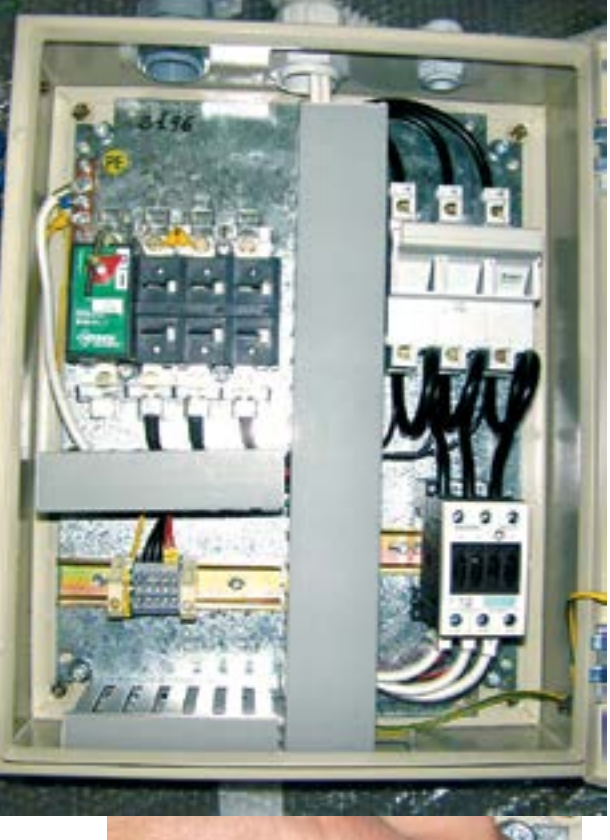

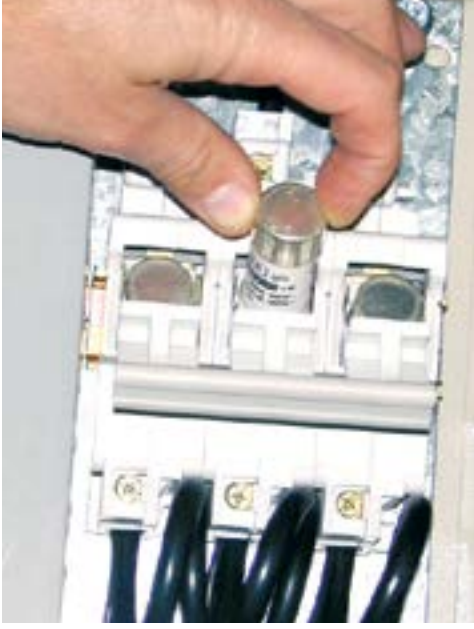

\_\_\_\_1. Example of how to replace the fuses that \_\_\_\_\_ protect the resistances in the supplementary panel

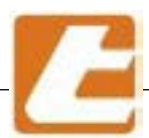

### 9.8 Motorization group friction adjustment

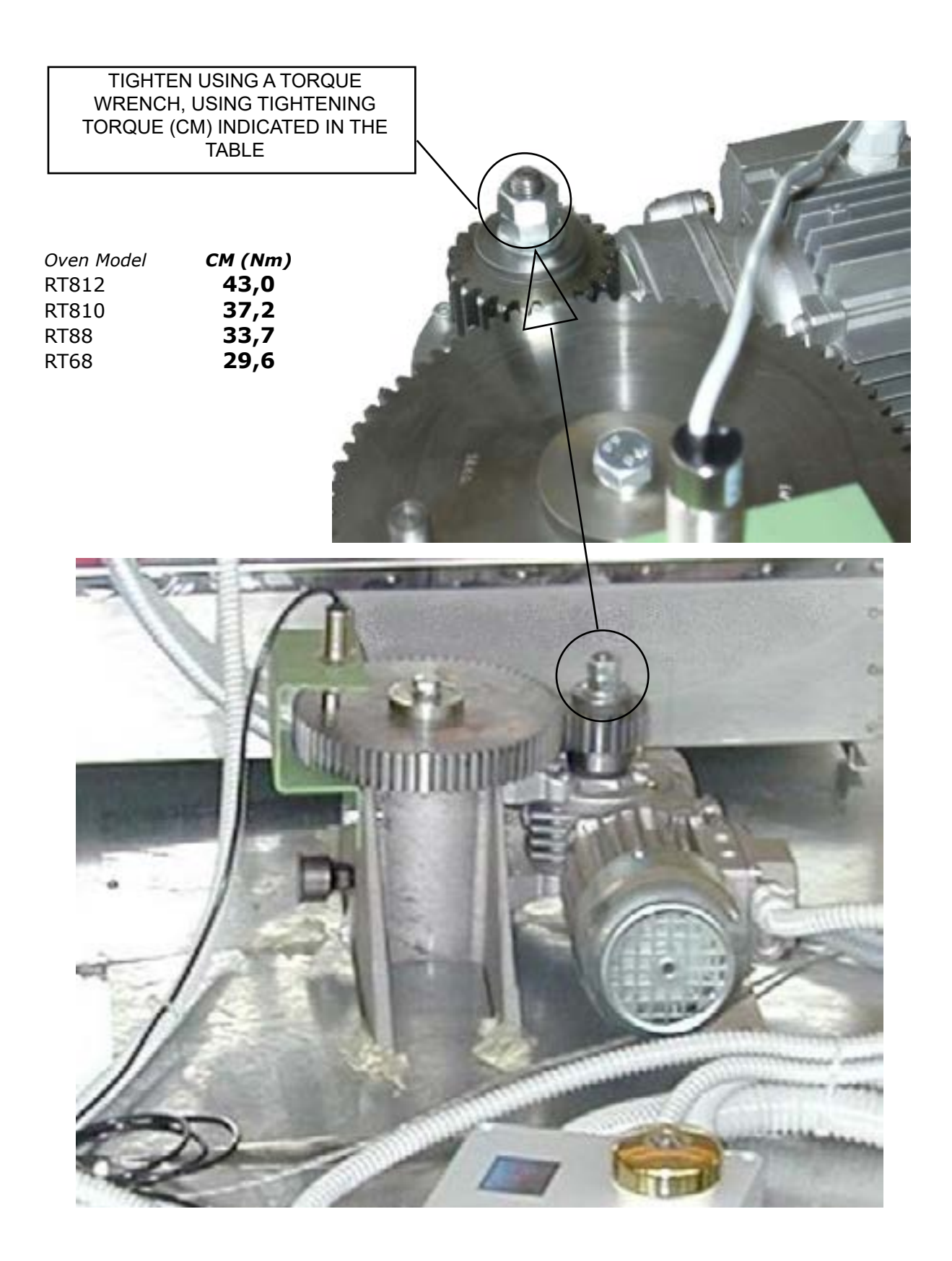

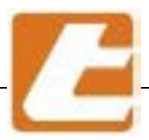

### 9.9 Security thermostat adjustment and reset

The plastic box (A) is placed above the furnace where fumes safety thermostat (T) is located

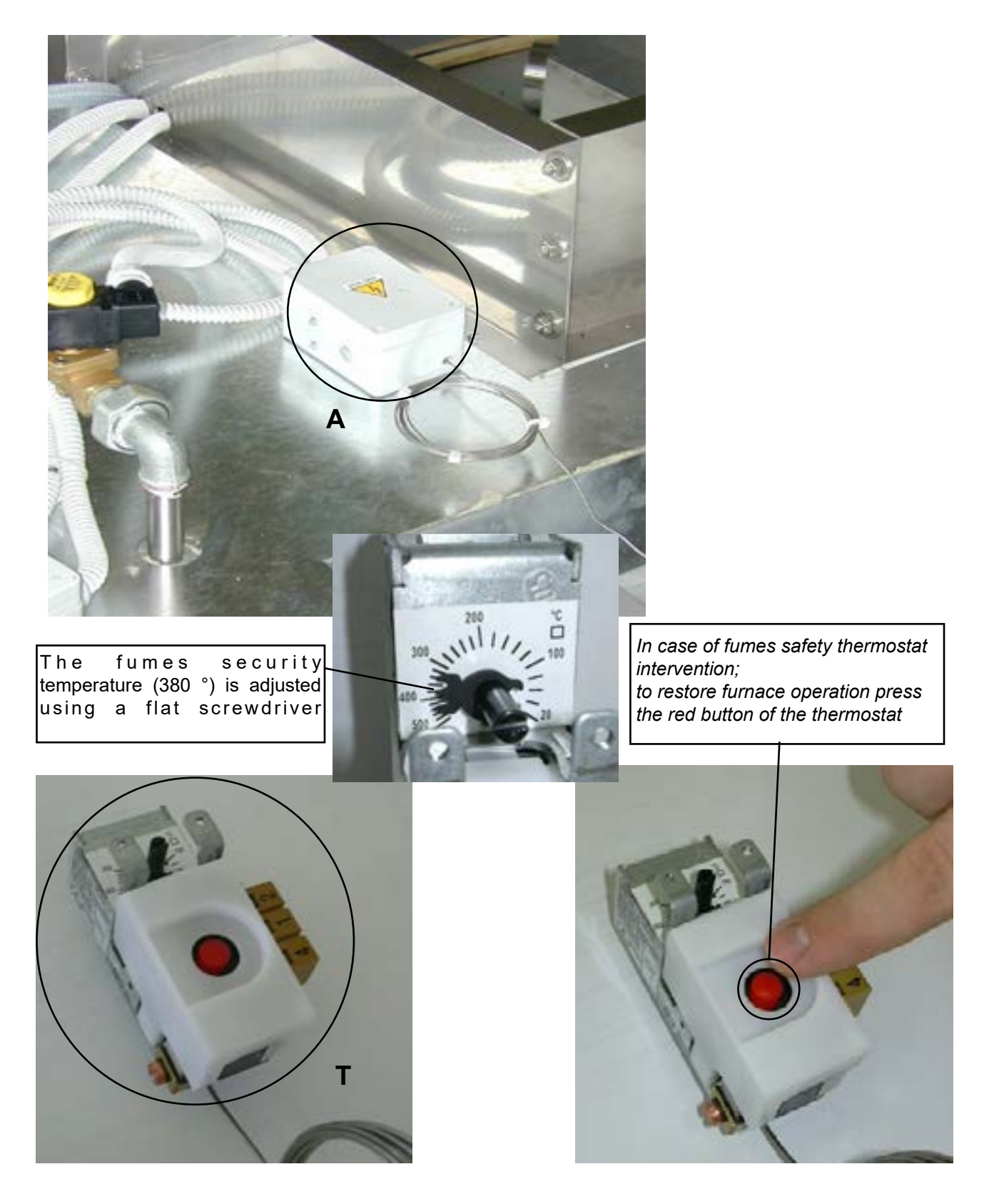

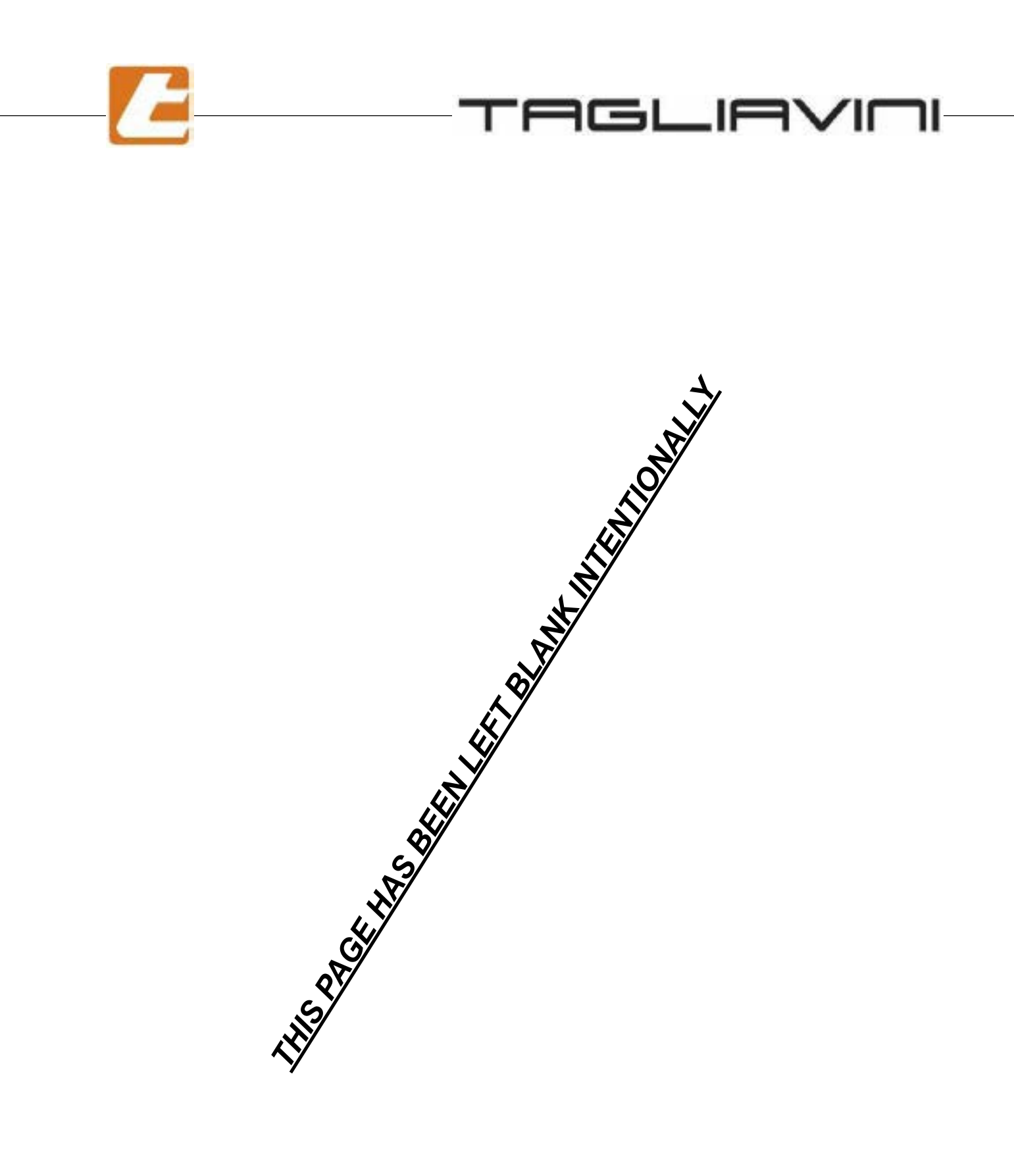

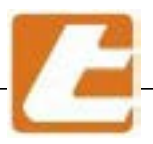

### 10 SAFETY

These pages provide the information necessary to maintain system safety and prevent possible injury (the oven was designed and built by respecting the European safety standards or other countries if required). The oven should be used only by qualified personnel and instructed on its use. The furnace was built with appropriate measures in order to ensure the user's and maintenance staff's safety and health

### 10.1 Safety signs

The shape of the oven and the safety and protection devices adopted are such as to be able to consider the low oven

risk for the operators.

However, in order to further increase the security level of the kiln itself, signs have been set, of the type self-adhesive, near particularly dangerous areas or those with residual hazards, with appropriate warnings. In case of deterioration or removal of such signs, the purchaser is obliged to immediately restore the signs with identical signs.

In any case, operators are strictly forbidden to remove or tamper with safety signs.

The figure on the side shows the pictogram for signaling the danger due to the presence of live electrical equipment that is fixed on the electrical panel door. The symbol indicates that live electrical equipment can be inside the electrical cabinet of the oven. It is therefore mandatory for the operators to cut off the voltage, by means of a disconnecting device placed upstream of the switchboard or directly from

the distribution board connected to the oven, before opening the electrical panel.

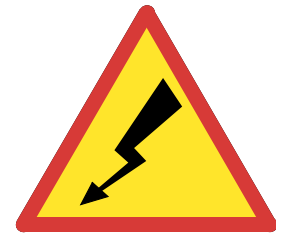

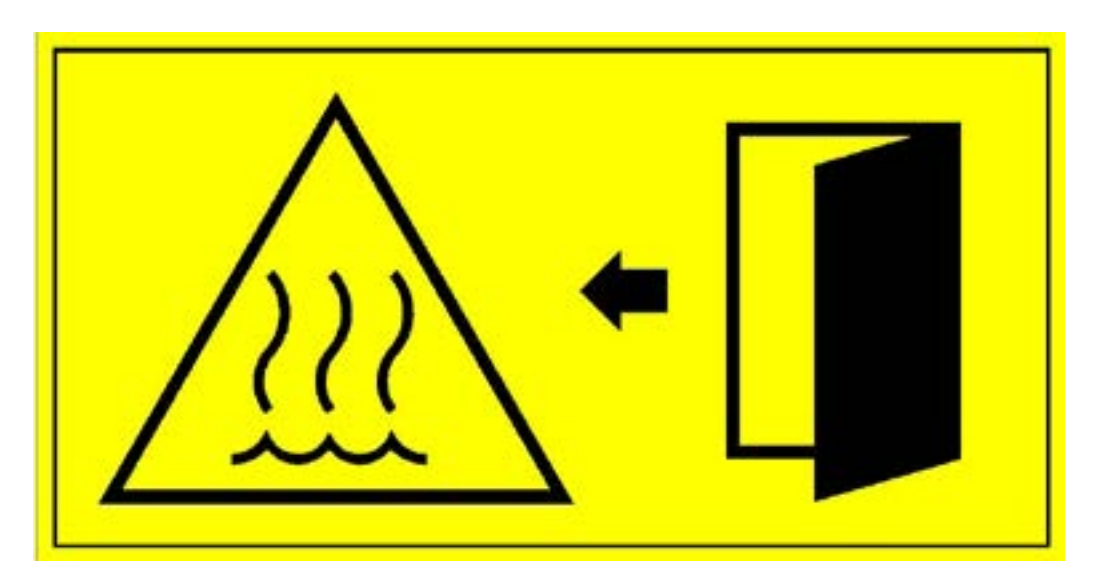

The figure shows the sign with pictograms for signaling the thermal hazards due to:

1. at the steam outlet from inside the cooking chamber when the door is opened and in absence of operation of the steam extractor. Extreme care is recommended during the opening of the door

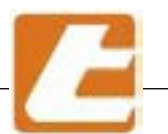

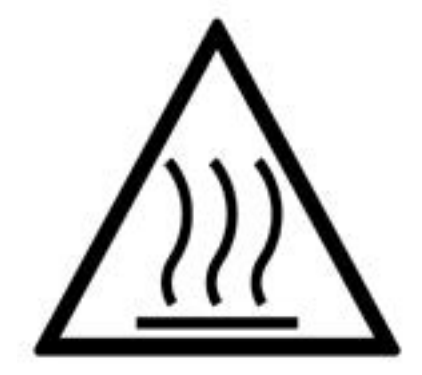

The figure shows the pictogram, silk-screened on the door glass, for signaling the dangers of a thermal nature due to the temperatures reached by the oven in the door area and in the areas inside the cooking chamber when the door is open. The use of heat resistant gloves is mandatory (see § 10.2)

In burn on contact with solid parts risk operations, the operator must necessarily use appropriate P.P.E. (personal protective equipment) and devices consisting of: heat-resistant gloves. During inspections, the operator must be warned to keep an adequate safe distance avoiding to lean against the oven. When vapour escape occurs, the operator must lightly open the oven door before pulling the hot carriage from cooking chamber, allowing the aspirator to suck up the steam automatically on oven door opening, therefore definitively opening the door extract the carriage being careful not to touch the door frame.

### 10.2 Heat resistant gloves

These are special thermally insulated gloves that must be worn by the operator prior to hot pan extraction.

### 10.3 Clothing

It is recommended that operators do not wear, during work, articles of clothing that can get caught or hooked with ease: jackets with sleeves long sleeves, hanging scarves or ties, etc.

It is also recommended, that people with long hair do not leave it loose but to gather it.

### 10.4 Residual hazards

The machine's residual hazards are inherent to its operation and are thermal in nature, in particular in loading and unloading operations and cooking control.

Residual hazards:

- 1. Danger of burns caused by the baking chambers and door metal supports when the operator introduces and extracts the product;
- 2. Danger of burns caused by door metal support and glass during product close control during cooking;
- 3. Danger of burns caused by vapour escape from the cooking chambers when the doors are opened during product extraction;
- 4. Machine part projection danger due to door glass possible breaking.
- **noise** : the oven was designed and constructed in such a way that risks resulting from noise emission are reduced to a minimum.

From measurements carried out on a Rotor series oven under the most unfavourable operating conditions, an acoustic pressure continuous leve (A)

#### INFERIOR to 70 dB (A).

The measurement was performed at 1.6 m height from the ground and in 1 m from the front panel

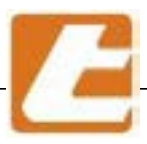

## 11. Troubleshooting and possible immediate interventions

| PROBLEM                                                | CAUSE                                                    | SOLUTIONS                                                                                                    |
|--------------------------------------------------------|----------------------------------------------------------|----------------------------------------------------------------------------------------------------|
|                                                        | Main switch                                              | Make sure that the on/off switch and the residual<br>current device is placed upstream of the oven,<br>they are properly plugged in and the power<br>supply cables are connected to the oven |
|                                                        | Main protection fuses<br>interrupted                     | Check the main protection fuse continuity and if faulty, replace                                                                                                    |
| The oven does<br>not get hot or it is<br>slowly heated | One or more transformer protection fuses interrupted.    | Check cause and replace blown fuses (reset tripped circuit breaker or replace if faulty)                                                                                                    |
|                                                        | One or more circuit break-<br>ers in incorrect position. | Check if the circuit breakers are in operational position: in not, set them in the "I" position.                                                                                             |
|                                                        | Power supply unit is not<br>working                      | Check connection and power supply cables, and replace the cable or replace the card if needed.                                                                                               |
|                                                        | Control unit fuse inter-<br>rupted                       | Replace it                                                                                                    |
|                                                        | Control unit set to pro-<br>grammed start-up             | Make sure the chamber controller is adjusted to "ON" position and programmed start-up si disabled                                                                                            |
|                                                        | Alarm signals displayed in the control unit              | see alarm instructions § 13.8                                                                                                    |
|                                                        | Safety thermostat discon-<br>nected;                     | Check if the safety thermostat has been tampered with (pos. $2$ §12.1) and, if that is the case, reset it by pressing the red button under the hole on the box .                             |
|                                                        | Door limit switch not en-<br>gaged.                      | Check the door's limit switch found in the lower<br>right corner. When the door closes the limit switch<br>is squeezed. If faulty, replace.                                                  |
|                                                        | Electrical connections inter-<br>ruption                 | Check electrical connection continuity                                                                                                    |

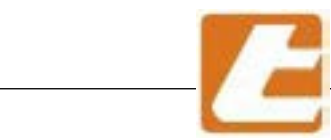

# TAGLIAVIOI

| PROBLEM                                         | CAUSE                                    | SOLUTIONS                                                                                                    |
|-------------------------------------------------|------------------------------------------|----------------------------------------------------------------------------------------------------|
| Tripped general<br>switch or circuit<br>breaker | Current leakage to the<br>ground         | look for this dispersion to avoid serious dangers<br>when using the oven. Since it is possible the contact<br>occurred inside a user that can be disabled, you<br>must first trip the main wall switch (or or circuit<br>breaker). In case does it dose not remain in off<br>position , the battery resistor need to be power off,<br>disconnecting the power supply from the oven's<br>E.P. (electrical panel) and restore the main switch.<br>In case does it dose not remain in off position again,<br>the dispersion is not interruptible, and therefore,<br>you will need the intervention of an electrician. If<br>the power stays engaged it will be necessary to<br>turn off all resistors batteries with for 10 minutes<br>until one of them will not cause the general switch<br>release: the corresponding user will be responsible<br>for the dispersion toward earth, and therefore will<br>not be turned on before the repair. In any case, after<br>these inspections have been carried out, you will<br>be required to notify TAGLIAVINI ASSISTANCE as<br>soon as possible with all necessary data. |
|                                                 | Fan air recirculation operation          | Check if the recirculating air fan (pos. 11 §12.1) is<br>operational and it's rotation direction corresponds<br>to the one indicated by the arrow.                                                                                                    |
| Uneven<br>cooking                               | Operation carriage rotation geared motor | Make sure the carriage rotation geared motor (pos. 10 §12.1 ) is operational and it's rotation direction corresponds to the one indicated by the arrow.                                                                                                    |
|                                                 | Outgoing louvre adjustment               | Check that outgoing air louvres are compliant<br>with the dimensions indicated in §, if different,<br>restore to factory size.                                                                                                    |
|                                                 | Faulty temperature probe                 | check probe operation and if defective, replace                                                                                                    |

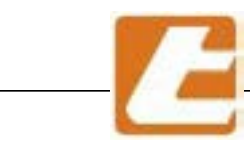

| PROBLEM                               | CAUSE                                                            | SOLUTIONS                                                                                                    |
|---------------------------------------|------------------------------------------------------------------|----------------------------------------------------------------------------------------------------|
|                                       | Steamer operation has<br>been disabled form the<br>control panel | Check if steamer operation has been disabled form the control panel                                                                                                    |
|                                       | Lack of water                                                    | Check if the water valve is open and the water reaches the steamer's solenoid valves                                                                                                    |
|                                       | Dirty filter                                                     | Clean the filter on the water manifold                                                                                                    |
|                                       | Solenoid valve not working                                       | Check valve correct operation, if not, replace it                                                                                                    |
| The oven does<br>not emit steam       | Steamer covered with limestone                                   | Check steamer condition, if covered with limestone deposits clean or replace                                                                                                    |
|                                       | Spray tube clogged                                               | Check the steamer's spray tube status. If clogged or dirty, clean it                                                                                                    |
|                                       | Clogged steamer drain                                            | Clean the steamer's non-vaporised water drain                                                                                                    |
|                                       | Steam valve open, locked<br>or faulty                            | Close the steam drain valve when dispersing steam,<br>check its good functioning. In fact, if the valve was<br>only partially open, the steam will spurt out from the<br>supply duct without reaching the baking chambers |
|                                       | Faulty control unit                                              | Check the correct operation of the control unit; if faulty replace                                                                                                    |
|                                       | Power unit faulty                                                | Check the correct operation of the power unit placed inside the column; if faulty replace                                                                                                    |
|                                       | 220Vac electric system'<br>protection fuse F1<br>interrupted     | Determine the cause and replace the 220Vac electric system' protection fuse                                                                                                    |
| Oven steam with<br>traces of red rust | Presence of oxides in the water                                  | Install a water softener upstream of the oven's hydraulic system                                                                                                    |
|                                       | Aggressive,acidic water<br>(corrosive)                           | Check the steamer's supply water quality.<br>Uncontrolled water softeners utilisation may be the<br>cause of acidic water.<br>Eliminate water acidity                                                                     |

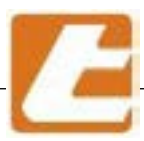

| PROBLEM                                             | CAUSE                                                          | SOLUTIONS                                                                                                    |
|-----------------------------------------------------|----------------------------------------------------------------|----------------------------------------------------------------------------------------------------|
| The vapour aspira-<br>tor does not work             | Vapour aspirator circuit<br>breaker tampered with or<br>faulty | Check if the vapour aspirator circuit breaker has<br>been tampered with or faulty; if faulty replace, if<br>tampered with check cause before resetting. |
|                                                     | Vapour aspirator connector failure                             | Check if the Vapour aspirator connector receives input signals and if not than it's fault; if faulty replace                                            |
|                                                     | Vapour aspirator electric motor failure                        | Replace it                                                                                                    |
|                                                     | Electrical connections interruption                            | Check electrical connection continuity                                                                                                    |
|                                                     | Burned lamps.                                                  | Replace them (see § 9.3 )                                                                                                    |
|                                                     | Transformer failure                                            | Replace it                                                                                                    |
| Oven<br>lighting failure                            | Interrupted electrical<br>connections                          | Check the electrical connections and light power supply cables                                                                                          |
|                                                     | Faulty control unit                                            | Check the correct operation of the control unit; if faulty replace                                                                                      |
|                                                     | Power unit faulty                                              | Check the correct operation of the power unit placed inside the column; if faulty replace                                                               |
| Water<br>presence on the<br>oven's platform         | Clogged non vaporized<br>water pipe drain                      | Clean or replace the non vaporised water drain pipes                                                                                                    |
|                                                     | Hydraulic system leaks                                         | Check the hydraulic system's sealing:<br>fittings, hose clamps, pipes, solenoid valves.<br>Replace defective parts.                                     |
| Vapour<br>aspirator<br>vibrations and<br>noise      | Foreign objects in the im-<br>peller                           | Remove any foreign objects. Before carrying out aspirator operations, disconnect the oven's power supply and operate with extreme caution.              |
|                                                     | Worn engine bearings                                           | Replace the motor.                                                                                                    |
| Air recirculation<br>fan<br>noise<br>and vibrations | Foreign objects in the impeller                                | Remove any foreign objects. Before carrying out aspirator operations, disconnect the oven's power supply and operate with extreme caution.              |
|                                                     | Worn engine bearings                                           | Replace the motor.                                                                                                    |

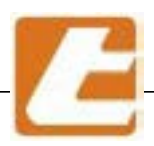

## 12. Heating elements connection

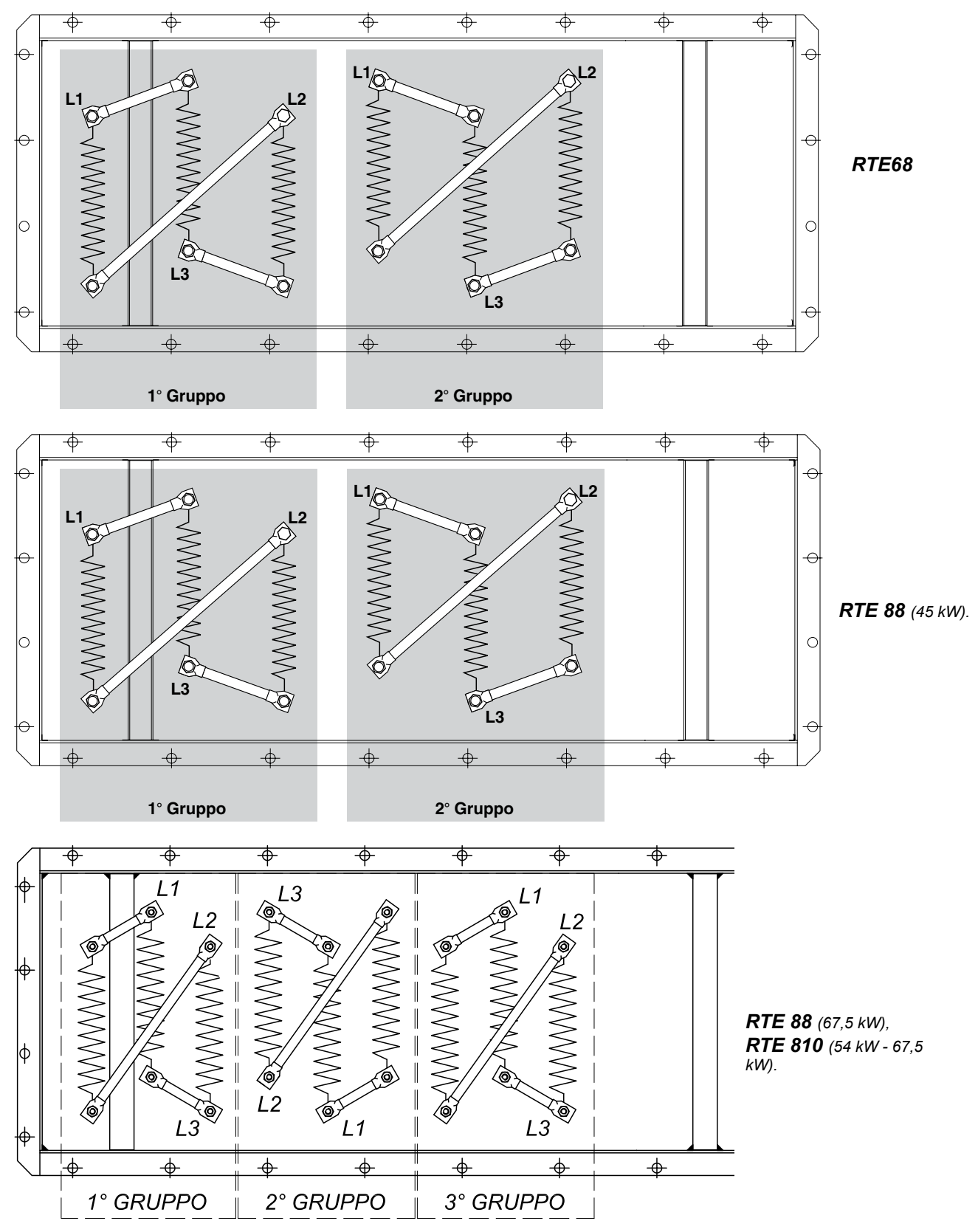

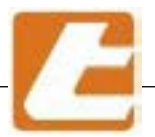

RTE 810 (72 kW).

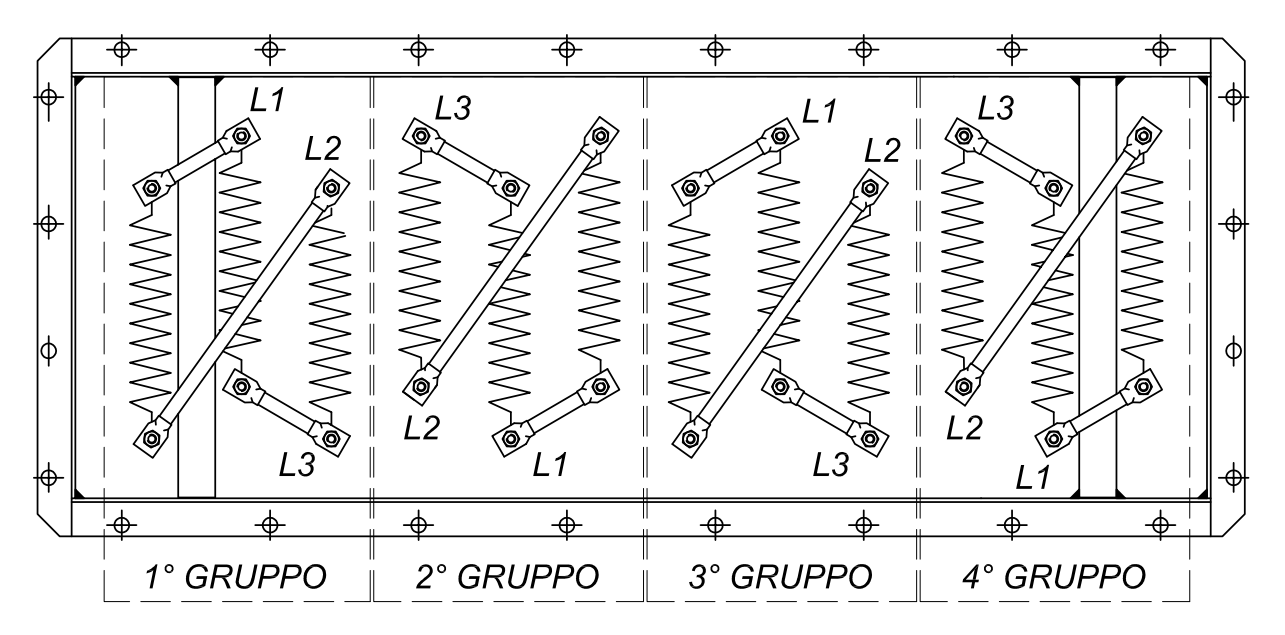

#### RTE 812 ( 90 kW).

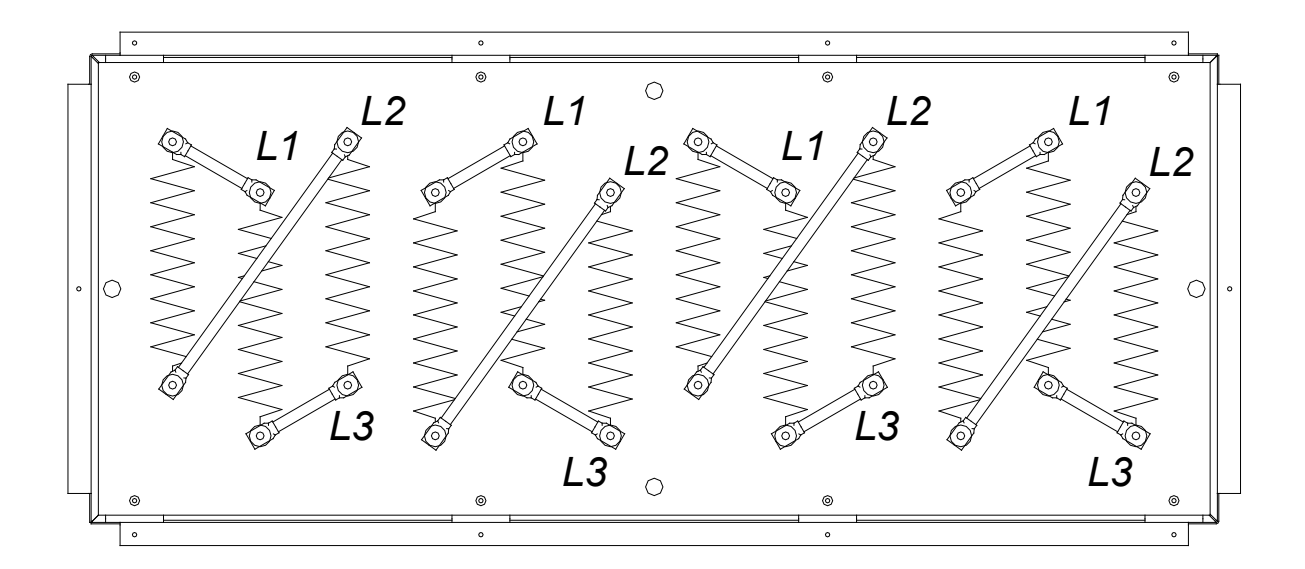

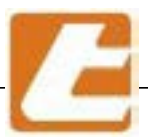

### 13. List of components and adjustments

13.1 Motor unit hook/platform display

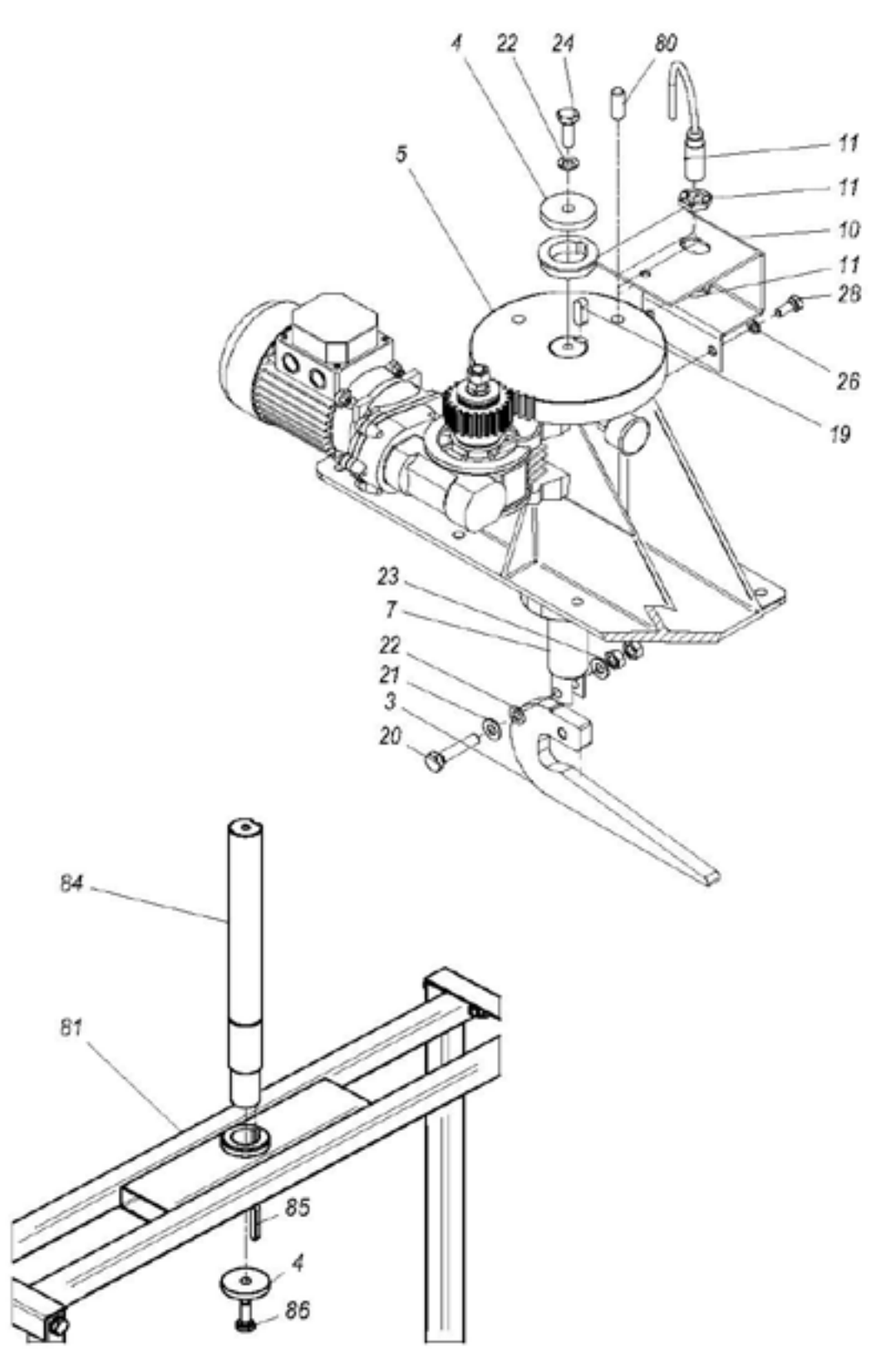

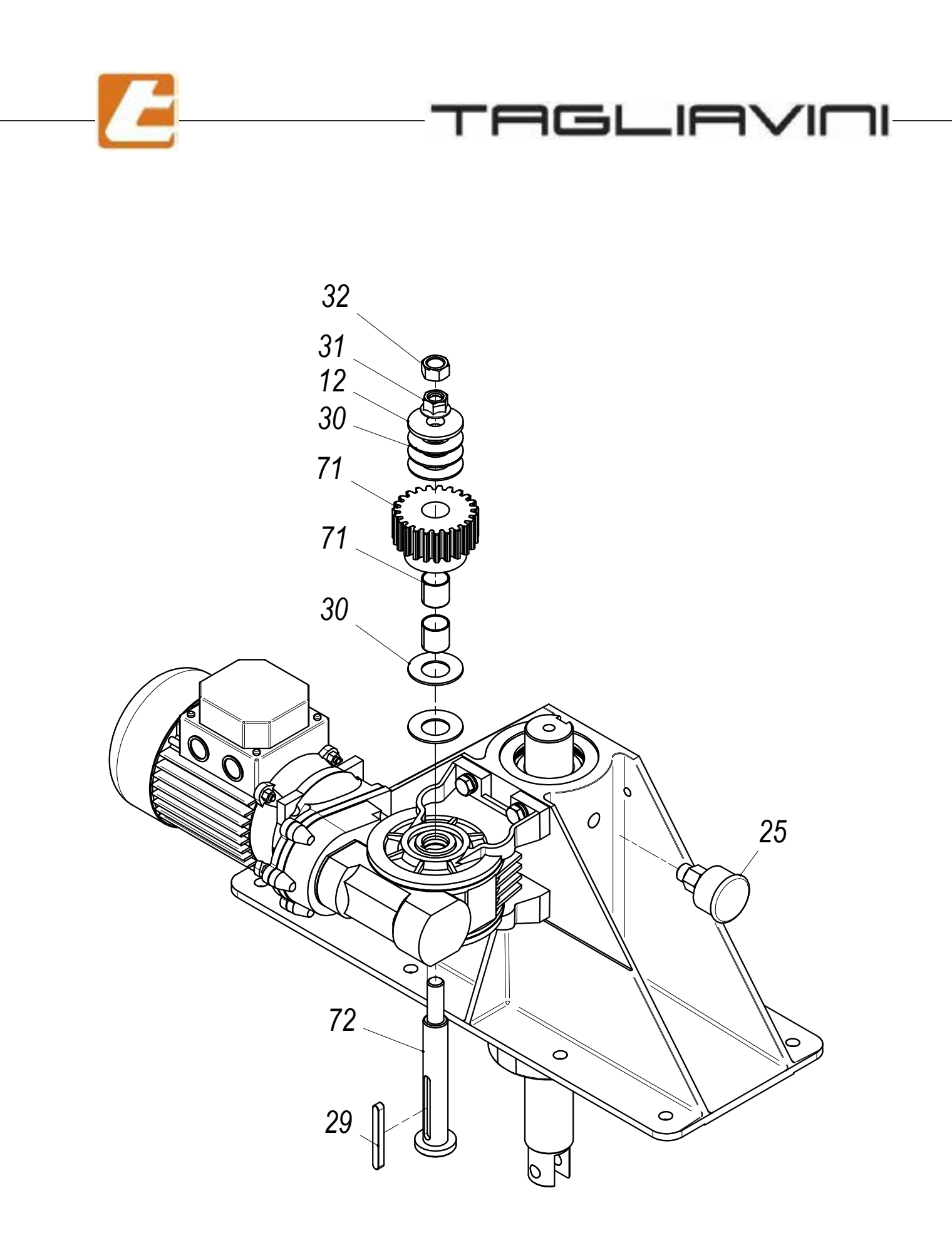

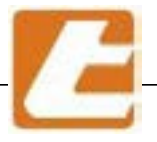

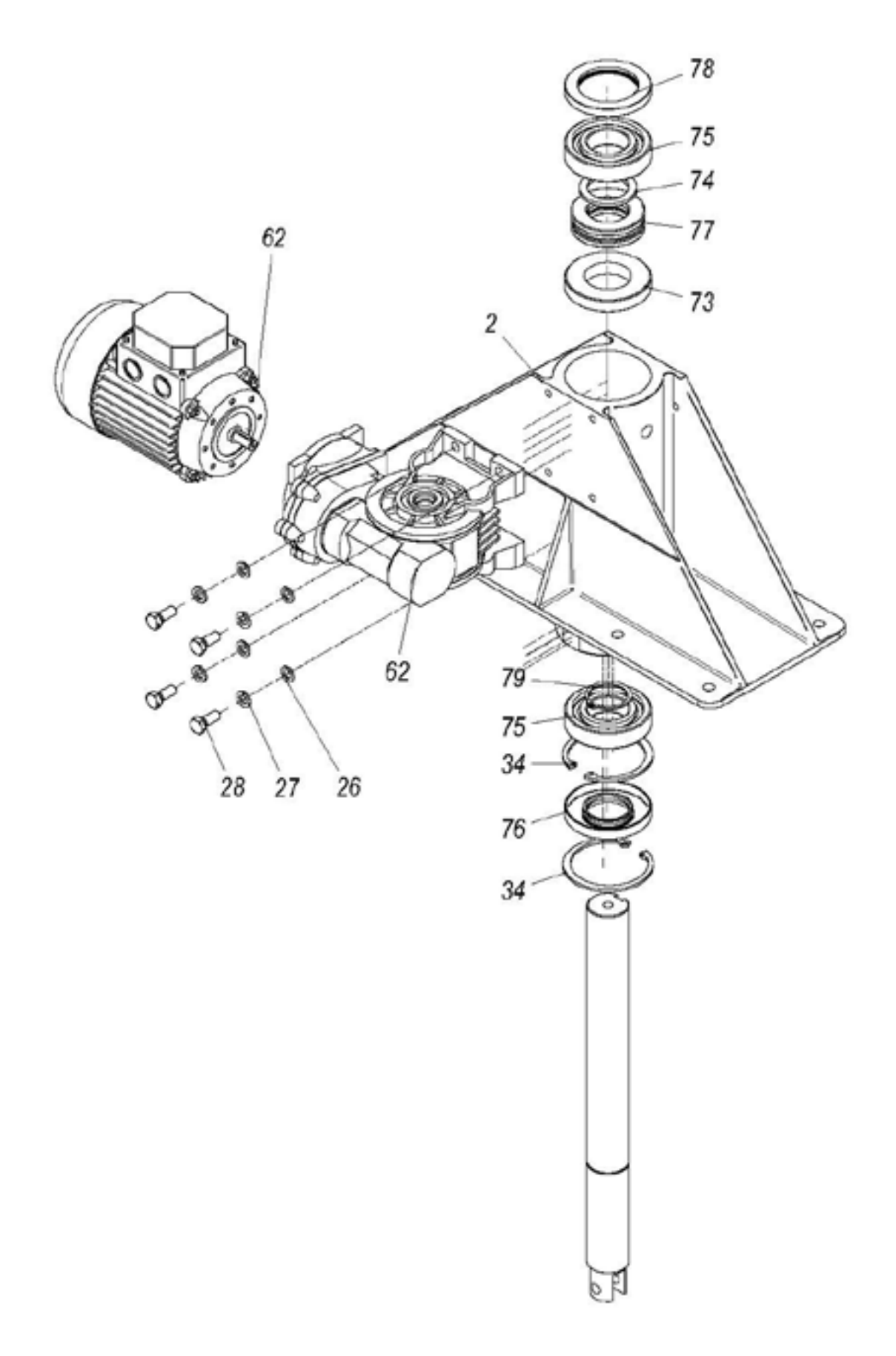

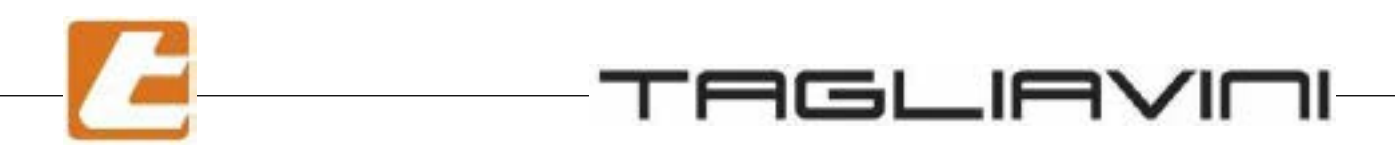

### PLATFORM ASSEMBLY PARTICULARITIES

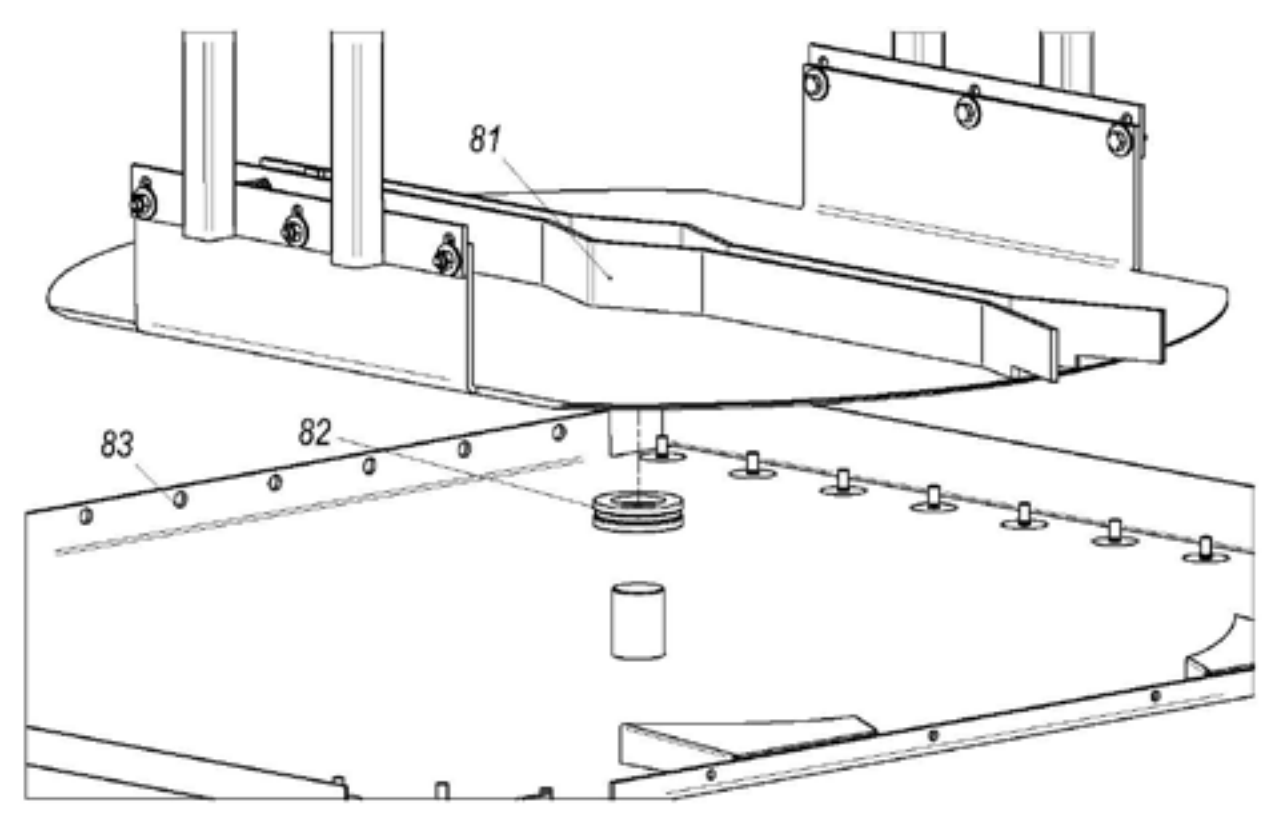

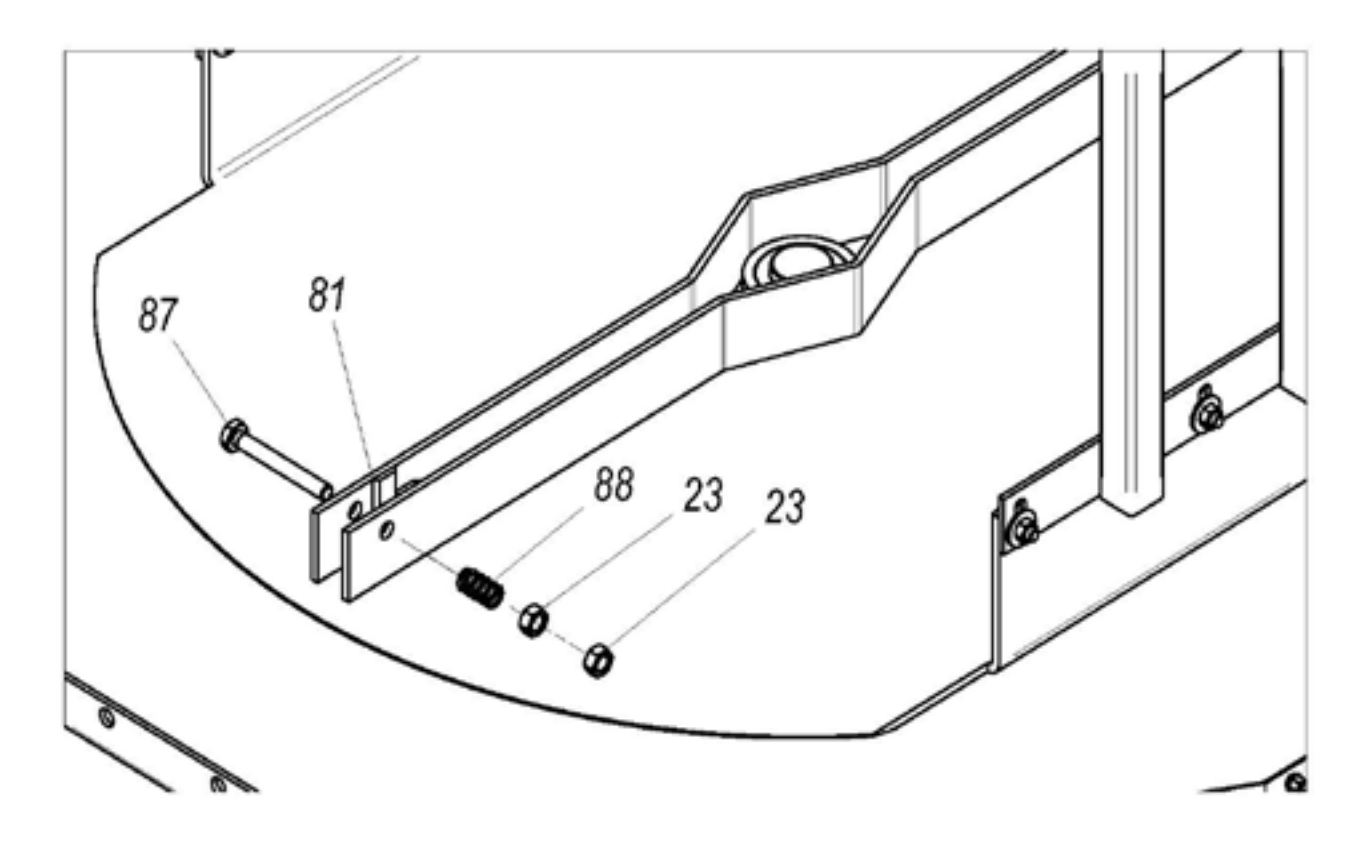

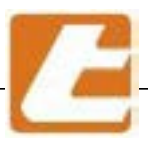

13.2 Motor unit elevator display

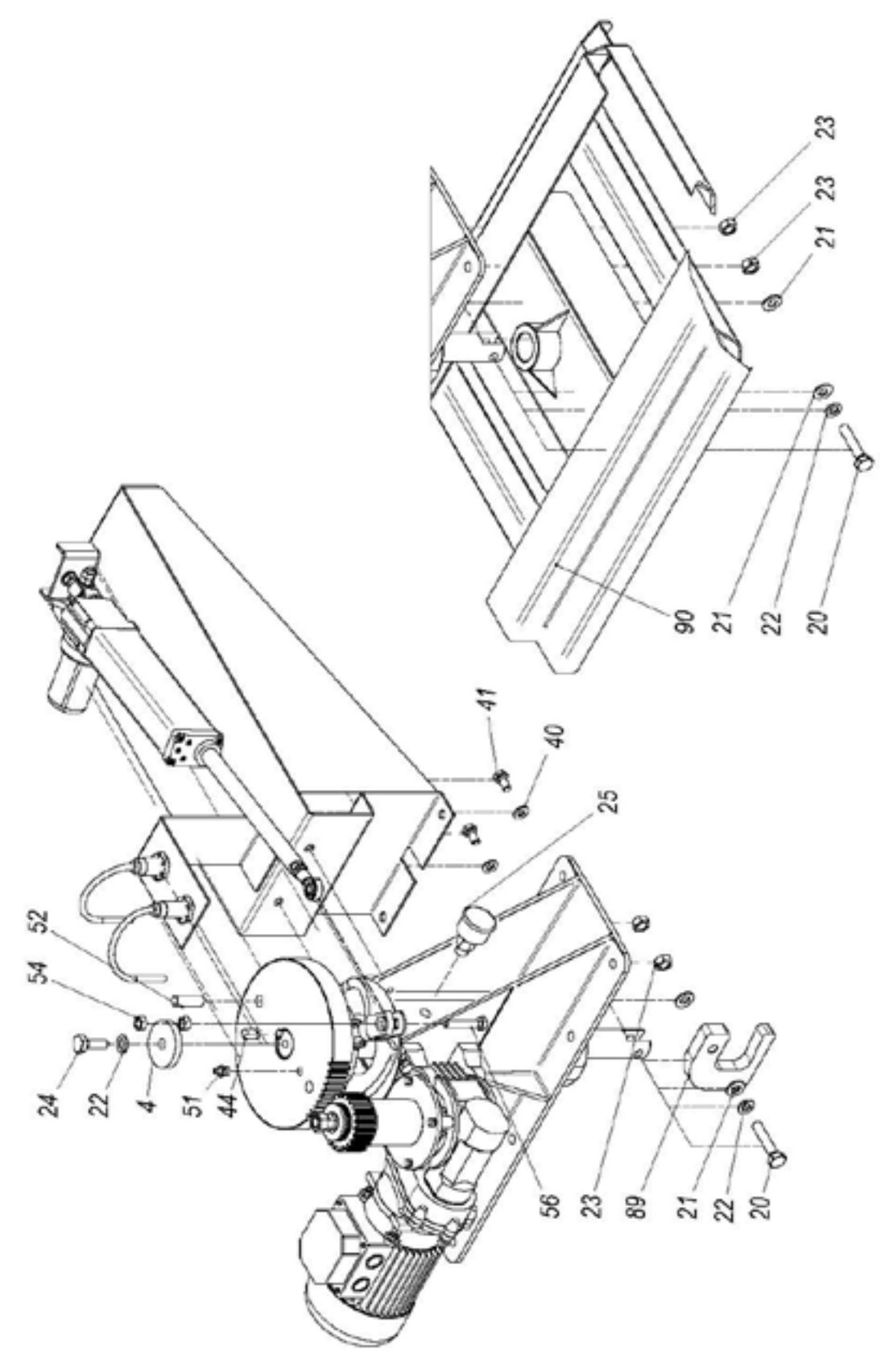

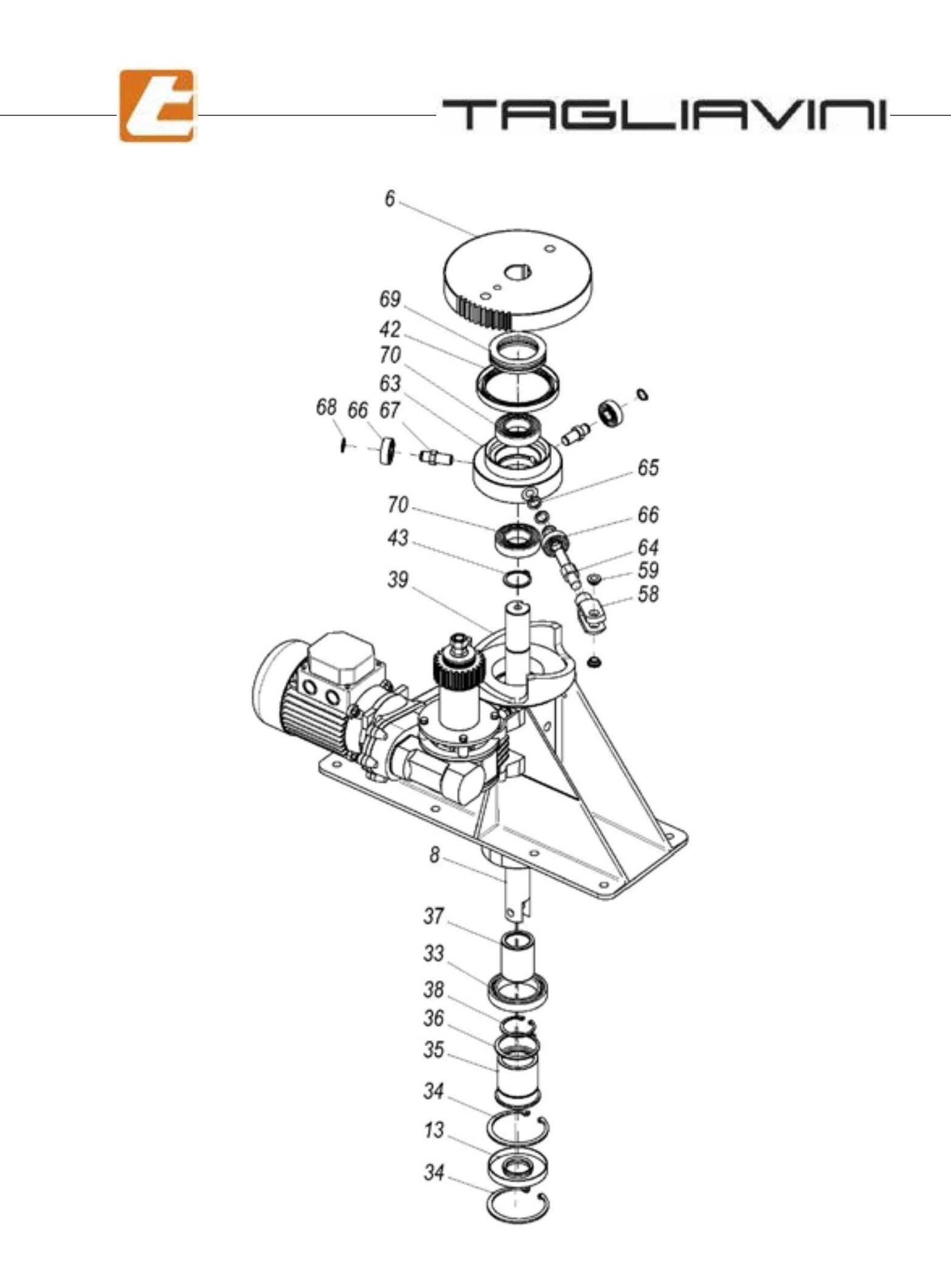

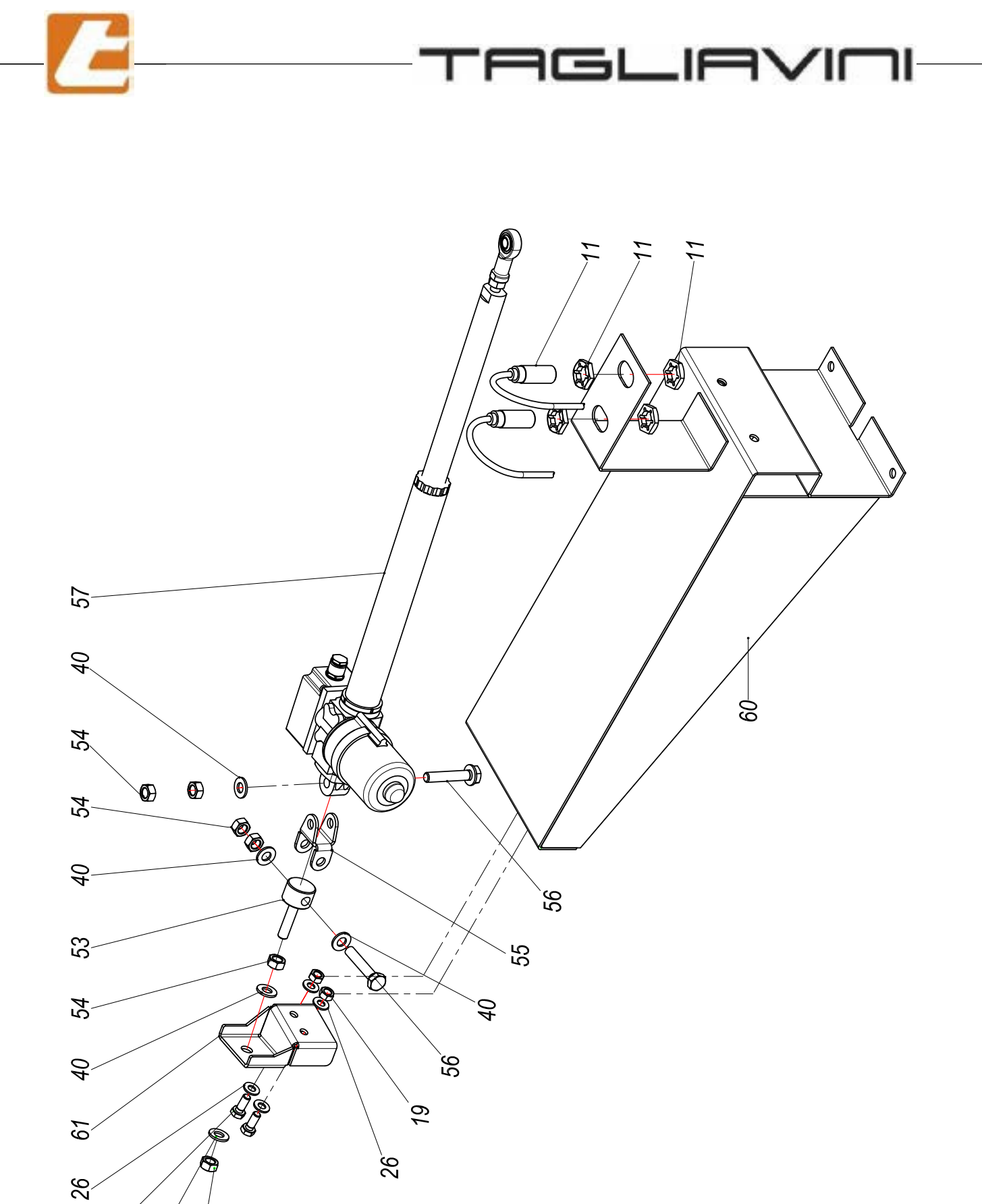

2<u>8</u>

40

54

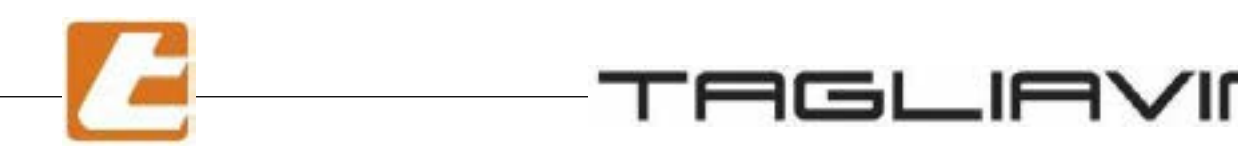

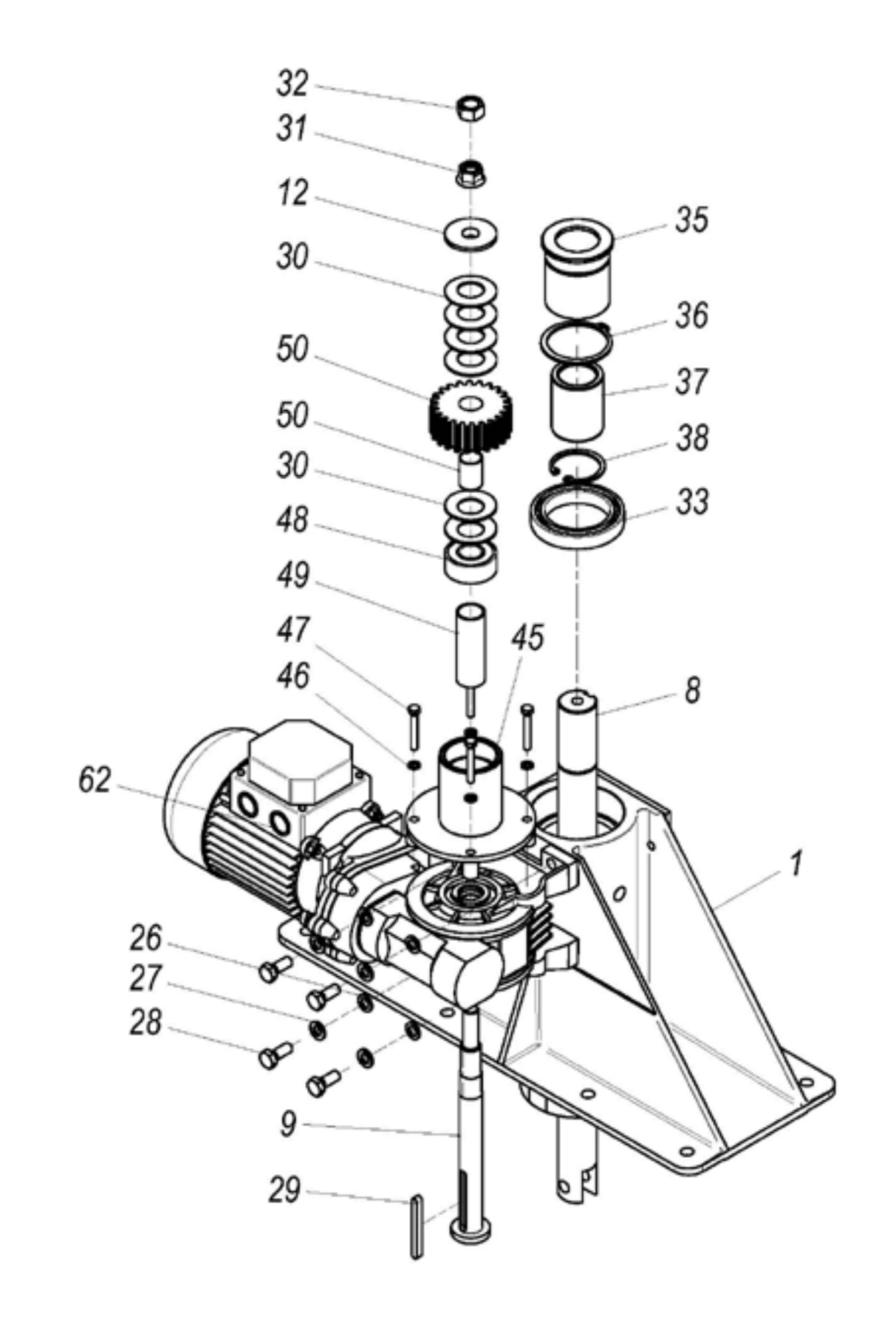

ור

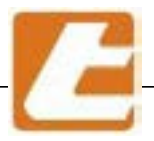

### 13.3 Motorization particularity list

| Description                             | Code          | Position |
|-----------------------------------------|---------------|----------|
| LIFT ENGINE BODY                        | 005.999.7.098 | 1        |
| LIFT ENGINE                             | 005.999.7.082 | 2        |
| CARRIAGE HOOK                           | 005.999.7.012 | 3        |
| SHAFT SUPPORT WASHER                    | 005.999.7.058 | 4        |
| ENGINE SPROCKET GROUP                   | 005.999.7.113 | 5        |
| ELEVATOR SPROCKET GROUP                 | 005.999.7.103 | 6        |
| HOOK ENGINE SHAFT                       | 005.999.7.077 | 7        |
| ENGINE-LIFT SHAFT                       | 005.999.7.106 | 8        |
| ENGINE-LIFT SHAFT                       | 005.999.7.118 | 9        |
| SENSOR SUPPORT                          | 005.999.7.067 | 10       |
| INDUTT.SIEMENS SENSOR 3RG4013-0KA00 M18 | A0500272      | 11       |
| ENGINE SPRING CUP CENT. RING            | 005.999.7.083 | 12       |
| SEALING RING 30x72x10 VITON             | A1100971      | 13       |
| A SHAPED TAB 10x8x28 UNI 6604           | A1750056      | 19       |
| SCREWS TE M10 x 50 UNI5739              | A1610160      | 20       |
| WASHER M10 UNI 6592B                    | A1720220      | 21       |
| ELASTIC WASHER M10 UNI 1751             | A1720050      | 22       |
| BOLT M10 UNI5588                        | A1670030      | 23       |
| SCREWS TE M10 x 30 UNI5739              | A1600700      | 24       |
| GREASER - UNI 7661 - 3G1_4              | A1050050      | 25       |
| WASHER M8 UNI 6592V                     | A1700040      | 26       |
| ELASTIC WASHER M8 UNI 1751              | A1720035      | 27       |
| SCREWS TE M8 x 20 UNI5739               | A1600060      | 28       |
| A SHAPED TAB 6x6x56 UNI 6604            | A1750051      | 29       |
| SPRING CUP - UNI 8737 - B 40 GR2        | A1590045      | 30       |
| TENSIBLOC BOLT M12                      | A1650345      | 31       |
| Bolt M12 UNI5588                        | A1650100      | 32       |
| BEARING 61910 - 50 x 72 x 12            | A1100168      | 33       |
| RING UNI 7437 - 72                      | A1730250      | 34       |
| ELEVATOR BEARING GUIDE                  | 005.999.7.107 | 35       |
| RING UNI 7435 - 50                      | A1730065      | 36       |
| SPHERE SLEEVE LBBS 30-2LS               | A1100961      | 37       |
| RING UNI 7437 - 40                      | A1730200      | 38       |
| SCORRIM SLOT.ELEVATOR WHEELS H=35       | XX.57.0177    | 39       |
| WASHER M8 UNI 6592B                     | A1700200      | 40       |
| SCREWS TE M8 x 16 UNI5739               | A1600050      | 41       |
| SEALING RING 80x100x10                  | A1000030      | 42       |
| RING UNI 7435 - 30                      | A1730020      | 43       |
| A SHAPED TAB 8x7x20 UNI 6604            | A1750212      | 44       |
| ENGINE SHAFT BEARING                    | 005.999.7.116 | 45       |
| WASHER AM5 UNI 1751                     | A1720010      | 46       |
| SCREWS TE M5 x 35 UNI5739               | A1610127      | 47       |

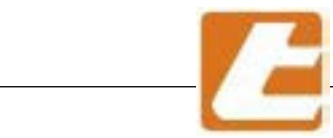

# TAGLIAVIOI

| Description                              | Code          | Position |
|------------------------------------------|---------------|----------|
| BEARING 2203 E - 2RS1 - 17 x 40 x 16     | A1100408      | 48       |
| ENGINE HUB BEARING - ELEVAT. SPACER      | 005.999.7.119 | 49       |
| ELEVATOR GEARED PINION                   | 005.999.7.117 | 50       |
| GREASER - UNI 7663 - A M10x1             | A1050195      | 51       |
| OUTLET 12x35 UNI 1707                    | A1760295      | 52       |
| DOUBLE JUNCTION ADJUSTMENT PIN           | 0058197041    | 53       |
| BOLT M10 UNI5588                         | A1650090      | 54       |
| ELEVATOR ACTUATOR SUPPORT DOUBLE PIN.    | 0058197042    | 55       |
| SCREWS TE M10 x 55 UNI5739               | A1600163      | 56       |
| ACTUATOR ALI2 F - CORSA 250              | A1330025      | 57       |
| THREADED BRACKET M14                     | 0058197043    | 58       |
| WASHER IGUS MFM 1014 10                  | A1101026      | 59       |
| ELEVATOR ACTUATOR SUPPORT GROUP          | 005.999.7.133 | 60       |
| ACTUATOR JUNCTION SUPPORT                | 0058197046    | 61       |
| GEARMOTOR MRVF44/A i=175                 | A1300197      | 62       |
| ELEVATOR PIN PORT SOCKET H=35            | XX.57.0174    | 63       |
| ROT. ELONGATED BOLT SOLL. H=35 FORC. M12 | 0058197044    | 64       |
| ELONGATED BOLT WASHER                    | XX.57.0163    | 65       |
| BEARING 6201-2RS1 - 12 x 32 x 10         | A1100061      | 66       |
| LIFT WHEEL HINGE H=35                    | XX.57.0175    | 67       |
| SEEGER RING E D.12 DIN471-(3653)         | A1730004      | 68       |
| BEARING 51110 - 50 x 70 x 14             | A1100153      | 69       |
| BEARING 6006-2RS1 - 30 x 55 x 13         | A1100135      | 70       |
| GEAR PINION                              | 005.999.7.061 | 71       |
| GEARED HUB                               | 005.999.7.084 | 72       |
| THRUST BAR RING                          | 005.999.7.090 | 73       |
| RADIAL/THRUST SPACER RING                | 005.999.7.066 | 74       |
| BEARING 6207 - 35 x 72 x 17              | A1100220      | 75       |
| RING A 357210                            | A1000011      | 76       |
| BEARING 51207 - 35 x 62 x 18             | A1100152      | 77       |
| RING DPSM 50728                          | A1000014      | 78       |
| RING UNI 7435 - 35                       | A1730025      | 79       |
| OUTLET 12x30 UNI 1707                    | A1760290      | 80       |
| PLATFORM GROUP                           |               | 81       |
| BEARING 51208 - 40 x 68 x 19             | A1100154      | 82       |
| CHAMBER INF.CL.GR.(PLATFORM VERS.)       |               | 83       |
| PLATFORM ENGINE SHAFT                    | 05.999.7.92   | 84       |
| A SHAPED TAB 8x7x45 UNI 6604             | A1750206      | 85       |
| SCREWS M10 x 30 UNI5737                  | A1610172      | 86       |
| SCREWS M10 x 80 UNI5739                  | A1610182      | 87       |
| PLATFORM CARRIAGE BLOCKING SPRING        | 805.999.7.033 | 88       |
| ELEVATOR-ENGINE CARRIAGE HOOK            | 005.999.7.111 | 89       |
| LIFT TURNTABLE CARRIAGE SUPPORT GROUP    |               | 90       |

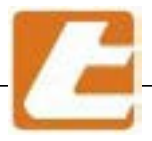

### 13.4

#### Micro door and seals

| Description                                       | Code        | Position |
|---------------------------------------------------|-------------|----------|
|                                                   |             |          |
| Micro LOVATO KS A4F                               | A5021175    | 100      |
| Screws TBEI M6 x 12                               | A1620513    | 101      |
| Door micro support                                | XX520061    | 102      |
| ROTOR door vertical gasket                        | 00059994090 | 103      |
| ROTOR door inferior gasket - RT68                 | 0056894024  | 104      |
| ROTOR door inferior gasket - RT88 - RT810 - RT812 | 0058894022  | 104      |

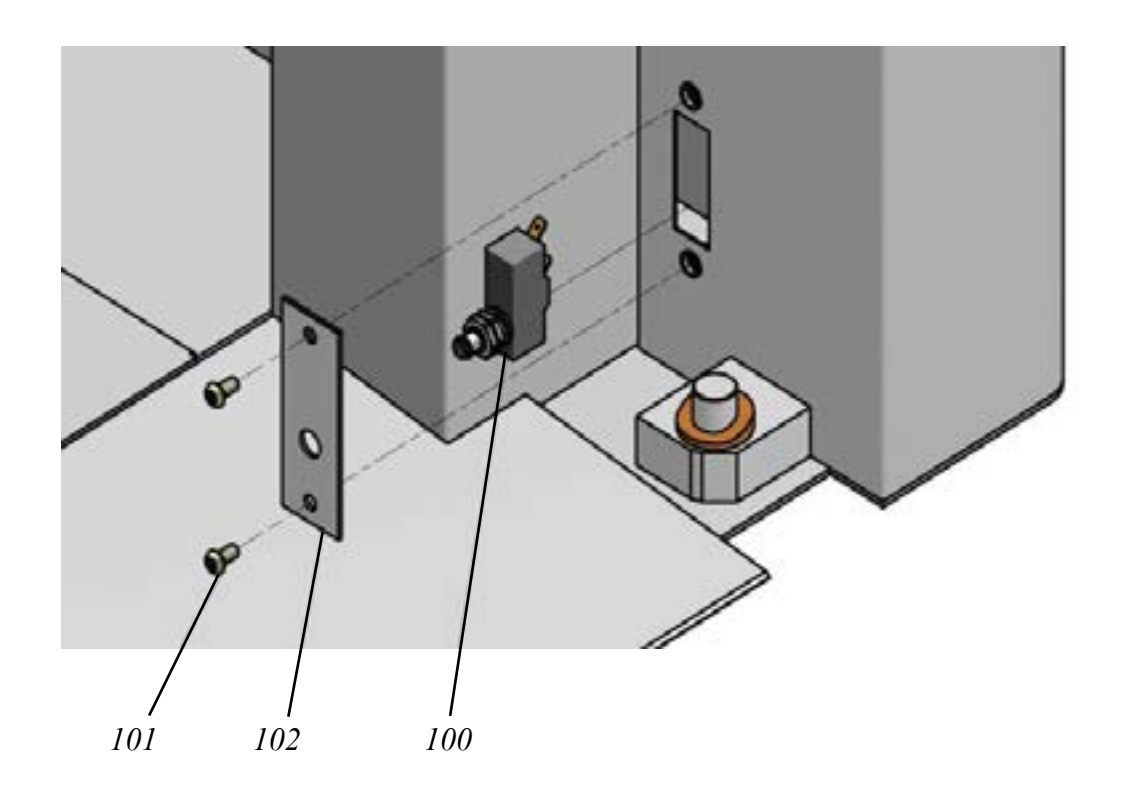

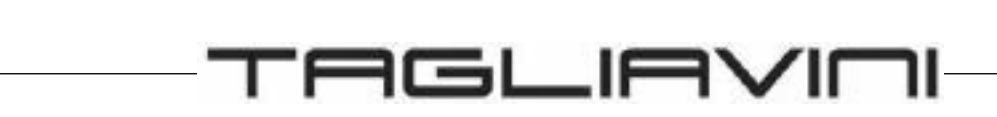

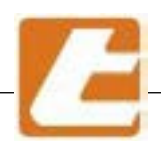

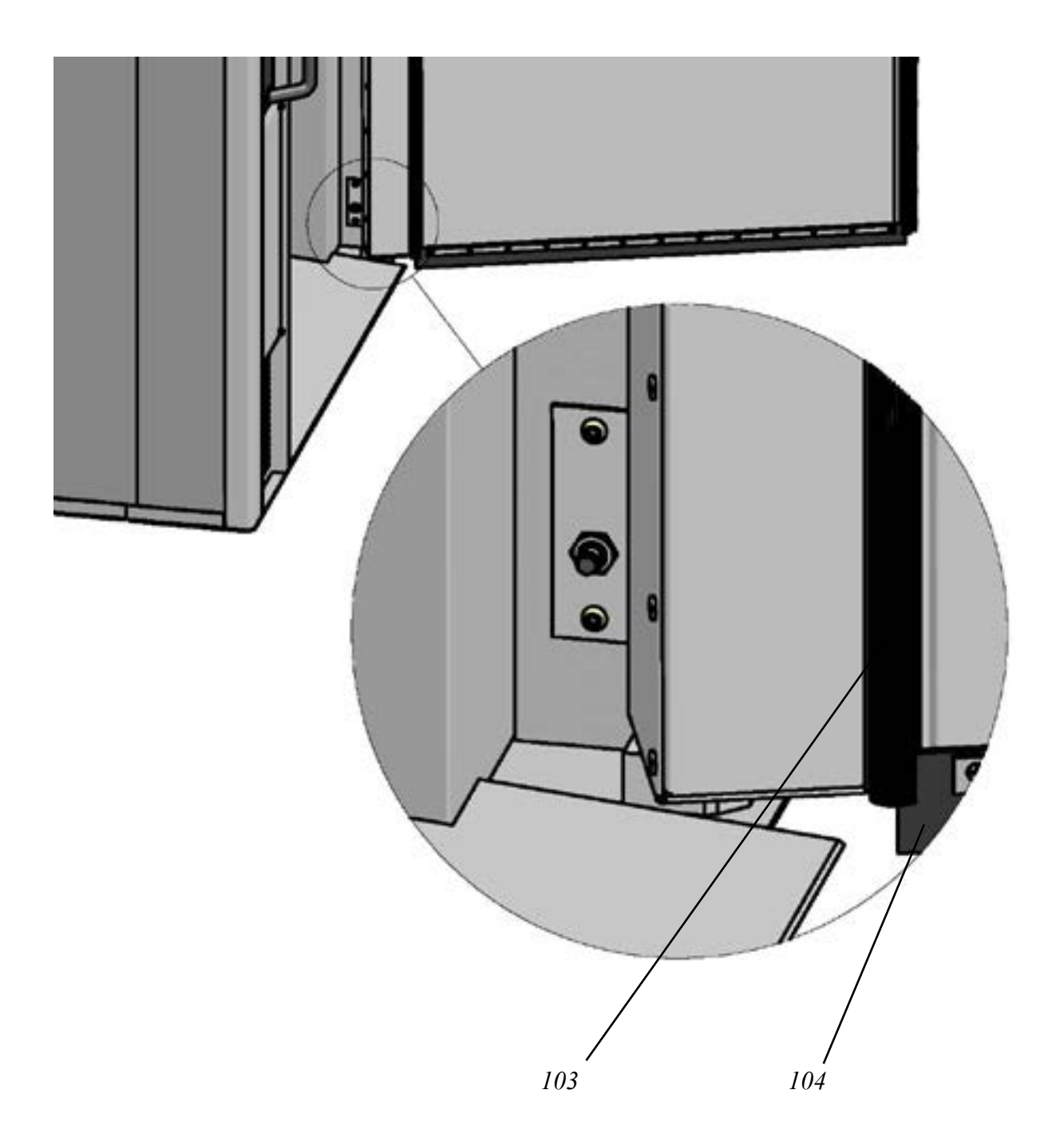

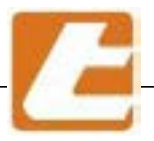

### 13.5 Steam extraction hood display (OPTIONAL)

\_\_\_\_\_

| Description                                   | Code          | Position |
|-----------------------------------------------|---------------|----------|
|                                               |               |          |
| Hood display dashboard                        | 005.999.1.106 | 60       |
| Cil. spacer ø6x10                             | 341032        | 61       |
| Hood display                                  | A0450102      | 62       |
| Normal bolt M3                                | A1650050      | 63       |
| Hood display controller clos. cover           | 005.999.1.107 | 64       |
| Flat washer UNI6592B 4.3x12                   | A1700135      | 65       |
| Normal bolt M4 UNI 5588                       | A1670020      | 66       |
| Serial connection cable 3 MT                  | A0450100      | 67       |
| Cable tray ART.50 05 70 TIPO HV 3193F         | A0810474      | 68       |
| Hood display cover cables pass. closing       | 005.999.1.108 | 69       |
| Self drilling screws TC 7981 croce 3.5x13 ZNT | A1620009      | 70       |
| Display hood frontal group                    | 005.XXX.1.XXX | 71       |
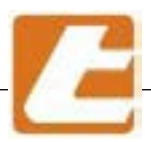

The suction hood screen displays oven temperature and the remaining time in minutes of the cooking progress. In case the oven is in stand-by mode, the display always shows the oven's current temperature and the time displays 00.

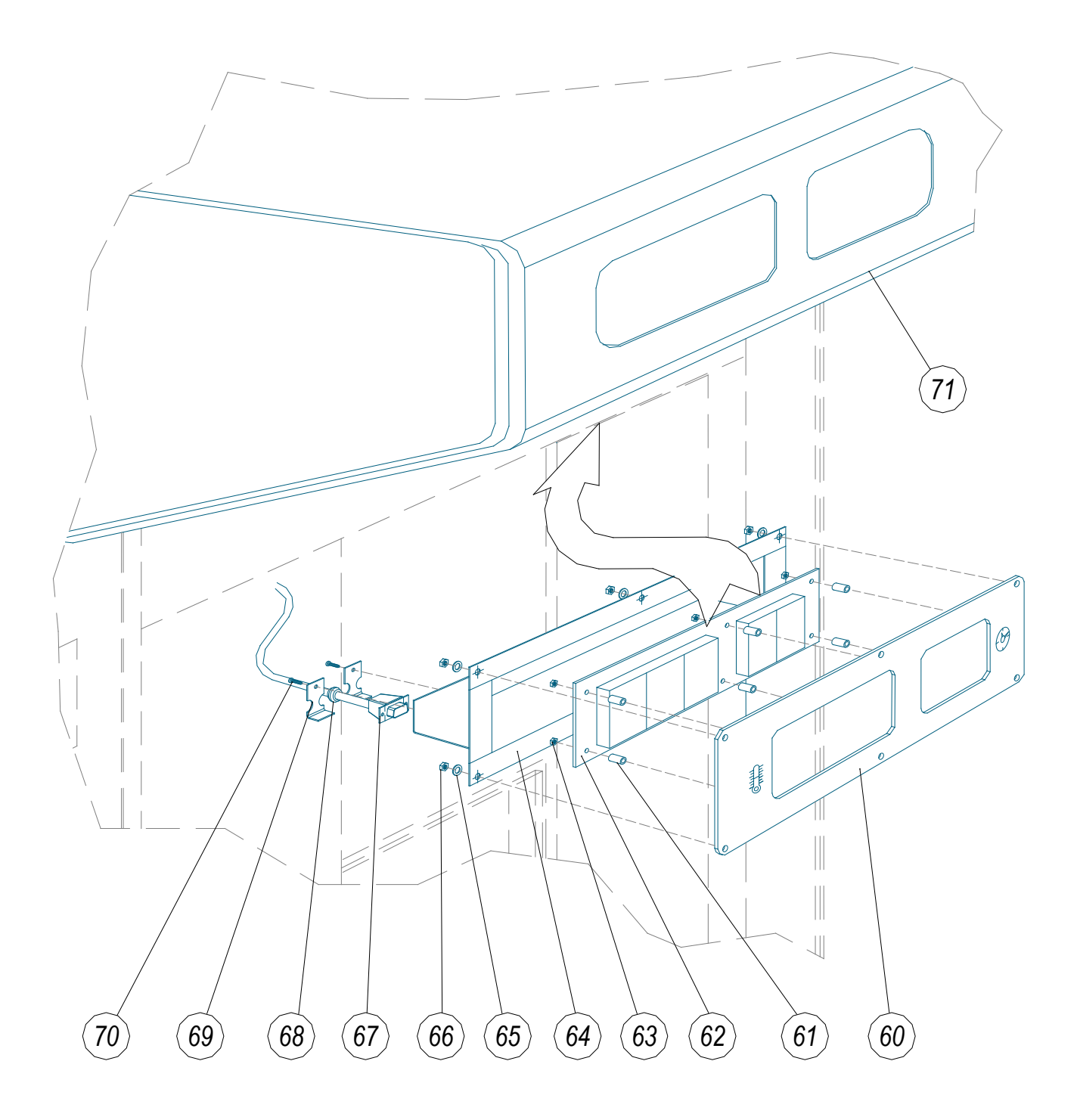

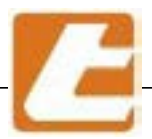

### 13.6 Water connection electrovalve - Liters counter (OPTIONAL)

| DESCRIPTION                                             | COD.     | POS. |
|---------------------------------------------------------|----------|------|
| IMPURITY COLLECTOR 1/2" 74/A                            | A1900310 | 1    |
| RF SERIES LITERS COUNTER 1/2 M-M- 1-15 L/MIN (OPTIONAL) | A0530514 | 2    |
| REDUCED SLEEVE FF 3/4X1/2 FIG.240                       | A1800114 | 3    |
| SCREW TCI M4 X 16 UNI 6107                              | A1600506 | 4    |
| ELECTROVALVE SING. 180 G V38 + 24 Vac 50 Hz             | A5021323 | 5    |
| HEAT TUBE 160G 10 BAR D. 10X17                          | A2310151 | 6    |
| GAS TUBE FITTING M 3/8 X 10                             | A1880040 | 7    |
| REDUCED ANGLE PIPE 90° FF 1/2 – 3/8                     | A1810150 | 8    |

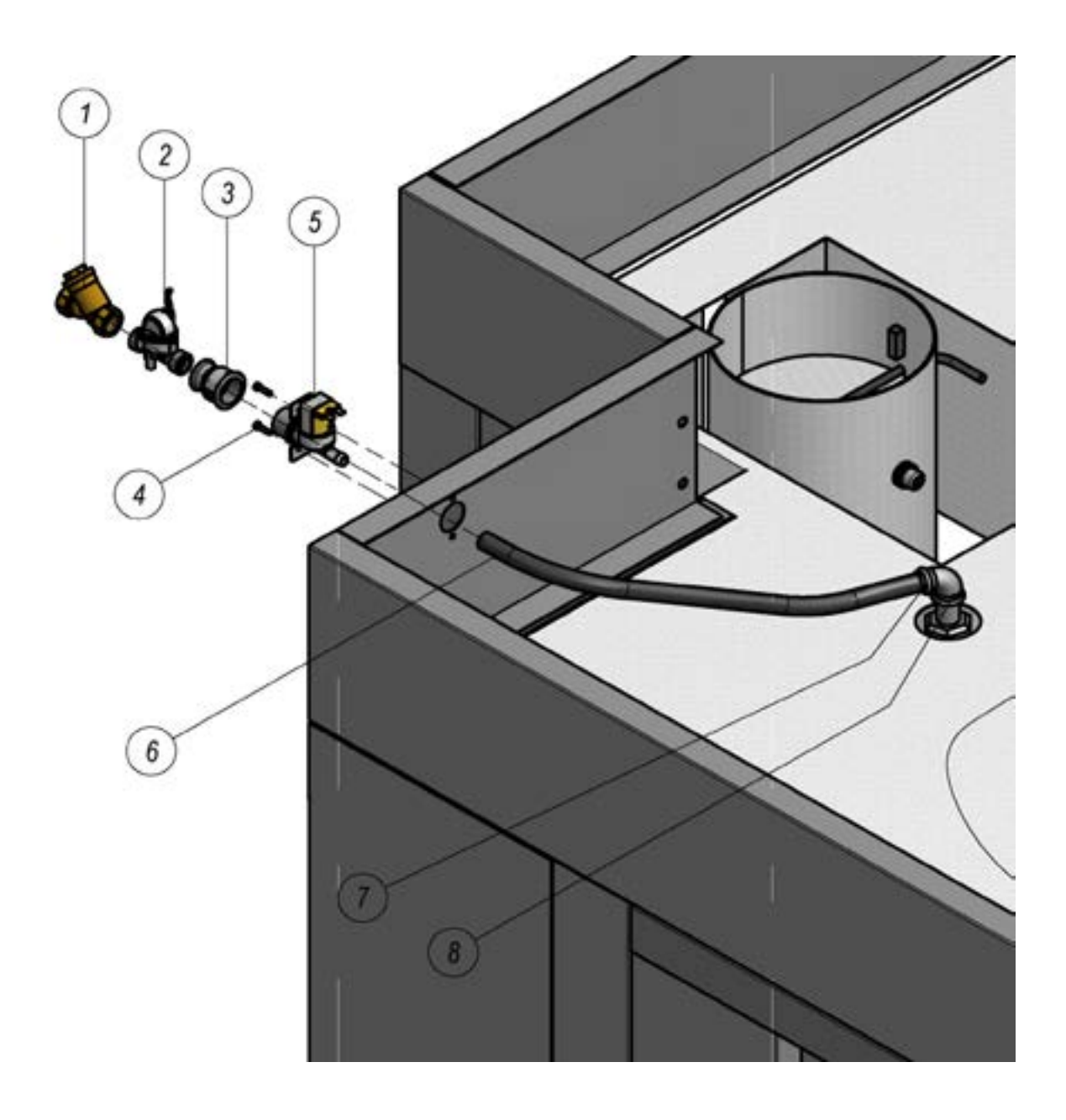

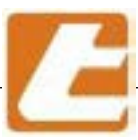

### 13.7 Door lock

| DESCRIPTION                                | COD.       | POS. |
|--------------------------------------------|------------|------|
| SUPPORT GROUP FOR LEFT COLUMN MANUAL LOCK  | 05999468   | 1    |
| UNION FORKS SCREW LOCK MOVEMENT            | 05999412   | 2    |
| PIN LOCK                                   | 05999404   | 3    |
| UPPER ARM GROUP MANUAL LOCK ON LEFT COLUMN | 0059994117 | 4    |
| LOWER ARM LOCK ON LEFT COLUMN              | 05999461   | 5    |
| HANDLE GROUP MANUAL LOCK ON COLUMN         | 05999462   | 6    |
| MANUAL LOCK HOOK                           | 05999463   | 7    |
| LOCK PANEL ON LEFT COLUMN                  | 0059991086 | 8    |
| WASHER M10 UNI 6592B                       | A1710040   | 9    |
| WASHER 10x20x0.8                           | A1710050   | 10   |
| DISK SPRINGS D.18,8x10,2x0,35              | A1590040   | 11   |
| FORK UNI 1676 10MA (3980.010MA)            | A1540020   | 12   |
| AUTOMATIC PIN 10MA (3992.010MA)            | A1540025   | 13   |
| SCREW M8 x 20 UNI5739                      | A1600060   | 14   |
| WASHER M8 UNI 1751                         | A1720035   | 15   |

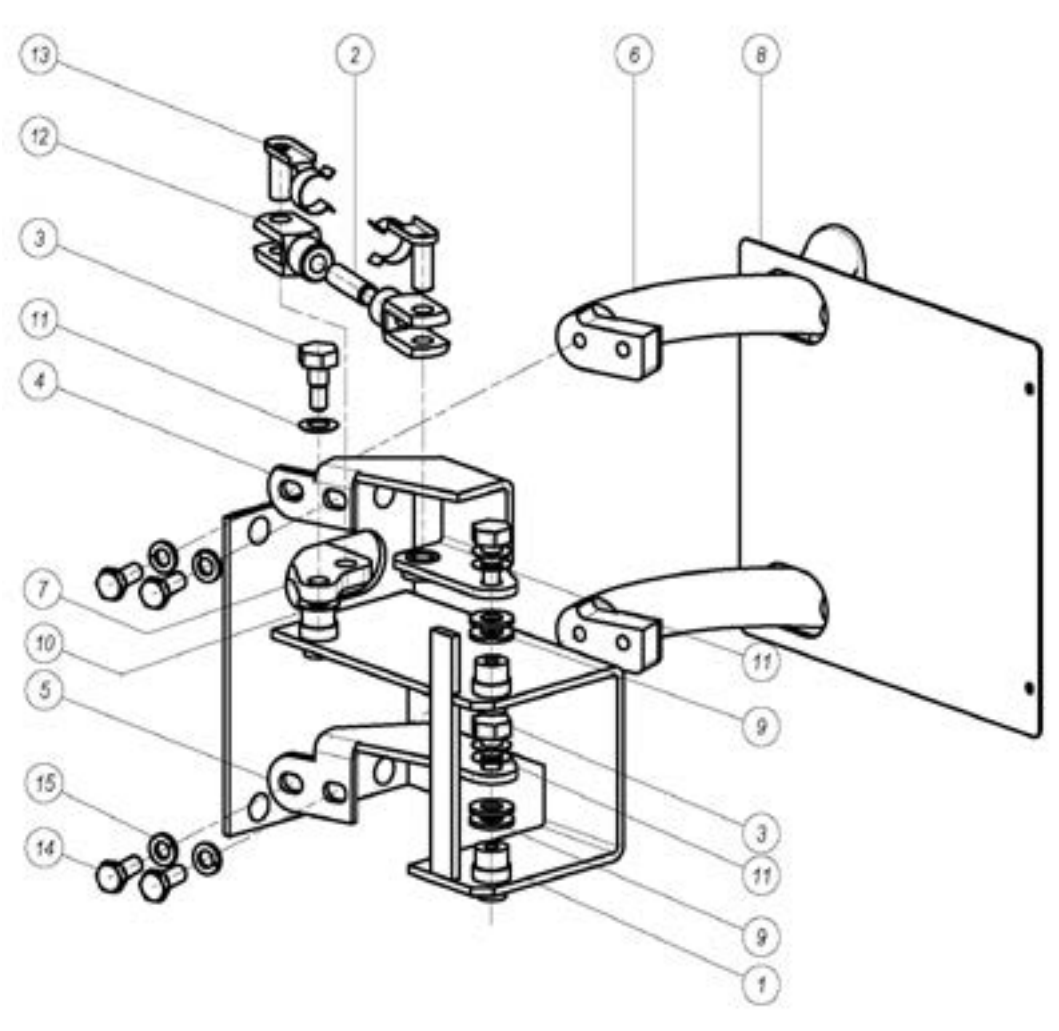

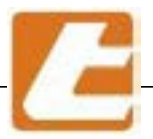

### 13.8 Steam exhaust automatic valve display (optional)

| Descrizione                        | Codice     | Posizione |
|------------------------------------|------------|-----------|
| Tubo flex alluminio ø80            | A0660105   | 1         |
| Valvola motorizzata con flangia    | 0059999146 | 2         |
| Gr. scatola valvola automatica     | 0059999140 | 3         |
| Rotary actuator GRUNER 341-230D-03 | A0500557   | 4         |

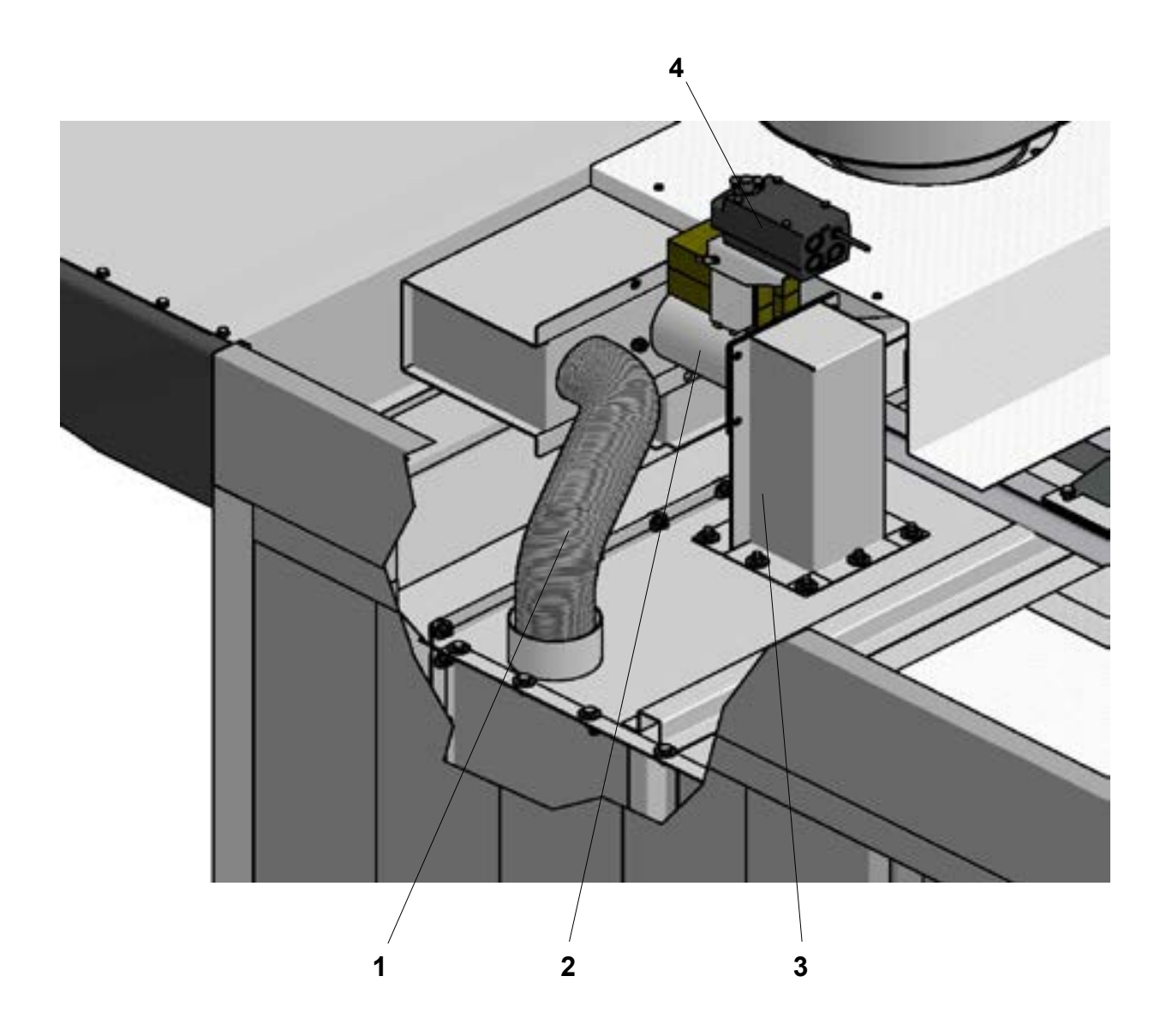

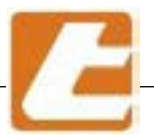

# 1GLIAV

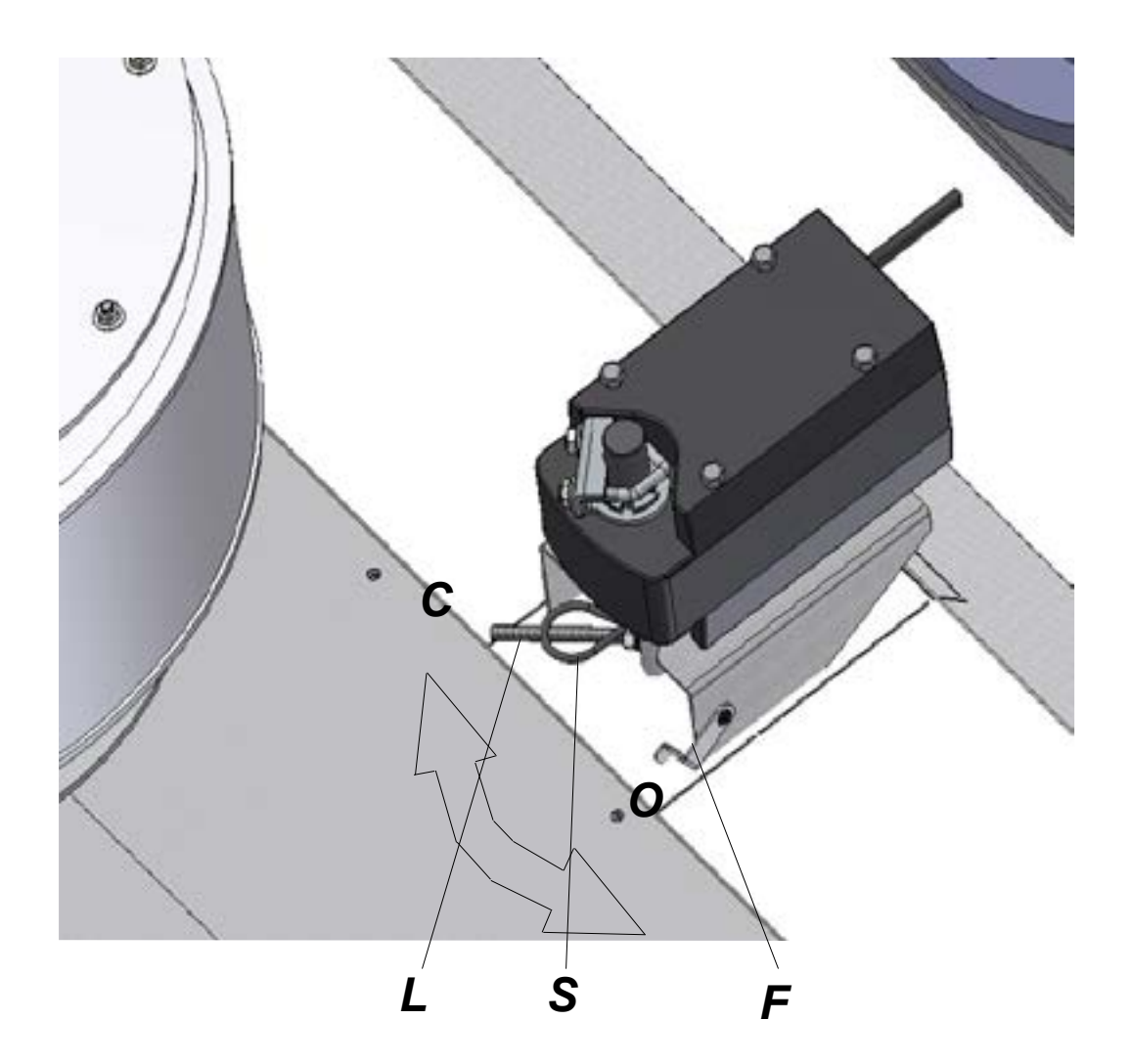

### Manual valve handling

- Remove plug S
- Using the motorized shutter "L" lever you can open the valve bringing it
- from closed position "C" to open position "O", thus blocking it in this position using the "F" tab To close the valve again release the "L" lever from the "F" tab. and move it to close position "C"

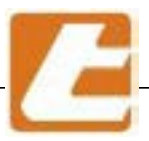

### 13.7 Air slot adjustment

### 13.7.1 Air slot adjustment (RT/RTE 68 model )

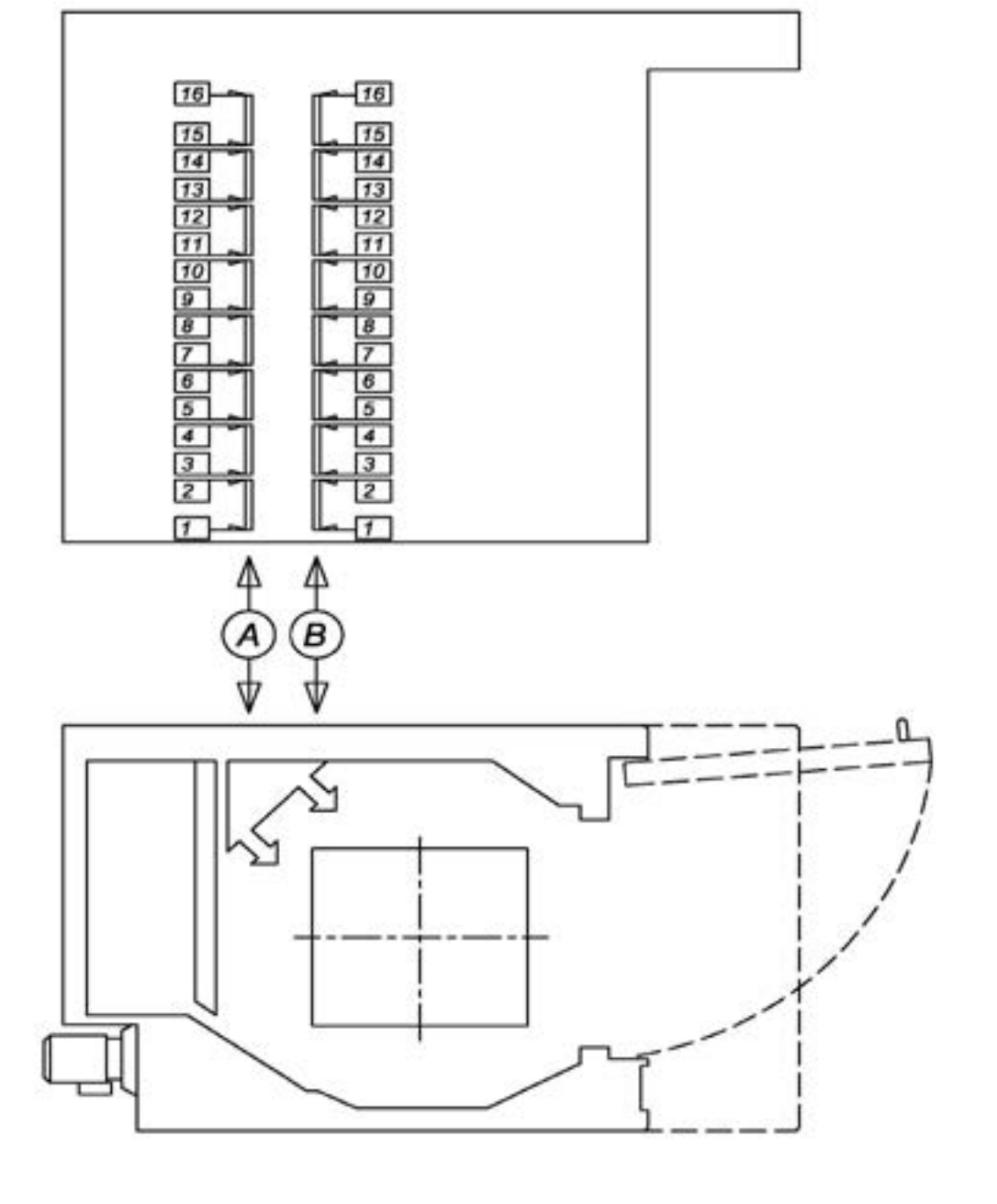

| LOUVER | 1  | 2  | 3  | 4  | 5  | 6  | 7  | 8  | 9  | 10 | 11 | 12 | 13 | 14 | 15 | 16 |
|--------|----|----|----|----|----|----|----|----|----|----|----|----|----|----|----|----|
| A      | 16 | 11 | 10 | 11 | 11 | 10 | 10 | 10 | 10 | 9  | 9  | 8  | 8  | 7  | 7  | 4  |
| В      | 14 | 10 | 10 | 11 | 11 | 9  | 9  | 8  | 8  | 8  | 8  | 7  | 7  | 7  | 7  | 4  |

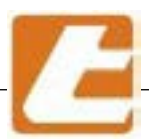

#### 13.7.2 Air slot adjustment (RT/RTE 88-810 model )

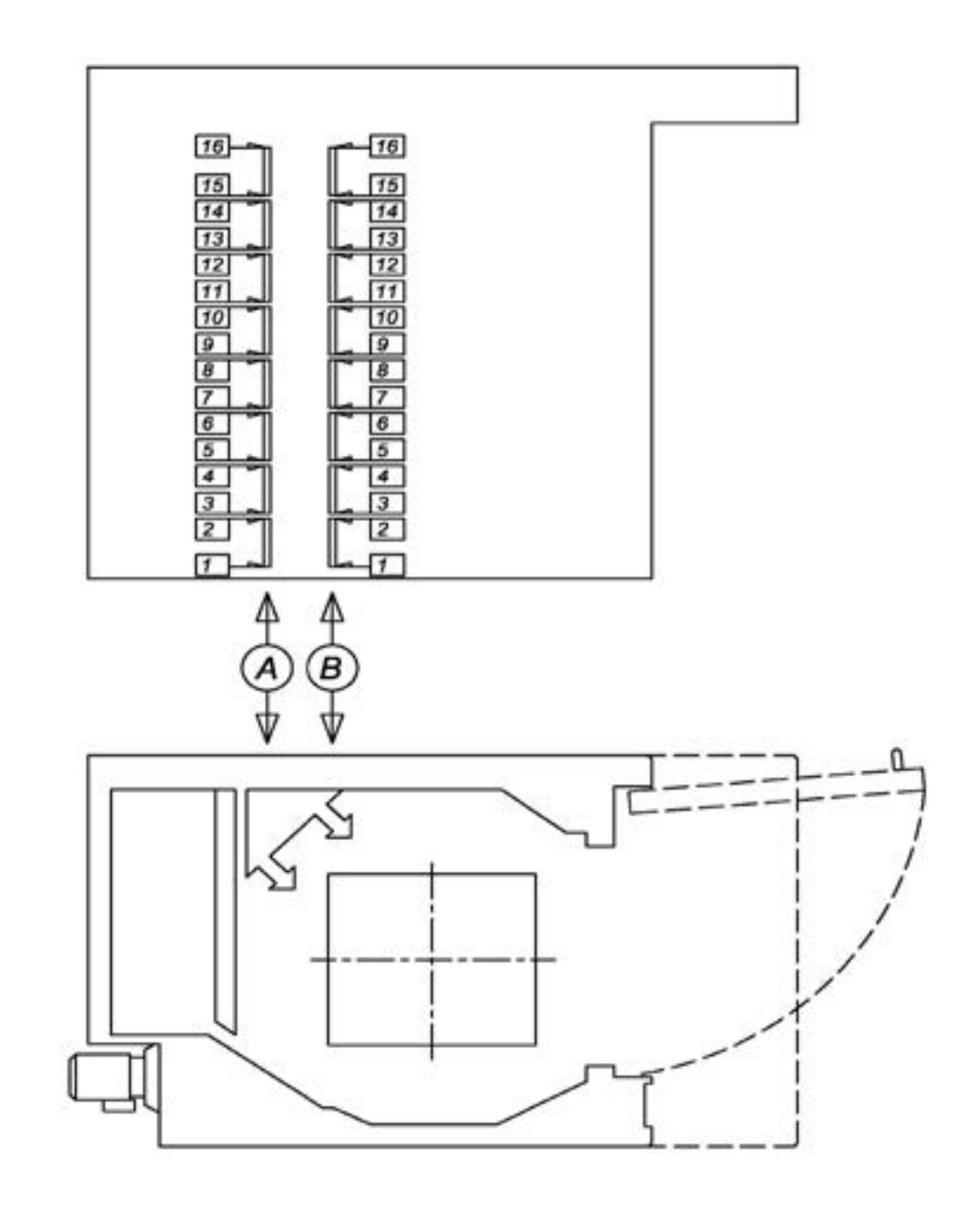

 LOUVER
 1
 2
 3
 4
 5
 6
 7
 8
 9
 10
 11
 12
 13
 14
 15
 16

 A
 17
 17
 17
 16
 16
 13
 13
 11.5
 11.5
 8.5
 8.5
 7.5
 6.5
 6.5
 6.5
 4

 B
 17
 15.5
 10
 10
 8.5
 8.5
 10.5
 10
 10
 8.5
 7
 7
 4

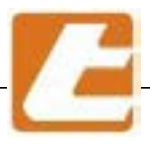

### 13.7.3 Air slot adjustment (RT/RTE 812 model )

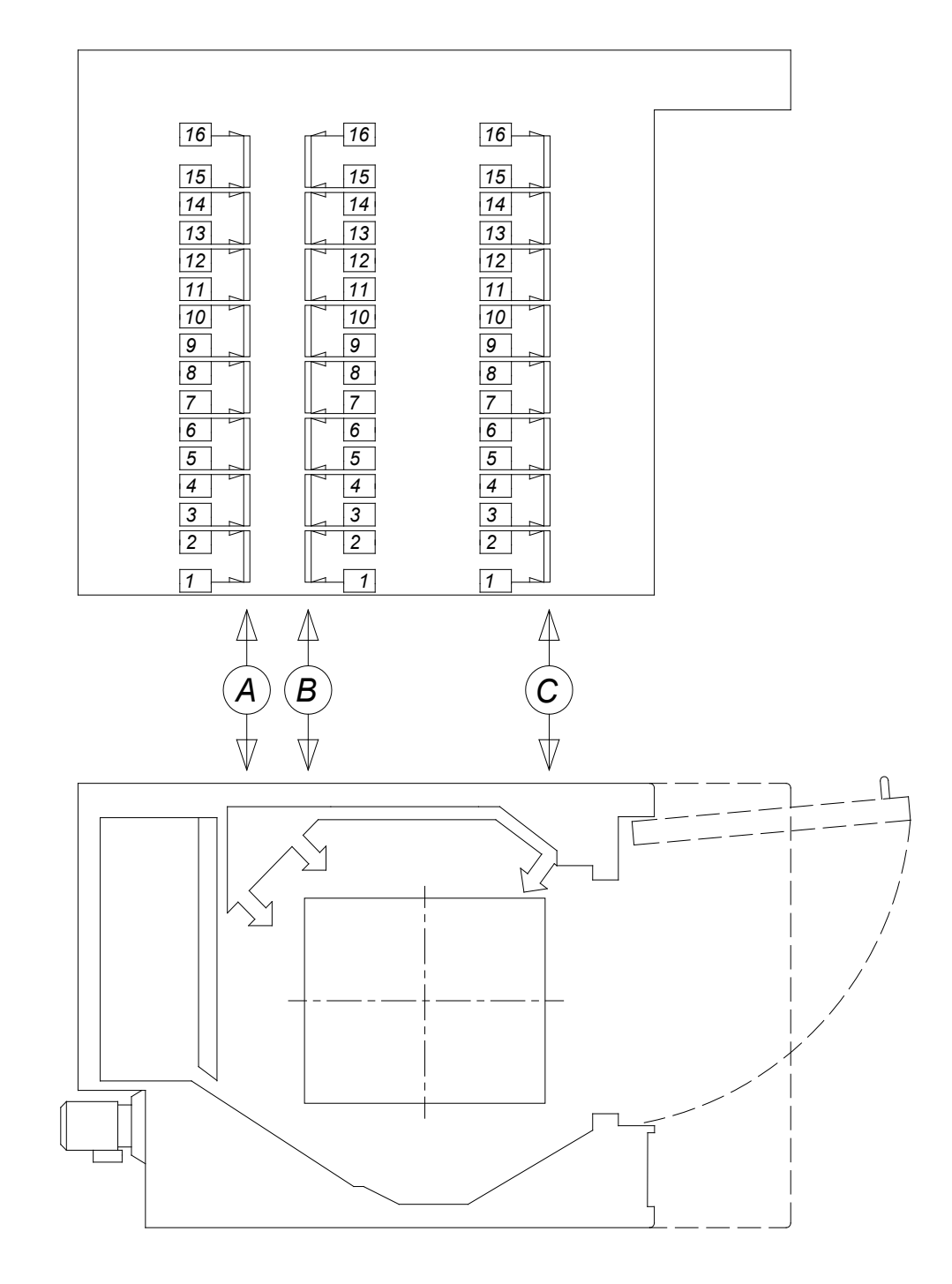

| LOUVER | 1 | 2  | 3  | 4  | 5  | 6  | 7  | 8  | 9  | 10 | 11 | 12 | 13 | 14 | 15 | 16 |
|--------|---|----|----|----|----|----|----|----|----|----|----|----|----|----|----|----|
| Α      | 7 | 12 | 12 | 12 | 12 | 11 | 11 | 10 | 10 | 7  | 7  | 7  | 7  | 7  | 7  | 6  |
| В      | 7 | 12 | 12 | 13 | 13 | 13 | 13 | 13 | 13 | 8  | 8  | 8  | 8  | 7  | 7  | 6  |
| С      | 7 | 9  | 9  | 11 | 11 | 11 | 11 | 7  | 7  | 7  | 7  | 6  | 6  | 4  | 4  | 4  |

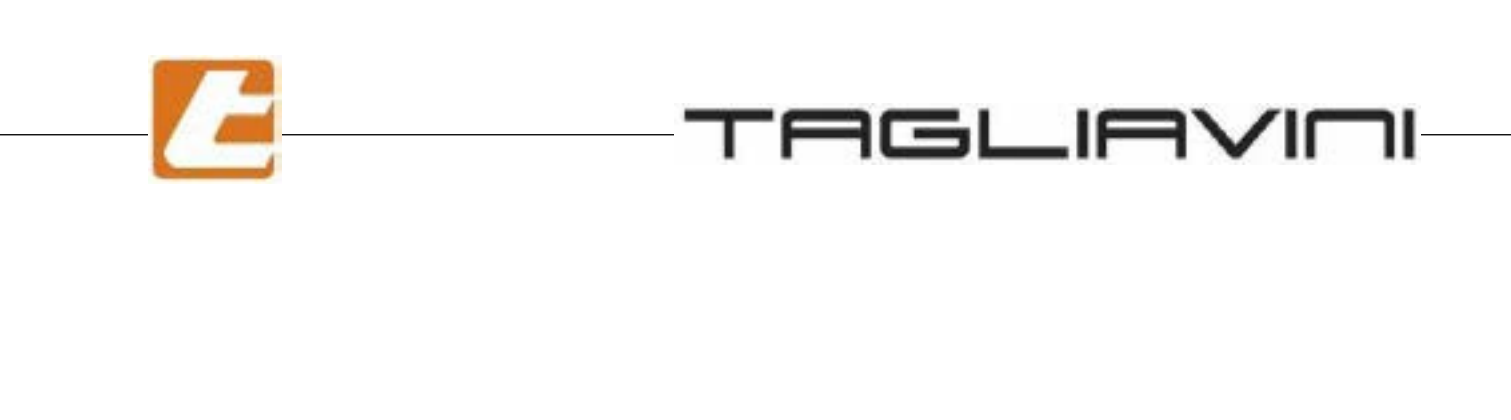

Whether the set of the set of the

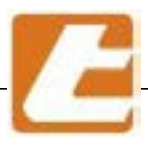

14. Control Panel

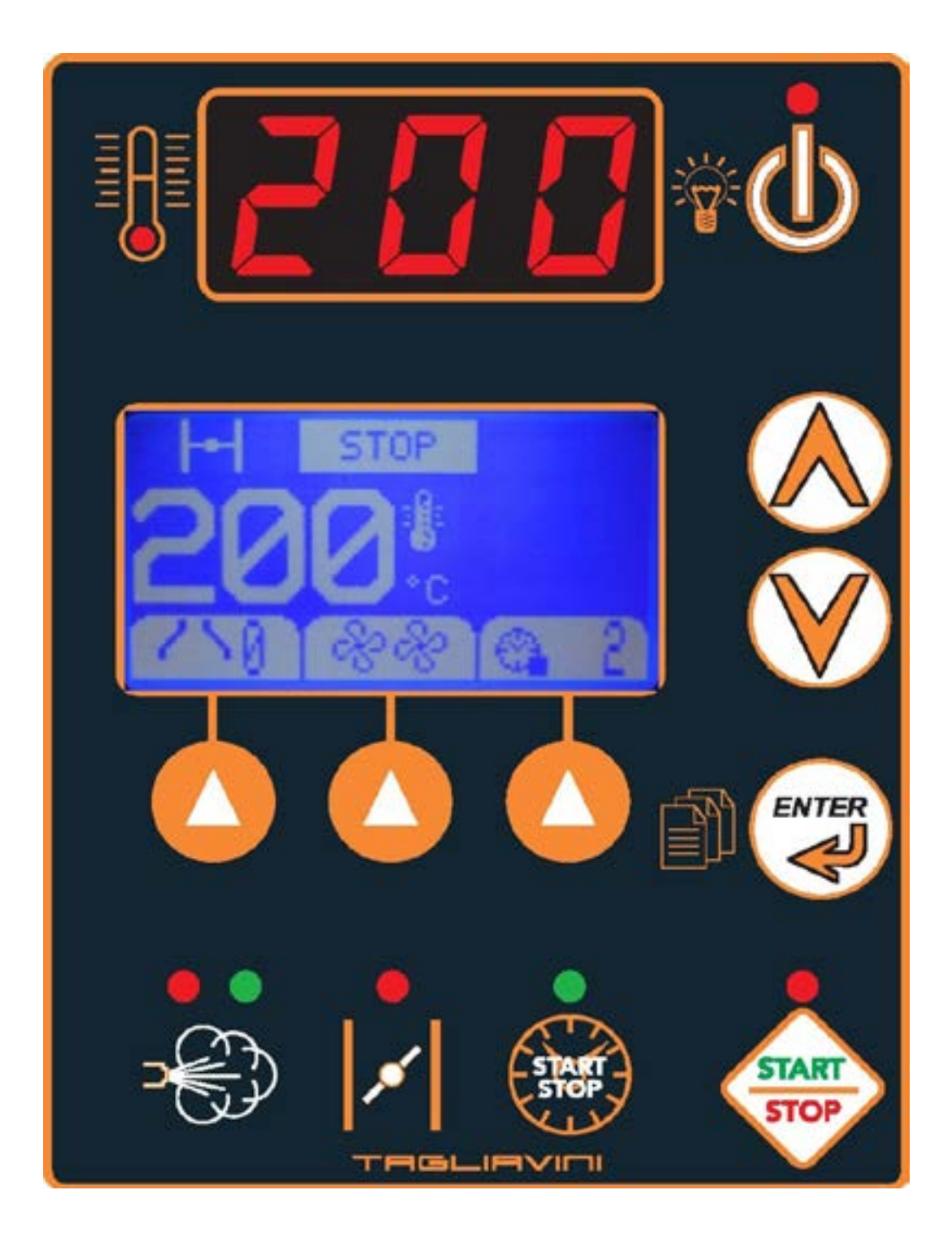

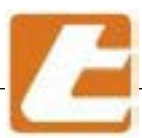

### 14.1 "SMART" control panel description

The control panel is fully electronically managed and contains all major management and control functions of the oven. The machine is equipped with an anti black-out device able to restore set parameters in case of a power supply failure (if before the black-out, the controller's cooking timer was enabled, when power supply is restored, the controller emits a sound similar to the one determining the end of the cooking time). For more in-depth knowledge enabling correct use, details regarding system characteristics containing the so-called "invisible settings" access procedures that allow default value modifications, values calibrated as factory settings, read description below. Every key stroke is signalled with a short beep. By continuously pressing some settings keys determines a fast automatic adjustment and beeps are disabled.

When the oven is powered off, you can: turn on and off the cooking chamber light, enable programmed ignition and access the invisible settings as described below.

When the oven is turned on, the following operations can be executed: all cooking parameters adjustment, cooking timer used, oven chamber light enabling and disabling and enable solenoid valve steam release.

#### Description

Push push button for controller and cooking chamber light power-down. By gently pressing the button, the cooking chamber light is turned on. In order to turn off/on the light press the button for 2 seconds. The (red) LED indicates controller status. LED turned on in the case of turned off controller and light.

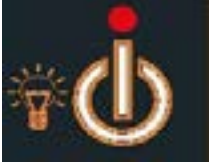

Setting values increase button (lateral arrow UP)

Setting values decrease button (lateral Arrow DOWN)

By pushing the operation or settings confirmation push-push button, depending on the chosen displayed option, the result will be the alternation of display or size variables. Also allows access, when the controller is turned on, to cooking recipe menu.

Segment display: when the cooking chamber is powered on it indicates chamber temperature and when the cooking chamber is turned off it indicates programmed ignition set-up by displaying "Pro"

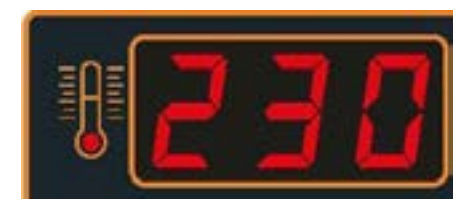

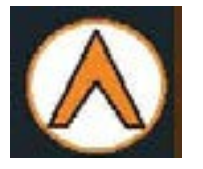

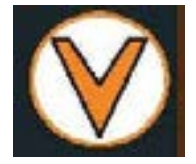

Description

Turn on/off push-push (CLOCK) button for cooking timer, cooking's end notice beep and possible alarms. When the controller is on and the "enter" key is pressed, the current day and date may be adjusted. When the controller is in stand-by mode and the "enter" button is pressed, the current day and time are displayed. In this stage, by pressing the UP or DOWN button, the scheduled automatic power-on times will be displayed.

Push push button for the preheating phase initiation with burner and air circulation fan start-up is also used for carriage stop at the end of the cooking operation. The red LED indicates controller status in START

Cooking chamber vapour extraction valve opening/closing push push button, if the oven is equipped with motorized valves. The LED is red in the case of open valve and green in case of closed valve.

Steam dispensing button. In case of automatic delivery (see), the pressure opens the solenoid valve for the time set (see). In case of manual delivery (see), the valve will remain open as long as the button is pressed. The red LED indicates that the steamer has not reached the minimum set-point temperature (see). The green LED indicates that the steamer has reached the minimum set-point temperature. In case of a steam generator existence, the LED is green if the generator is running.

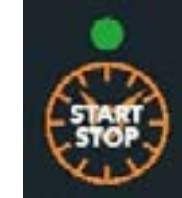

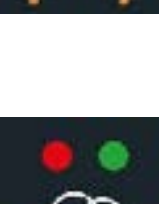

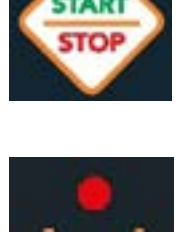

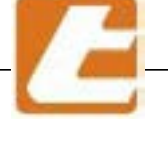

# 

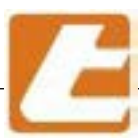

### 14.2 Manual operation

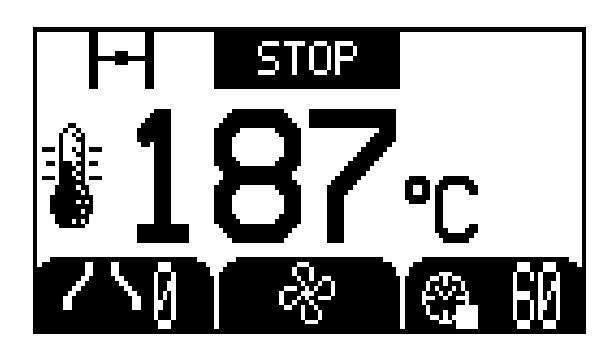

#### Description

Display STOP mode cooking time. Set temperature is displayed in the centre, the upper area indicates vapour exhaust valve's closed position (automatic optional) and next to the status TIMER COOKING TIME "STOP". The bottom displays 3 parameters status, from left:

- Hood aspirator
- Cooking chamber air recirculation speed
- Cooking time set in minutes

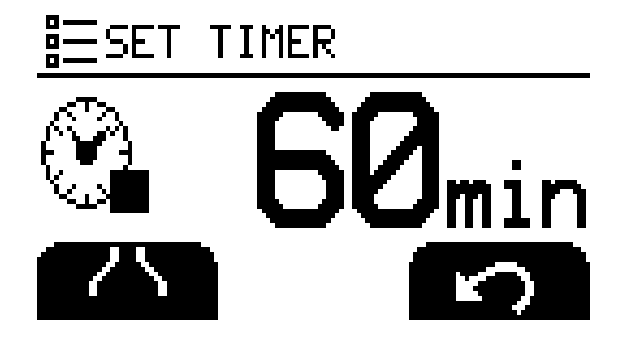

Pressing the first arrow to the right of the cooking timer is going to change the cooking time. The corresponding keys are "UP" or "DOWN". The side figure presents the display during this operation. After the values have been changed, press the key below the curved arrow on the right to confirm, or after 10 seconds the settings are automatically stored. Press the START/STOP button to restart the cooking timer.

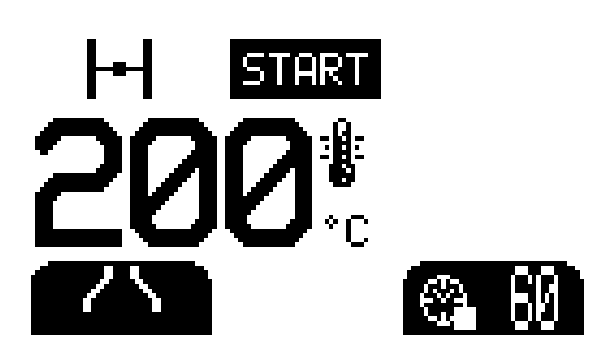

START controller status display (after pressing the START-STOP button). The central area displays the set temperature and the right side displays a flashing counting minute count. In the upper area displays the vapour exhaust valve position (closed) on the left side, the centre displays the "START" controller status, the right side displays the timer symbol with the word "min" next to it. In the lower part shows 3 parameters:

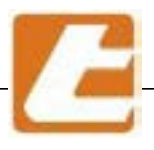

START

START

-

START

ŊFF

START

ΥL

ASPI

S∎S

2002 2002 2003

ASPIR

# TAGLIAVINI

#### Description

\_

ORE

EИ

¥

The 3 side figures display the screens that appear when pressing the right key corresponding to the aspirator hood symbol.

These figures represent aspirator status:

- Low velocity aspirator operation
- High velocity aspirator operation (when the cooking chamber's door is opened, the oven automatically turns on the aspirator at high speed.
- Aspirator off (OFF)

The side figure shows the display screen after pressing the vapour exhaust valve OPENING/CLOSING button

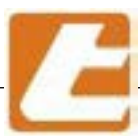

### 14.3 Automatic operation (using a program)

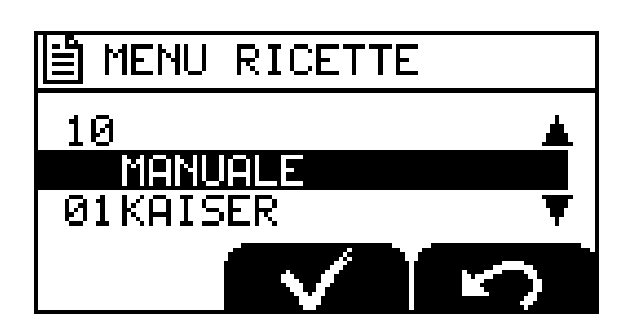

#### Description

When the cooking timer is on STOP, pressing the ENTER key to enter the recipes list. Here you can select an already edited recipe or a new number for a new recipe by using the UP and DOWN arrows. By selecting the concerned line, the selected recipe may be launched by pressing the V key, in this case, the controller will load the recipe data and will initiate preheating the oven. The cooking stage will begin when the cooking timer's START/STOP button will be pressed.

By selecting a nameless line instead (new?), when the ENTER key is pressed, recipe programming will be accessed. The first selected parameter will be the letters that make up the name. To move from a letter to another press ENTER, to select a letter press the UP or DOWN arrows, thus a desired name is created for the recipe (max 16 characters including spaces). After the recipe name has been written, press the V key to confirm. By pressing the ENTER key various parameters may be set up.

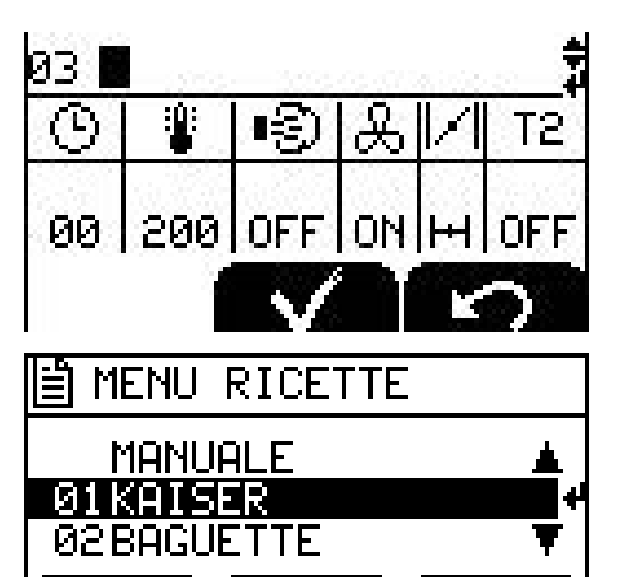

The first values we are going to set correspond to the recipe launch parameters, which corresponds to the time " 00 ". Starting from the row's left we see :

- Time in minutes
- Temperature
- Steam puff OFF or MAN or time in sec.
- Low (1) or high (2) speed air recirculation
- Valve status (closed or open)

- - T2= in "ON" mode, recirculation fans completely motionless for the T2 time ; in "OFF" mode, recirculation fans on the move for the T1 time and then for the T2 time

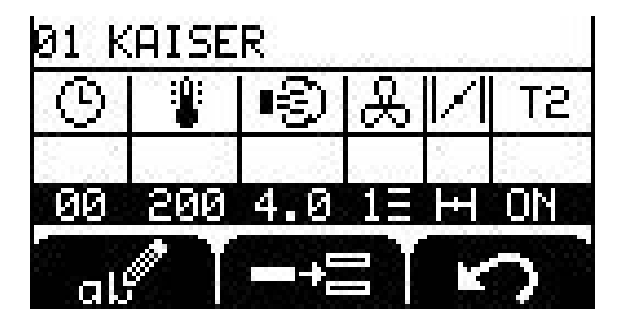

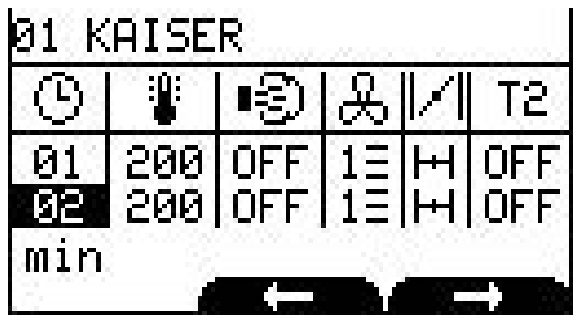

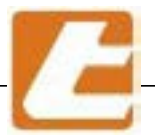

To pass from a parameter to another press the two inferior buttons corresponding to the left and right arrows. Press ENTER to store. To add a row, press the centre key under the symbol, to change the values press the arrows next to the UP and DOWN keys. The parameters provided for selected minute remain valid until the next programmed minute. If you set a new program row with equal parameters to the previous row, it is not stored.

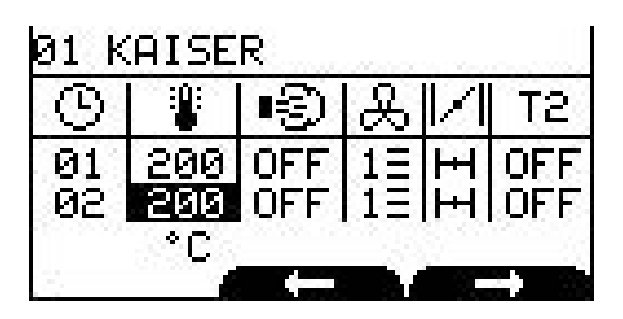

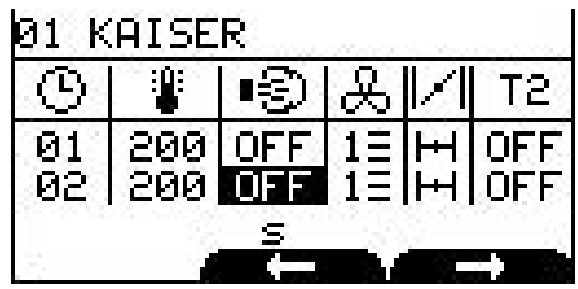

| 9        |            |            | æ       |    | T2         |
|----------|------------|------------|---------|----|------------|
| 01<br>02 | 200<br>200 | OFF<br>OFF | 1Ξ<br>8 | ΞŦ | OFF<br>OFF |
|          | - 3        |            | -27     |    | a 2        |

| ① ⑧ ●③ & // Ta<br>01 200 OFF 13 H OF<br>02 200 OFF 23 H OF                                                     | 31 K     | AISE       | R    |          |   |     |
|----------------------------------------------------------------------------------------------------|----------|------------|------|----------|---|-----|
| 01 200 OFF 1∃ H OF<br>02 200 OFF 2≣ H OF                                                                       | $\odot$  | 1 <b>1</b> | 9    | æ        |   | T2  |
|                                                                                                    | 01<br>02 | 200        | OFF  | 1Ξ<br>2Ξ | H | OFF |
| And a second second second second second second second second second second second second second second second |          | , coo ,    | OT L |          |   |     |

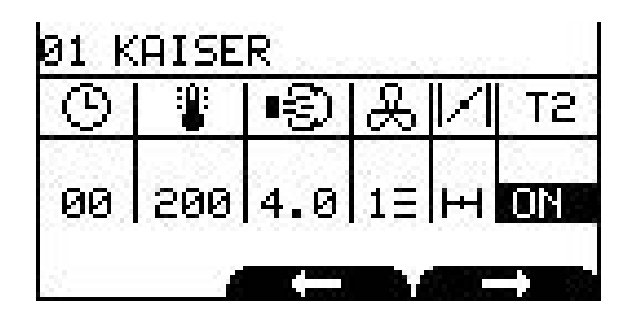

#### Description

To insert a new program row press the centre key corresponding to "add row" figure

The MINUTES column always displays the total minutes of cooking. By pressing the key below the X symbol, all the selected row will be cancelled. By pressing the key below the curved arrow, settings are stored and the recipe editing program returns to the recipe list.

When you have finished inserting desired program rows including the last minute of cooking, in order to store the entire recipe press the right key corresponding to the curved arrow.

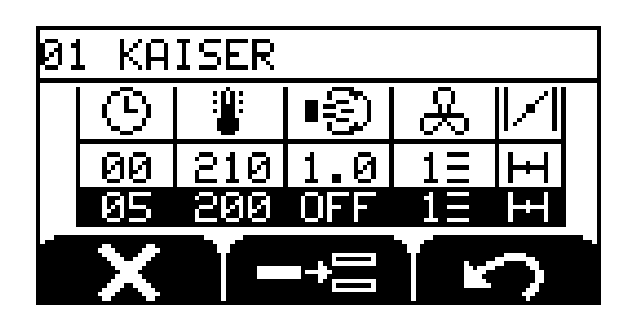

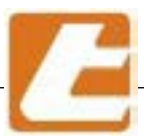

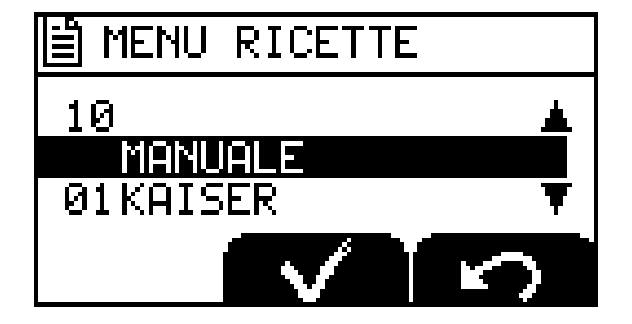

To invoke a previously set program, press ENTER, here you will enter in the recipe list by using UP or DOWN arrows to select the desired recipe and by pressing the centre button corresponding to the V symbol, the recipe is invoked. At this point to launch the recipe is enough to press the START/STOP button.

For furnace manual operation, without involving recipes, select the manual program.

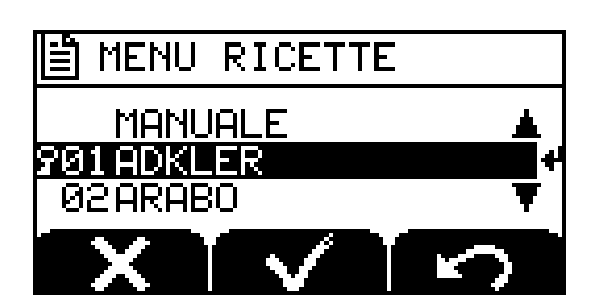

Description

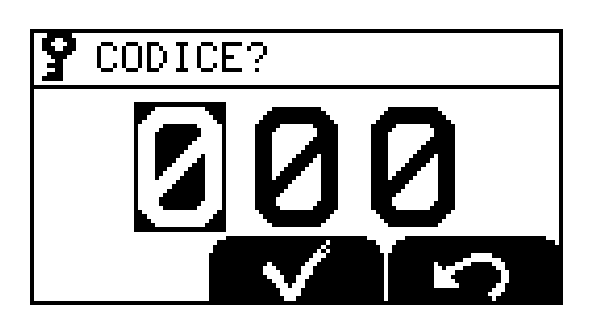

If a recipe must be locked (key symbol next to the name) and if we want to change it, act as following:

Press and hold the ENTER key for at least 5 seconds, enter in the recipe's block code, here you must enter the correct code (previously inserted in first level parameters) and then press the V button.

13.4 Day and hour set-up

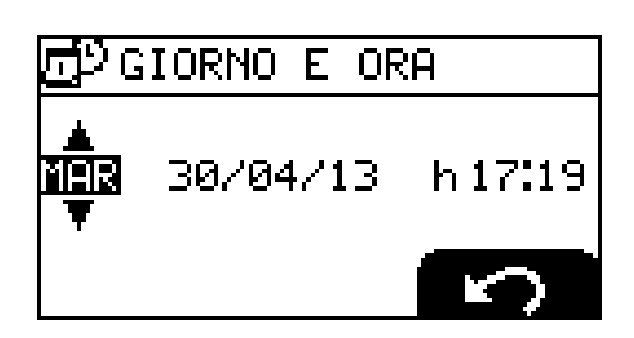

#### Description

Hour and day setting is done by pressing and holding for at least 5 sec. the CLOCK and ENTER keys at the same time. Change the days of the week and the remaining parameters with the UP-DOWN keys and move from one parameter to another by pressing the ENTER key, to exit press the curved arrow. Dour and day setting can be carried out using a single controller. Various oven controllers will automatically synchronize when the programming has come to an end (synchronization between all connected controllers). This synchronization will be implemented immediately or on ignition

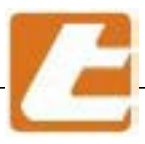

### 14.5 Programmed ignition

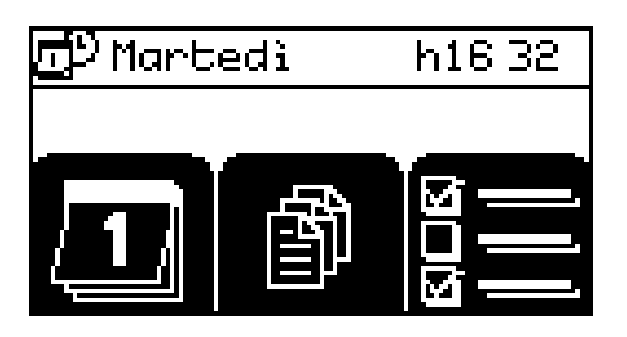

#### Description

In order to access the scheduled ignition section, the 2 arrow UP-DOWN keys you must pressed and held for at least 5 seconds with a shut-down controller but with a connected power supply.

This screen will be accessed by pressing the key on the lower left side of the calendar figure and the cooking chamber scheduled ignition management section is accessed.

| 🗗 Martedì         |   | h16 33 |
|-------------------|---|--------|
| Å<br>Giovedi<br>▼ | Ι | P:     |
| P                 | ÷ | 5      |

The screen will display a box where we thing is to set the day of the week scheduled for cooking chamber ignition, using the UP-DOWN arrows to change the day.

Pressing the ENTER key to switch to the central parameter that indicates if this is the first or the second power-on of the day.

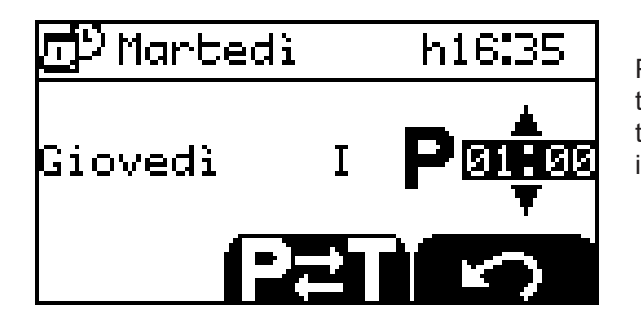

Pressing the ENTER key to store the parameter and move to ignition schedule. The side arrows UP-DOWN are going to change the ignition value. The four horizontal dashes indicate that there will be no scheduled ignition for that day.

Press the button with the curved arrow to exit the weekly schedule section. Press the ON/OFF button for 5 seconds to completely exit. Press the key corresponding to the central symbol P-T to change program type P= permanent and T= temporary. Permanent programming consists of ignition hourly schedule programming that will last for an indefinite period of time until a new programming is implemented. Temporary programming consists of an hourly programming that will become priority with respect to the permanent programming but will have just a 7 day duration. After this time the temporary programming will automatically be cancelled, the permanent one being again valid. In case you want to temporary program a day during which you do not want to turn on the oven, store the OFF schedule. Press the button with the curved arrow to exit the weekly programming section. Press the ON/OFF button for 5 seconds to exit completely.

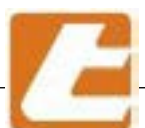

÷

# TAGLIAVIOI

#### Description

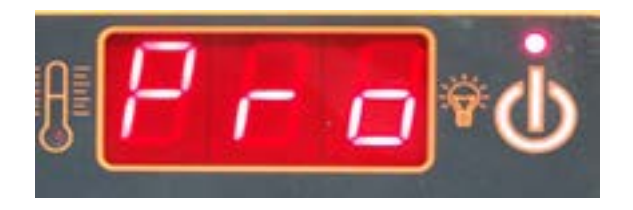

To enable controller start-up conducted by the weakly schedule, with a powered off controller in stand-by, press the ENTER key and it will display Pro (see left)

16:04:26

MAR 30/04/13

With a controller set to Pro or a powered-off controller, press the START/STOP button to display current time and day.

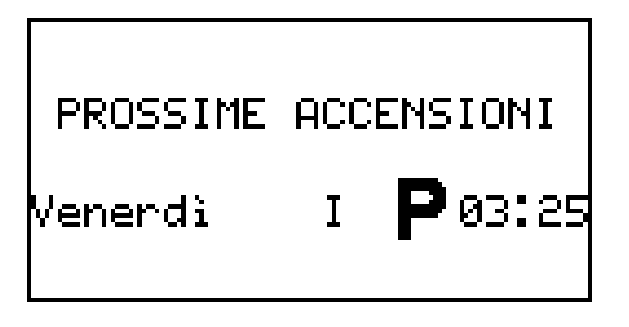

From here you can view the schedule of the upcoming ignitions programmed by pressing the up arrow on the side of the display, see picture to the side.

#### 14.6 Steam flow adjustment

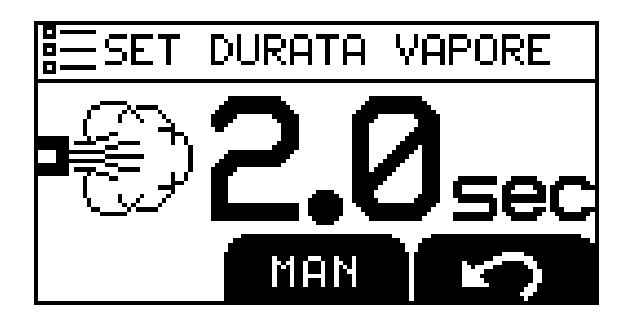

#### Description

To adjust steam blast duration, press the steam blast key and the ENTER key simultaneously, having the controller on but in STOP mode. In this menu the solenoid valve opening time expressed in seconds can be modified. Press the button with the curved arrow to store and exit

The parameter is only adjustable in the manual program and with steamer inserted.

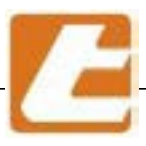

### 14.7 Level 1 set-up

#### Description

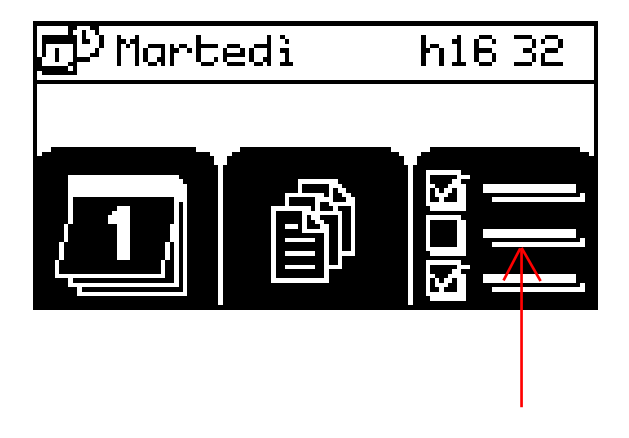

In order to access first level set-up section, the 2 arrow UP-DOWN keys you must pressed and held for at least 5 seconds with a shut-down controller but with a connected power supply (power-on/off key corresponding led turned on).

This screen will be accessed by pressing the key on the lower right side of the indicated figure and the first level set-up section is accessed.

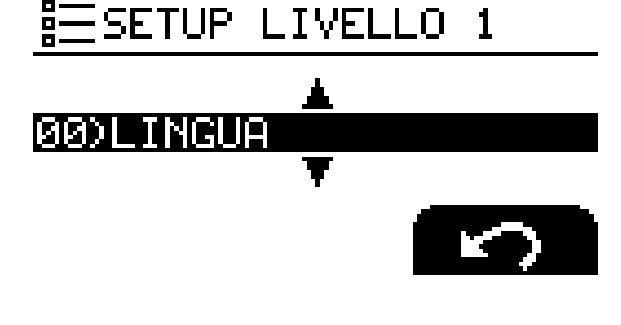

The first encountered parameter (00) is LANGUAGE. It can be modified by pressing the ENTER key and then selecting desired language by pressing the UP-DOWN arrows and exit and store by pressing the ENTER key

LIVELLO 1

RN

The next parameter is (01) SECURITY CODE. By pressing ENTER we can enter a 3 digit code(values from 000 to 999). To change use the UP or DOWN arrows ,to pass from one digit to the other press ENTER until the complete storage of all the digits. This code is used to lock the cooking recipe so it will not be modified by authorized users. To access locked recipes type in the stored code.

Selection (02) OVEN TYPE. By pressing the ENTER key we can select the furnace type equipped with the controller and exit and store by pressing the ENTER key. Check that the oven type corresponds to the controller by viewing compatible models. For ovens with INVERTER in the air ventilation select "ROTOVENT" OVEN TYPE and not ROTOR

SETUP

PO

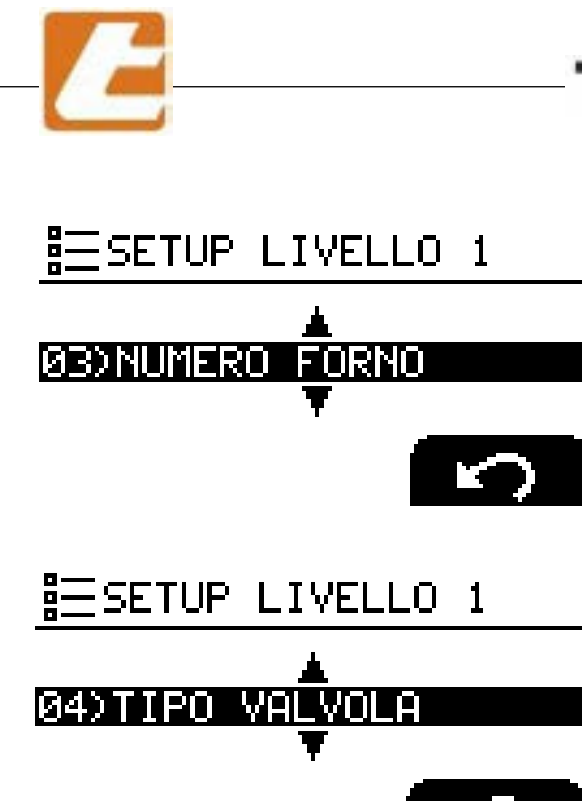

### Description

Selection (03) FURNACE NUMBER. By pressing the EN-TER key we can select the furnace number equipped with the controller. For more ovens sharing a serial connection (up to 32 ovens) do not assign the same number to two or more ovens as controllers with the same ID number do not exist, this would block data transmission between ovens.

Selection (04) VALVE. By pressing the ENTER key we can select the vapours exhaust valve's status: MANUAL, AUTOMATIC or NO (valve not existing). In case of manual valve, the cooking recipe can be programmed so that the controller can signal valve opening.

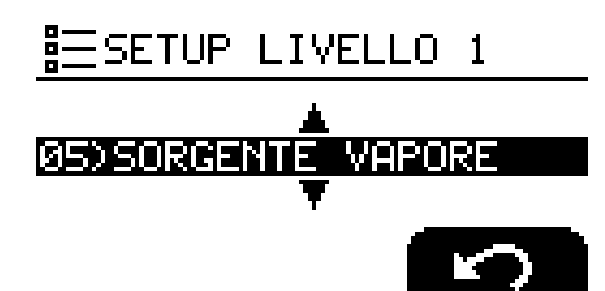

Selection (05) STEAM SOURCE. By pressing the ENTER key the steam source can be selected: STEAMER-NONE, using the UP-DOWN arrows select the oven's steam source exit by pressing the ENTER key.

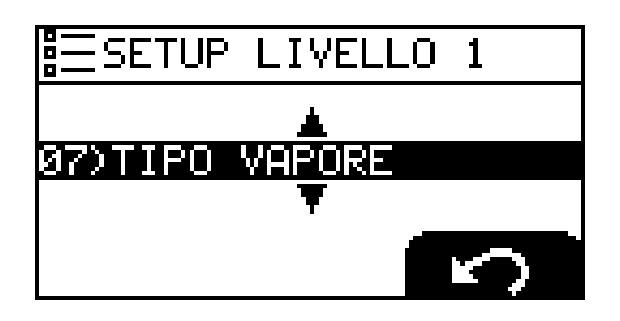

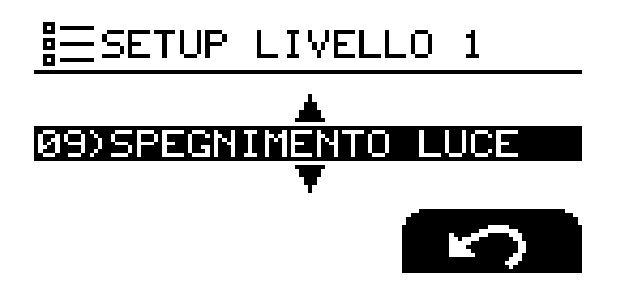

Selection 07 STEAM TYPE. In this parameter, it is possible to select the SECONDS water dispensing mode. With this setting the water is delivered on time. STEP SECONDS with this setting the water is delivered with a small step in departure and then a long final blast. LITRES (flow meter optional) with this setting the water is always delivered in set quantity regardless of pressure or flow. STEP LITRES (low meter optional).

Selection (09) LIGHT SWITCH OFF with this parameter we can turn off the light in the cooking chamber automatically after tot seconds, values are configurable from 10 to 600 seconds or fixed (always on)

#### Description

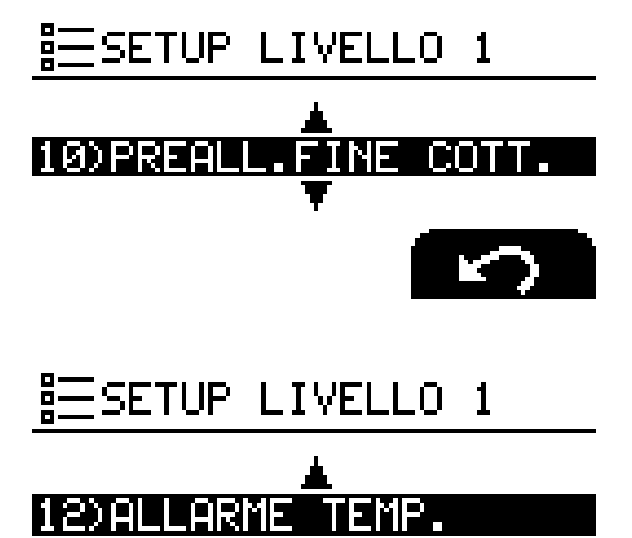

Parameter 10 - PRE COOKING ALARM, by pressing the ENTER key at least one alarm may be selected to signal cooking operation end and operation time. Choose between 1 and 600 sec. (alarm enabled) or NO (alarm disabled), default value 60 sec.

Parameter 12 - TEMP. ALARM, by pressing the ENTER key you could select an alarm using the UP-DOWN arrows. (this setting allows you to receive an audible alert when the cooking chamber temperature reaches a setpoint. This feature is useful during a recipe preheating)

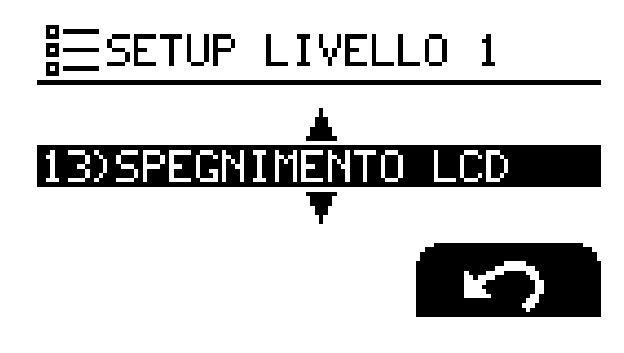

Parameter selection 13 - LCD TURN OFF, by pressing the ENTER key we are going to select whether we want the LCD display to always remains turned on (select the Fixed option) or whether we want it to go off after a certain time (select the turn-on time expressed in seconds from 10 to 600). Press any key to turn the display back on.

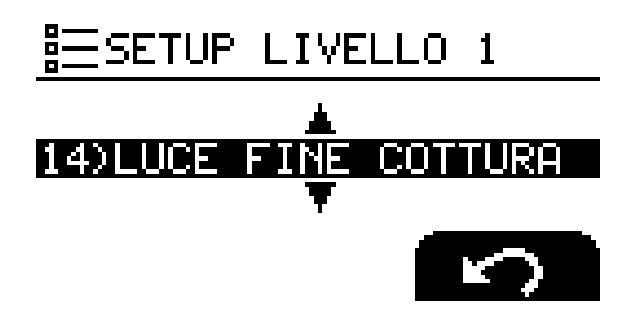

Parameterselection 14-ENDOFCOOKINGOPERATIONS LIGHT SIGNAL, by pressing the ENTER key to select if cooking chamber light will flash to indicate the end of the cooking time. The options are YES (flash enabled) or NO (flash disabled)

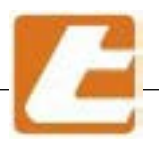

#### Description

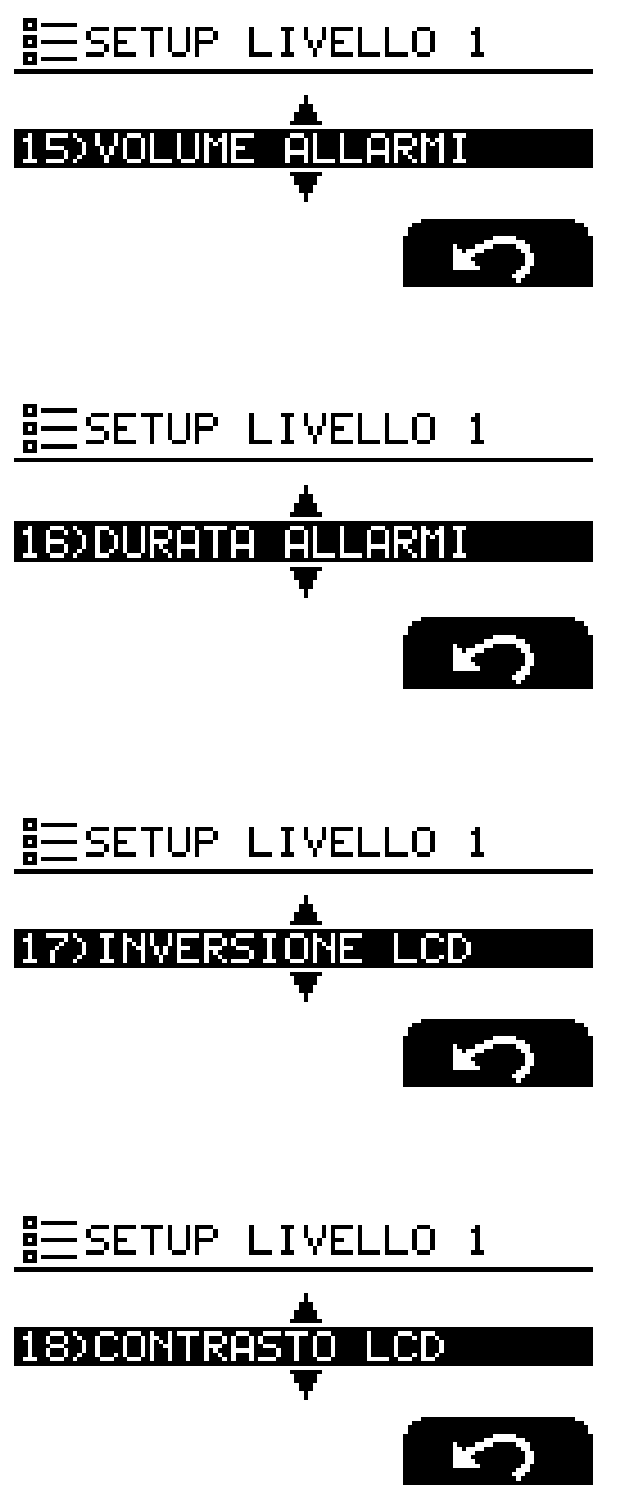

Parameter Selection 15 - ALARM VOLUME, by pressing the ENTER key we are going to select if we want the alarm volume LOW or HIGH.

Parameter Selection 16 - ALARM DURATION, by pressing the ENTER key select alarm duration between 5 an 120 seconds.

Parameter Selection 17 - LCD REVERSAL, by pressing the ENTER key select letter and background colour (white letters on a blue background or blue letters on a white screen). The options are YES or NO.

Parameter Selection 18 - LCD CONTRAST, by pressing the ENTER key select the LCD contrast variable from 5 to 40, default being 25.

Adjust this value to also remove any display colour spots

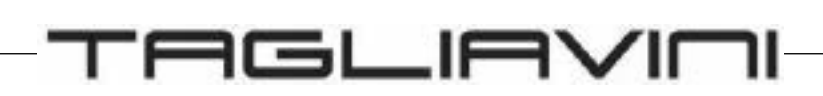

#### Description

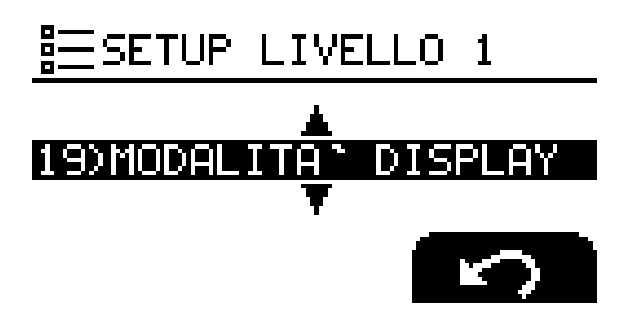

Parameter Selection 19 - DISPLAY MODE, by pressing the ENTER key select the display type that we want to have during cooking, the options are:

TEMP. + TIME, by selecting this option the temperature and cooking time in minutes will be simultaneously displayed. TEMP. TEMP. / TIME, by selecting this option the set temperature and cooking time in minutes will alternatively be display, press the ENTER key to change display.

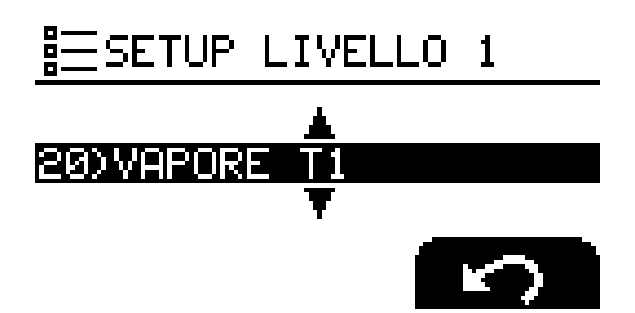

Parameter Selection 20 - STEAM T1, by pressing the ENTER key this parameter is going to be adjusted. This parameter corresponds to the time that elapses from steam emission key activation and the air recirculation fan power-down.

Settable values from 0, ..., 5 sec - default value 3 sec

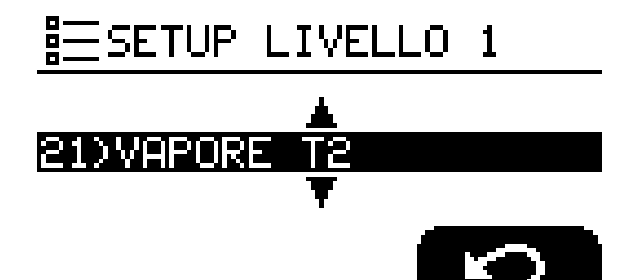

Parameter Selection 21 - STEAM T2, by pressing the ENTER key this parameter is going to be adjusted. This parameter corresponds to fan stop time period subsequent to steam emission.

Settable values from 0, ..., 255 sec

Default value 40 sec.

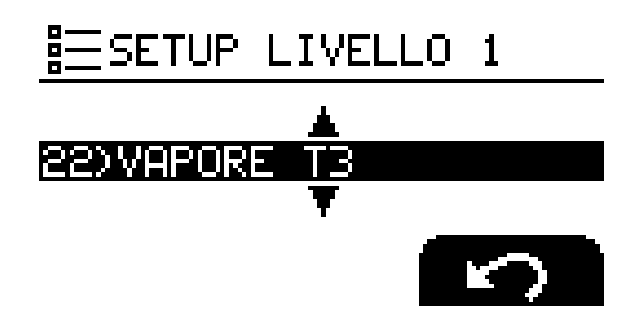

Parameter Selection 22 - STEAM T3, by pressing the ENTER key this parameter is going to be adjusted. This parameter corresponds to heat source operation with non-operational fan. Avoid Methane Gas burners pre-wash after operations involving steam utilisation.

Settable values from 0, ..., 30 sec

Default value 0 sec.

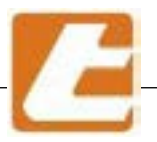

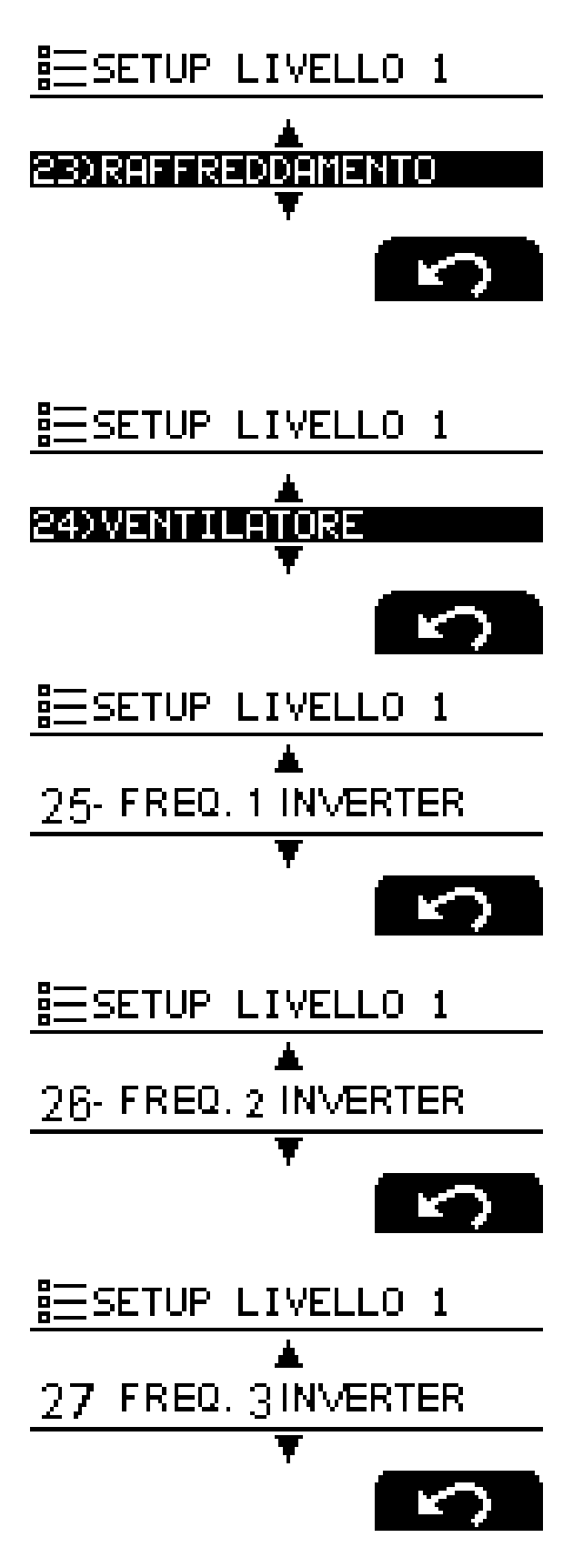

#### Description

Parameter Selection 23 - COOLING, by pressing the ENTER key this parameter is going to be adjusted. This parameter corresponds to a heat exchanger fan switch-off delay (in minutes) after the oven's power shut down (standby). Used for combustion cylinder cooling.

Settable values from 0, ..., 30 sec

Default value 10 sec.

Parameter Selection 24 - FAN, by pressing ENTER to adjust this parameter that corresponds to the speed of the air recirculation fan at a speed (1) or 2 speeds (2) or multifrequency with 5-speed INVERTER. The multifrequency option with 5-speed INVERTER, appears only if the oven type is set to ROTOVENT

Selection parameter 25 – FREQUENCY 1 INTERVER pressing ENTER will set this parameter which corresponds to 1, the lowest speed set at 35 Hz by default:

Selection parameter 26 - FREQUENCY 2 INVERTER, pressing ENTER will set this parameter that corresponds to the speed 2, one set to 40 Hz by default:

Selection parameter 27 - FREQUENCY 3 INVERTER, pressing ENTER will set this parameter that Is the speed 3, the one set at 45 Hz by default:

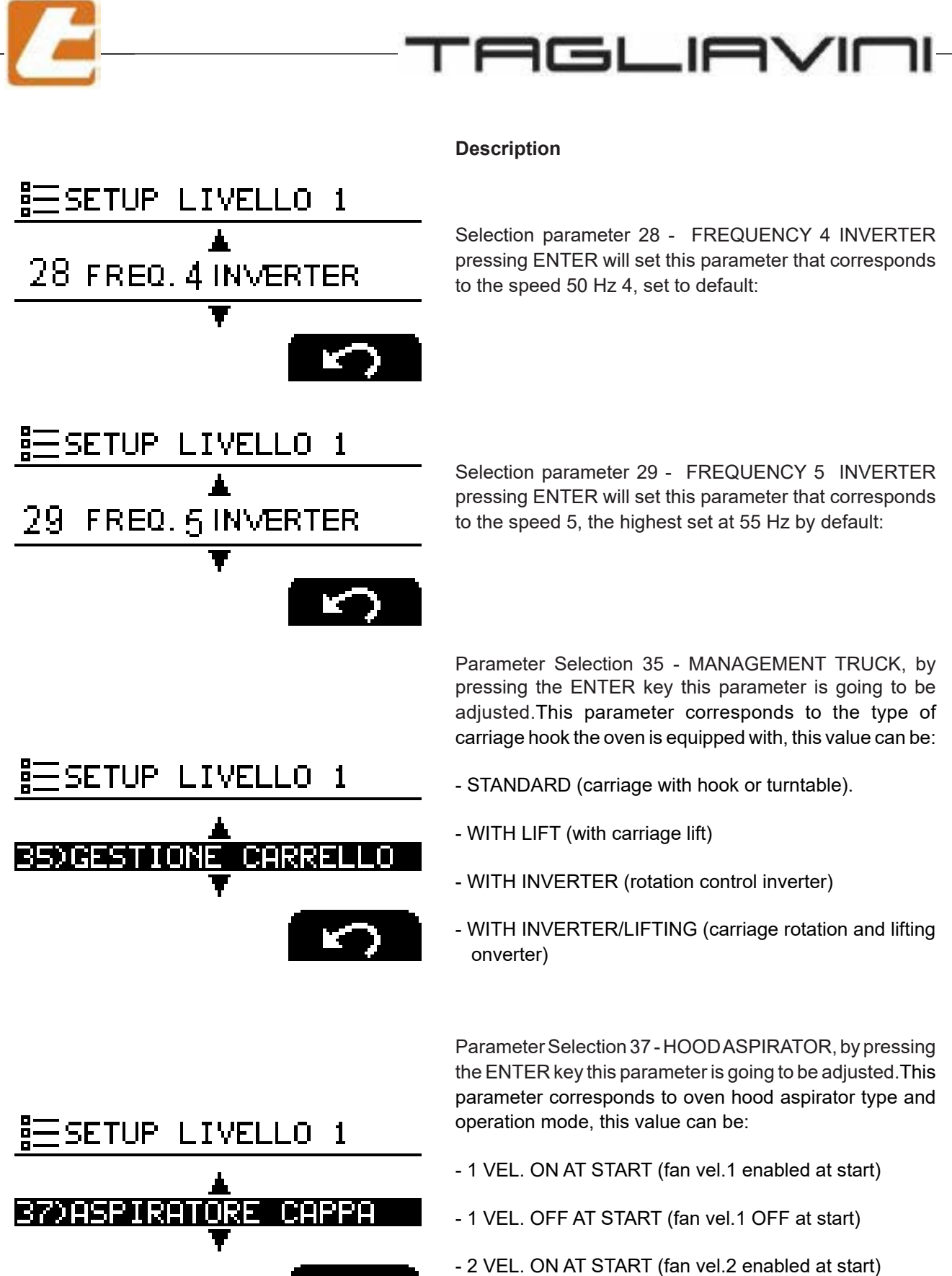

- 2 VEL. OFF AT START (fan vel.2 OFF at start

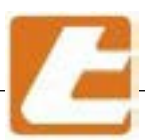

#### Description

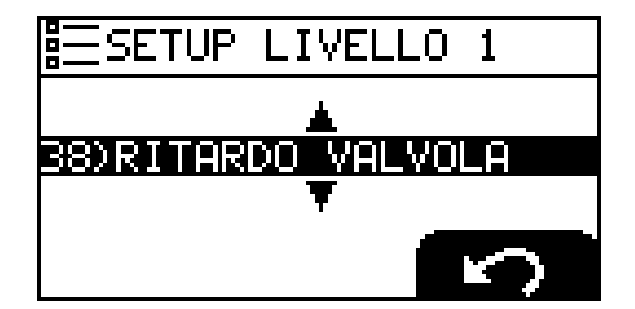

Parameter Selection 38 - VALVE DELAY, press the ENTER key to select the time, in seconds, to leave the vapour drain valve open after door closing. The settable values are:

- NO Closed valve
- From 5 to 30 seconds in 5 second segments default 10 seconds)

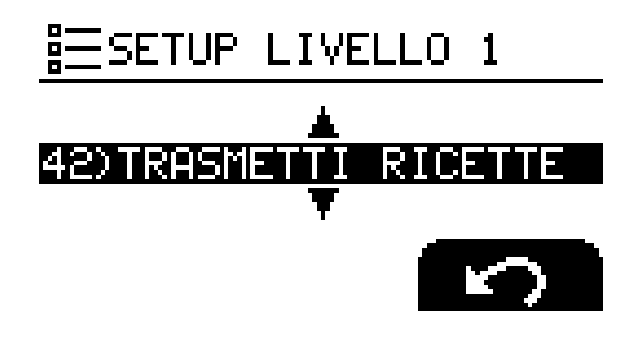

Parameter Selection 42-RECIPETRANSFER, by pressing the ENTER key this controller will begin transmitting the recipes to all the controllers that previously have selected and confirmed the 43 RECIPES RECEIVING parameter .

ATTENTION: this will overwrite and thus erase all recipes present in the controllers receiving the file

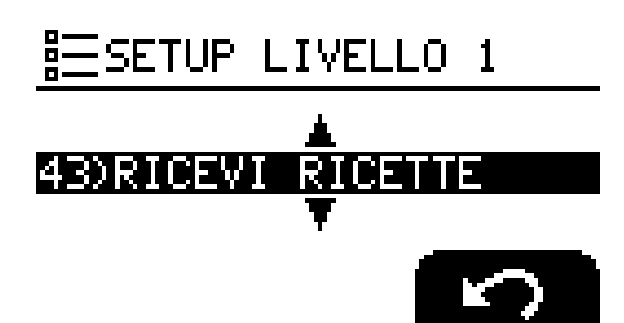

Parameter Selection 43 - RECIPES RECEIVING, by pressing the ENTER key receive the recipes from the cooking chamber controller that we are going to select using the previous parameter.

Parameter Selection 44 - RECIPE EXPORT, by pressing the ENTER key export the controller's recipes to a USB stick inserted into the USB port. A VID12.TAG file will be created that can be send by e-mail or transmitted to the controller of another furnace. Press the ENTER key only after you have inserted the USB stick.

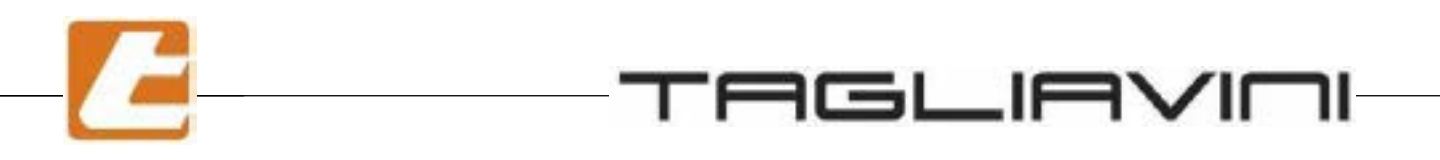

#### Description

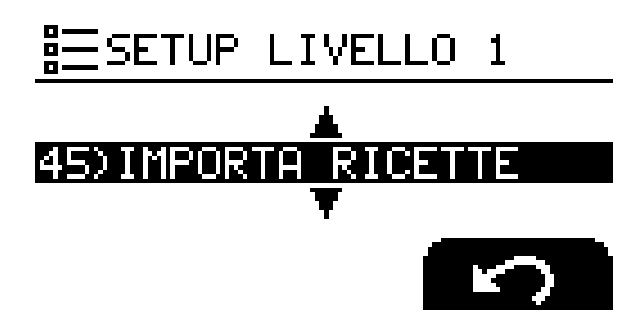

Parameter Selection 45 - IMPORT RECIPES, by pressing ENTER key we are going to import the recipe from a USB stick that we have inserted into the USB port. Remember that only .tag files will be imported. Press the ENTER key only after you have inserted the USB key.

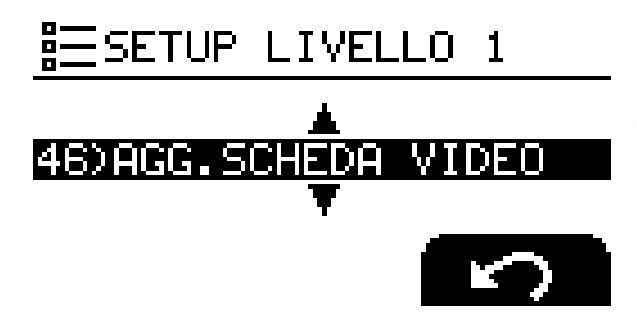

Parameter Selection 46 - AGG. VIDEO CARD, by pressing the ENTER key, import control unit software updates from a USB stick inserted into the USB port. This software is called "VID12 ...bin". By pressing the ENTER key the current version of the SW will be displayed, the one present on the stick, if the data match, press the OK button

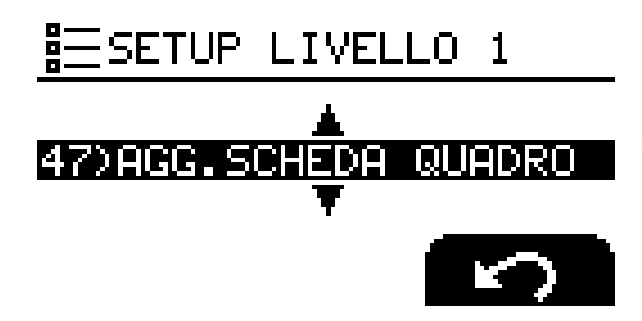

Parameter Selection 47 - AGG. PANEL BOARD, by pressing the ENTER key go to import power unit software updates from a USB stick inserted into the USB port. This software is called "ELEQU....bin". By pressing the ENTER key the current version of the SW will be displayed, the one present on the stick, if the data match, press the OK button

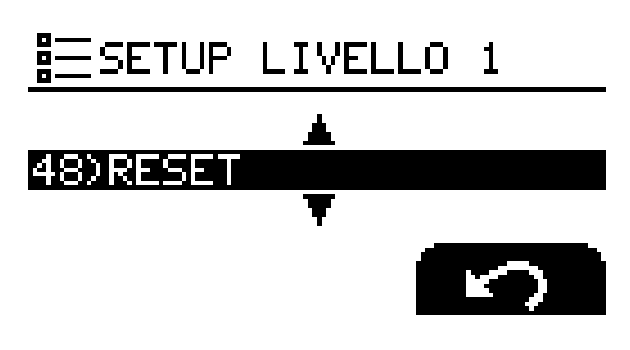

Parameter Selection 48 - RESET, by pressing ENTER key select where a basic set-up recovery is needed, here we can perform a reset to:

COOKING CHAMBER - we will reset in this case, all the control unit data including the hidden settings - the factory settings. We will reset in this all case the hourly of switching on of everything the rooms connected between of them.

PRESCRIPTIONS. We will reset and we will cancel in this case all of the programs of the prescriptions of cooking.

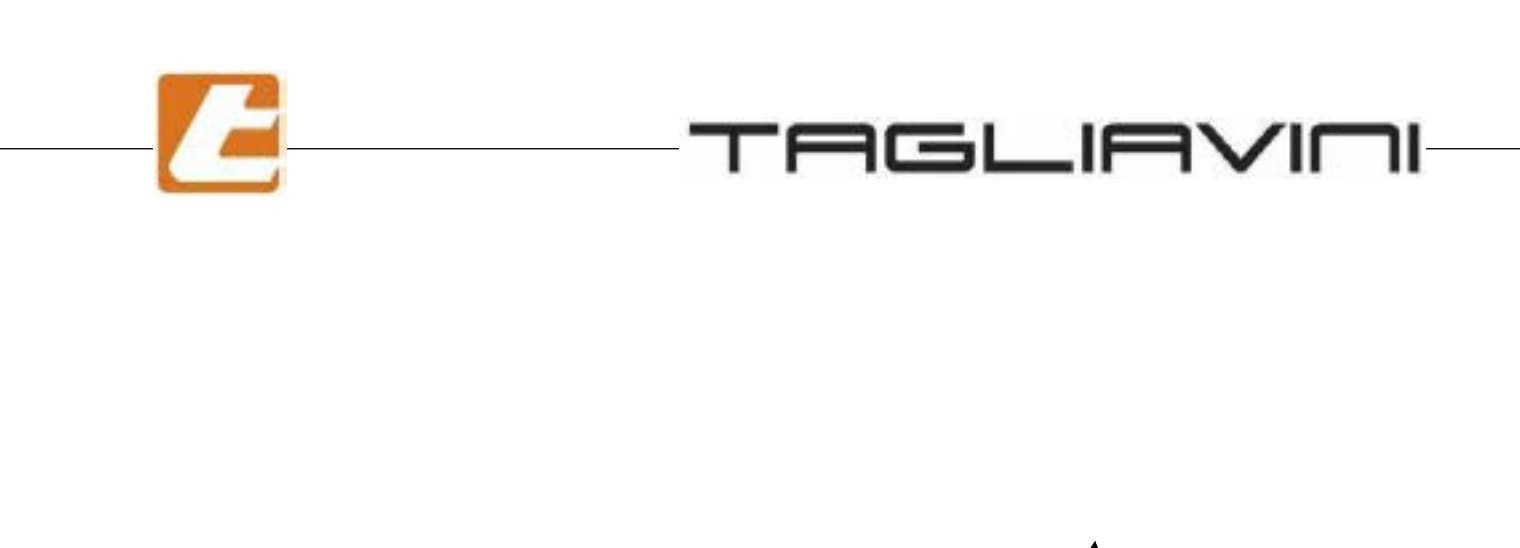

His and the set of the set of the

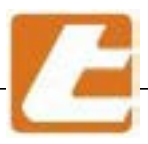

### 14,8 Alarm list control "SMART" - oven ROTOR

\_\_\_\_\_

| ALARM                                   | CAUSE                                              | SOLUTIONS                                                                                                    |
|-----------------------------------------|----------------------------------------------------|----------------------------------------------------------------------------------------------------|
| "ROOM P.INT."                           | Room temperature<br>detection probe<br>interrupted | Check tightening cables. Replace the probe                                                                                                    |
| "S.INT/COR G.F"                         | Probe detection junction temperature interrupted   | Replace the card power panel                                                                                                    |
| "OPEN DOOR"                             | Door micro switch not<br>working                   | Replace the door's micro switch or check connections                                                                                                    |
| "ROOM MAXT"                             | Room temperature too<br>high                       | Cool the room down, if the fault persists, replace the power panel board.                                                                                                    |
| "CARRIAGE ROTATION<br>BLOCK"            | Carriage stuck inside the cooking chamber          | Open the door, cool down the<br>oven, release the carriage and<br>remove it from the oven, then<br>restore carriage support to its<br>correct position using the upper<br>micro switch.<br>Defective relay rotation, replace it. |
| "MOTOR THERMAL<br>PROTECTION<br>SENSOR" | Motor thermal protection sensor messing.           | Restore the thermal protection sensor. Check for possible short circuits.                                                                                                    |
| "BURNER BLOCK"<br>LIFTING TROLLEY "     | Lock lifting cart Device                           | Check the operation of the sensors<br>that allow lifting.<br>Also check the operation of the<br>hoist motor and replace if defective                                                                                             |

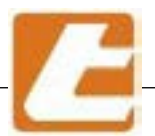

# 

| ALARM                           | CAUSE                                                          | SOLUTIONS                                                                                                    |
|---------------------------------|----------------------------------------------------------------|----------------------------------------------------------------------------------------------------|
| "COMUNICAT.<br>SERIAL INVERTER" | Interrupted or defective inverter connection                   | Check inverter serial connection.                                                                                              |
| "INVERTER ERROR"<br>INVERTER"   | Inverter not working or program.                               | Check the operation of the inverter and replace if necessary.                                                                  |
| "PRESS START"                   | Command pending oven                                           | Press the START button to start the program or cooking.                                                                        |
| "INVERTER ERROR"<br>METERS "    | Faulty meter                                                   | Check the connection. Check the time/litre setting. Check the water supply. Check steamer sprayer clogging. Replace the meter. |
| "KO COMM. Q/V"                  | The video card does not<br>communicate with the<br>board panel | Replace or connect the RJ45 cable<br>to video card and board panel.<br>Replace the card.                                       |
| "LOW BATTERY"                   | Low backup battery .                                           | Replace the Video board's CR2032<br>3V battery                                                                                 |
| "EPP VIDEO<br>FAIL "            | The setpoint can not be stored on eeprom                       | Replace the video card                                                                                                    |
| "ADC PANEL FAULT"               | The panel board's a/d<br>converter does not work               | Replace the board panel                                                                                                    |

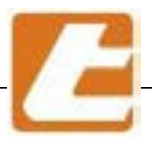

### **IGLIAV**

#### 14.9 Data transfer USB slot

Unscrew the plastic cap and insert the USB key into the slot taking care to insert

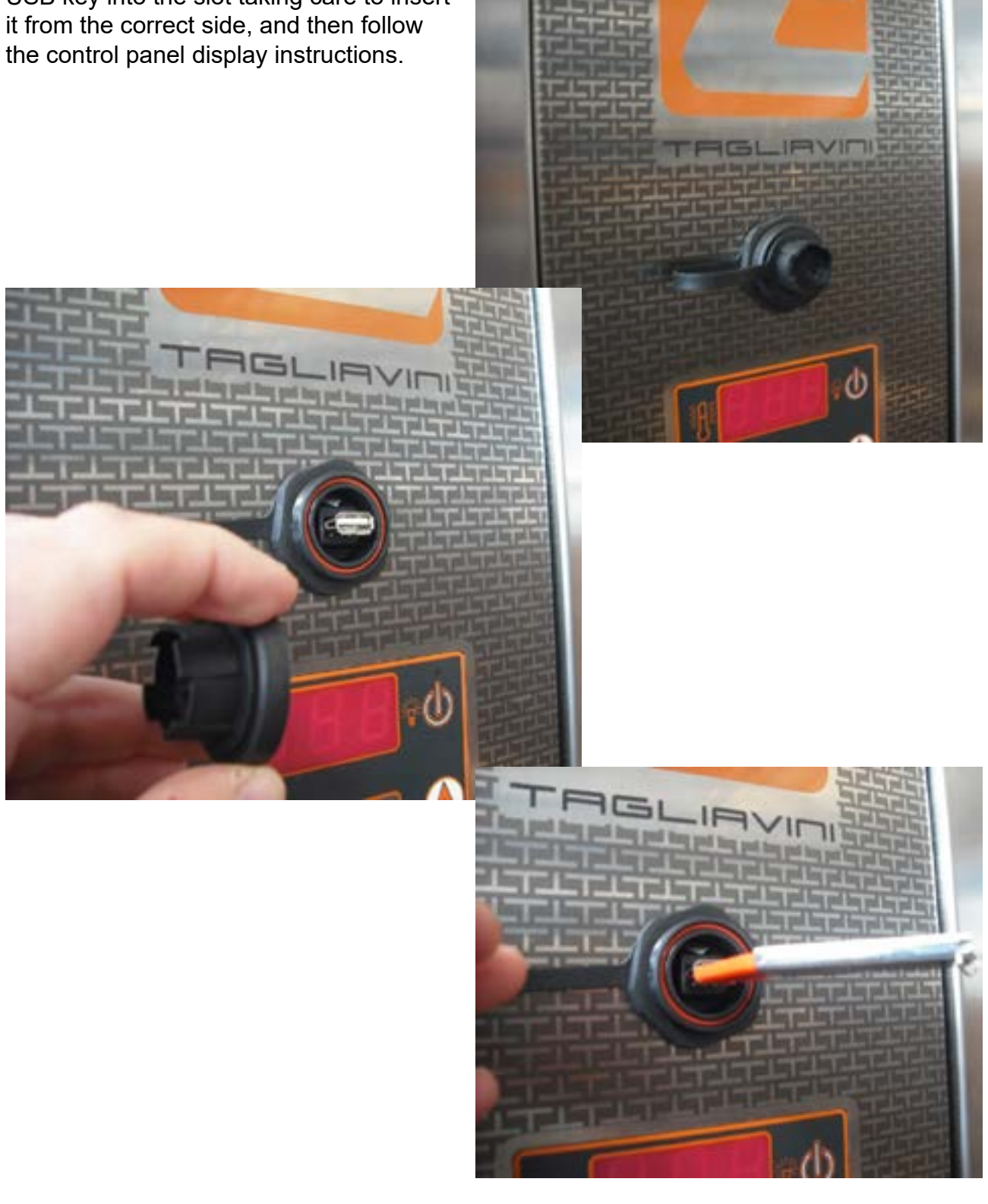

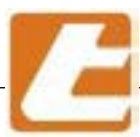

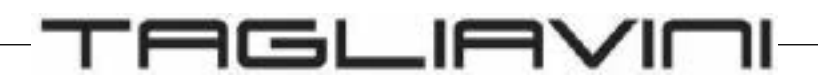

### 14.10 PROCEDURE TO UPDATE THE SMART CONTROL UNIT SOFTWARE

1. Prepare a USB stick containing the following updated files:

- Vid12\_xx.bin
- Rotqu\_xx.bin
- ELEQU\_xx.bin

where "xx" is the software version

2. Set the control panel in stand-by and enter the level 1 parameters (see the user manual in the "Level1 set-up" paragraph)

Note: if the oven is a Tronik or modular, use the lower control panel to render the procedure, that closest to the USB connector. The other upper panels MUST ALSO BE IN STAND-BY. By doing so, all the control panels be automatically updated.

3. Insert the USB memory stick with the files (see point 1).

4. Go to menu no.46 (UPDATE VIDEO CARD) and confirm the loading process. This will update the software on the video card.

5. Go to No.47 (UPDATE CONTR.BOARD) and confirm the loading process. This will update the software on the control board.

Note: if, after loading the new software, you may witness anomalous behaviour, go to the level 1 parameters and reset the control panel, select Reset CHAMBER (for Tronik and modulars) or reset OVEN (for al the other models). Remember that in this case you can adjust some of the parameters based on the various devices and optionals installed on the oven (steamer or steam generator, manual or automatic shutter, etc.).

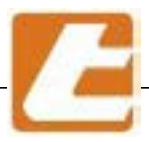

### 15 How to order spare parts

If spare parts are needed, proceed as following:

- 1) Photocopy the form inserted in the next page.
- 2) Complete the blanks by following these guidelines:

| TEI         | SERV<br>_EFAX +39.0 | SERVICE AND SPARE PARTS OFFICE<br>AX +39.0521.628763 - email service@tagliavini.com |   |   |  |          |
|-------------|---------------------|-------------------------------------------------------------------------------------|---|---|--|----------|
| В           | SPAI                | SPARE PARTS OFFER REQUEST FORM                                                      |   |   |  | Α        |
|             | С                   | D                                                                                   |   |   |  |          |
| E           |                     | F H                                                                                 |   |   |  |          |
|             |                     | (                                                                                   | 3 | I |  |          |
| Code number |                     | Description Quar                                                                    |   |   |  | Quantity |
| L           |                     | Μ                                                                                   |   |   |  | N        |

- A Offer request page number (example: if the spare part list occupies 2 forms, write "1/2" on the first one and "2/2" on the second ).
- B Preprinted in question system serial number in order to avoid mistakes. (Take care not to use this form for another system of ours to avoid any reference mistakes)
- C The establishment's goods delivery address.
- D The establishment's invoice delivery adress.
- E Name and surname of the person receiving the offer (write in capital letters).
- F Telephone number of those requesting the offer.
- G The fax number the offer will be received on
- H The client's desire regarding the shipping method.
- I Offer request date.
- L The mapping table's reference number inserted in the manual.
- M Spare part name.
- N Spare part desired quantity.
- 3) Send a completed form copy to the indicated fax number.

As a reply, a complete price offer, delivery and sale terms will be sent to you as soon as possible.

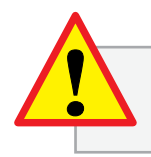

If the request is attained in another form or not completely filled in,

the TAGLIAVINI S.p.a. disclaims any liability for any type of inconvenience.

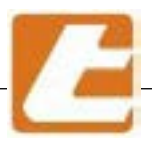

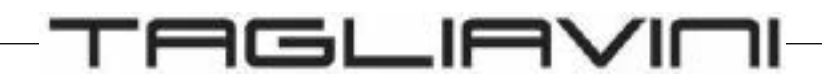

### SERVICE AND SPARE PARTS OFFICE

TELEFAX +39.0521.628763 - email service@tagliavini.com

| Machine serial number  | OFF          | ER REQUEST F<br>SPARE PARTS | ORM          | N°. page |
|------------------------|--------------|-----------------------------|--------------|----------|
| Goods delivery address |              | Invoice delivery add        | ress         |          |
| Name of applicant      | phone number |                             | Shipping by: |          |
|                        | Fax number   |                             | Date         |          |
| Code number            |              | Description                 | 1            | Quantity |
|                        |              |                             |              |          |
|                        |              |                             |              |          |
|                        |              |                             |              |          |
|                        |              |                             |              |          |
|                        |              |                             |              |          |
|                        |              |                             |              |          |
|                        |              |                             |              |          |
|                        |              |                             |              |          |
|                        |              |                             |              |          |
|                        |              |                             |              |          |
|                        |              |                             |              |          |
|                        |              |                             |              |          |
|                        |              |                             |              |          |
|                        |              |                             |              |          |
|                        |              |                             |              |          |
|                        |              |                             |              |          |

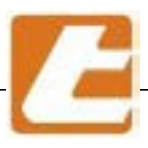

### 16 Connection SMART units

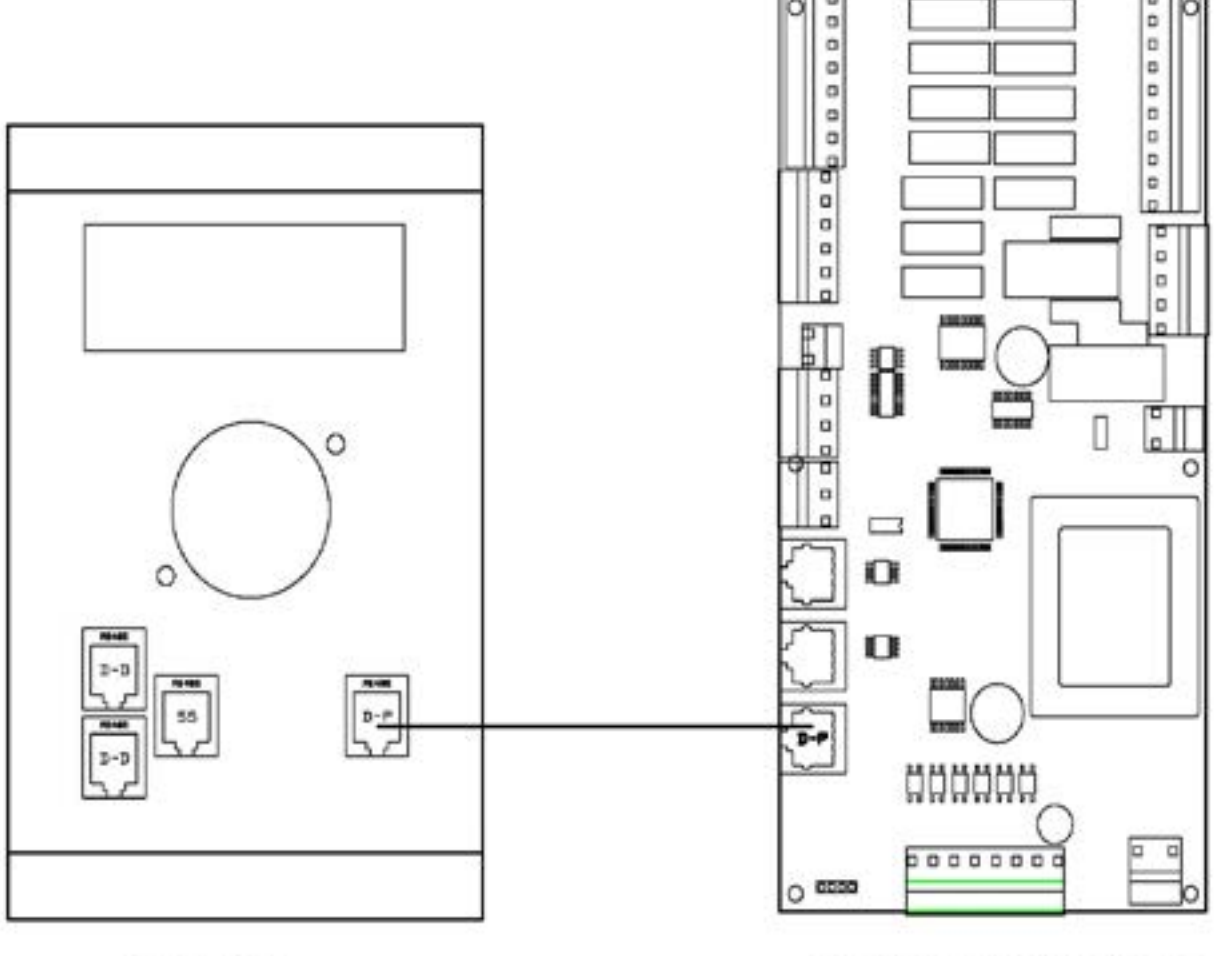

SMART

SCHEDA QUADRO

0909991123
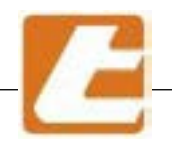

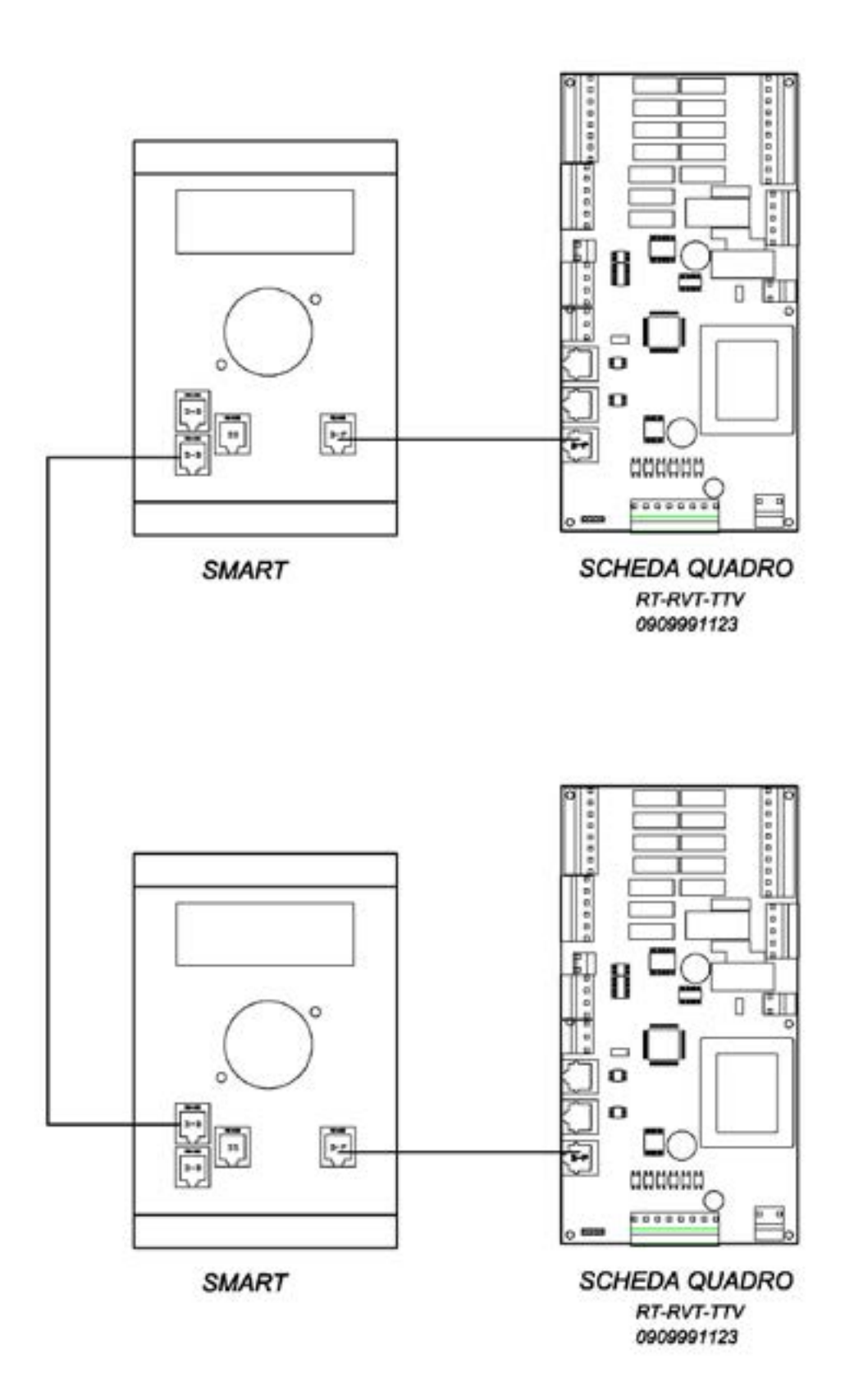

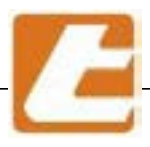

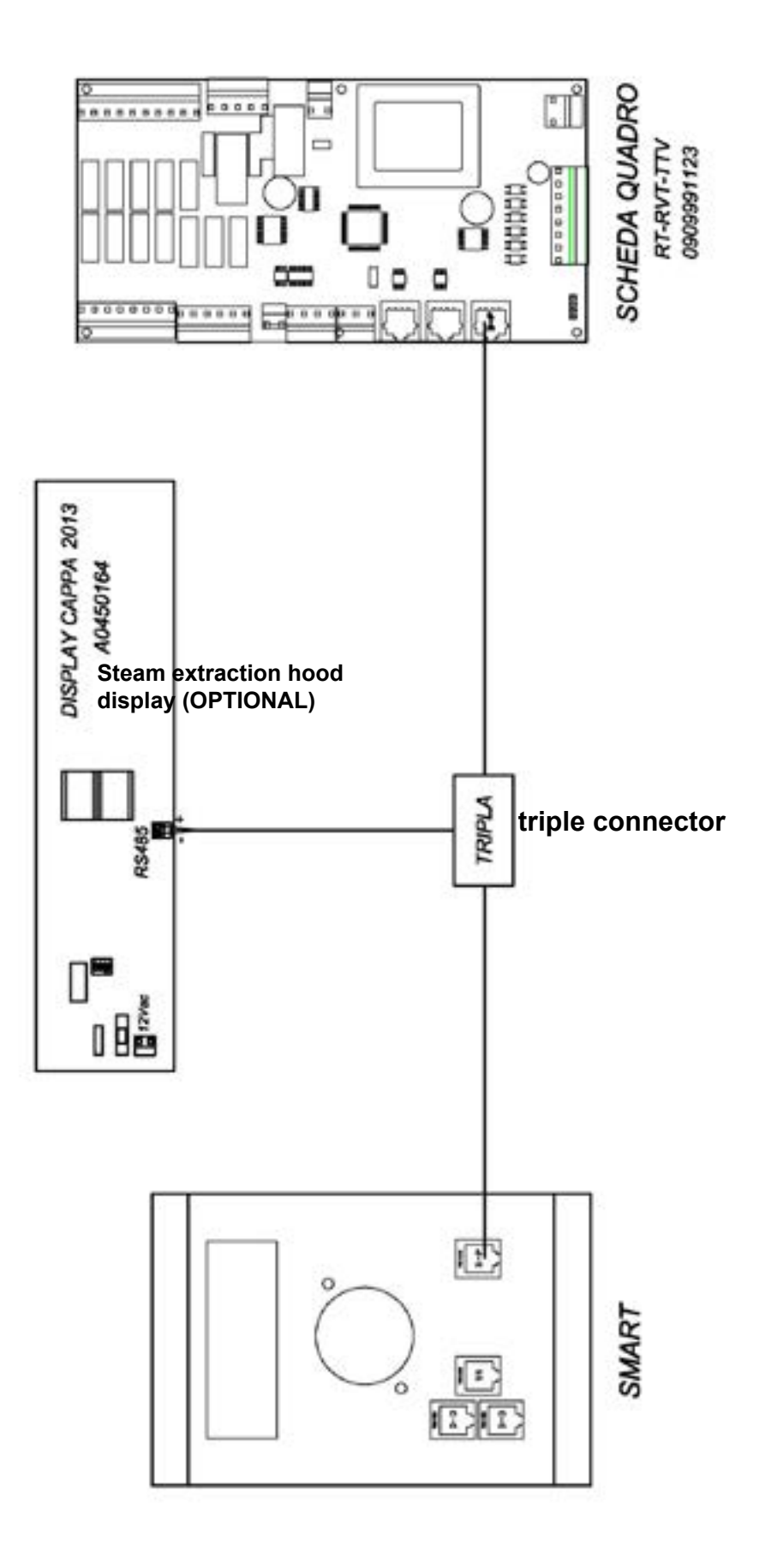

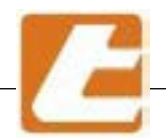

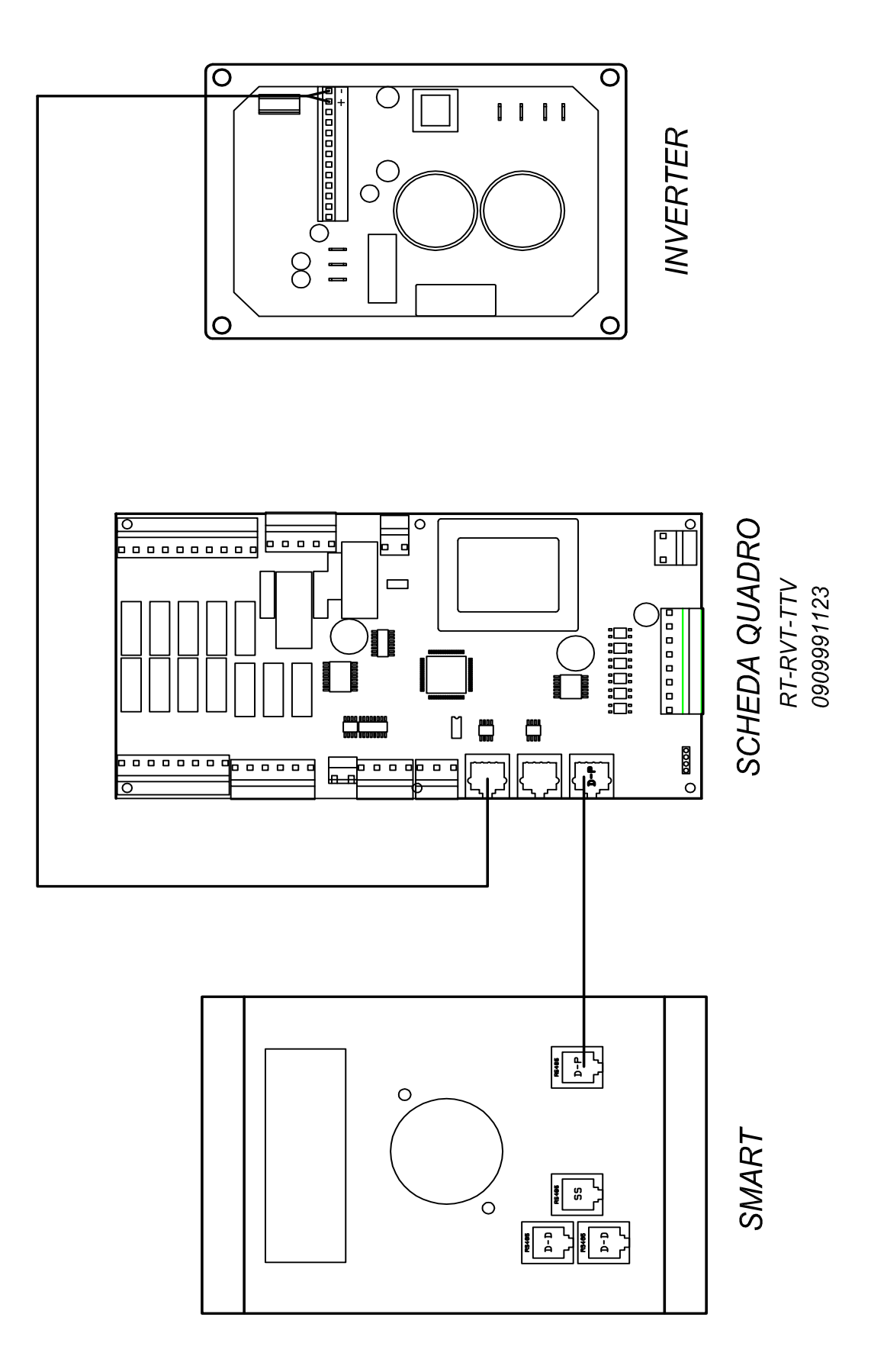

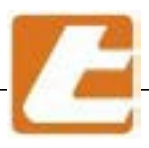

### 17 Connection IBAKE units

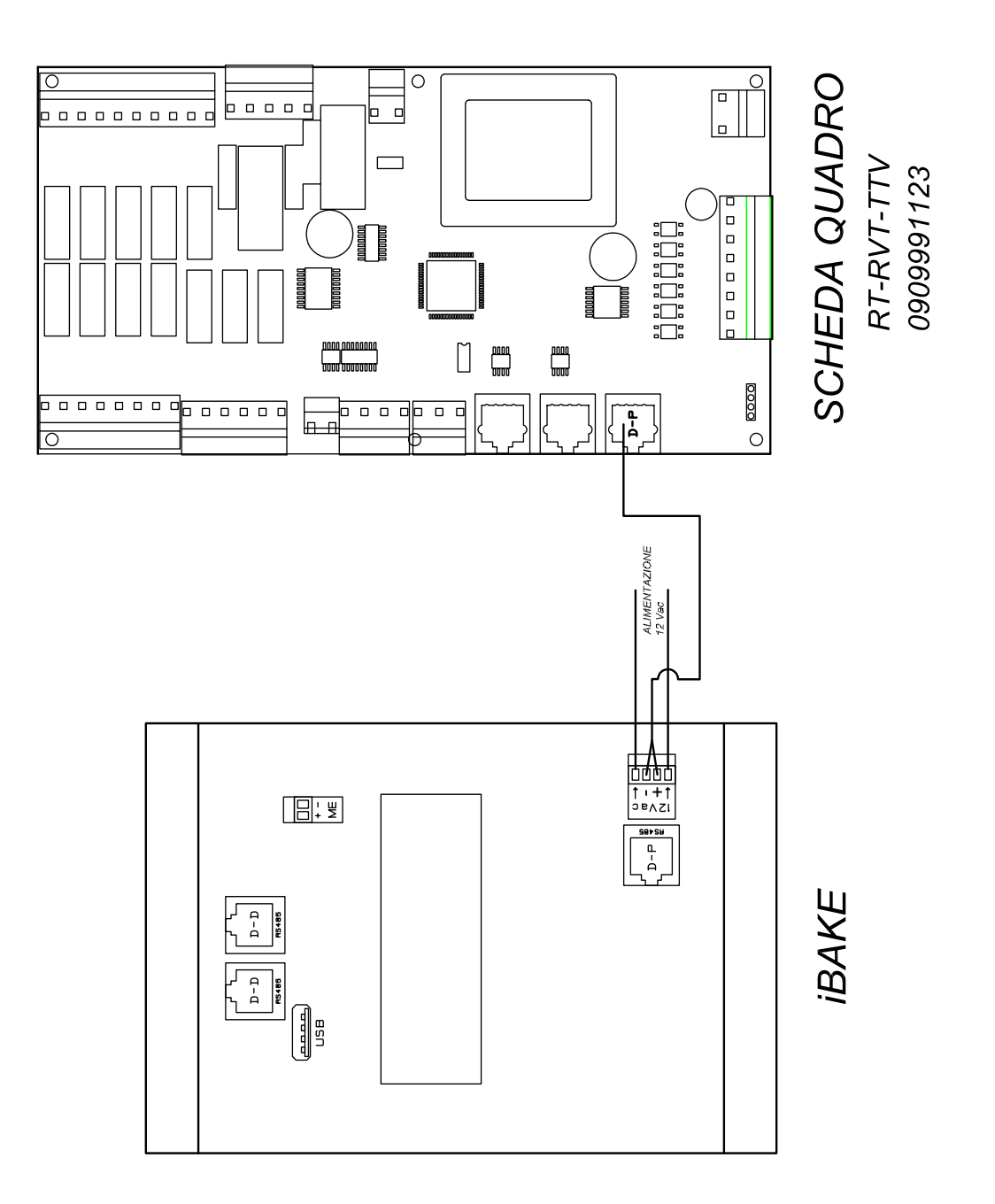

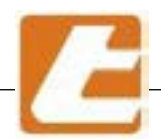

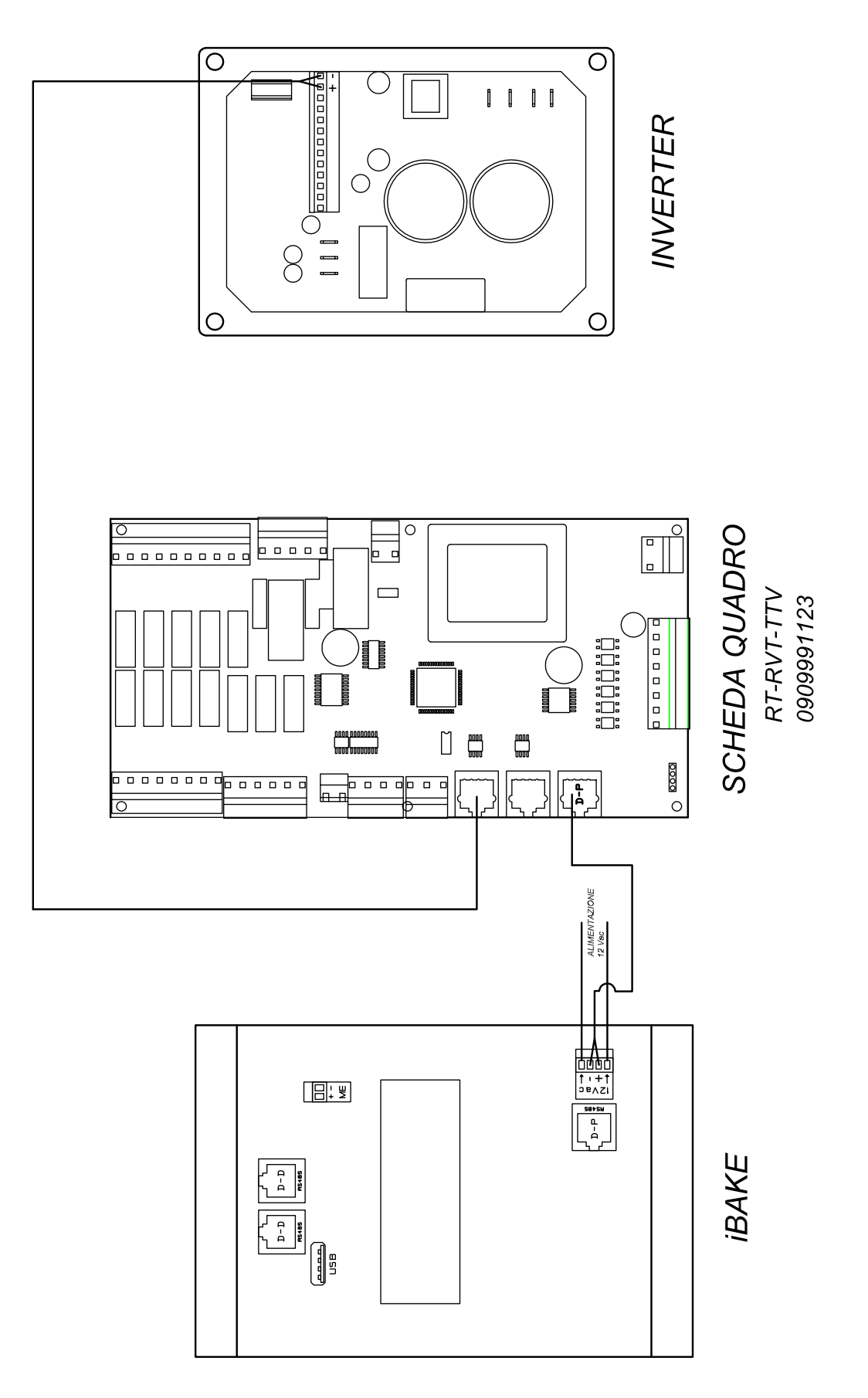

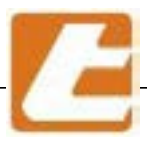

**IGLIAVI** 

18 Wiring diagram

**ATTENTION:** ATTENTION: In the manual is inserted a standard electric diagram not necessarily this electric diagram corresponds to the oven in your possession.

> The original wiring diagram of the oven, to refer to, is positioned inside the electrical panel box

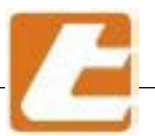

TAGLIAVIOI

|   |                                                                   |               |                      | Desription de la istalacion |
|---|-------------------------------------------------------------------|---------------|----------------------|-----------------------------|
|   |                                                                   | RTE SERI      | E 2012               |                             |
|   | $\Box$                                                            | ENTRALIN      | IA SMART             |                             |
|   | Э (                                                               | RUPPI R       | ESISTENZ             |                             |
|   |                                                                   |               |                      |                             |
|   | Numero disegno                                                    | Alimentazione | Ciruiti ausiliari    | Data di modifica            |
|   | Drawing number                                                    | Power supply  | Auxiliary circuits   | Modification date           |
|   | Numèro dessin                                                     | Alimentation  | Circuits auxiliares  | Date modification           |
|   | Nùmero de equema                                                  | Alimentaciòn  | Circuitos auxiliares | Fecha de<br>modificatiòn    |
|   | 13/753003                                                         | 400/415U 50Hz | 24UAC                | 21/03/13                    |
| 1 | Pagine totali<br>Total pages<br>Pages totales<br>Paginas en total | ILLUMINAZIC   | DNE FORNO A 3 LA     | MPADE 24V                   |

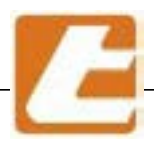

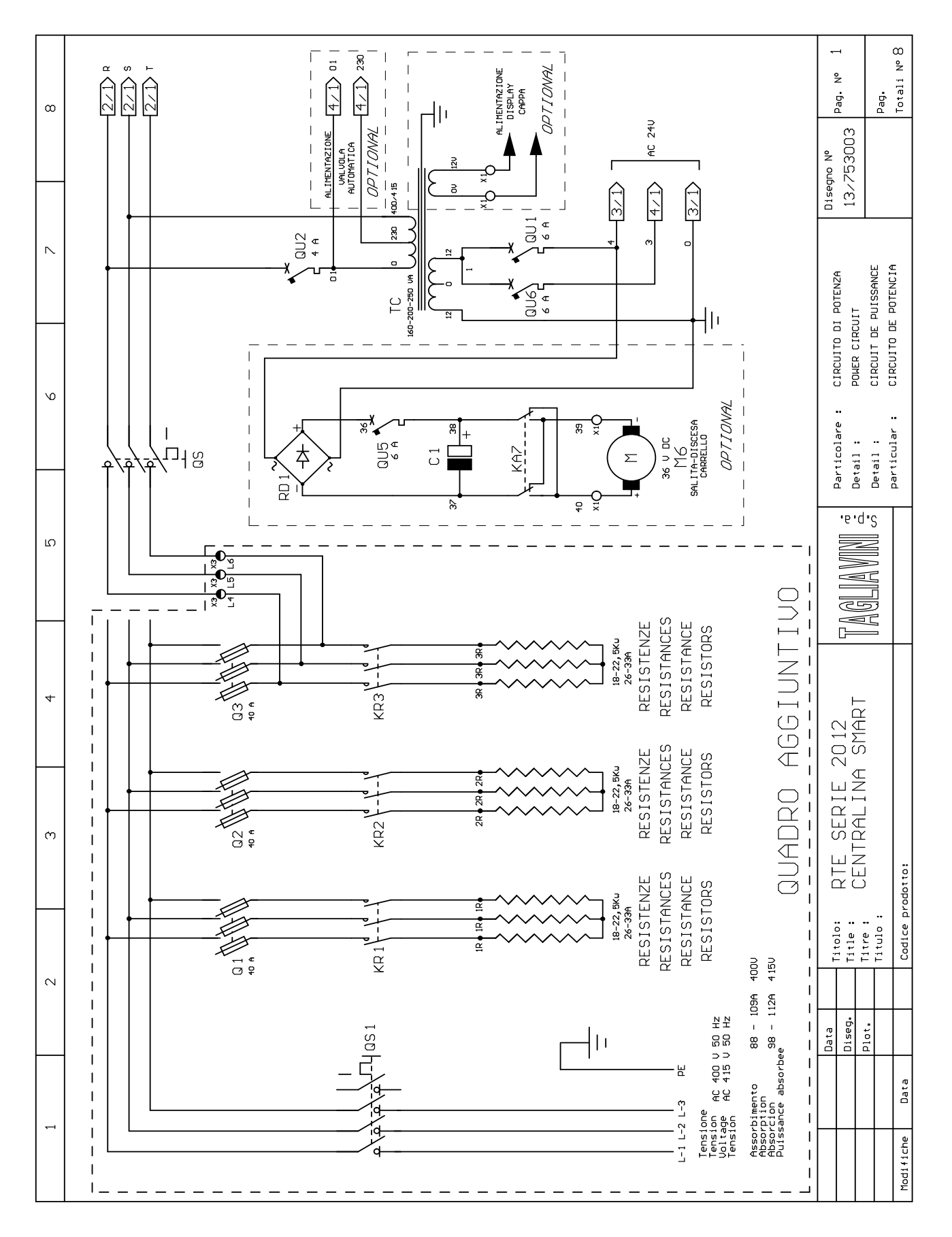

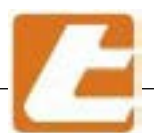

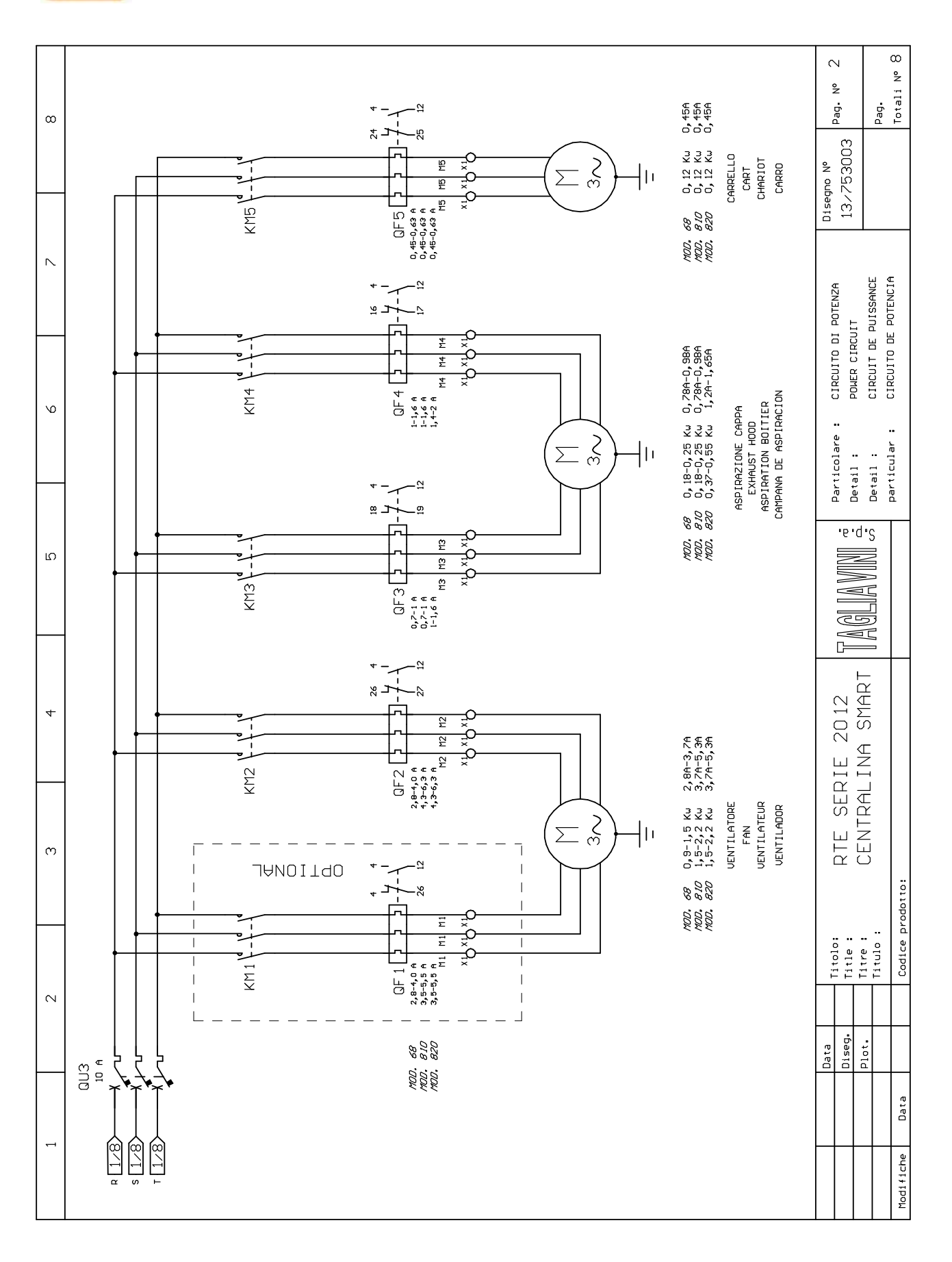

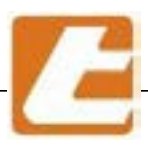

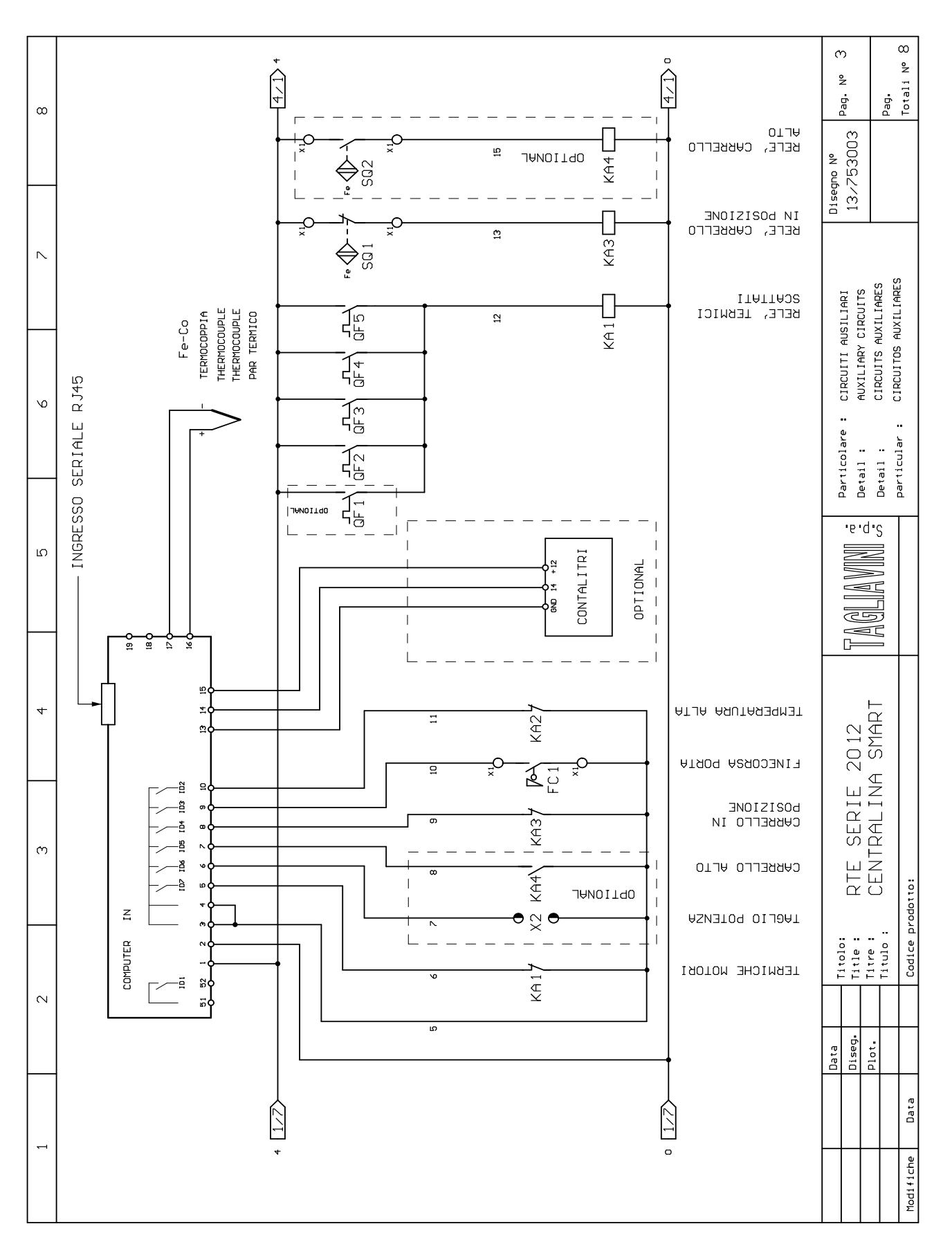

## СӨВВЕГГО

горио

ω

Pag. Totali Nº {

4

ŝ

Pag.

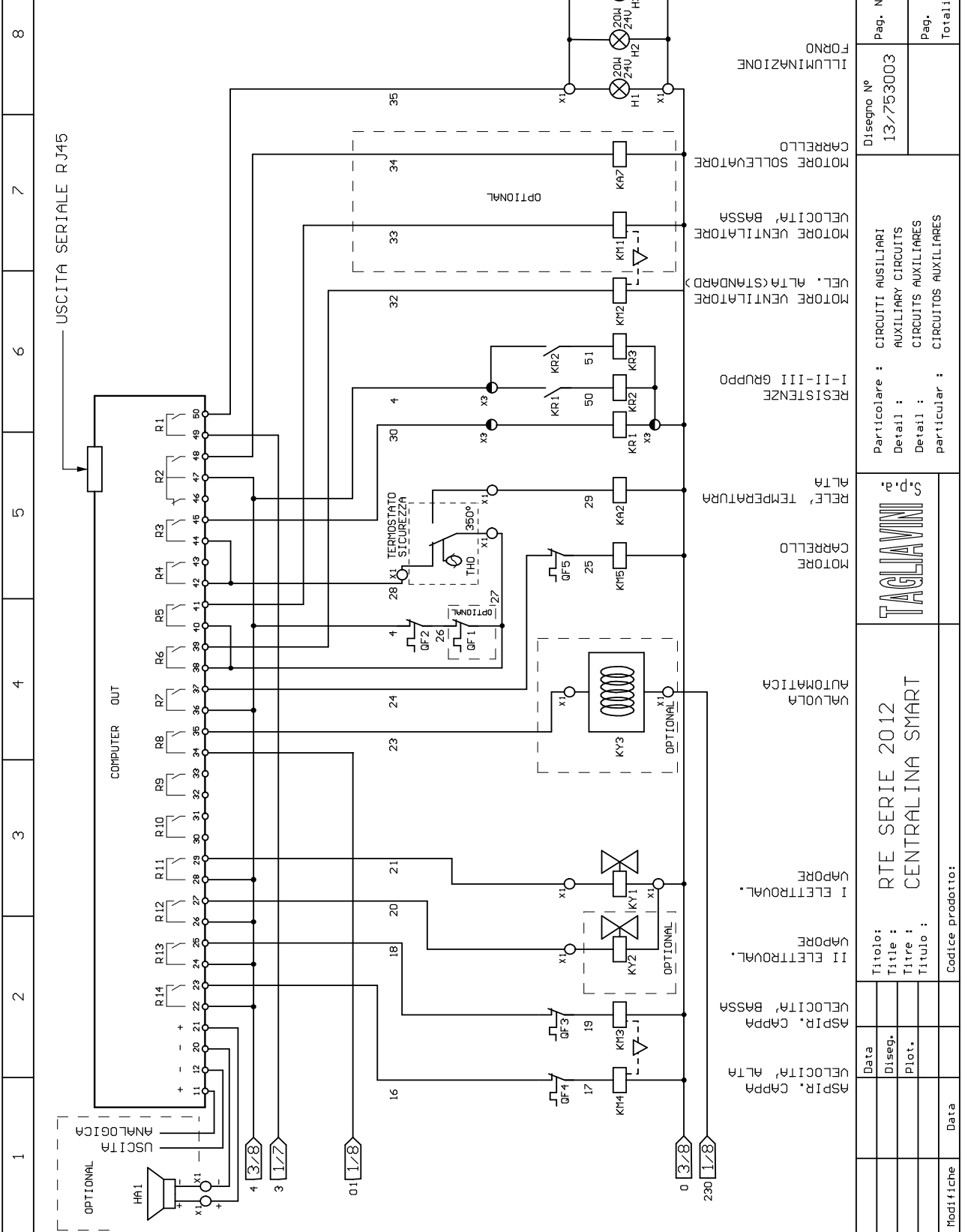

ω

4 ⊗24U H3 24U

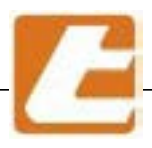

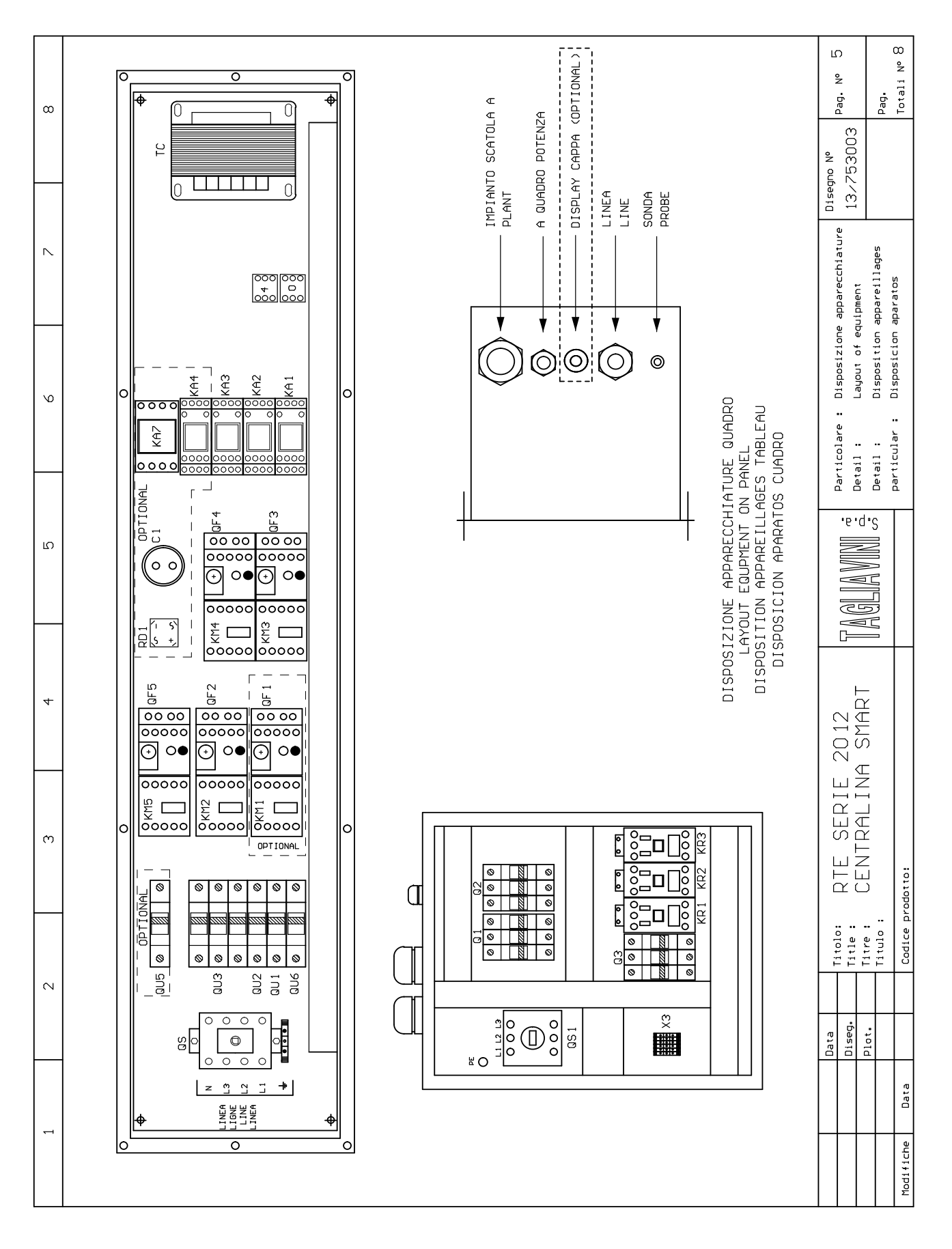

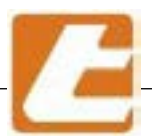

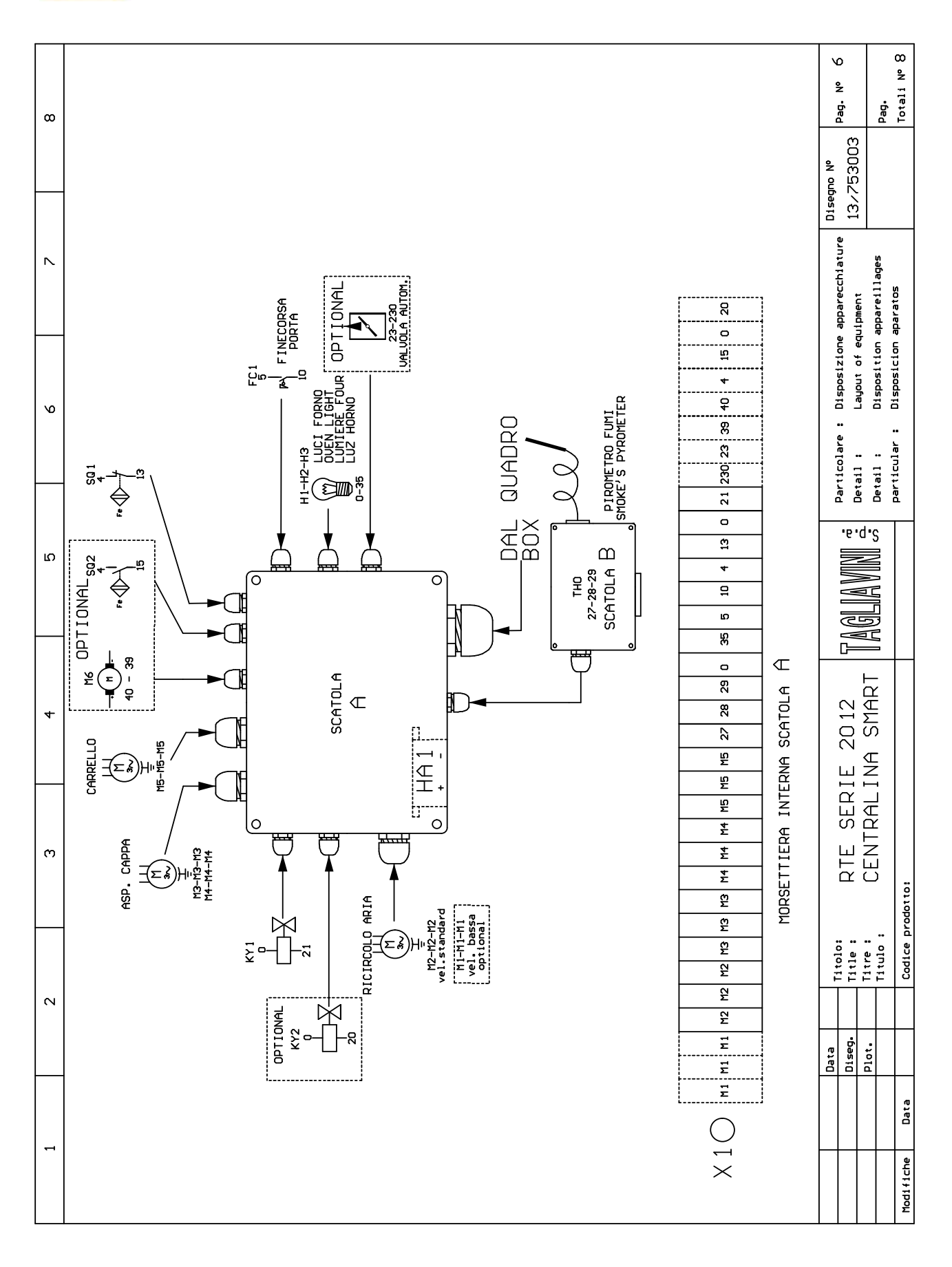

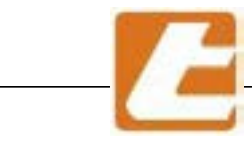

| 2 3 4 5                                                                                                    | 2 3 4 5                                                                                       | 2 3 4 5                                                                                                    | 3 4 5                                                             | 4<br>D                                         | 2                  |                       |                              | 6                                                   | ~                     |                     | 8           |
|----------------------------------------------------------------------------------------------------|-----------------------------------------------------------------------------------------------|----------------------------------------------------------------------------------------------------|-------------------------------------------------------------------|------------------------------------------------|--------------------|-----------------------|------------------------------|-----------------------------------------------------|-----------------------|---------------------|-------------|
| LISTA COMPONENTI ELETTRICI                                                                                                    | LISTA COMPONENTI ELETTRICI                                                                    | LISTA COMPONENTI ELETTRICI                                                                                                    | MPONENTI ELETTRICI                                                | uci                                            | -                  | LIS                   | STE DES COMI                 | OSANTS ELECTRIQ                                     | DUES                  | -                   |             |
| LIST OF ELECTRIC COMPONENTS                                                                                                    | LIST OF ELECTRIC COMPONENTS                                                                   | LIST OF ELECTRIC COMPONENTS                                                                                                    | ECTRIC COMPONENTS                                                 | NTS                                            |                    | LIS'                  | <b>FA DE LOS CO</b>          | MPONENTES ELECT                                     | <b>FRICOS</b>         |                     |             |
| Foglio     Q. tà     Descrizione       Pag.     Q. ty     Description                                                                                                    | Q. tà Descrizione<br>Q. ty Description                                                        | Descrizione<br>Description                                                                                                    | Descrizione<br>Description                                        | zione<br>ption                                 |                    |                       | Note<br>Notes                | Sigla commerciale<br>Manufacturer's code            |                       | Costruttor<br>Brand |             |
| 1 1 1 INTERUTTORE CON BLOCCO PORTA 4×32                                                                                                    | 1 INTERUTTORE CON BLOCCO PORTA 4×32                                                           | INTERUTTORE CON BLOCCO PORTA 4×32                                                                                              | JRE CON BLOCCO PORTA 4×32<br><i>TCH</i>                           | 0RTA 4×32                                      |                    |                       | 32 A                         | ZQE-324 + ZR 32<br>ZR 3280 MS                       | I +08;                | LME                 |             |
| 1 1 1 INTERUTIORE AUTOMATICO 1×6A C6                                                                                                    | 1 INTERUTTORE AUTOMATICO 1×6A C6                                                              | INTERUTIORE AUTOMATICO 1×6A C6<br>  AUTOMATIC SWITCH                                                                           | DRE AUTOMATICO 1×6A C6<br>C <i>SWITCH</i>                         | x6A C6                                         |                    |                       | 6 A                          | 243176                                              | ш                     | ATON                |             |
| 1 1 INTERUTIORE AUTOMATICO   1 1 AUTOMATIC                                                                                                    | 1 INTERUITORE AUTOMATICO 1×4A C4<br>AUTOMATIC SWITCH                                          | INTERUTTORE AUTOMATICO 1×4A C4<br>  AUTOMATIC SWITCH                                                                           | DRE AUTOMATICO 1×4A C4<br><i>SWITCH</i>                           | x4A C4                                         |                    |                       | 4<br>A                       | 243174                                              | ш                     | ATON                |             |
| 2 1 INTERUTTORE AUTOMATICO 3×10A C10<br>AUTOMATIC SULTCH                                                                                                    | 1 INTERUTTORE AUTOMATICO 3×10A C10<br>AUTOMATIC SULTCH                                        | INTERUTTORE AUTOMATICO 3×10A C10<br>AUTOMATIC SUITCH                                                                           | DRE AUTOMATICO 3×10A C10<br>C SW/7CH                              | ×10A C10                                       |                    |                       | 10 A                         | 243322                                              | ш                     | ATON                |             |
| 1 1 INTERUTIORE AUTOMATICO   1 1 AUTOMATIC                                                                                                    | 1 INTERUTTORE AUTOMATICO 1×6A C6                                                              | INTERUTTORE AUTOMATICO 1×6A C6<br>AUTOMATIC SWITCH                                                                             | DRE AUTOMATICO 1×6A C6<br>C SWITCH                                | x6A C6                                         |                    |                       | 6 A                          | 243176                                              | ш                     | ATON                |             |
| 1 1 TRASFORMATORE DI SICUREZZA                                                                                                    | 1 TRASFORMATORE DI SICUREZZA                                                                  | TRASFORMATORE DI SICUREZZA                                                                                                    | NTORE DI SICUREZZA<br>E <i>r</i>                                  | ZA                                             |                    |                       | 0-230-400-415<br>2-0-12/0-12 | 160 -200-250UA                                      | ⊌                     | MADORI-ITAL         | MEBER       |
| $\begin{vmatrix} 1 \\ 1 \end{vmatrix}$ INTERUITORE CON BLOCCO PORTA 3X80A-3X100A-3<br>DODR SULTCH 36KU - 5<br>SKU - 5                                                                                                    | $ \left  1 \right  1 $ INTERUITORE CON BLOCCO PORTA 3X80A-3X100A-3<br>DODR SULTCH<br>36KW - 5 | $\left  \text{INTERUTIORE CON BLOCCO PORTA 3X80A-3X100A-3} \right  \text{INTERUTIORE CON BLOCCO PORTA 3X80A-3X100A-3} \right $ | DRE CON BLOCCO PORTA 3X80A-3X100A-3)<br>26 SWITCH 36KW - 45KW - 5 | ОRTA 3X80A-3X100A-3)<br><i>36KW</i> - 45KW - 5 | (20 – 2<br>(20 – 5 | (125A                 | 80A- 100A<br>125A            | HLT80-HLT100-HL<br>/3U/Z33/Z45 D                    | T125 S                | ONTHE I MER         |             |
| 2 1 CONTATTORE 3 POLI POTENZA                                                                                                    | 1 CONTATIORE 3 POLI POTENZA                                                                   | CONTATIORE 3 POLI POTENZA<br><i>CONTACIOR</i>                                                                                  | ZE 3 POLI POTENZA<br>2                                            | A                                              |                    |                       | 24UAC                        | 3RT2016-1AB02<br>+3RA1912-2H                        | S                     | IEMENS              |             |
| 2 1 CONTATTORE 3 POLI POTENZA                                                                                                    | 1 CONTATIORE 3 POLI POTENZA                                                                   | CONTATIORE 3 POLI POTENZA<br><i>CONTACIOR</i>                                                                                  | ZE 3 POLI POTENZA<br>2                                            | A                                              |                    |                       | 24UAC                        | 3RT2016-1AB02<br>+3RA1912-2H                        | S                     | IEMENS              |             |
| 2 1 CONTATTORE 3 POLI POTENZA                                                                                                    | 1   CONTATIORE 3 POLI POTENZA<br>CONTACIOR                                                    | CONTATIORE 3 POLI POTENZA<br>CONTACIOR                                                                                         | 25 3 POLI POTENZA<br>2                                            | A                                              |                    |                       | 24UAC                        | 3RT2016-1AB02                                       | S                     | IEMENS              |             |
| 2 1 RELE' TERMICO TRIPOLARE<br><i>THREE-POLES RELAY CIRCUIT BREAKER RTB1U</i>                                                                                                    | 1 RELE' TERMICO TRIPOLARE   1 RELE' TERMICO TRIPOLARE                                         | RELE' TERMICO TRIPOLARE<br>  <i>THREE-POLES RELAY CIRCUIT BREAKER RTBIU</i>                                                    | LES RELAY CIRCUIT BREAKER RIBIC<br>ANICO TRIPOLARE                | .T BREAKER RT810                               | RT810              | RT68<br>7- <i>812</i> | 2, 8-4А<br>3, 5-5 А          | 3RU2 1 16– 1EB0<br><i>3RU2 1 16– 1FB0</i>           | s                     | IEMENS              |             |
| 2 1 RELE' TERMICO TRIPOLARE<br><i>THREE-POLES RELAY CIRCUIT BREAKER RTB1</i>                                                                                                    | 1 RELE' TERMICO TRIPOLARE   1 <i>THREE-POLES RELAY CIRCUIT BREAKER</i>                        | RELE' TERMICO TRIPOLARE<br>  THREE-POLES RELAY CIRCUIT BREAKER RTBIU                                                           | XMICO TRIPOLARE<br>LES RELAY CIRCUIT BREAKER RTBIC                | T BREAKER RT810                                | RT810              | RT68<br>7- <i>812</i> | 2,8-4A<br>4-6,3 A            | 3RU2 1 16– 1EB0<br><i>3RU2 1 16– 16B0</i>           | S                     | IEMENS              |             |
| 2 1 RELE' TERMICO TRIPOLARE<br><i>THREE-POLES RELAY CIRCUIT BREAKER R1</i>                                                                                                    | 1 RELE' TERMICO TRIPOLARE<br>1 <i>THREE-POLES RELAY CIRCUIT BREAKER</i> R1                    | RELE' TERMICO TRIPOLARE<br>  THREE-POLES RELAY CIRCUIT BREAKER R1                                                              | AMICO TRIPOLARE<br>LES RELAY CIRCUIT BREAKER RI                   | . <i>Т ВРЕАКЕР</i> R168<br>21                  | RT68<br><i>R1</i>  | -810<br>- <i>812</i>  | 0,7-1A<br>1-1,6A             | 3RU2 1 16-0 JB0<br><i>3RU2 1 16- 1AB0</i>           | S                     | IEMENS              |             |
| 2 1 RELE' TERMICO TRIPOLARE<br><i>THREE-POLES RELAY CIRCUIT BREAKER</i> RT68                                                                                                    | 1 RELE' TERMICO TRIPOLARE<br>1 <i>THREE-POLES RELAY CIRCUIT BREAKER</i> RT68                  | RELE' TERMICO TRIPOLARE<br>THREE-POLES RELAY CIRCUIT BREAKER RIGE                                                              | AMICO TRIPOLARE<br>L <u>ES RELAY CIRCUIT BREAKER</u> R, R168      | .T BREAKER R168                                | RT68               | 1-810<br>7 <i>812</i> | 1-1,6A<br>1,4-2A             | 3RU2 1 16– 1AB0<br><i>3RU2 1 16– 1BB0</i>           | S                     | IEMENS              |             |
| 2   1   PELEY TERNICO IRIPOLARE I BREAKER                                                                                                    | 1 RELET TERNICO TRIPOLARE                                                                     | PFLE, TERNICO, TRIPOLARE                                                                                                    | ANICO TRIPOLARE<br>LES RELAY CIRCUIT BREAKER                      | .T BREAKER                                     |                    |                       | 0,4-0,6 A                    | 3RU2 1 16-06B0                                      | S                     | IEMENS              |             |
| 4   3-4   1                                                                                                    | 1 RELE' + ZOCCOLO<br><i>RELAY SOCHET + RELAY</i>                                              | RELE' + ZOCCOLO<br>RELAY SOCHET + RELAY                                                                                        | 20CCOLD<br>CHET + RELAY                                           |                                                |                    |                       | 24 U                         | 55.34.8.024.005<br>94.84                            | 4<br>T                | 'I NDER             |             |
| 3 1 RELE' + ZOCCOLO<br><i>RELAY SOCHET + RELAY</i>                                                                                                    | 1 RELE' + ZOCCOLO<br><i>RELAY SOCHET + RELAY</i>                                              | RELE' + ZOCCOLO<br><i>RELAY SOCHET + RELAY</i>                                                                                 | 20CCOLO<br>CHET + RELAY                                           |                                                |                    |                       | 24 U                         | 55.34.8.024.500<br>94.84                            | 1<br>F                | 'I NDER             |             |
| $\begin{vmatrix} 4 \\ RELE' + ZOCCOLO \\ RELAY SOCHET + RELAY \end{vmatrix}$                                                                                                    | 1 RELE' + ZOCCOLO<br><i>RELAY SOCHET + RELAY</i>                                              | RELE' + ZOCCOLO<br><i>RELAY SOCHET + RELAY</i>                                                                                 | 20CCOLO<br>CHET + RELAY                                           |                                                |                    |                       | 24 U                         | RUMC2AB 1B7<br>90. 22                               | S                     | CHNE I DER-F I      | NDER        |
| $33 \begin{vmatrix} 1 \end{vmatrix} 3 \begin{vmatrix} CONTATTORE \\ CONTACTOR \end{vmatrix} POLI 3RT2023-1AC20 \\ 36-45-574U \\ 36-45-574U \\ 36-574U \\ 36-55-574U \\ 36-55-574U \\$ | 3   CONTATTORE 3 POLI 3RT2023-1AC20<br>36-45-57-6770                                          | CONTATTORE 3 POLI 3RT2023-1AC20<br>CONTACTOR 3 POLI 38-45-54-67KU                                                              | RE 3 POLI 3RT2023-1AC20<br>36-45-54-67KW                          | 23- 1AC20<br>- <i>45-54-67KU</i>               |                    |                       | 24V 50-60Hz                  | 3RT2023 1AC20                                       | S                     | IEMENS              |             |
| 3 1 3 PORTAFUSIBILE TRIPOLARE + FUSIBILE<br>74022E FUSE-HOLDER + FUSE                                                                                                    | 3 PORTAFUSIBILE TRIPOLARE + FUSIBILE<br><i>THREE-POLE FUSE-HOLDER + FUSE</i>                  | PORTAFUSIBILE TRIPOLARE + FUSIBILE<br><i>THREE-POLE FUSE-HOLDER + FUSE</i>                                                     | IBILE TRIPOLARE + FUSIBILE<br><i>LE FUSE-HOLDER → FUSE</i>        | + FUSIBILE<br>• <i>FUSE</i>                    |                    |                       | 40A gG                       | BCH 3 X 51                                          | Ι                     | TALWEBER            |             |
|                                                                                                    |                                                                                               |                                                                                                    |                                                                   |                                                |                    |                       |                              |                                                     |                       |                     |             |
|                                                                                                    |                                                                                               |                                                                                                    |                                                                   |                                                |                    |                       |                              |                                                     |                       |                     |             |
|                                                                                                    |                                                                                               |                                                                                                    |                                                                   |                                                |                    |                       |                              |                                                     |                       |                     |             |
| Data     Titolo:     DTF     CFDIF     CO12     DIF                                                                                                    | Data Titolo: DTC CCDTC 2012 DI ALI IN                                                         |                                                                                                    |                                                                   |                                                |                    | •                     | Particolare : L              | ista componenti elettric                            |                       | D1segno N°          | Pag. Nº 7   |
| DISEG. TITLE : KIE SEKIE ZUIZ TITLE :<br>Dist. Titre : Central ing Smart M. ()                                                                                                    | Diseg. Title: KIE JEKIE ZUIZ TAR<br>Dia: Titre: Central Ing CMADT AG                          | TITE: KIE SEKIE ZUIZ TATE<br>TITE: CENTRALINA SMART                                                                            | CENTRALINA SMART                                                  |                                                |                    | e •d•                 | Detail: L                    | ist of electric componer                            | its                   | 13/753003           |             |
|                                                                                                    |                                                                                               |                                                                                                    |                                                                   |                                                | ע איווכיוי         | S<br>IINII            | Detail: L<br>Detticular · I  | iste des composants elec<br>ista de los componentes | atrique<br>alectricos |                     | Pag.        |
| Data Codice prodotto:                                                                                                    | Codice prodotto:                                                                              | Codice prodotto:                                                                                                    | odot to:                                                          |                                                |                    |                       | rar utrutar • •              | sailaindiina sni an bisi                            |                       |                     | Totali N° 8 |

# TAGLIAVIOI

| 1                           |               |                  | 2                      | ю                                   | 4           |                          | ى<br>د           | 9                                                     | ~          |                     | ω           |
|-----------------------------|---------------|------------------|------------------------|-------------------------------------|-------------|--------------------------|------------------|-------------------------------------------------------|------------|---------------------|-------------|
|                             |               |                  | LISTA CO               | MPONENTI ELETTRU                    | ICI         | Γ                        | ISTE DES COMI    | POSANTS ELECTRIC                                      | QUES       |                     |             |
|                             |               |                  | LIST OF EL             | LECTRIC COMPONEN                    | VTS         | LI!                      | STA DE LOS CO    | MPONENTES ELEC                                        | TRICOS     |                     |             |
| Sigla schema<br>Diagram key | Fogli<br>Pag. | 6 Q. tà<br>Q. ty |                        | Descrizi<br>Descript                | one<br>tion |                          | Note<br>Notes    | Sigla commerciale<br>Manufacturer's code              |            | Costrutto<br>Brand  | 9           |
| SQ 1                        | m             |                  | TMI SSOAD              | TI D.18(carrello                    | in posizio  | one )                    | NC               | C0 16 185AC<br><i>S1 18-A5-NC</i>                     | 50         | ELET<br><i>AECO</i> |             |
| S02                         | e             | 1                | PROSSIMI T             | TI D.18(optional<br>بر              | carrello a  | al to )                  | DN               | CO 16 185A0<br><i>SI 18-A5-ND</i>                     | 54         | IELET<br>HECO       |             |
| RD 1                        |               | 1                | PONTE DI(              | I OO                                |             |                          |                  | 36MB 120A                                             | I          | NDIA                |             |
| QU5                         |               |                  | INTERUTTI<br>AUTOMATI  | ORE AUTOMATICO 1×<br>C SWITCH       | k6A C6      |                          | 6<br>A           | 243176                                                | ш          | ATON                |             |
| C1                          |               |                  | CONDENSA<br>ELECTROL   | VIIC CAPACITOR                      | 2           |                          |                  | 4700 mF 63 V dc                                       |            | TELCOND             |             |
| FC 1                        | m             | 1                | FINECORSI              | А<br>17СН                           |             |                          | ON               | KSA4F                                                 |            | OUATO               |             |
| THO                         | 4             | -                | TERMOSTA<br>SAFETY TI  | TO DI SICUREZZA<br>HERMOSTAT        |             |                          | MAX.500° C       | ЕТН-70                                                | • ,        | UMO                 |             |
| КҮ 1-КҮ2                    | 4             |                  | ELETTROUI<br>SOLENOIO  | ALUDLA<br><i>UALUE</i>              |             |                          |                  | ML-CA 126                                             |            | IMRON               |             |
| H 1-H2-H                    | ب<br>4        | 1                | LAMPADA I<br>LAMP      | DICROICA                            |             |                          | 24U 20M          |                                                       |            |                     |             |
| HA1                         | 4             |                  | CICALINO<br>BUZZER     |                                     |             |                          |                  |                                                       |            |                     |             |
| SCATOLA                     | 9<br>⊎        |                  | CASSETTA<br>SYSTEM BU  | DI DERIVAZIONE I                    | MPIANTO     |                          | IP 55            | ECN 410 C6                                            | ш          | LETTROCANA          | 1           |
| SCATOLA                     | B<br>6        | 1                | CASSETTA<br>SYSTEM B   | DI DERIVAZIONE I                    | MPIANTO     |                          | IP 55            | ECN 410 C4R                                           | E          | LETTROCANA          | -1          |
| 0 -4                        | ى<br>ك        | 2                | MORSETTI<br>72 DATINAL | D' APP06610                         |             |                          |                  | 26-6D                                                 | C          | EMBRE               |             |
| ×1                          | 9             | 36               | MORSETTII<br>SCREW-TE  | ERE A UITE CON LE                   | MELLA<br>72 |                          | 1,5 mmq          | E 100 JCL                                             | ш          | ILECO               |             |
| X2                          | ť             | 7                | MORSETTI               | ERA (optional per<br><i>RMINALS</i> | r taglio po | otenza)                  | 2 <b>,</b> 5 mmq | CBD.2                                                 |            | :ABUR               |             |
| X3                          | വ             | 3+3+             | 1 MORSETTII            | ERA QUADRO AGGIUI<br>TRMINALS       | INTIUD      |                          | 2,5 - 4mmq       | CBD.2 - CBD4<br>WK4SL-U-U0                            |            | CABUR               |             |
|                             | വ             |                  | CARPENTEL<br>CARPENTR  | RIA QUADRO                          |             |                          | 970X 190X200     |                                                       |            | INI NU INI.         |             |
|                             | 2             | 1                | CARPENTEL<br>CARPENTR  | RIA QUADRO<br>27                    |             |                          | 500×400×200      |                                                       | 0          | ROSSULE             |             |
|                             |               |                  |                        |                                     |             |                          |                  |                                                       |            |                     |             |
|                             |               |                  |                        |                                     |             |                          |                  |                                                       |            |                     |             |
|                             |               |                  |                        |                                     |             |                          |                  |                                                       |            |                     |             |
|                             |               |                  |                        |                                     |             |                          |                  |                                                       |            |                     |             |
| _                           |               |                  |                        |                                     |             |                          |                  |                                                       | _          | :                   |             |
|                             |               | Data             | Ti tolo:               | DTF SFDIF                           | 2012        |                          | Particolare : L  | ista componenti elettri                               | CT         | Disegno Nº          | Pag. N° 8   |
|                             |               | Diseg.           | Title :<br>Titre :     | CENTRAL IN                          |             |                          | Detail : L       | ist of electric compone                               | nts        | 13/753003           |             |
|                             |               |                  | Ti tulo :              |                                     |             | יא וועווו ע העוובונאהו ו | Detail : L       | iste des composants ele<br>itte de los composants ele | ctrique    |                     | Pag.        |
| Modifiche                   | Data          |                  | Codice pi              | rodot to :                          |             |                          | - Particular : L | lsta de los componentes.                              | electricos |                     | Totali N° 8 |

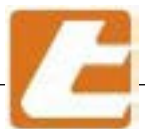

1GLIAVI וו ¢

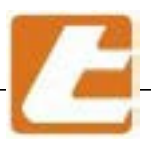

|                                                                   | UNIT description | nescription installation | Desription de la istalacion |
|-------------------------------------------------------------------|------------------|--------------------------|-----------------------------|
|                                                                   | RTE SER          | IE 2012                  |                             |
|                                                                   | CENTRAL I        | NA SMART                 |                             |
| $\sim$                                                            | GRUPPI           | RESISTEN                 | ZE                          |
|                                                                   |                  |                          |                             |
| Numero disegno                                                    | Alimentazione    | Ciruiti ausiliari        | Data di modifica            |
| Drawing number                                                    | Power supply     | Auxiliary circuits       | Modification date           |
| Numèro dessin                                                     | Alimentation     | Circuits auxiliares      | Date modification           |
| Nùmero de equema                                                  | Alimentaciòn     | Circuitos auxiliares     | Fecha de<br>modificatiòn    |
| 13/753002                                                         | 400/415U 50Hz    | 24UAC                    | 21/03/13                    |
| Pagine totali<br>Total pages<br>Pages totales<br>Paginas en total | ILLUMINAZIO      | DNE FORNO A 3 LA         | MPADE 24U                   |

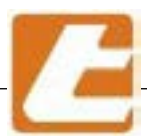

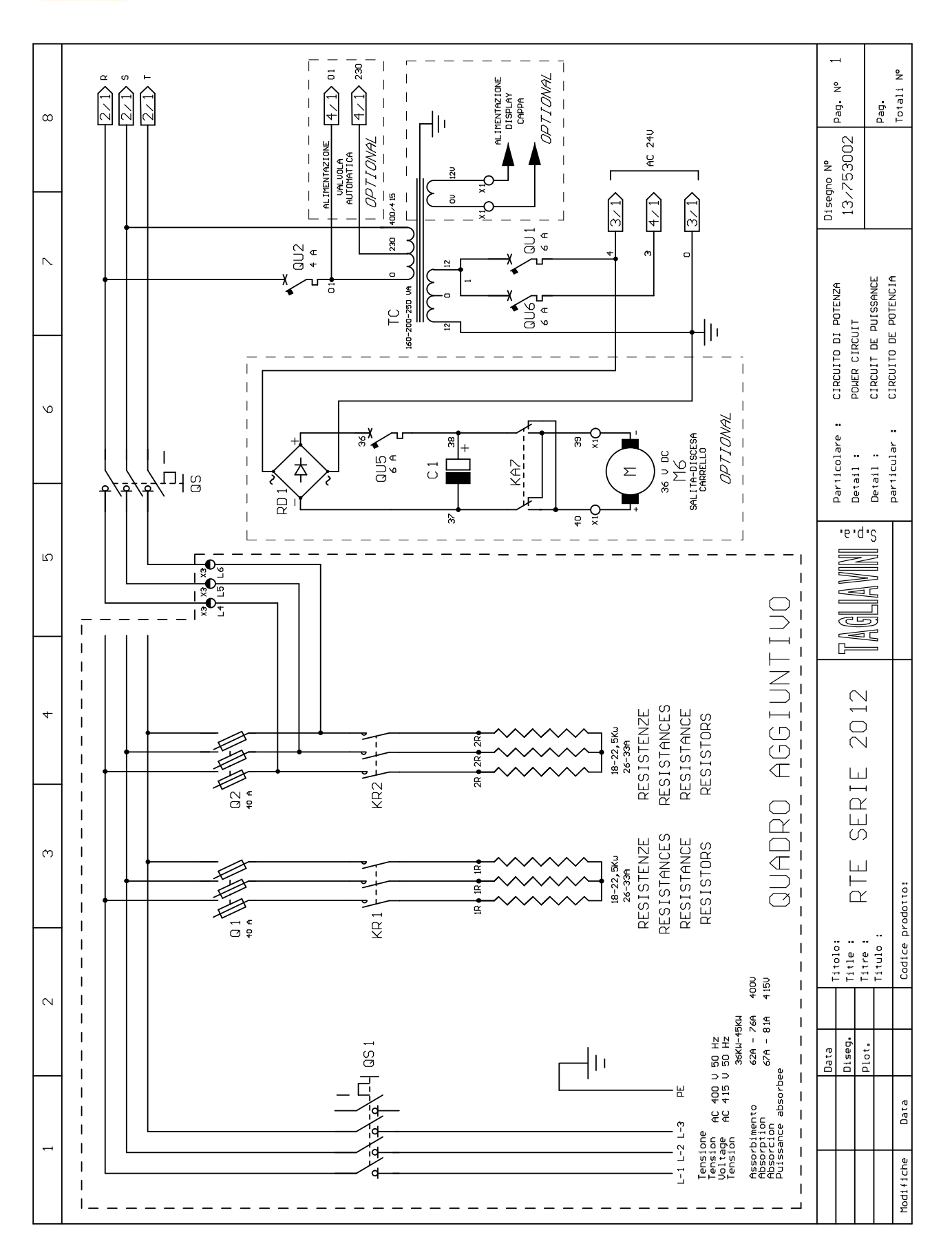

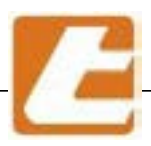

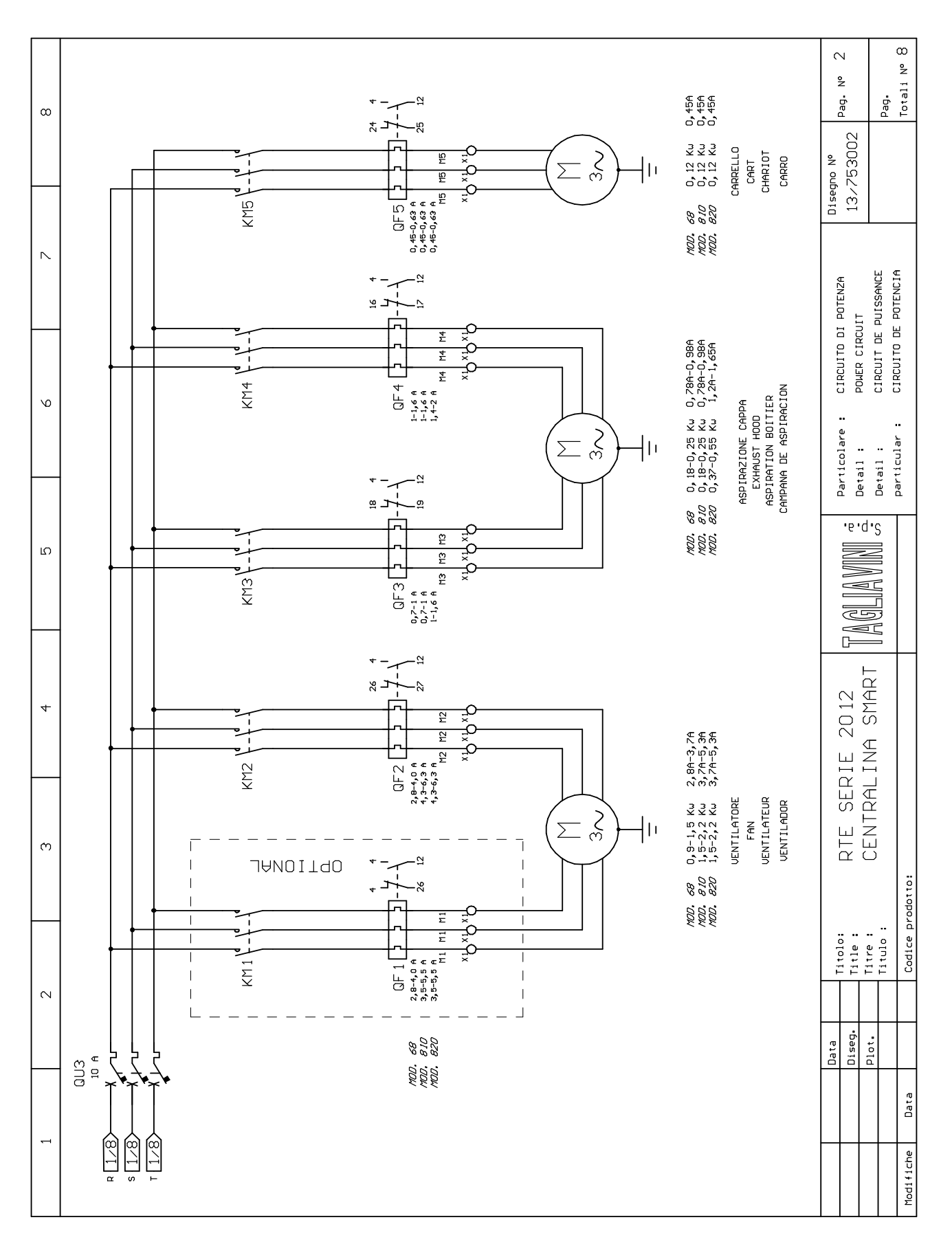

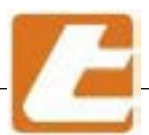

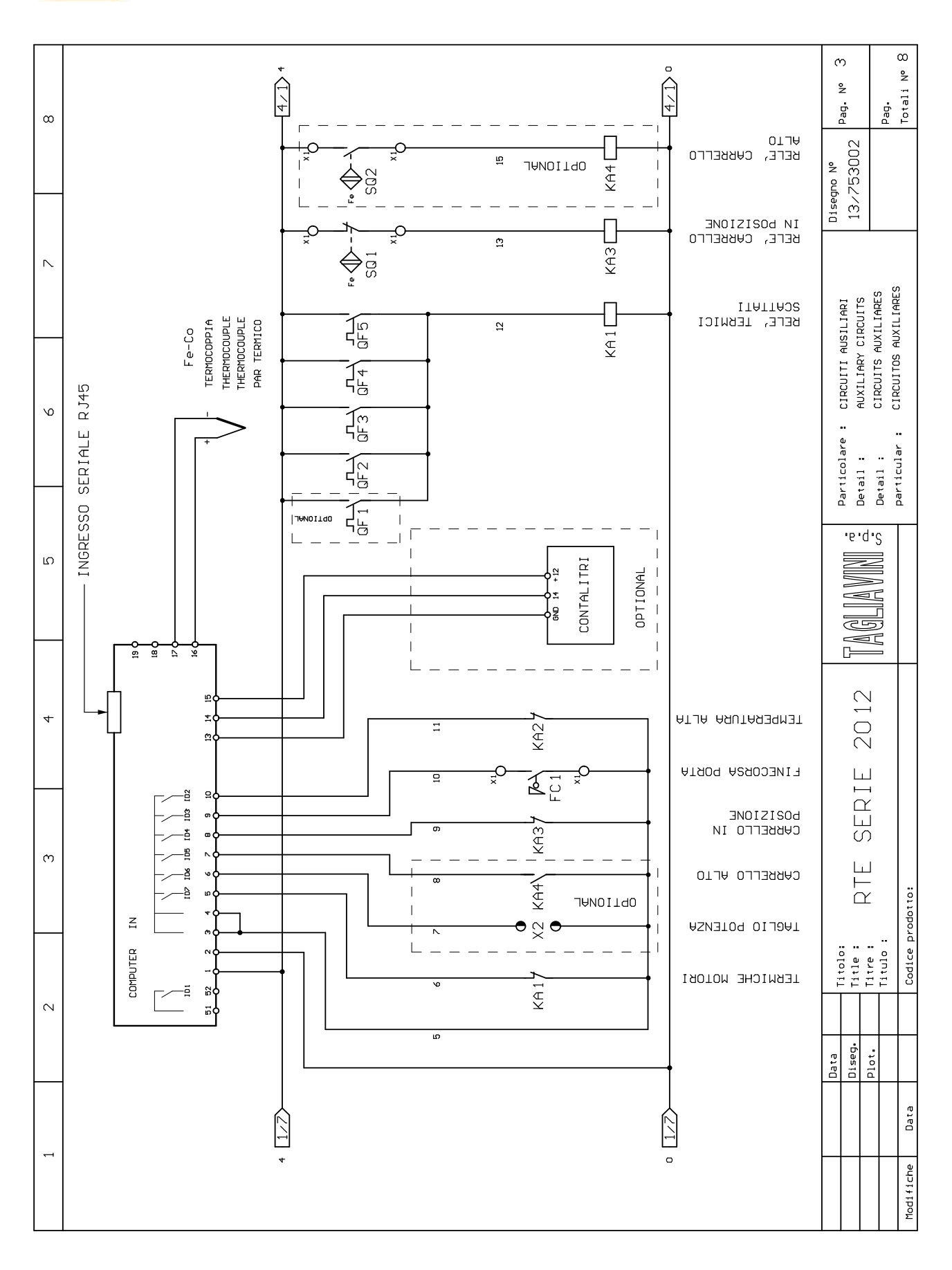

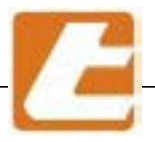

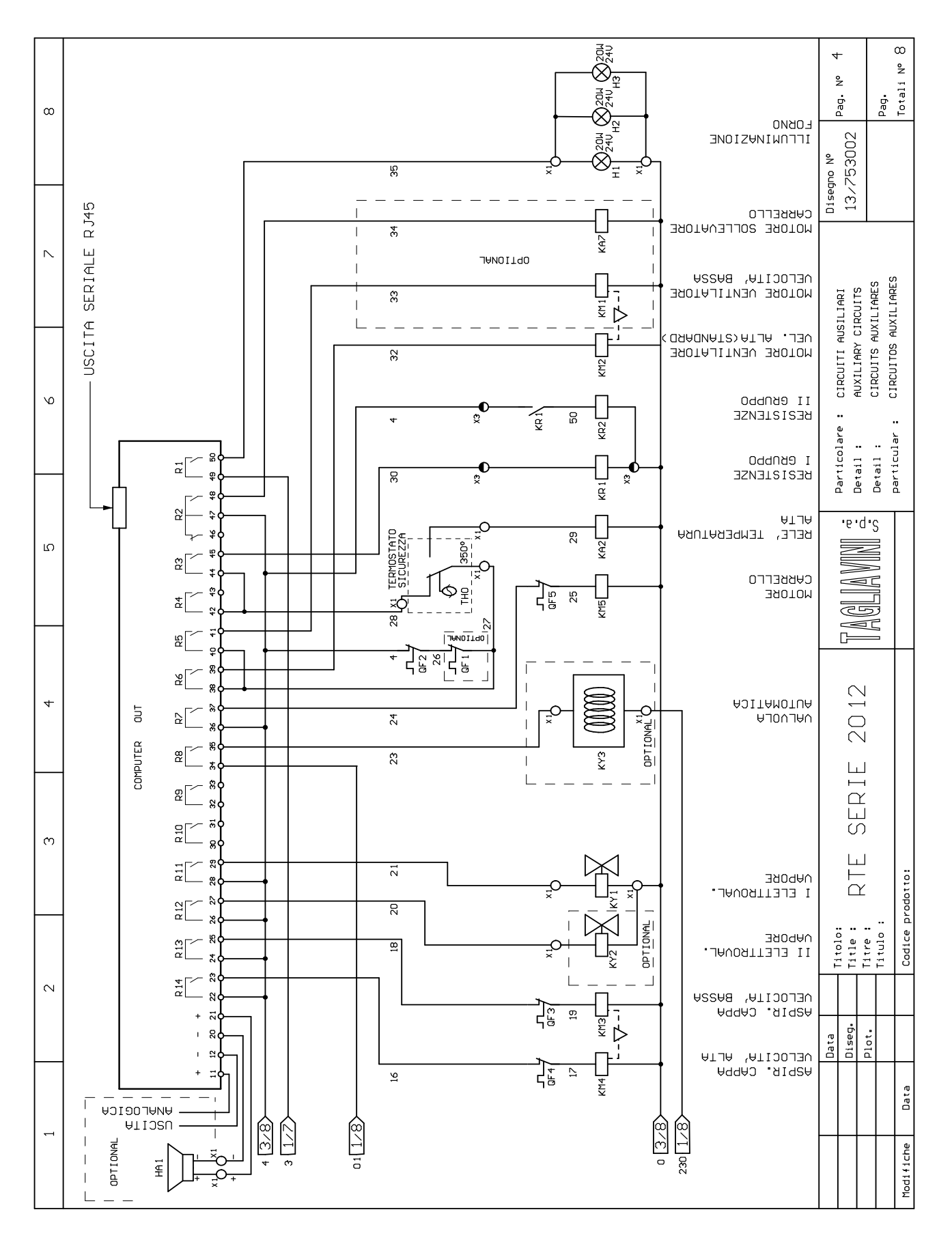

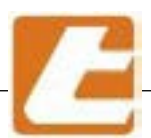

TAGLIAVIOI

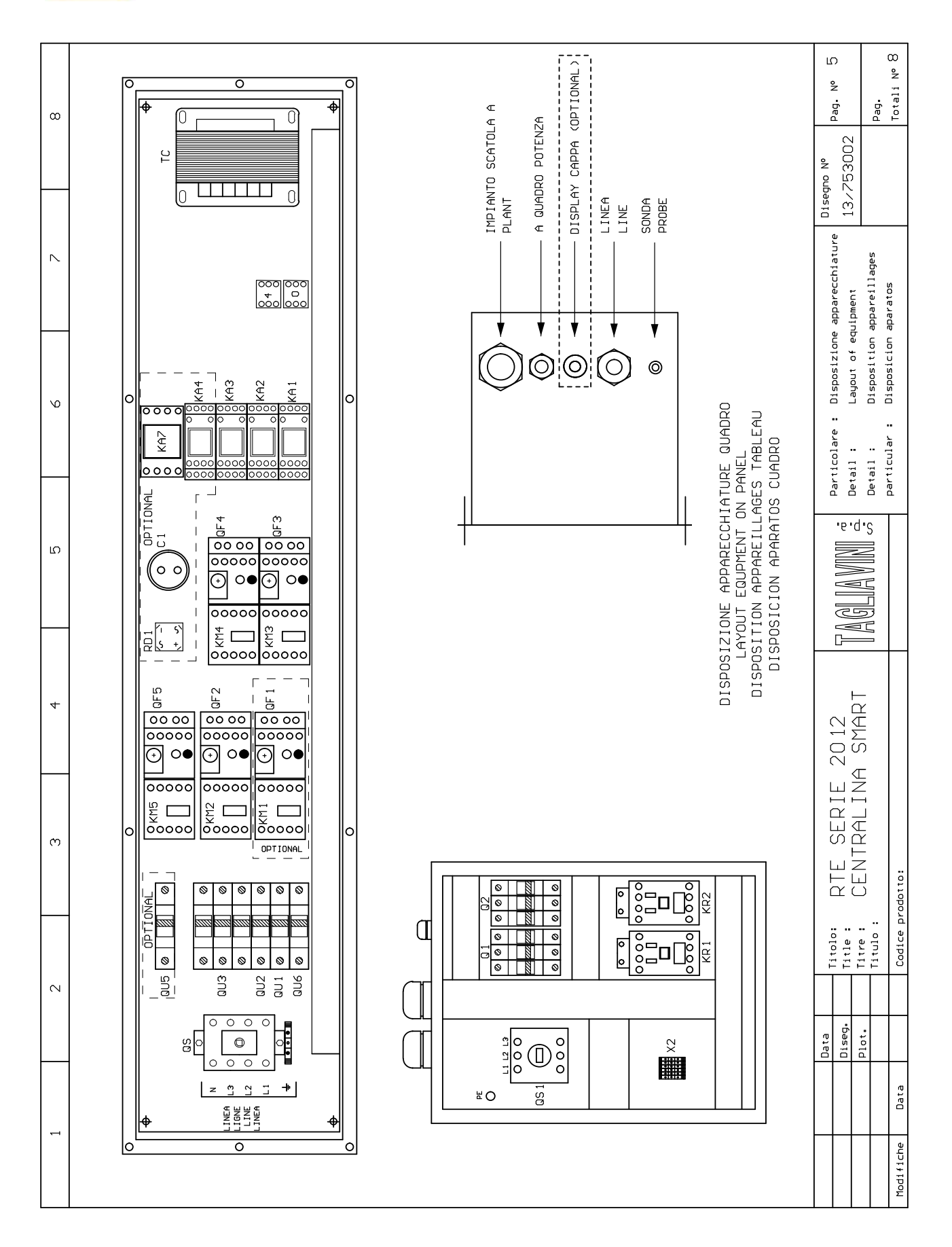

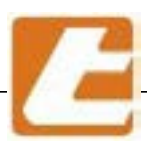

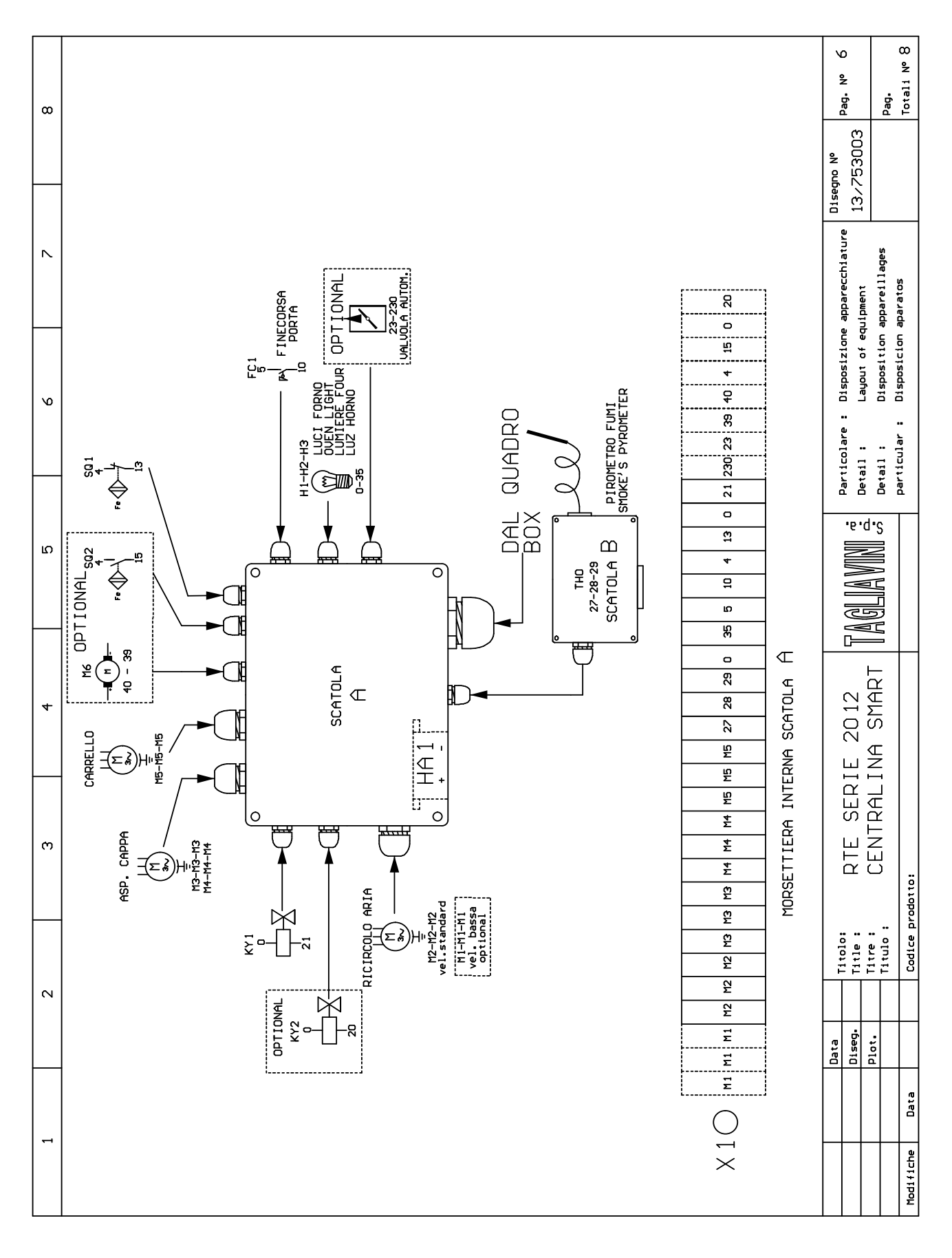

| 1 | 7 |   | 22 |
|---|---|---|----|
|   | 1 | - | -  |
| ľ |   | - |    |

| ω |                                        | uttore<br>and               |                            |                        |                        |                              |                        | TALWEBER                     |                            |                            |                        |                                             |                                             |                                             |                                           |                       |                      |                                 | -F INDER                    |                         |                          |  | г<br>      | 2 Pag. N° /                              | Pag.                | Totali N° 8        |
|---|----------------------------------------|-----------------------------|----------------------------|------------------------|------------------------|------------------------------|------------------------|------------------------------|----------------------------|----------------------------|------------------------|---------------------------------------------|---------------------------------------------|---------------------------------------------|-------------------------------------------|-----------------------|----------------------|---------------------------------|-----------------------------|-------------------------|--------------------------|--|------------|------------------------------------------|---------------------|--------------------|
|   |                                        | Costr<br>Bri                | ILME                       | EATON                  | EATON                  | EATON                        | EATON                  | AMADOR I – I .               | SIEMENS                    | SIEMENS                    | SIEMENS                | SIEMENS                                     | SIEMENS                                     | SIEMENS                                     | SIEMENS                                   | SIEMENS               | F I NDER             | F I NDER                        | SCHNE I DER-                | SIEMENS                 | ITALWEBER                |  | Disegno Nº | 13/75300                                 |                     |                    |
| ~ | TRIQUES<br>LECTRICOS                   | erciale<br>r's code         | 3280+                      |                        |                        |                              |                        | DUA                          | 02                         | 02                         | 02                     |                                             |                                             |                                             | 0                                         |                       | .0054                | . 500 1                         |                             | 0                       |                          |  |            | ettrici<br>mponents                      | s electrique        | entes electricos   |
| 9 | OSANTS ELEC<br>MPONENTES E             | Sigla comme<br>Manufacture  | ZQE-324 + ZI<br>ZR 3280 MS | 243176                 | 243174                 | 243322                       | 243176                 | 160 -200-250                 | 3RT2016-1AB<br>+3RA1912-2H | 3RT2016-1AB<br>+3RA1912-2H | 3RT2016-1AB            | 3RU2116-1EB<br>3RU2116-1FB                  | 3RU2 1 16- 1EBI<br><i>3RU2 1 16- 16B</i>    | 3RU2116-0JB<br>3RU2116-1AB                  | 3RU2 1 16- 1AB<br>3RU2 1 16- 1BB          | 3RU2 1 16-0GB(        | 55.34.8.024<br>94.84 | 55.34.8.024<br>94.84            | RUMC2AB 1B7<br>90.22        | 3RT20231AC2(            | BCH 3 X 51               |  |            | ista componenti el<br>ist of electric co | iste des composant: | ista de los compon |
|   | STE DES COMF                           | Note<br>Notes               | 32 A                       | 6                      | 4<br>C                 | 10 A                         | 6                      | 0-230-400-415<br>2-0-12/0-12 | 24UAC                      | 24UAC                      | 24UAC                  | 2, 8-4A<br>3, 5-5 A                         | 2,8-4A<br>4-6,3 A                           | 0,7-1A<br>1-1,6A                            | 1-1,6A<br>1,4-2A                          | 0,4-0,6 A             | 24 U                 | 24 U                            | 24 U                        | 24U 50-60Hz             | 40A gG                   |  |            | Particolare : L<br>Detail : L            | Detail : L          | Particular : L     |
|   | LIS' LIS'                              |                             |                            |                        |                        |                              |                        |                              |                            |                            |                        | RT68<br><i>RT810-812</i>                    | RT68<br><i>RT810-812</i>                    | RT68-810<br><i>RT812</i>                    | RT68-810<br><i>RT812</i>                  |                       |                      |                                 |                             |                         |                          |  |            |                                          | יי וועווו ג עווקוג  |                    |
| 4 | - s                                    |                             | IA 4×32                    | A C6                   | A C4                   | DA C10                       | A C6                   |                              |                            |                            |                        | BREAKER                                     | BREAKER                                     | BREAKER                                     | BREAKER                                   | BREAKER               |                      |                                 |                             | - 1AC20<br>5-54-67KW    | <i>USE</i><br><i>USE</i> |  |            | 2012   7 M(                              | SMART IN            |                    |
| m | MPONENTI ELETTRICI<br>ECTRIC COMPONENT | Descrizione<br>Description  | RE CON BLOCCO POR          | RE AUTOMATICO 1×6      | RE AUTOMATICO 1×46     | RE AUTOMATICO 3×10<br>SWITCH | RE AUTOMATICO 1×6      | TORE DI SICUREZZA            | E 3 POLI POTENZA           | E 3 POLI POTENZA           | E 3 POLI POTENZA       | MICO TRIPOLARE<br><i>ES RELAY CIRCUIT</i> , | MICO TRIPOLARE<br><i>ES RELAY CIRCUIT</i> , | MICO TRIPOLARE<br><i>ES RELAY CIRCUIT</i> , | HICO TRIPOLARE<br><i>ES RELAY CIRCUIT</i> | LS RELAT CTRENT .     | HET + RELAY          | <i>HET + RELAY</i><br>OCCOLO    | HET + RELAY<br>OCCOLO       | E 3 POLI 3RT2023-       | <i>E FUSE-HOLDER + F</i> |  |            | RTE SERIE 2                              | CENTRAL I NA        | odotto:            |
| 2 | LISTA CON<br>LIST OF ELI               |                             | INTERUTTO                  | INTERUTTO<br>AUTOMATIC | INTERUTTO<br>AUTOMATIC | INTERUTTO<br>AUTOMATIC       | INTERUTTO<br>AUTOMATIC | TRASFORMA<br>TRASFORME       | CONTATTOR<br>CONTACTOR     | CONTATTOR                  | CONTATTOR<br>CONTACTOR | RELE' TER<br>THREE-POL                      | RELE' TER<br><i>THREE-POL</i>               | RELE' TER<br>THREE-POL                      | RELE' TER<br>THREE-POL                    | 7997- <i>3-39</i> 444 | RELE' + Z            | <i>RELE' + 20C</i><br>2 + 2 + 2 | <i>RELE' + 20C</i><br>2 + 2 | CONTATTORI<br>CONTACTOR | PORTAFUSI                |  |            | Title :                                  | Titulo :            | Codice pro         |
|   |                                        | Q.tà<br>Q.ty                | 1                          |                        | 1                      | 1                            | 1                      | 1                            | 1                          | 1                          | 1                      | 1                                           | 1                                           | 1                                           | 1                                         | 1                     | 1                    | 1                               | 1                           | т                       | £                        |  | Data       | Diseg.                                   | Plot.               |                    |
|   |                                        | Foglio<br>Pag.              |                            |                        | -                      | 7                            |                        | 1                            | 7                          | 2                          | 7                      | 7                                           | 5                                           | 2                                           | 2                                         | 2                     | 94 3-4               | e                               | 4                           | -                       | 1                        |  |            |                                          |                     | Data               |
| 1 |                                        | Sigla schema<br>Diagram key | 0S                         | QU 1-QU6               | QU2                    | QU3                          | QU4                    | TC                           | KM 1+KM2                   | KM3+KM4                    | КМБ                    | QF 1                                        | QF2                                         | QF3                                         | QF 4                                      | QF5                   | KA 1-KA2-KI          | KA3                             | KA7                         | KR 1-KR2                | Q1 - Q2                  |  |            |                                          |                     | Mod1f1che          |

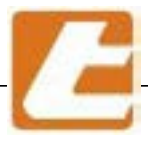

| 1                           |             |                    | 2                      | £                              | 4              |                       | 5                | 6                                        | 7       | 8                    |           |
|-----------------------------|-------------|--------------------|------------------------|--------------------------------|----------------|-----------------------|------------------|------------------------------------------|---------|----------------------|-----------|
|                             |             |                    | LISTA CC               | DMPONENTI ELETTR               | UCI<br>NTS     |                       | ISTE DES COMP    | OSANTS ELECTRIQUE<br>MDONENTES ELECTRI   | SE      |                      |           |
|                             | -           |                    |                        |                                |                |                       |                  |                                          |         |                      |           |
| Sigla schema<br>Diagram key | Fogl<br>Pag | lio Q.tà<br>. Q.ty |                        | Descrip                        | zione<br>Dtion |                       | Note<br>Notes    | Sigla commerciale<br>Manufacturer's code |         | Costruttore<br>Brand |           |
| SQ 1                        | m           | 1                  | PROSSIMI<br>IMISSORD   | TI D.18(carrello               | in posizia     | one )                 | NC               | C0 16 185AC<br><i>S1 18-A5-NC</i>        | SELE'   | ۲                    |           |
| SQ2                         | m           |                    | TMIX024                | TI D. 18 (optional             | carrello ,     | al to >               | DN               | C0 16 185A0<br><i>S1 18-A5-N0</i>        | SELE'   | ۲                    |           |
| RD 1                        |             |                    | PONTE DI               | 100                            |                |                       |                  | 36MB 120A                                | IUDI    | -<br>-               |           |
| QU5                         |             |                    | INTERUTT<br>AUTOMATI   | ORE AUTOMATICO 1:<br>1C SWITCH | x6A C6         |                       | 6                | 243176                                   | EATO    | z                    |           |
| C1                          |             |                    | CONDENSA<br>ELECTROL   | VTIC CAPACITOR                 | 00             |                       |                  | 4700 mF 63 V dc                          | ITELO   | COND                 |           |
| FC 1                        | m           |                    | FINECORS<br>MICRO SU   | II TCH                         |                |                       | ON               | KSA4F                                    | -UND-1  | TO                   |           |
| THO                         | 4           |                    | TERMOSTA<br>SAFETY 7   | THERNOSTAT                     |                |                       | MAX.500° C       | ETH-70                                   | JUMD    |                      |           |
| КҮ 1-КҮ2                    | 4           | 1                  | ELETTROU               | 7 UAL VE                       |                |                       |                  | WL-CA126                                 | OMROI   | z                    |           |
| H 1-H2-F                    | G<br>4      |                    | LAMPADA<br>LAMP        | DICROICA                       |                |                       | 24U 20W          |                                          |         |                      |           |
| HA 1                        | 4           |                    | CICALINO<br>BUZZER     |                                |                |                       |                  |                                          |         |                      |           |
| SCATOLF                     | -<br>9      |                    | CASSETTA<br>5757EM B   | DI DERIUAZIONE                 | IMPIANTO       |                       | IP 55            | ECN 410 C6                               | ELET'   | TROCANAL I           |           |
| SCATOLA                     | B<br>B      | 1                  | CASSETTA<br>SYSTEM B   | DI DERIVAZIONE                 | IMP I ANTO     |                       | IP 55            | ECN 410 C4R                              | ELET'   | TROCANAL I           |           |
| 0 -4                        | വ           | 7                  | MORSETTI<br>7E DININAL | D' APPOGGIO                    |                |                       |                  | Z6-6D                                    | CEMBR   | ЗЕ<br>С              |           |
| ×1                          | 8           | 36                 | MORSETTI<br>SCREW-TE   | TRAINALS WITH PLA              | AMELLA<br>72   |                       | 1,5 mmq          | E 100 JCL                                | ELEC    | 0                    |           |
| X2                          | e           | 2                  | MORSETTI<br>SCREW-TE   | ERA (optional pe<br>TRNINALS   | r taglio p     | otenza)               | 2 <b>,</b> 5 mmq | CBD.2                                    | CABUI   | ч                    |           |
| ХЗ                          | വ           | 3+3+               | 1 MORSETTI<br>SCREW-TE | ERA QUADRO AGGIU<br>TRMINALS   | INTIUD         |                       | 2,5 - 4mmq       | CBD.2 - CBD4<br>WK4SL-U-U0               | CABU    | R<br>AND             |           |
|                             | വ           |                    | CARPENTE<br>CARPENTR   | RIA QUADRO                     |                |                       | 970X 190X200     |                                          | TAGL    | I∩INI                |           |
|                             | വ           |                    | CARPENTE<br>CARPENTR   | RIA QUADRO                     |                |                       | 500×350×200      |                                          | GROS    | SULE                 |           |
|                             |             |                    |                        |                                |                |                       |                  |                                          |         |                      |           |
|                             |             |                    |                        |                                |                |                       |                  |                                          |         |                      |           |
|                             |             |                    |                        |                                |                |                       |                  |                                          |         |                      |           |
|                             |             |                    |                        |                                |                |                       |                  |                                          |         |                      |           |
|                             |             |                    |                        |                                |                |                       |                  |                                          |         |                      |           |
|                             |             | Data               | Titolo:                | DIF CEDIF                      | 10,00          |                       | Particolare : L  | ista componenti elettrici                | Dise    | gno N° Pa            | д. №<br>8 |
|                             |             | Diseg.             | Title :<br>Titre :     | CTNTO JEALE                    |                |                       | Detail : L       | ist of electric components               | 13/7    | 753002               |           |
|                             |             | ••••               |                        |                                | - אחוייט ד     | יי איזא איזובונארא וו | Detail : L       | iste des composants electri              | aup     | Pa                   | -D        |
| Modifiche                   | Data        |                    | Codice p               | srodotto:                      |                |                       | - Particular : L | ista de los componentes ele              | ctricos | <u>To</u>            | tali N°8  |

#### **IGLIAV** 11